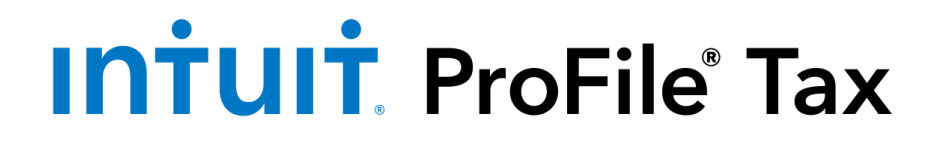

# ProFile 2020-2021 Guide d'utilisation

# Contents

| À propos de ce guide d'utilisation                                    |
|-----------------------------------------------------------------------|
| Exigences système pour ProFile                                        |
| Télécharger et installer ProFile                                      |
| Activer ProFile                                                       |
| Menu Démarrage rapide dans ProFile                                    |
| Utiliser une licence d'essai dans ProFile13                           |
| Utiliser l'écran de démarrage dans ProFile14                          |
| Configurer les informations relatives au préparateur dans ProFile15   |
| Gérer la fonction de protection par mot de passe de ProFile16         |
| Se préparer à utiliser la TED dans ProFile                            |
| Créer un nouveau fichier dans ProFile                                 |
| Rouvrir rapidement des fichiers                                       |
| Utiliser l'Explorateur de formulaires dans ProFile                    |
| Reporter des fichiers dans ProFile                                    |
| Connaître votre version de ProFile                                    |
| Installer la plus récente version de ProFile                          |
| Utiliser le service de notification de ProFile                        |
| Configurer les options relatives à l'environnement dans ProFile       |
| Utiliser les chemins d'accès dans ProFile                             |
| Utiliser les options des modules dans ProFile                         |
| Utiliser les modèles dans ProFile                                     |
| Utiliser la sélection des formulaires dans ProFile                    |
| Définir les options de facturation dans ProFile33                     |
| Utiliser une licence d'utilisation flexible dans ProFile34            |
| Licence d'utilisation flexible : activer au moment de l'activation    |
| Licence d'utilisation flexible : suspendre la licence automatiquement |

| Licence d'utilisation flexible : suspendre la licence manuellement               |
|----------------------------------------------------------------------------------|
| Configurer l'Explorateur Client comme base de données dans ProFile               |
| Utiliser les filtres dans l'Explorateur Client                                   |
| Imprimer des rapports dans l'Explorateur Client                                  |
| Utiliser des étiquettes d'adresse dans l'Explorateur Client                      |
| Soumettre des fichiers en lots par la TED dans l'Explorateur Client45            |
| Reporter des déclarations de TaxCycle dans ProFile 48                            |
| Reporter des fichiers en lot                                                     |
| Imprimer des formulaires en lot dans l'Explorateur Client                        |
| Utiliser les interrogations dans l'Explorateur Client57                          |
| Aperçu du Centre ProFile                                                         |
| Configuration initiale du Centre                                                 |
| Importer des données grâce au service Préremplir ma déclaration dans le Centre62 |
| Utiliser des filtres dans le Centre63                                            |
| Utiliser les listes de contrôle dans le Centre64                                 |
| Utiliser des questionnaires dans le Centre                                       |
| Utiliser des lettres de mission dans le Centre                                   |
| Aperçu de ProFile Link                                                           |
| Affichage comptable dans Link                                                    |
| Ajouter un client à l'affichage comptable de Link74                              |
| Trier la liste de clients dans Link                                              |
| Utiliser des modèles de courriels dans Link                                      |
| Utiliser le vérificateur actif dans ProFile                                      |
| Utiliser des marques de révision dans ProFile                                    |
| Utiliser la copie intuitive dans ProFile                                         |
| Joindre des rubans dans ProFile                                                  |
| Joindre des mémos dans ProFile                                                   |
| Joindre des HyperDocs dans ProFile                                               |

| Joindre des documents pour la soumission par la TED de déclarations TP1 à l'aide de la fonction Joindre un document                                       |
|----------------------------------------------------------------------------------------------------|
| Configurer des moniteurs de données dans ProFile91                                                                                                    |
| Utiliser plusieurs fenêtres dans ProFile                                                                                                    |
| Afficher des rapports de la TED dans ProFile93                                                                                                    |
| Ce qui peut être transmis par la TED dans ProFile95                                                                                                    |
| Aperçu du module T1 dans ProFile97                                                                                                    |
| Demander ou annuler l'autorisation d'un représentant98                                                                                                    |
| Soumettre un formulaire T1135 par TED dans le module T1 de ProFile99                                                                                      |
| Importer des données à l'aide du service Préremplir ma déclaration dans le module T1 de ProFile                                                           |
| Utiliser le service ReTRANSMETTRE pour le module T1 de ProFile 101                                                                                        |
| Utiliser une demande de dépôt direct dans ProFile 103                                                                                                    |
| Utiliser le débit préautorisé (DPA) pour une déclaration T1 dans ProFile104                                                                               |
| Effectuer une demande de redressement d'une déclaration T1106                                                                                             |
| Utiliser l'avis de cotisation express dans le module T1 de ProFile108                                                                                     |
| Utiliser la fonction Jumeler les déclarations dans le module T1 de ProFile 109                                                                            |
| Utiliser le formulaire Frais médicaux dans le module T1 de ProFile110                                                                                     |
| Utiliser le formulaire Dons de bienfaisance dans le module T1 de ProFile111                                                                               |
| Utiliser des fichiers familiaux reliés pour des déclarations T1113                                                                                        |
| Changements relatifs à la déclaration de la vente d'une résidence principale dans l'annexe 3 pour l'année d'imposition 2017 et les années ultérieures<br> |
| Utiliser des états des résultats dans le module T1 de ProFile119                                                                                          |
| Ajouter des frais de véhicule à moteur dans le module T1 de ProFile 120                                                                                   |
| Ajouter des immobilisations et des déductions pour amortissement dans le module T1 de ProFile                                                             |
| Utiliser le formulaire Dépenses d'emploi dans le module T1 de ProFile122                                                                                  |
| Utiliser la fonction Sommaire comparatif dans le module T1 de ProFile123                                                                                  |
| Utiliser le planificateur d'impôt dans le module T1 de ProFile 124                                                                                        |
| Utiliser le formulaire Frais de véhicule à moteur dans le module T1 de ProFile125                                                                         |
| Produire une déclaration T1 pour une personne décédée dans ProFile126                                                                                     |

| Aperçu du module T2 dans ProFile                                                                                                    |
|----------------------------------------------------------------------------------------------------|
| Guide de la déclaration T2 et didacticiel T2 intégré à ProFile129                                                                                                    |
| Utiliser la fonction d'importation des données de l'IGRF de CaseWare dans le module T2 de ProFile130                                                                                                    |
| Utiliser la fonction d'importation des données IGRF de QuickBooks Desktop dans le module T2 de ProFile                                                                                                    |
| Utiliser la fonction d'importation des données de l'IGRF de QBEC dans le module T2 de ProFile                                                                                                    |
| Modifier une déclaration T2 dans ProFile133                                                                                                    |
| Utiliser le formulaire T1044 dans le module T2 de ProFile 134                                                                                                    |
| Soumettre un formulaire T1134 par TED dans le module T2 de ProFile135                                                                                                    |
| Soumettre un formulaire MR-69 par TED dans les modules T1 et T2 de ProFile136                                                                                                    |
| Soumettre et annuler le consentement de l'entreprise                                                                                                    |
| Utiliser l'interface d'impression des formulaires T2                                                                                                    |
| Utiliser le service Web pour la TED avec un code d'accès Web dans le module T2 de ProFile140                                                                                                    |
| Joindre des documents pour la soumission par la TED de déclarations T2 à l'aide de la fonction Joindre un document                                                                                                    |
| Fonction Relier des sociétés pour les déclarations T2142                                                                                                    |
|                                                                                                    |
| Aperçu du module T3 dans ProFile                                                                                                    |
| Aperçu du module T3 dans ProFile                                                                                                    |
| Aperçu du module T3 dans ProFile                                                                                                    |
| Aperçu du module T3 dans ProFile                                                                                                    |
| Aperçu du module T3 dans ProFile145Formulaires importants pour la déclaration T3 dans ProFile146Saisir et traiter des données dans le module T3 de ProFile147Utiliser la TED pour les feuillets dans le module T3 de ProFile149Produire une déclaration T3 en format XML dans ProFile150                                                                                                    |
| Aperçu du module T3 dans ProFile145Formulaires importants pour la déclaration T3 dans ProFile146Saisir et traiter des données dans le module T3 de ProFile147Utiliser la TED pour les feuillets dans le module T3 de ProFile149Produire une déclaration T3 en format XML dans ProFile150Produire hâtivement une déclaration T3 pour l'année suivante dans ProFile154                                                                                                    |
| Aperçu du module T3 dans ProFile145Formulaires importants pour la déclaration T3 dans ProFile146Saisir et traiter des données dans le module T3 de ProFile147Utiliser la TED pour les feuillets dans le module T3 de ProFile149Produire une déclaration T3 en format XML dans ProFile150Produire hâtivement une déclaration T3 pour l'année suivante dans ProFile154Aperçu du module Formulaires additionnels (FX) dans ProFile156                                                                                                    |
| Aperçu du module T3 dans ProFile145Formulaires importants pour la déclaration T3 dans ProFile146Saisir et traiter des données dans le module T3 de ProFile147Utiliser la TED pour les feuillets dans le module T3 de ProFile149Produire une déclaration T3 en format XML dans ProFile150Produire hâtivement une déclaration T3 pour l'année suivante dans ProFile154Aperçu du module Formulaires additionnels (FX) dans ProFile156Transmettre des feuillets par la TED dans le module FX de ProFile157                                                                                                    |
| Aperçu du module T3 dans ProFile       145         Formulaires importants pour la déclaration T3 dans ProFile       146         Saisir et traiter des données dans le module T3 de ProFile       147         Utiliser la TED pour les feuillets dans le module T3 de ProFile       149         Produire une déclaration T3 en format XML dans ProFile       150         Produire hâtivement une déclaration T3 pour l'année suivante dans ProFile       154         Aperçu du module Formulaires additionnels (FX) dans ProFile       156         Transmettre des feuillets par la TED dans le module FX de ProFile       157         Transmettre des feuillets par la TED par lots dans le module FX de ProFile       158                                                                                                    |
| Aperçu du module T3 dans ProFile       145         Formulaires importants pour la déclaration T3 dans ProFile       146         Saisir et traiter des données dans le module T3 de ProFile       147         Utiliser la TED pour les feuillets dans le module T3 de ProFile       149         Produire une déclaration T3 en format XML dans ProFile       150         Produire hâtivement une déclaration T3 pour l'année suivante dans ProFile       154         Aperçu du module Formulaires additionnels (FX) dans ProFile       156         Transmettre des feuillets par la TED par lots dans le module FX de ProFile       157         Transmettre des relevés à Revenu Québec dans le module FX de ProFile       158                                                                                                    |
| Aperçu du module T3 dans ProFile       145         Formulaires importants pour la déclaration T3 dans ProFile       146         Saisir et traiter des données dans le module T3 de ProFile       147         Utiliser la TED pour les feuillets dans le module T3 de ProFile       149         Produire une déclaration T3 en format XML dans ProFile       150         Produire hâtivement une déclaration T3 pour l'année suivante dans ProFile       154         Aperçu du module Formulaires additionnels (FX) dans ProFile       156         Transmettre des feuillets par la TED par lots dans le module FX de ProFile       157         Transmettre des relevés à Revenu Québec dans le module FX de ProFile       158         Transmettre des feuillets modifiés dans le module FX de ProFile       160         Transmettre des feuillets module FX de ProFile       163                                                                                                    |
| Aperçu du module T3 dans ProFile       145         Formulaires importants pour la déclaration T3 dans ProFile       146         Saisir et traiter des données dans le module T3 de ProFile       147         Utiliser la TED pour les feuillets dans le module T3 de ProFile       149         Produire une déclaration T3 en format XML dans ProFile       150         Produire hâtivement une déclaration T3 pour l'année suivante dans ProFile       154         Aperçu du module Formulaires additionnels (FX) dans ProFile       156         Transmettre des feuillets par la TED par lots dans le module FX de ProFile       158         Transmettre des relevés à Revenu Québec dans le module FX de ProFile       160         Transmettre des feuillets modifiés dans le module FX de ProFile       163         Transmettre un feuillet annulé dans le module FX de ProFile       164                                                                                                    |
| Aperçu du module T3 dans ProFile       145         Formulaires importants pour la déclaration T3 dans ProFile       146         Saisir et traiter des données dans le module T3 de ProFile       147         Utiliser la TED pour les feuillets dans le module T3 de ProFile       149         Produire une déclaration T3 en format XML dans ProFile       150         Produire hâtivement une déclaration T3 pour l'année suivante dans ProFile       154         Aperçu du module Formulaires additionnels (FX) dans ProFile       156         Transmettre des feuillets par la TED dans le module FX de ProFile       157         Transmettre des relevés à Revenu Québec dans le module FX de ProFile       160         Transmettre des feuillets modifiés dans le module FX de ProFile       163         Transmettre des feuillets nulé dans le module FX de ProFile       163         Transmettre des relevés à Revenu Québec dans le module FX de ProFile       163         Transmettre des feuillets modifiés dans le module FX de ProFile       163         Transmettre des feuillets modifiés dans le module FX de ProFile       164         Vérifier les données d'un client dans le module FX de ProFile       164 |

| Utiliser ProFile 20 1                                                   | .69 |
|-------------------------------------------------------------------------|-----|
| Configurer l'impression dans ProFile1                                   | .72 |
| Imprimer différentes copies                                             | .73 |
| Imprimer au format PDF dans ProFile1                                    | 74  |
| Configurer l'impression recto verso dans ProFile1                       | .76 |
| Imprimer des feuillets dans ProFile 1                                   | .77 |
| Intégration QuickBooks1                                                 | .79 |
| ntégration logicielle de QBEC dans ProFile                              | .80 |
| Ouvrir une session à l'aide du « compte unique » d'Intuit1              | .83 |
| Utiliser la fonction de sauvegarde dans le nuage de ProFile1            | .85 |
| Aperçu de PayezPourUN dans ProFile                                      | .89 |
| Acheter une licence PayezPourUN dans ProFile1                           | .90 |
| Dépanner PayezPourUN dans ProFile                                       | .92 |
| Utiliser les groupes d'options dans ProFile1                            | .95 |
| Créer un groupe d'options dans ProFile1                                 | .96 |
| Gérer les groupes d'options dans ProFile1                               | .97 |
| Utiliser des groupes d'options multiples ou personnalisés dans ProFile1 | .98 |
| Groupes d'options protégés par mot de passe dans ProFile1               | .99 |
| Verrouiller des données ou des fichiers dans ProFile 2                  | .00 |
| Verrouiller un PDF dans ProFile                                         | .02 |
| Raccourcis clavier dans ProFile                                         | .03 |
| Communauté et soutien de ProFile                                        | .06 |
| Envoyer des commentaires sur ProFile                                    | .07 |
| Ressources supplémentaires de ProFile 2                                 | .08 |

# À propos de ce guide d'utilisation

### Pourquoi un guide d'utilisation?

Simplement dit, parce que nos clients l'ont demandé! Vous souhaitiez un recueil d'informations organisé, convivial et facile à consulter sur les fonctionnalités de ProFile. Vous vouliez aussi avoir quelque chose à remettre aux employés saisonniers et permanents pour les aider à faire leurs premiers pas dans ProFile, sans qu'ils aient besoin de beaucoup d'encadrement.

**Pour les nouveaux clients de ProFile :** vous trouverez un grand nombre de documents faciles à consulter qui couvrent les fonctionnalités de base de ProFile. Vous pourrez consulter le présent guide d'utilisation à votre guise tout au long de la saison des impôts, selon l'évolution de votre utilisation de ProFile.

**Pour les clients existants de ProFile :** vous connaissez déjà les fonctionnalités de base (et même les fonctionnalités avancées) de ProFile. Le présent guide d'utilisation regroupe toutes les informations dont vous avez besoin dans un document pratique et facile à utiliser que vous pouvez consulter, imprimer et mettre en signet pour référence ultérieure.

### Vous avez d'autres questions?

Si vous ne trouvez pas de réponse à vos questions dans le présent guide d'utilisation ou si vous voulez en savoir plus sur ProFile et ses fonctionnalités, appelez-nous au numéro sans frais **1 800 710-8030**. Les heures d'ouverture normales du service de soutien sont les suivantes : du lundi au vendredi, de 9 h à 18 h (HNE).

Consultez cet article pour connaître les heures d'ouverture pendant la saison des impôts et les jours fériés.

# **Exigences système pour ProFile**

- Une connexion Internet est requise pour l'activation, l'octroi de licences, les mises à jour automatiques et d'autres fonctionnalités de ProFile (p. ex., TED).
- Le chemin UNC d'installation en réseau ou sur un poste de travail n'est pas pris en charge.
- ProFile requiert l'utilisation de Windows 10 ou Windows 8.1.
- L'installation et l'enregistrement de .NET 4.8 sont requis.

Note : Les produits Apple ne sont pas pris en charge.

Pour obtenir les meilleurs résultats possibles avec ProFile, la configuration minimale est la suivante :

| Processeur             | Processeur à double cœur 2,4 GHz                                                                             |
|------------------------|----------------------------------------------------------------------------------------------------|
| Système d'exploitation | Windows 10 (recommandé) ou Windows 8.1                                                                       |
|                        | • Système d'exploitation 64 bits                                                                             |
| Mémoire                | • 4 Go ou plus                                                                                               |
| Espace sur le disque   | • 4 Go pour l'installation                                                                                   |
| dur                    |                                                                                                    |
| Imprimante             | <ul> <li>Imprimantes compatibles avec Windows</li> </ul>                                                     |
| Affichage              | • Résolution minimale de 1 024 x 768.                                                                        |
|                        | • Couleur : 16 bits ou plus                                                                                  |
| Internet               | Internet Explorer 11.0 ou version plus récente                                                               |
|                        | Connexion Internet à haute vitesse recommandée                                                               |
| Autre                  | • Une connectivité réseau est nécessaire pour le partage des bases de données, des déclarations ou des plans |
|                        | entre utilisateurs de ProFile                                                                                |
|                        | • La fonction de vérification électronique (eReview) nécessite un logiciel client de messagerie MAPI et une  |
|                        | application pour lire les fichiers PDF (p. ex. : Adobe PDF Reader®)                                          |
|                        | • Microsoft .NET Framework 4.8                                                                               |

# **Premiers pas avec ProFile**

# Télécharger et installer ProFile

Note : Une connexion Internet est requise pour télécharger et installer ProFile. En outre, vous devez disposer des droits d'administrateur pour l'ordinateur sur lequel vous souhaitez l'installer.

### **Télécharger ProFile**

- 1. Rendez-vous à la page de téléchargement de ProFile.
- 2. Indiquez si vous êtes un nouveau client ou un client existant, si vous avez besoin de PayezPourUN ou si vous souhaitez simplement réinstaller ProFile.
- 3. Suivez les instructions appropriées. Dans de nombreux cas, vous devrez télécharger le fichier d'installation de ProFile (intitulé gpsetup.exe).
- 4. Il se peut que votre navigateur vous demande de confirmer le téléchargement. Cliquez sur **Oui** ou **OK** pour le lancer. Si le système vous demande de sélectionner un emplacement pour stocker le fichier d'installation, nous vous recommandons de choisir le Bureau, le répertoire Téléchargements ou un autre dossier facile à trouver.
- 5. Le téléchargement peut prendre plusieurs minutes.

### **Installer ProFile**

- 1. Repérez le fichier d'installation gpsetup.exe que vous avez enregistré.
- 2. Cliquez deux fois sur le fichier pour lancer l'installation. Si vous utilisez Windows 8, cliquez avec le bouton droit sur le fichier et sélectionnez l'option **Exécuter en tant qu'administrateur**.
- 3. Lorsque le système vous invite à procéder à l'installation de ProFile, suivez les boîtes de dialogue.

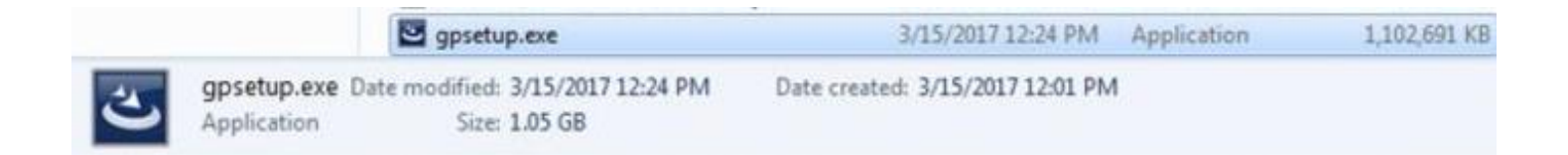

# **Activer ProFile**

**Note :** Une connexion Internet est requise pour activer ProFile. En outre, vous devez disposer des droits d'administrateur pour l'ordinateur sur lequel vous souhaitez l'installer.

### Activer ProFile à partir de l'icône

- 1. Repérez **l'icône de ProFile** sur le bureau de l'ordinateur; elle s'est installée pendant le processus de téléchargement et d'activation.
- 2. Double-cliquez sur l'icône de ProFile.
- 3. Lorsque ProFile s'ouvre, une fenêtre vous invitant à saisir le code du produit s'affiche. Le code du produit et le numéro de licence se trouvent sur le reçu d'achat.
- 4. Saisissez le code du produit et le numéro de licence, puis cliquez sur Activer.
- 5. Le code du produit et le numéro de licence sont activés; ProFile affiche un message de confirmation.
- 6. Cliquez sur **Ajouter une autre licence** pour ajouter des licences, au besoin. Si vous avez acheté des licences additionnelles pour un module, saisissez le code du produit et le numéro de licence seulement une fois sur chaque ordinateur additionnel.
- 7. Cliquez sur le bouton **J'ai fini** une fois que le code de tous les produits aura été saisi. L'activation peut prendre quelques minutes.
- ProFile affiche un message vous demandant de faire une vérification afin de déterminer si vous utilisez la version la plus récente du logiciel. Vous pouvez omettre ou repousser cette vérification, ou encore cliquer sur le bouton **OK** pour procéder immédiatement à la vérification.
- 9. Vous avez activé ProFile!

| Activation de la licence Pro                                               | ile                                                                                                    |                                                                                    | ×      |
|----------------------------------------------------------------------------|----------------------------------------------------------------------------------------------------|------------------------------------------------------------------------------------|--------|
| <b>intuit</b> ProFile                                                      |                                                                                                    |                                                                                    |        |
| Activer ProFi                                                              | le                                                                                                    |                                                                                    |        |
| Pour activer ProFile, ve                                                   | uillez saisir votre code du produit et vo                                                                                    | tre numéro de licence.                                                             |        |
| Si l'espace ci-dessous<br>version existante. La n<br>de l'année précédente | est insuffisant pour activer une nouvelle<br>suvelle licence donnera accès aux anné<br>(sous Aide -> Gérer mes licences -> D | <ul> <li>licence, supprimez une<br/>es précédentes. Licence<br/>étails)</li> </ul> |        |
| Code du produit                                                            | Nº de licence                                                                                                    |                                                                                    | Arthur |
| Où puis-je trouver ces                                                     | renseignements?                                                                                                    |                                                                                    |        |
|                                                                            |                                                                                                    |                                                                                    |        |
|                                                                            |                                                                                                    |                                                                                    |        |
|                                                                            |                                                                                                    |                                                                                    |        |
| Client PayezPourUN?                                                        | Activation de l'essai gratuit > Li                                                                                           | cence de 2011 ou avant? >                                                          |        |

| Pour activer ProFile                                               | veuillez saisir votre cor                                                        | le du produit et votre numéro de licence.                                                                           |
|--------------------------------------------------------------------|----------------------------------------------------------------------------------|----------------------------------------------------------------------------------------------------|
| Si l'espace ci-desso<br>version existante. L<br>de l'année précéde | us est insuffisant pour a<br>a nouvelle licence donne<br>nte (sous Aide -> Gérer | ctiver une nouvelle licence, supprimez une<br>era accès aux années précédentes. Licence<br>mes licences -> Détails) |
| Code du produit                                                    | Nº de licence                                                                    |                                                                                                    |
| 699234                                                             | 8742******                                                                       | Suite Licence, Québec                                                                                               |
| + Ajouter une autre                                                | Llicence                                                                         |                                                                                                    |

# Menu Démarrage rapide dans ProFile

Le menu Démarrage rapide vous permet de vous familiariser rapidement avec ProFile.

### Onglets du menu Démarrage rapide

Chaque module disponible possède son propre onglet dans le haut du menu Démarrage rapide.

Chaque onglet est doté d'une petite flèche noire déroulante qui permet d'afficher la liste des années d'imposition antérieures.

### Actions dans le menu Démarrage rapide

Les liens de la fenêtre Démarrage rapide permettent aux préparateurs d'effectuer les actions suivantes :

- créer un nouveau fichier ou une nouvelle déclaration
- ouvrir un fichier existant qui a déjà été enregistré
- reporter un fichier d'une année d'imposition antérieure à l'année en cours
- ouvrir un fichier sur lequel ils ont récemment travaillé
- accéder à l'aide intégrée au logiciel, aux forums des utilisateurs et à d'autres ressources d'aide

### Désactiver le menu Démarrage rapide

Vous pouvez désactiver le menu Démarrage rapide si vous préférez ne pas utiliser ses fonctionnalités.

- 1. Repérez la case à cocher au bas du menu Démarrage rapide.
- 2. Décochez la case. Le menu Démarrage rapide ne s'affichera plus au démarrage de ProFile.
- 3. Pour réactiver le menu Démarrage rapide ultérieurement, sélectionnez l'option Démarrage rapide dans le menu Aide de la barre d'outils.

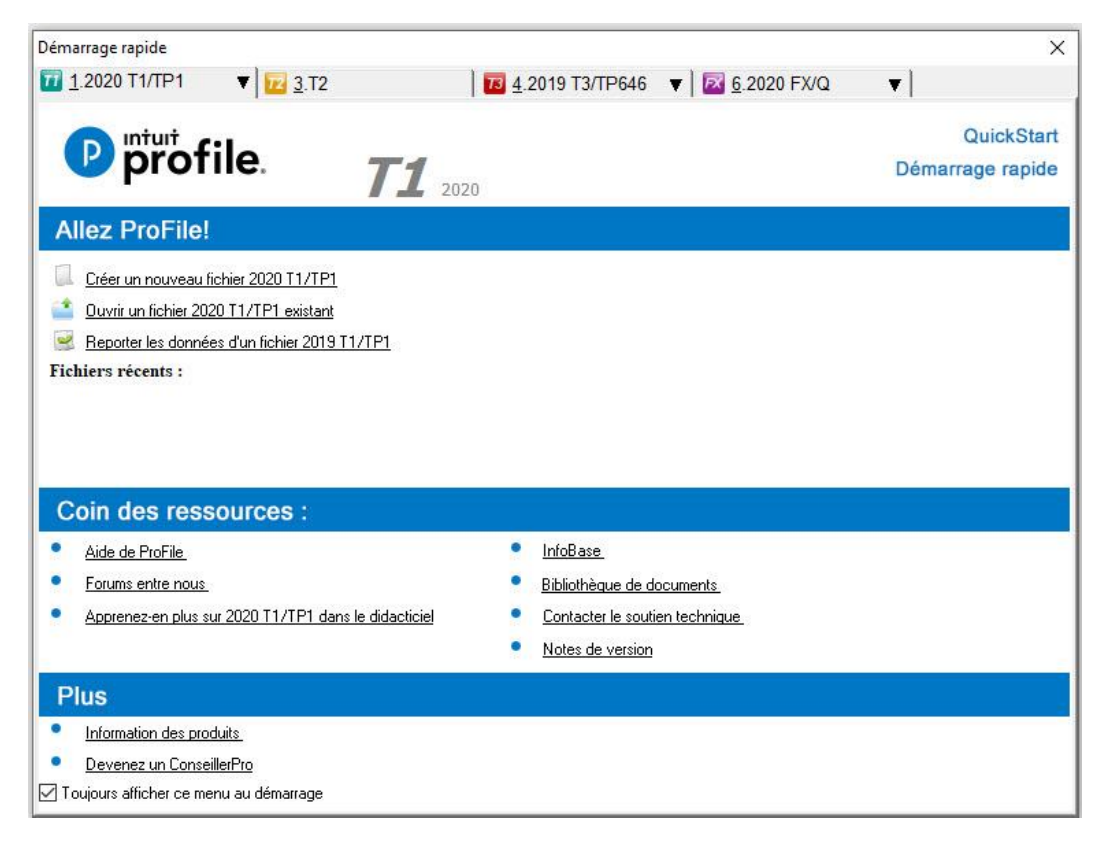

# Utiliser une licence d'essai dans ProFile

Une licence d'essai permet aux préparateurs d'essayer gratuitement les fonctionnalités de ProFile.

### Que comprend la licence d'essai?

Une licence d'essai comprend l'accès à tous les modules et à toutes les fonctionnalités de ProFile, à l'exception de la soumission de déclarations de revenus dûment remplies. La licence d'essai comprend notamment les modules suivants :

- T1/TP1 pour les déclarations de revenus de particuliers
- T2 pour les déclarations de revenus d'entreprises
- T3/TP-646 pour les déclarations de revenus de fiducies
- FX/FXQ pour les formulaires supplémentaires (T4/T5, etc.)

### Obtenir une licence d'essai

- 1. Visitez la section d'essai gratuit de ProFile sur le site Web.
- 2. Remplissez les **champs d'information sur la page d'essai** et soumettez votre demande.
- 3. Un numéro de licence et un code de produit temporaires vous sont envoyés par courriel.
- 4. Téléchargez ProFile, saisissez votre numéro de licence et votre code de produit, puis commencez votre essai gratuit.

# Vous êtes à quelques étapes de votre essai gratuit

Remo

|                     | Étes-vous un étudiant?                         |          |
|---------------------|------------------------------------------------|----------|
|                     | Oui Non                                        |          |
| Princes             |                                                |          |
|                     |                                                |          |
| Nom                 |                                                |          |
|                     |                                                |          |
| Courriel            |                                                |          |
|                     |                                                |          |
| Nom de l'entreprise | e                                              |          |
| Teleshara           |                                                |          |
|                     |                                                |          |
| Quel logiciel d'imp | oôt u <mark>ti</mark> lisez-vous actuellement? |          |
| Veuillez sélection  | nner.                                          | ٣        |
| Combien de déclar   | rations des particuliers préparez-vous pa      | r année? |
| Combien de déclar   | rations de sociétés préparez-vous par ar       | née?     |
|                     |                                                |          |

# Utiliser l'écran de démarrage dans ProFile

L'écran de démarrage de ProFile contient la plupart des options et des éléments nécessaires pour remplir les formulaires et les feuillets. Lorsque vous démarrez ProFile pour la première fois, beaucoup d'icônes d'actions sont « grisées » ou inactives. Une fois que vous aurez créé des formulaires et des feuillets, vous y aurez accès.

### Barre d'outils supérieure

La barre d'outils supérieure de ProFile contient la plupart des options nécessaires pour commencer à remplir et à produire les déclarations des clients :

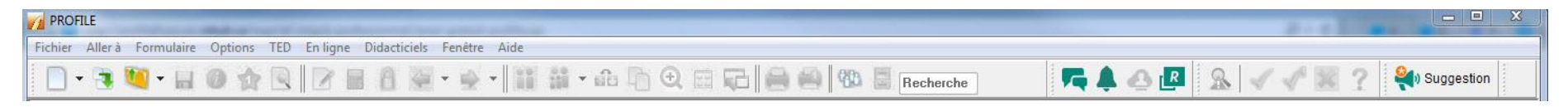

Le menu Fichier comprend de nombreuses fonctionnalités de ProFile, y compris Ouvrir une déclaration, Reporter, Importer les données et Imprimer.

Le menu Aller à permet d'activer les options de base de données de ProFile de l'Explorateur de formulaires, de l'Explorateur Client, ainsi que du Centre.

Le menu Formulaire permet aux utilisateurs d'ouvrir, d'imprimer et de fermer des formulaires dans ProFile, ainsi que de supprimer des formulaires remplis.

Le menu Options permet aux préparateurs de personnaliser l'environnement de ProFile, ainsi que les prix, les modules et les bases de données.

Le menu TED affiche les déclarations actuelles et archivées qui ont été transmises par la TED, en plus de permettre de définir les options de la TED.

Le menu En ligne permet aux utilisateurs d'accéder aux ressources d'aide en ligne, à la Communauté en ligne et aux mises à jour logicielles.

Le menu Didacticiels contient la liste des didacticiels intégrés au produit pour divers modules et années d'imposition.

Le menu Fenêtre permet aux utilisateurs de ProFile de modifier l'affichage de ProFile.

Le menu Aide permet aux utilisateurs d'accéder aux ressources d'aide, aux options de licences flexibles et à la fonction d'aide intégrée au produit.

# Configurer les informations relatives au préparateur dans ProFile

Il est facile de saisir les informations relatives au préparateur dans ProFile. Grâce à cette option pratique, la section Préparateur du formulaire Info de ProFile est remplie automatiquement chaque fois qu'un nouveau formulaire est créé.

- 1. Sélectionnez **Options relatives à l'environnement** du menu déroulant **Options** dans la barre d'outils supérieure.
- 2. La fenêtre Options relatives à l'environnement s'affiche.
- 3. Sélectionnez l'onglet Préparateur; une liste de champs d'information s'affiche.
- 4. Remplissez les champs nécessaires.
- 5. Cliquez sur le bouton OK.
- 6. Les informations relatives au préparateur sont enregistrées.

### Mettre automatiquement à jour les informations relatives au préparateur

Les préparateurs peuvent configurer la mise à jour automatique de la section Préparateur des déclarations lorsque des modifications sont apportées de façon rétroactive aux informations relatives au préparateur. Par exemple, si le nom de l'entreprise du préparateur change, les déclarations sur lesquelles figure le nom de l'entreprise seront automatiquement mises à jour.

- 1. Sélectionnez Module... dans le menu déroulant Options.
- 2. Dans l'onglet Général, accédez à la section Options.
- 3. Cochez la case Mettre à jour les informations relatives au préparateur sur le formulaire Info.
- 4. Cliquez sur OK pour enregistrer les paramètres.

| dition                           | Affichage                                           | Fichier                          | Préparateur              | Escompteur | Syndic     | Vérification | Système | Sécurité | HyperDocs |
|----------------------------------|-----------------------------------------------------|----------------------------------|--------------------------|------------|------------|--------------|---------|----------|-----------|
| Prépar                           | ateur                                               | î î î                            |                          |            |            | N            |         | 10 S     |           |
| Nom :                            |                                                     |                                  |                          |            |            |              |         |          |           |
| Raisor                           | n soc. :                                            |                                  |                          |            |            |              |         |          |           |
| Rue:                             | Ĩ                                                   |                                  |                          |            |            |              |         |          | Ĩ         |
| CP, RF                           | R: [                                                |                                  |                          |            |            |              |         |          |           |
| Ville :                          |                                                     |                                  |                          |            |            |              |         |          |           |
| Provin                           | ce:                                                 |                                  |                          | +          | C          | ode Postal : | 1       |          |           |
| Téléph                           | ione :                                              |                                  |                          |            | т          | élécor       | 1       |          |           |
| Courrie                          | 4: [                                                |                                  |                          |            |            |              |         |          |           |
| Initiale                         | s                                                   |                                  |                          |            |            |              |         |          |           |
| Prépar                           | ateur :                                             |                                  |                          |            | Ass        | ocié :       |         |          |           |
| Québe<br>Numér<br>Numér<br>Numér | ec<br>o d'entrepri:<br>o d'identific<br>o de représ | se du Qué<br>ation<br>entant pro | bec (NEQ):<br>dessionnel |            |            |              |         |          |           |
| T1013                            | Z BC59                                              |                                  |                          |            |            |              |         |          |           |
| IDRep                            |                                                     | 13                               |                          | Numé       | ro d'entre | eprise _     |         |          |           |
| Group                            | ID G_                                               | -                                |                          |            |            |              |         |          |           |
|                                  |                                                     |                                  |                          |            |            |              |         |          |           |

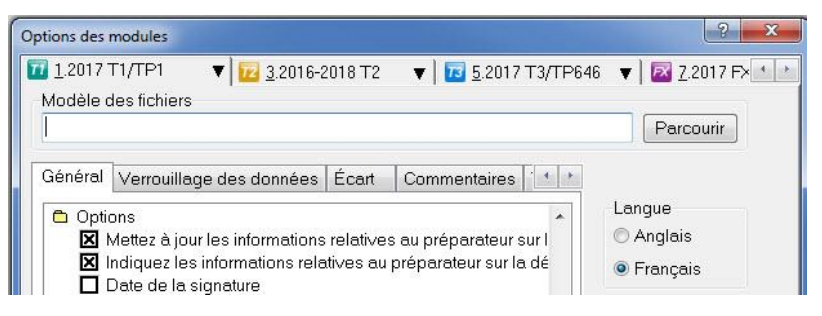

# Gérer la fonction de protection par mot de passe de ProFile

### Foire aux questions

# Quels sont les modules qui prennent en charge l'accès aux fichiers protégés par mot de passe?

Les modules T1/TP1, T2/CO-17, T3/TP-646 et FX/Q ont accès aux fichiers protégés par mot de passe.

# Quelles sont les années d'imposition qui prennent en charge l'accès aux fichiers protégés par mot de passe?

L'accès aux fichiers protégés par mot de passe est offert à compter de l'année d'imposition 2015.

# Actuellement, quelles sont les fonctions qui prennent en charge l'accès aux fichiers protégés par mot de passe?

À l'heure actuelle, les fonctions Centre (Hub) et Relier des sociétés (T2 Corporate Linking) prennent en charge l'accès aux fichiers protégés par mot de passe. Dans les prochaines versions de ProFile, d'autres fonctions prendront en charge l'accès aux fichiers protégés par mot de passe.

### Appliquer la protection par mot de passe générique aux fichiers

L'utilisation d'un mot de passe générique permet aux fonctions de ProFile d'avoir accès à tous les fichiers mis à jour ou aux nouveaux fichiers.

- 1. Ouvrez ProFile.
- 2. Naviguez jusqu'à l'onglet Sécurité.
- 3. Cochez la case Autoriser la protection par mot de passe des déclarations.
- 4. Cochez la case Créer un mot de passe générique pour les déclarations; les champs Saisir le mot de passe et Confirmer le mot de passe sont activés.
- 5. Saisissez un mot de passe et confirmez-le.

**Note :** Cliquez sur le lien **Afficher mot de passe** pour afficher le mot de passe saisi. Cliquez de nouveau sur le lien pour masquer le mot de passe.

| tion | Affichage         | Fichier   | Préparateur    | Escompteur       | Syndic       | Vérification    | Système                   | Sécurité     | HyperDocs    | • |
|------|-------------------|-----------|----------------|------------------|--------------|-----------------|---------------------------|--------------|--------------|---|
| Pré  | férences          |           |                |                  |              |                 |                           |              |              |   |
|      | Autoriser la      | protectio | n par mot de p | asse des décl    | arations     |                 |                           |              |              |   |
| F    | Prélérences (     | pour le m | ot de passe gé | inérique         |              |                 |                           |              |              |   |
| 1    | Créer un          | mot de p  | asse générique | e pour les décl  | arations     | All             | icher mot d               | e passe      |              |   |
|      | Saisir le mot     | de passe  | -              |                  |              | Confirmer le n  | not de pass               | e Janssonssa |              |   |
|      | *C                |           | L              |                  |              |                 |                           | e            |              |   |
| 1    | <u>liquez ici</u> | pour e    | n savoir dava  | ntage            |              |                 |                           |              |              |   |
|      |                   |           |                |                  |              |                 |                           |              |              |   |
| Act  | iver l'accès      |           |                |                  |              |                 |                           |              |              |   |
|      | Activer les o     | ptions su | ivantes d'acc  | ès aux fichiers  | protégés     | par mot de pa   | asse :                    |              |              |   |
| M    | Hub               | to Linkin |                |                  |              | 10.1.2 Mai      |                           |              |              |   |
|      | 12 Colpois        | KE LEIKEI | 9              |                  |              |                 |                           |              |              |   |
|      |                   |           |                |                  |              |                 |                           |              |              |   |
| -    |                   |           |                |                  |              |                 |                           |              |              |   |
| N    | ote :             | maliani   | unin unmant d  | nonádos nas fi   | shiate au    | ant co mot da   | nave dán                  | hinun He     |              |   |
| di   | erreur s'affici   | ne si ces | options sont u | tilisées pour ou | ivrir un fic | thier protégé p | passe gen<br>var un mot o | de passe p   | ersonnalisé. |   |
|      |                   |           |                |                  |              |                 |                           |              |              |   |
|      |                   |           |                |                  |              |                 |                           |              |              |   |
|      |                   |           |                |                  |              |                 |                           |              |              |   |
|      |                   |           |                |                  |              |                 |                           |              |              |   |
|      |                   |           |                |                  |              |                 | -                         |              | 1.0          |   |

| Options rela | tives à l'envir   | onneme    | nt            |             |          |           |     | ?             | ×  |
|--------------|-------------------|-----------|---------------|-------------|----------|-----------|-----|---------------|----|
| Préparateur  | Escompteur        | Syndic    | Vérification  | Système     | Sécurité | HyperDocs | PDF | Notifications | •• |
| Préféren     | nces              |           |               |             |          |           |     |               |    |
| Auto         | oriser la protect | ion par m | ot de passe d | es déclarat | ions     |           |     |               |    |

Preferences

| Créer un mot de pass   | e générique pour les déclarations | Afficher mot de           | passe |
|------------------------|-----------------------------------|---------------------------|-------|
| Saisir le mot de passe | *******                           | Confirmer le mot de passe | ****  |

Allow password protection for return(s)

# Gérer la fonction de protection par mot de passe de ProFile (suite)

- 6. Cochez la case Activer les options suivantes d'accès aux fichiers protégés par mot de passe.
- 7. Sélectionnez la fonctionnalité par laquelle accéder aux fichiers protégés par mot de passe (p. ex., Hub ou T2 Corporate Linking).
- 8. Cliquez sur **OK**; la fonctionnalité de protection par mot de passe est activée. Les utilisateurs peuvent maintenant appliquer la protection par mot de passe aux fichiers.

### Appliquer la protection par mot de passe aux fichiers

- 1. Remplissez un nouveau fichier dans ProFile.
- 2. Sélectionnez l'option **Enregistrer sous...** dans le menu déroulant **Fichier** de la barre d'outils supérieure. La fenêtre **Enregistrer sous** s'affiche.
- 3. Cochez la case **Utiliser un mot de passe générique** dans le coin inférieur gauche de la fenêtre :
- 4. **Note :** Cliquez sur le lien **Afficher mot de passe** pour afficher le mot de passe saisi. Cliquez de nouveau sur le lien pour masquer le mot de passe.
- 5. Cliquez sur **Enregistrer**. Le fichier est enregistré avec le nouveau mot de passe générique et ne peut être lu que par les fonctionnalités ProFile sélectionnées.

**Note :** Assurez-vous de choisir un mot de passe que vous n'oublierez pas. Si vous l'oubliez, il vous sera impossible, à vous et même à Intuit, de le récupérer.

### Article connexe

Consultez cet article pour en savoir plus.

| Enregistrer 2017                                                                     | T1 sous                                    |             |                         |          | ?     | ×      |
|--------------------------------------------------------------------------------------|--------------------------------------------|-------------|-------------------------|----------|-------|--------|
| 1. NoName                                                                            |                                            |             |                         |          |       |        |
| NoName                                                                               |                                            |             |                         |          |       |        |
| État du client                                                                       | 2. Work in process                         |             |                         | ~        | Fe    | rmé    |
| État de la TED :                                                                     | 1. Not eligible                            |             |                         |          |       |        |
| État du SEND :                                                                       | 2. Eligible                                |             |                         |          |       | 1      |
| État de la TP1 :<br>NCD :                                                            | 1. Not eligible                            |             |                         |          |       | 1      |
| Facture :                                                                            |                                            | Temps : 00  | :00:00                  |          |       | ]      |
| Escomptée?                                                                           | ARC - Erreurs                              | 2139        |                         |          |       |        |
| Date F<br>18/03/26 11:                                                               | réparate Action<br>Created                 | Durée       | Module Ver.<br>2017.5.0 |          |       |        |
| 18/03/26 11:                                                                         | Modified                                   | 1           | 2017.5.0                |          |       |        |
| Préparateur :                                                                        | Assoc                                      | ié:         |                         |          |       |        |
| Nom du ticnier                                                                       |                                            | D El- D-+-  | 201271111-11-           | 177      |       |        |
| C.\OSBIS\TAUtom                                                                      | Backup                                     | Promie Data | 201711/N0Nam            | 8.171    |       |        |
| Nouveau! Online  <br>Temporairemer                                                   | nt indisponible. <u>En Sa</u>              | Voir Pius   |                         |          |       |        |
| Nouveau! Online<br>Temporairemer<br>Mot de passe : Inuit1;                           | nt indisponible, <u>En Sa</u><br>23        |             | Enr                     | egistrer | Annuk | 8      |
| Nouveaul Online<br>Temporairemen<br>Mot de passe : [Inuit1]<br>Confirmer : [Intuit1] | nt indisponible. <u>En Sar</u><br>23<br>23 |             | Ens                     | egistrer | Annuk | н<br>н |

| Mot de passe : | ******      |                       |
|----------------|-------------|-----------------------|
| Confirmer :    | *****       |                       |
| Use gener      | ic password | Afficher mot de passe |

# Se préparer à utiliser la TED dans ProFile

Avant d'utiliser la fonction TED pour une déclaration, il est nécessaire de lancer l'assistant de configuration dans ProFile.

### Se préparer à utiliser la TED

- 1. Dans la barre d'outils supérieure, ouvrez le menu déroulant **TED**, puis sélectionnez **Définir un mot de passe TED**.
- 2. L'Assistant TED s'affiche.
- 3. Cliquez sur le bouton **Suivant** pour continuer.
- 4. Pour définir un mot de passe TED, les utilisateurs auront besoin des renseignements suivants :
  - Le numéro de la TED en direct (fourni par l'ARC)
  - Le mot de passe de la TED en direct (fourni par l'ARC)
  - Le numéro IMPÔTNET Québec (le cas échéant, fourni par RQ)
  - Le mot de passe IMPÔTNET Québec (le cas échéant, fourni par RQ)
  - Le numéro de la TED (fourni par l'ARC)
- 5. Cliquez sur **Terminer** après avoir saisi tous les renseignements demandés.

Notes : Si vous utilisez un groupe d'options, vous devez l'enregistrer après avoir saisi les nouveaux renseignements sur la TED.

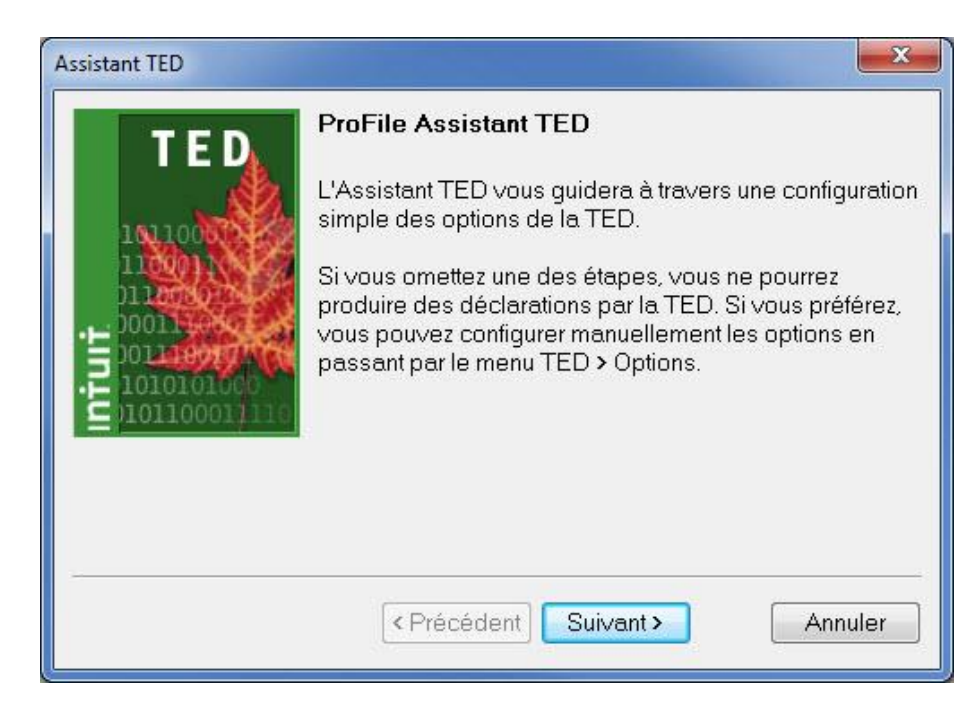

# Créer un nouveau fichier dans ProFile

Il est rapide et pratique de créer un nouveau fichier ou une nouvelle déclaration dans ProFile.

**Note :** Seuls les modules fiscaux qui ont été achetés peuvent être créés dans ProFile. Toutefois, les années d'imposition antérieures sont disponibles pour le module fiscal acheté.

### Créer un nouveau fichier

- 1. Ouvrez ProFile.
- 2. Sélectionnez l'option Nouveau du menu déroulant Fichier dans la barre d'outils supérieure.
- 3. Une liste des modules disponibles s'affiche.
- 4. Sélectionnez le module de votre choix. Une nouvelle déclaration s'ouvre dans ProFile.

### Créer d'anciens fichiers

L'option **Nouveau**, accessible par le menu déroulant **Fichier**, propose trois options pour créer d'anciens modules :

- Anciens modules T1/TP1
- Anciens modules T3
- Anciens modules FX
- 1. Sélectionnez l'option appropriée pour créer un ancien module (p. ex., T1/TP1). Une liste des années d'imposition antérieures prises en charge par ProFile s'affiche.
- 2. Sélectionnez le module de votre choix. Une nouvelle déclaration s'ouvre dans ProFile.

| ichier Aller à Formulaire Options TED En ligne Di | dacticiels Fenêtre Aide  |
|---------------------------------------------------|--------------------------|
| Nouveau                                           | A. 2017 T1/TP1 Ctrl+N    |
| Reporter Ctrl+                                    | R B. 2016 T1/TP1         |
| Report de fichiers DT Max                         | C. T2                    |
| Ouvrir Ctrl+C                                     | D D. 2017 T3/TP646       |
| Rouvrir                                           | • E. 2016 T3/TP646       |
| Enregistrer Ctrl+                                 | S F. 2017 FX/Q           |
| Enregistrer sous                                  | G. 2016 FX/Q             |
| Fermer Ctrl+V                                     | V Anciens modules T1/TP1 |
| Fermer la famille Ctrl+0                          | 2 Anciens modules T3     |
| Propriétés Ctrl+                                  | -I Anciens modules TS    |

|    | Anciens modules T1/TP1                                        | •       | 2015 T1/TP1 |  |
|----|---------------------------------------------------------------|---------|-------------|--|
|    | Anciens modules T3                                            | •       | 2014 T1/TP1 |  |
|    | Anciens modules FX                                            | •       | 2013 T1/TP1 |  |
|    | Étiez vous morió eu visiez vous                               | on uni  | 2012 T1/TP1 |  |
| on | quelconque au cours de cette                                  | année d | 2011 T1/TP1 |  |
|    | Pásidanca                                                     |         | 2010 T1/TP1 |  |
|    | Province de résidence                                         |         | 2009 T1/TP1 |  |
| -  | au 31/12/2017                                                 | S/C     | 2008 T1/TP1 |  |
|    | Province de travail indépendant                               | t i     | 2007 T1/TP1 |  |
|    | Si vous n'avez pas résidé au C                                | anada 1 | 2006 T1/TP1 |  |
|    | inscrivez la date de votre                                    |         | 2005 T1/TP1 |  |
| D  |                                                               |         | 2004 T1/TP1 |  |
|    |                                                               |         | 2003 T1/TP1 |  |
|    | Êtes-vous un non-résident?                                    |         | 2002 T1/TP1 |  |
|    | Statut de résidence                                           | RÉ      | 2001 T1/TP1 |  |
|    | Pays (autre que le Canada)                                    |         | 2000 T1/TP1 |  |
| on | Avez-vous dispose d'un bien ei<br>vous demandez une exemption | 1 2017  | 1999 T1/TP1 |  |
|    | pour résidence principale ?                                   |         | 1998 T1     |  |
| 0  | Utiliser l'adresse du préparateu                              |         | 1997 T1     |  |

# **Rouvrir rapidement des fichiers**

ProFile permet aux préparateurs de rouvrir rapidement des déclarations sur lesquelles ils ont récemment travaillé.

### **Rouvrir rapidement des déclarations**

- 1. Cliquez sur la flèche à côté de l'icône de dossier dans la barre d'outils supérieure de ProFile.
- 2. Une liste des déclarations récemment ouvertes s'affiche.
- 3. Sélectionnez la déclaration que vous voulez poursuivre pour l'ouvrir.

Note : Les préparateurs peuvent également voir une liste des déclarations récemment ouvertes dans le menu Fichier de la barre d'outils supérieure de ProFile.

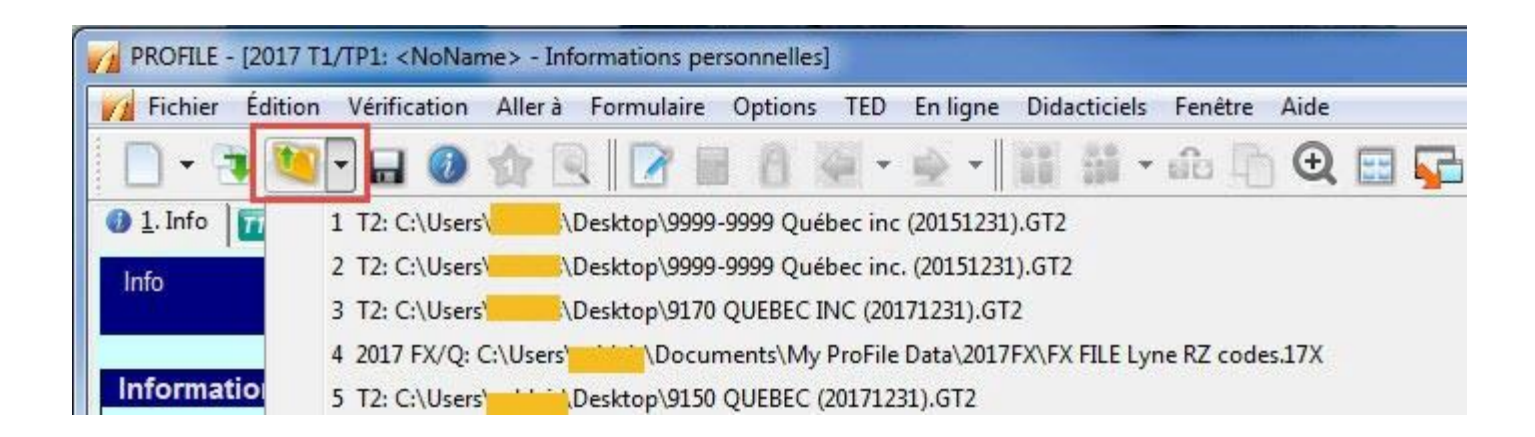

# Utiliser l'Explorateur de formulaires dans ProFile

La fonction Explorateur de formulaires permet aux préparateurs de repérer des formulaires, des lignes et des renseignements dans la déclaration d'un client. De plus, les préparateurs peuvent imprimer des formulaires à partir de l'Explorateur de formulaires et déterminer la date de la dernière mise à jour.

### Démarrer l'Explorateur de formulaires

- 1. Ouvrez ProFile.
- 2. Ouvrez une déclaration (p. ex., T1).
- 3. Sélectionnez l'option **Explorateur de formulaires** du menu déroulant **Aller à** dans la barre d'outils supérieure.
- 4. L'**Explorateur de formulaires s'ouvre**; le nom du client s'affiche dans le coin supérieur gauche.

### Utiliser l'Explorateur de formulaires

- 1. Sélectionnez une option d'affichage parmi celles proposées dans le menu supérieur droit. Les options d'affichage sont les suivantes :
  - Liste, qui permet d'afficher tous les formulaires de la déclaration
  - **Détail**, qui permet d'afficher les détails ou l'état de tous les formulaires de la déclaration
  - Mot-clé, qui permet de rechercher des mots-clés (p. ex., REER)
  - Ligne, qui permet d'afficher chaque ligne de chaque formulaire de la déclaration

Conseil : Avec la souris, survolez chaque formulaire pour en afficher le titre complet.

- 2. Double-cliquez sur n'importe quel formulaire répertorié dans l'Explorateur de formulaires pour l'ouvrir dans ProFile.
- 3. Cliquez sur Imprimer pour imprimer un formulaire à partir de l'Explorateur de formulaires.

|                                                                                                    | 2/1/2010 Comp. (Comp. )                                      |                                                                         |                   |                   |             |      |        |          |         |       |                | 13      | 1    |
|----------------------------------------------------------------------------------------------------|--------------------------------------------------------------|-------------------------------------------------------------------------|-------------------|-------------------|-------------|------|--------|----------|---------|-------|----------------|---------|------|
| 📶 <noname></noname>                                                                                 |                                                              |                                                                         |                   |                   | ~           | 1 18 | ÷      | . A      |         |       |                | -//     |      |
| ormulaire:                                                                                          |                                                              |                                                                         |                   |                   |             | Du   | ivrir. | Imprimer | Nouveau | Liste | <u>D</u> étail | Mot-clé | Ligr |
| Formulaires                                                                                         | Nom                                                          | Description                                                             | Utilisé           | L'anné            | Ét          |      |        |          |         |       |                |         |      |
| <ol> <li><u>1</u>. Identification</li> <li><u>2</u>. Feuillets</li> <li><u>3</u>. Revenu</li> </ol> | <ul> <li>Info</li> <li>Personnes</li> <li>Reports</li> </ul> | Informations personnelles<br>Personnes à charge<br>Sommaire des reports | Oui<br>Non<br>Oui | S/O<br>S/O<br>S/O | 1<br>3<br>4 |      |        |          |         |       |                |         |      |
| 4. Déductions<br>5. Impôt + crédits<br>6. Déclaration +                                             |                                                              |                                                                         |                   |                   |             |      |        |          |         |       |                |         |      |
| 2. Production<br>8. Client<br>9. Tous                                                               |                                                              |                                                                         |                   |                   |             |      |        |          |         |       |                |         |      |
| A. Utilisé<br>B. Données sats<br>T1                                                                 |                                                              |                                                                         |                   |                   |             |      |        |          |         |       |                |         |      |

| 🔟 <noname></noname>       |              |                               | ~                         | tha 😐 📖                               |                           |
|---------------------------|--------------|-------------------------------|---------------------------|---------------------------------------|---------------------------|
| ormulaire:                |              |                               |                           | <u>O</u> uvrir Imprimer <u>N</u> ouve | au Liste Détail Mot-clé l |
| Formulaires               | of Info      | 🖟 T5007                       | 1776Listelmmo#            | nter 12042DPASommaire#                | 🔁 T2125Immo#              |
| and the state of          | 📫 Personnes  | 💽 T5008                       | 1776DPA#                  | 🐔 T2042Immo#                          | 🔧 T2125Listelmmo#         |
| <u>1</u> . Identification | Reports      | 💽 T5013                       | T776Comparatif#           | nt T2042Listelmmo#                    | 12125DPA#                 |
| 2. Feuillets              | 5 T2202/TL11 | 💽 A3D étails                  | 🔁 T1139#                  | 6 T2042DPA#                           | 🔧 T2125DPASommaire#       |
| 3 Revenu                  | 🖪 T3         | 💽 S3RésidencePrincipaleDétail | ᇬ AutoEntreprise#         | nt T2042Inv#                          | 🔁 T2125Comparatif#        |
| g. nevena                 | 5 T4         | 🖾 Étranger                    | 🔆 AutresRevenus           | 🐔 T2042Comparatif#                    | T 2205                    |
| 4. Déductions             | 🖪 T 4A       | 🖪 RC62                        | 🐔 T1163-T1273#            | 🚾 T 2091 #                            | PTPE                      |
| 📒 5. Impôt + crédits      | 5 T4AOAS     | 💽 T1RRSPDeductionSummary      | 🐔 T1163-T1273DPASommaire# | 🛃 T2091WS#                            | BMD                       |
| 6 Déclaration +           | 5 T4AP       | 🖪 ACT                         | 🐔 T1163-T1273Immo#        | 🚾 T1255#                              | T1M#                      |
|                           | 5 T4ARCA     | Feuillets                     | 🐔 T1163-T1273ListeImmo#   | 🛃 T1255WS#                            | PCN                       |
| Z. Production             | 🖪 T4E        | 💽 T1135Détail                 | 6 T1163-T1273DPA#         | 🔧 T2121#                              | PAC                       |
| 📒 <u>8</u> . Client       | T4PS         | × T1204                       | 🐔 T1163-T1273Inv#         | 🔧 T2121DPASommaire#                   | - AutresDéductions        |
| 9. Tous                   | 5 T4RIF      | 📁 États                       | 🐔 T1163-T1273Comparatif#  | 🔧 T2121Immo#                          | 🖉 RPA                     |
| A 1100.2                  | 5 T4RSP      | 1 Location                    | 🛃 T1170                   | T2121Listelmmo#                       | 🖉 RC267                   |
| A. Unise                  | 💽 T5         | T776#                         | 🛃 T1212                   | 12121DPA#                             | 8 RC268                   |
| 📒 B. Données sats:!.      | 5 T101       | T776DPASommaire#              | 🛃 T2017                   | 🔧 T2121Comparatif#                    | 8 RC269                   |
| T1                        | 5 T5006      | T776Immo#                     | <i>€</i> T2042#           | 12125#                                | 🖉 RC359#                  |
| TP1                       | <            | 12.                           |                           |                                       |                           |

# **Reporter des fichiers dans ProFile**

La fonction Reporter est un service de ProFile permettant de « reporter » dans un nouveau fichier des renseignements tirés de fichiers des années antérieures pour des clients existants, ce qui permet aux préparateurs de gagner du temps et d'économiser leurs efforts. Les clients de ProFile peuvent reporter un fichier ProFile d'une année antérieure ou un fichier préparé à l'aide d'un produit concurrent. Il est aussi possible de reporter plusieurs fichiers en même temps.

### **Reporter des fichiers dans ProFile**

- 1. Dans le menu déroulant **Fichier** accessible dans la barre d'outils supérieure, sélectionnez **Reporter**.
- 2. À partir de la liste déroulante, sélectionnez le module (p. ex. T1) et l'année d'imposition du fichier à reporter.
- 3. Sélectionnez le fichier que vous souhaitez reporter.
- 4. Cliquez sur le bouton **Reporter**.
- 5. Le fichier sélectionné sera reporté.

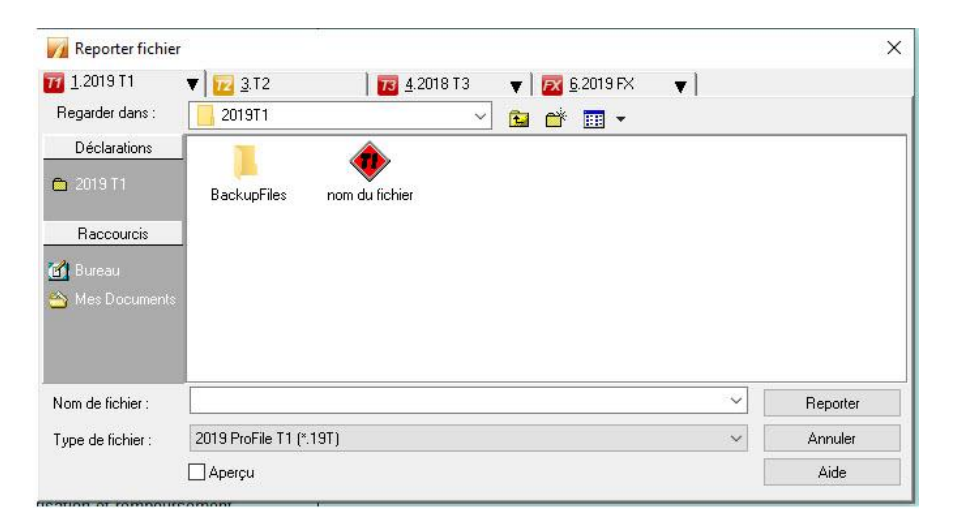

### Reporter des fichiers d'autres fournisseurs

ProFile permet le report des données provenant des fournisseurs suivants : TaxPrep, TaxCycle, Cantax et DTMax.

Consultez notre <u>article d'aide complet</u> pour en savoir plus au sujet du report de déclarations d'autres fournisseurs.

| <u>1</u> .2019 T1                                         | ▼ <u>123</u> 3.T2 | 13 <u>4</u> .2018 T3 | 🔷 🔻 🛛 🗖 🖉 🖉 🗸 | × 🔻 |          |
|-----------------------------------------------------------|-------------------|----------------------|---------------|-----|----------|
| Regarder dans :                                           | 2019T1            | Ŷ                    | 🗈 💣 📰 🗸       |     |          |
| Déclarations                                              | 1                 |                      |               |     |          |
|                                                           | BackupFiles       |                      |               |     |          |
| Deservatio                                                |                   |                      |               |     |          |
| Haccourcis                                                | -                 |                      |               |     |          |
| Bureau                                                    | 1                 |                      |               |     |          |
| Bureau                                                    |                   |                      |               |     |          |
| Bureau                                                    | -                 |                      |               |     |          |
| Maccourcis<br>Bureau<br>Mes Documents<br>Nom de fichier : |                   |                      |               |     | Benotter |
| Mes Documents                                             |                   | g 110                |               | ~   | Reporter |

# **Reporter des fichiers dans ProFile (suite)**

Reporter plusieurs fichiers à l'aide de la base de données Explorateur Client

Si le préparateur a utilisé ProFile au cours de l'année d'imposition antérieure...

- 1. Sélectionnez l'option Explorateur Client du menu déroulant Aller à dans la barre d'outils supérieure.
- 2. L'Explorateur Client affiche une liste des fichiers de l'année dernière.
- Cliquez sur le bouton Filtre, et la fenêtre de l'option filtre s'ouvre. 3.
- 4. Utilisez les options de filtre pour déterminer les fichiers à reporter. Par exemple, si vous voulez seulement reporter les fichiers T1 de l'année 2018, cliquez sur l'onglet T1, puis sur l'année 2018.
- Cliquez sur le bouton Appliquer filtres. Les fichiers correspondant 5. aux options de filtre sélectionnées s'affichent.
- Sélectionnez les fichiers à reporter. Pour 6. sélectionner tous les fichiers, cliquez avec le bouton droit dans la fenêtre et choisissez Tout sélectionner dans le menu contextuel. Tous les fichiers s'afficheront en surbrillance.
- 7. Cliquez avec le bouton droit sur les fichiers sélectionnés et choisissez l'option **Reporter les fichiers** dans le menu.
- 8. Les fichiers sont reportés.

### Article connexe :

Consultez notre article de soutien sur le report de fichiers à l'aide de la base de données Explorateur Client.

| PROFILE - [Explorateur Client]                                             |                                                       |                                                                                           |
|----------------------------------------------------------------------------|-------------------------------------------------------|-------------------------------------------------------------------------------------------|
| 📊 Fichier Base de données 🖌                                                | Allerà Formulaire Options TED En ligne Didacticiels F | enêtre Aide 🗕 🖃                                                                           |
| 📄 - 🕃 💆 - 🔛 🖉                                                              | 会風  2日日夏・安・  巽 華                                      | • 🙃 🛅 🗨 🔜 🔂 🚇 🔍 🗐                                                                         |
| Affichage Tous Clients                                                     | 🔹 📑 Enregistrer l'affichage 👻 👘 Filtre 📃              | 🗇 Décele 📄 Index                                                                          |
| Détails 🗙                                                                  | Chercher par Nom du client                            | Recherche                                                                                 |
| Actions <<                                                                 | Tous ab cd ef gh ii k I m n o p                       | q r s t u v w x y z 123                                                                   |
|                                                                            |                                                       | 19                                                                                        |
| Tout sélectionner                                                          |                                                       | Anderson, Andrew Garth                                                                    |
|                                                                            | Fichiers                                              | Fichiers                                                                                  |
|                                                                            | 2017 ProFile: NoName.17T                              | 🔲 🌃 2016 ProFile: Anderson, Andrew Garth (D),16T                                          |
|                                                                            | Abc, Diane                                            | Anderson, Angie                                                                           |
| Clients <<                                                                 | Fichiers                                              | Fichiers                                                                                  |
|                                                                            | 🔲 🌃 2016 ProFile: testing01.16T                       | 🔲 🌃 2016 ProFile: Anderson, Angie. 16T                                                    |
|                                                                            | 2016 ProFile: NoName.16T                              | 🔲 📅 2016 ProFile: Anderson, Andrew Garth (D).16T                                          |
|                                                                            | C:\Users\mblais\Documents\My ProFile Data\2016T       | I\NoName.16T                                                                              |
|                                                                            | Abc, Diane                                            | Fichiers                                                                                  |
| Fichiers <<                                                                | Fichiers                                              | 🔲 🎹 2017 ProFile: Appio, Pietro and Lucia.17T                                             |
|                                                                            | 🔲 📶 2016 ProFile: Abc, Diane.16T                      | 🔲 📶 2016 ProFile: Appio, Pietro and Lucia.16T                                             |
|                                                                            | ALL, KNOWIT                                           | Appio, Pietro                                                                             |
|                                                                            | Fichiers                                              | Fichiers                                                                                  |
|                                                                            | 77 2016 ProFile: SAMPLE, INDIVIDUAL and ALL, KNC      | 17 2017 ProFile: Appio, Pietro and Lucia.17T 17 2016 ProFile: Appio, Pietro and Lucia.16T |
|                                                                            | < III                                                 |                                                                                           |
| Enregistrer la sélection de fichiers<br>Restaurer la sélection de fichiers | Total des fichiers : 34                               |                                                                                           |

| Filtres (non appliqués)                                                                                                    |                                                                                                    |                                                                                                    | Appliquer filtres X   |
|----------------------------------------------------------------------------------------------------|----------------------------------------------------------------------------------------------------|----------------------------------------------------------------------------------------------------|-----------------------|
| Image: Terminal state         Find du clemit         Find du la TED T1         Eur du la TED TP1           Autor         Image: Terminal state         Image: Terminal state         Image: Terminal state         Image: Terminal state           Autor         Image: Terminal state         Image: Terminal state         Image: Terminal state         Image: Terminal state         Image: Terminal state           Autor         Image: Terminal state         Image: Terminal state         T | Etal du SEND<br>V Inconnu<br>V Non admissible<br>V Admissible<br>V Transmis<br>V Transmis<br>V Sans dette<br>V Dette nichiseure à 103<br>V Dette supérioure à 103<br>V Dette antérieure à 103 | Evénement<br>[Aucus] □ 2018/477/8 =<br>2018/477/8 =<br>2018/477/8 =<br>Pré-valuée<br>Pré-valuée<br>Ø Oui | te Prépositou Anarcée |

| a b c d e f g h i | j k l m n o p q r s                  | s t u v w x y z 123                   |
|-------------------|--------------------------------------|---------------------------------------|
| Prouve Don        | Provin Don                           | Prouve John                           |
| Brown, Dan        | Brown, Dan                           | Drown, John                           |
| Files             | Files 🔟 2016 ProFile: Brown, Dan.16T | Files 🔟 2016 ProFile: Brown, John.16T |
|                   |                                      |                                       |
|                   |                                      |                                       |
|                   |                                      |                                       |

# Connaître votre version de ProFile

ProFile fait l'objet d'améliorations constantes et d'ajouts à ses fonctionnalités pour le plus grand bénéfice de ses clients. Il est important que les préparateurs disposent de la version la plus récente pour s'assurer d'avoir accès à toutes les fonctionnalités de ProFile.

De plus, savoir où et comment vérifier la version de ProFile est utile dans le cas d'un appel à l'équipe de soutien, car celle-ci vous demandera bien souvent quelle version du logiciel vous utilisez afin d'être en mesure de vous aider à résoudre votre problème.

### Connaître votre version de ProFile

- 1. Ouvrez ProFile.
- 2. Sélectionnez l'option À **propos** à partir du menu déroulant **Aide** dans la barre d'outils supérieure.
- 3. La fenêtre À propos s'ouvre.
- 4. Repérez le numéro de version de ProFile (p. ex., 2019.2.0).

| propos de ProFile                                                                                                    |                                                                                                    | ×             |
|----------------------------------------------------------------------------------------------------|----------------------------------------------------------------------------------------------------|---------------|
| intuit                                                                                                    | 5100 Spectrum Way<br>Mississauga, CN Canada L4W 5S2                                                                          |               |
| For product sales<br>website: www.acc<br>Pour de l'assistan<br>produits ou de so<br>Web à : www.com                         | and support, visit our<br>countant.intuit.ca<br>nce avec les ventes de<br>putien, visitez notre site<br>ptable.intuit.ca     | Δ             |
| Information de la versio                                                                                                    | n                                                                                                    | / /           |
| Version de ProFile                                                                                                    | 2020.0.0                                                                                                    | Détails       |
| CONVENTION DE LIC<br>.OGICIEL PROFILE 20<br>Une copie de cette Cor<br>disponible en ligne à l'a<br>utp://profilefrançais in | ENCE POUR L'UTILISATEUR<br>18 (CANADA)<br>ivention de licence pour l'utilis<br>adresse suivante :<br>tuit.ca/logiciel-impot- | ULTIME DU     |
| professionnel/convent                                                                                                    | ion-droits-utilisation.jsp                                                                                                   |               |
| vorfessionnel/convent                                                                                                    | ion-droits-utilisation.jsp<br>services offerts par Intuit Can                                                                | ada ULC et/ou |
| professionnel/convent<br>Merci d'avoir choisi les<br>Mémoire physique                                                       | ion-droits-utilisation.jsp<br>s services offerts par Intuit Can                                                              | ada ULC et/ou |

# Installer la plus récente version de ProFile

Pendant la saison des impôts, ProFile fait l'objet de mises à jour afin d'intégrer les renseignements les plus récents de l'ARC, les nouveaux taux et formulaires, etc. Il est important de tenir ProFile à jour pour assurer la conformité aux dernières exigences de l'ARC. Nous vous recommandons de vérifier pour des mises à jour au minimum une fois par semaine.

ProFile peut être mis à jour de deux manières différentes :

- annuellement : l'utilisateur vérifie lui-même si des mises à jour sont disponibles
- Automatiquement : l'utilisateur autorise ProFile à vérifier lui-même si des mises à jour sont disponibles

### Mettre à jour ProFile manuellement

- 1. Ouvrez ProFile.
- 2. Cliquez sur le menu déroulant En ligne dans la barre d'outils supérieure et sélectionnez Vérifier pour des mises à jour...
- 3. ProFile se connecte à Internet et vérifie s'il y a des mises à jour disponibles. S'il y en a, vous serez invité à télécharger et à installer la plus récente mise à jour.
- 4. Dans le cas contraire, cliquez sur OK pour fermer la fenêtre.

### Mettre à jour ProFile automatiquement

- 1. Ouvrez ProFile.
- Dans la barre d'outils supérieure, ouvrez le menu déroulant Options, puis sélectionnez Environnement...; la fenêtre Options relatives à l'environnement s'affiche.
- 3. Sélectionnez l'onglet Système.
- 4. Dans la section Vérification automatique de mises à jour, cochez la case Activer la vérification automatique de mises à jour. Vous pouvez choisir :
- la fréquence à laquelle ProFile recherchera des mises à jour
- le moment durant lequel ProFile recherchera des mises à jour
- Le fait d'être avisé ou non avant la connexion à Internet
- le fait d'être avisé ou non avant le téléchargement de mises à jour sur votre ordinateur

| ProFile 2020             | 2 5 371 est maintenant                         | disponible                          |  |
|--------------------------|------------------------------------------------|-------------------------------------|--|
| 101112 2020.             | 2.5.57 Test maintenant                         | disponible.                         |  |
| ous utilisez présentem   | ent la version 2020.0.0.135. Cliquez sur le bo | outon Mettre à jour ci-dessous pour |  |
| btenir la plus récente v | ersion de ProFile.                             |                                     |  |
|                          |                                                |                                     |  |
| Ignorer                  | Mettre à jour                                  |                                     |  |
|                          |                                                |                                     |  |
| e qui est compris :      |                                                |                                     |  |
| Points saillants concern | ant les déclarations T1/TP-1 :                 |                                     |  |
| · Formulaire T1 2020 a   | ctualisé                                       |                                     |  |
| Formulaire TP-1 2020     | actualisé                                      |                                     |  |
| Formulaire T2200S (N     | louveau!)                                      |                                     |  |
| Points saillants concern | ant les déclarations T3/TP-646 :               |                                     |  |
| · Production des feuille | ets T3 et NR4 fédéraux au format XML           |                                     |  |
| · Production du feuille  | RL16 au format XML                             |                                     |  |
| Formulaire 2020 actu     | alisé                                          |                                     |  |
| Points saillants concern | ant les feuillets FX/Q :                       |                                     |  |
| Production sur papie     | et service Web de production des relevés du (  | Québec mis à jour                   |  |
| · Formulaires fédéraux   | et formulaires du Ouébec actualisés            |                                     |  |
|                          |                                                |                                     |  |

# Utiliser le service de notification de ProFile

Le service de notification de ProFile fournit des renseignements importants et pertinents directement aux clients. Il peut s'agir d'annonces de l'ARC, de versions et de correctifs de ProFile, ou encore de problèmes graves.

### Notifications au démarrage

Des notifications s'affichent au démarrage de ProFile. Il s'agit souvent de messages urgents qui concernent la plupart ou la totalité des préparateurs. Ces notifications peuvent comprendre des rappels de mises à jour logicielles récentes, des changements apportés par l'ARC ou des avis d'interruption de service.

### Centre de notification dans ProFile

Le Centre de notification s'affiche dans l'application ProFile, généralement à droite de la fenêtre. Il répertorie les notifications récentes dans l'ordre dans lequel elles sont reçues. Les préparateurs peuvent les supprimer si elles ne lui sont plus d'aucune utilité. Ils peuvent également désactiver le Centre de notification afin de ne plus voir les notifications dans l'application.

### Avis de renseignements

Les avis de renseignements présentent des informations générales qui ne sont pas urgentes aux clients de ProFile. Ils s'affichent temporairement avant de disparaître.

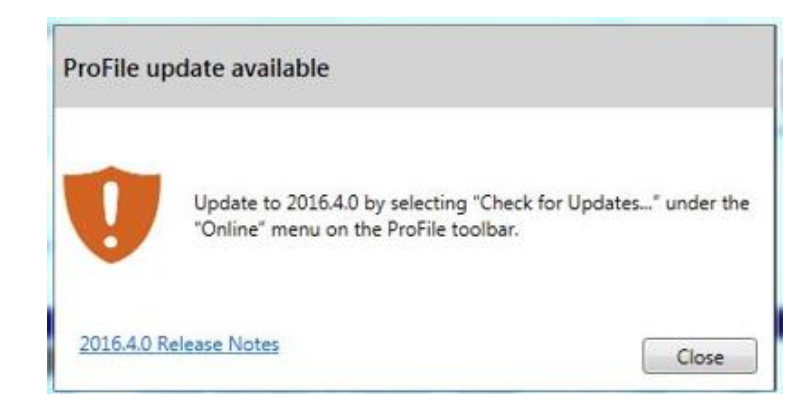

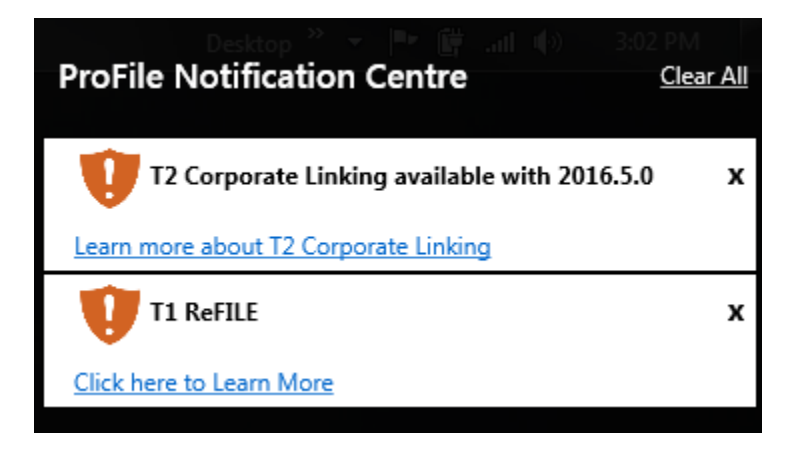

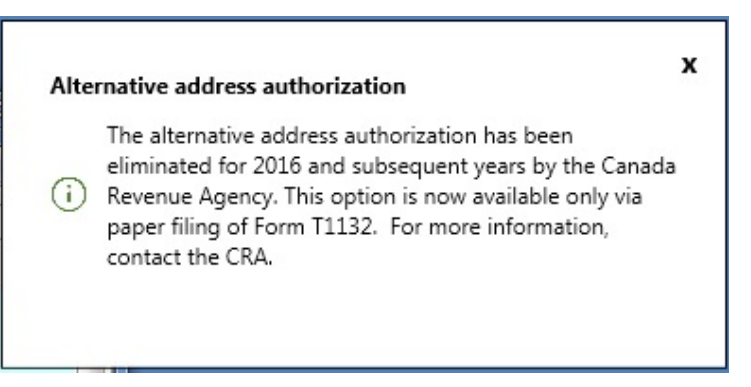

# **Utiliser les options de ProFile**

# Configurer les options relatives à l'environnement dans ProFile

Les utilisateurs de ProFile peuvent définir les options de leur environnement de travail dans le logiciel. Il peut s'agir de paramètres liés aux fichiers PDF ou aux formulaires, de rappels, d'options de sécurité, etc. Dans le menu déroulant **Options**, sélectionnez **Environnement...** 

### **Onglet Édition**

L'onglet Édition comprend des options pour effectuer diverses tâches courantes, telles que la saisie semi-automatique, l'horodatage, la validation des NAS et la mise en majuscules.

### **Onglet Affichage**

L'onglet Affichage comprend des options pour personnaliser l'apparence de ProFile, y compris les polices, les icônes des onglets et les sauts de page.

### **Onglet Fichier**

L'onglet Fichier comprend des options pour configurer les répertoires de fichiers, gérer les fichiers récemment utilisés et enregistrer automatiquement les fichiers.

### **Onglet Préparateur**

L'onglet Préparateur permet aux préparateurs d'ajouter leurs renseignements personnels et ceux de leur entreprise, y compris l'ID Rep, l'ID de groupe et les initiales.

### **Onglet Escompteur**

L'onglet Escompteur permet aux escompteurs d'ajouter leurs renseignements personnels et ceux de leur entreprise, y compris le numéro d'enregistrement de l'escompteur.

### **Onglet Syndic**

L'onglet Syndic permet aux fiduciaires d'ajouter leurs renseignements personnels et ceux de leur entreprise.

### **Onglet Vérification**

L'onglet Vérification permet aux préparateurs de définir des styles de vérification et d'erreurs, ainsi que d'établir des normes pour éviter qu'une déclaration soit produite prématurément.

### Onglet système

L'onglet Système comprend des options pour configurer les dossiers partagés, vérifier pour des mises à jour logicielles et utiliser les fonctions en ligne.

### **Onglet PDF**

L'onglet PDF permet aux préparateurs de définir les paramètres des déclarations imprimées au format PDF, les répertoires d'archives de documents PDF et les options de sécurité des fichiers PDF.

| Préférences          Véréférences         Substitution automatique         V Substitution automatique         Vaire apparaître mémos et rubans         Faire apparaître mémos et rubans         Faire apparaître mémos et rubans         Réorganiser la barre d'onglets         Saisie à décimales fixes         Utiliser la minuterie         Permettre la touche Idem         Permettre le Glisser-Déposer         Saisie semi-automatique         Activée         Tri des éléments         Nombre maximal :         10         Validation         Validation active         Valider le NAS                                                                                                    | <ul> <li>Surligner avec le bouton droit</li> <li>Cliquer deux fois -&gt; ouvrir le lien</li> <li>Descriptions sur le ruban</li> <li>Fermer le ruban après le total</li> <li>Formulaires continus</li> <li>Liste de contrôle de l'Explorateur</li> <li>Bouton droit-couper/copier/coller<br/>Insérer automatiquement le timbre dateur<br/>sur la note</li> <li>Majuscules         <ul> <li>Normales</li> <li>Toutes en majuscules intelligente</li> </ul> </li> </ul>  |
|----------------------------------------------------------------------------------------------------|----------------------------------------------------------------------------------------------------|
| Substitution automatique Substitution audible Substitution audible Saire apparaître mémos et rubans Réorganiser la barre d'onglets Saisie à décimales fixes Utiliser la minuterie Permettre la touche Idem Permettre le Glisser-Déposer Saisie semi-automatique Activée Tri des éléments Nombre maximal : 10 Validation Validation Validation active Valider le NAS                                                                                                    | Surligner avec le bouton droit         ✓ Cliquer deux fois → ouvrir le lien         ✓ Descriptions sur le ruban         ✓ Fermer le ruban après le total         ✓ Formulaires continus         Liste de contrôle de l'Explorateur         ✓ Bouton droit-couper/copier/coller         Insérer automatiquement le timbre dateur         ✓ sur la note         Majuscules         ● Toutes en majuscules         ● Mise en majuscules intelligente                     |
| Substitution audible Substitution audible Substitution audible Substitution audible Substitution audible Substitution audible Substitution audible Substitution Substitution | <ul> <li>✓ Cliquer deux fois → ouvrir le lien</li> <li>✓ Descriptions sur le ruban</li> <li>✓ Fermer le ruban après le total</li> <li>✓ Formulaires continus</li> <li>Liste de contrôle de l'Explorateur</li> <li>✓ Bouton droit–couper/copier/coller</li> <li>✓ Insérer automatiquement le timbre dateur</li> <li>✓ sur la note</li> <li>Majuscules</li> <li>Mormales     <li>Toutes en majuscules     <li>Mise en majuscules intelligente     </li> </li></li></ul> |
| <ul> <li>Faire apparaître mémos et rubans</li> <li>Réorganiser la barre d'onglets</li> <li>Saisie à décimales fixes</li> <li>Utiliser la minuterie</li> <li>Permettre la touche Idem</li> <li>Permettre le Glisser-Déposer</li> <li>Saisie semi-automatique</li> <li>Activée</li> <li>Tri des éléments</li> <li>Nombre maximal : 10</li> <li>Validation</li> <li>Validation active</li> <li>Valider le NAS</li> </ul>                                                                                                    | Descriptions sur le ruban Fermer le ruban après le total Formulaires continus Liste de contrôle de l'Explorateur Bouton droitcouper/copier/coller Insérer automatiquement le timbre dateur sur la note Majuscules Normales Toutes en majuscules Mise en majuscules intelligente                                                                                                    |
| PRéorganiser la barre d'onglets Saisie à décimales fixes Utiliser la minuterie Permettre la touche Idem Permettre le Glisser-Déposer Saisie semi-automatique Activée Tri des éléments Nombre maximal : 10 Validation Validation active Valider le NAS                                                                                                    | <ul> <li>Fermer le ruban après le total</li> <li>Formulaires continus</li> <li>Liste de contrôle de l'Explorateur</li> <li>Bouton droit-couper/copier/coller</li> <li>Insérer automatiquement le timbre dateur</li> <li>sur la note</li> <li>Majuscules</li> <li>Normales</li> <li>Toutes en majuscules</li> <li>Mise en majuscules intelligente</li> </ul>                                                                                                    |
| Saisie à décimales fixes Utiliser la minuterie Permettre la touche Idem Permettre le Glisser-Déposer Saisie semi-automatique Activée Tri des éléments Nombre maximal : 10 Validation Validation Validation active Valider le NAS                                                                                                    | <ul> <li>♀ Formulaires continus</li> <li>Liste de contrôle de l'Explorateur</li> <li>♀ Bouton droit-couper/copier/coller</li> <li>Insérer automatiquement le timbre dateur</li> <li>♀ sur la note</li> <li>Majuscules</li> <li>● Normales</li> <li>● Toutes en majuscules</li> <li>● Mise en majuscules intelligente</li> </ul>                                                                                                    |
| Utiliser la minuterie Permettre la touche Idem Permettre le Glisser-Déposer Saisie semi-automatique Activée Tri des éléments Nombre maximal : 10 Validation Validation active Valider le NAS                                                                                                    | <ul> <li>Liste de contrôle de l'Explorateur</li> <li>Bouton droit-couper/copier/coller</li> <li>Insérer automatiquement le timbre dateur</li> <li>sur la note</li> <li>Majuscules</li> <li>Normales</li> <li>Toutes en majuscules</li> <li>Mise en majuscules intelligente</li> </ul>                                                                                                    |
| Permettre la touche Idem Permettre la touche Idem Activée Tri des éléments Nombre maximal : 10 Validation Validation active Valider le NAS                                                                                                    | <ul> <li>Bouton droit–couper/copier/coller</li> <li>Insérer automatiquement le timbre dateur</li> <li>sur la note</li> <li>Majuscules</li> <li>Normales</li> <li>Toutes en majuscules</li> <li>Mise en majuscules intelligente</li> </ul>                                                                                                    |
| Permettre le Glisser-Déposer  Saisie semi-automatique Activée Tri des éléments Nombre maximal : 10 Validation Validation Validation active Valider le NAS                                                                                                    | Insérer automatiquement le timbre dateur<br>sur la note<br>Majuscules<br>Normales<br>Toutes en majuscules<br>Mise en majuscules intelligente                                                                                                    |
| Saisie semi-automatique<br>VActivée Tri des éléments<br>Nombre maximal : 10<br>Validation<br>Validation active<br>Valider le NAS                                                                                                    | Majuscules<br>Normales<br>Toutes en majuscules<br>Mise en majuscules intelligente                                                                                                    |
| Saisie semi-automatique<br>VActivée Tri des éléments<br>Nombre maximal : 10<br>Validation<br>Validation active<br>Valider le NAS                                                                                                    | Majuscules<br>⊚ Normales<br>⊛ Toutes en majuscules<br>⊚ Mise en majuscules intelligente                                                                                                    |
| Activée Tri des éléments Nombre maximal : 10 Validation Validation Validation active Valider le NAS                                                                                                    | <ul> <li>Normales</li> <li>Toutes en majuscules</li> <li>Mise en majuscules intelligente</li> </ul>                                                                                                    |
| Nombre maximal : 10 🖕<br>Validation<br>Validation active<br>Valider le NAS                                                                                                    | ● Toutes en majuscules Mise en majuscules intelligente                                                                                                    |
| Validation<br>Validation active<br>Valider le NAS                                                                                                    | Mise en majuscules intelligente                                                                                                    |
| Validation<br>Validation active<br>Valider le NAS                                                                                                    |                                                                                                    |
| <ul> <li>✓ Validation active</li> <li>✓ Valider le NAS</li> </ul>                                                                                                    |                                                                                                    |
| Valider le NAS                                                                                                    |                                                                                                    |
|                                                                                                    |                                                                                                    |
|                                                                                                    |                                                                                                    |
|                                                                                                    |                                                                                                    |
|                                                                                                    |                                                                                                    |
|                                                                                                    |                                                                                                    |
|                                                                                                    |                                                                                                    |
|                                                                                                    |                                                                                                    |
|                                                                                                    |                                                                                                    |
|                                                                                                    |                                                                                                    |
| A                                                                                                    |                                                                                                    |

## Utiliser les chemins d'accès dans ProFile

### À propos des chemins d'accès

Les utilisateurs de ProFile peuvent définir l'emplacement de stockage des déclarations de leurs clients. Le chemin d'accès peut être modifié ou verrouillé pour empêcher la suppression ou la copie des déclarations.

### Gérer les chemins d'accès

- 1. Sélectionnez Environnement... dans le menu déroulant Options de la barre d'outils supérieure.
- 2. Sélectionnez l'onglet Fichier de la fenêtre Options relatives à l'environnement.
- 3. Les chemins d'accès s'affichent sous la section Dossier des fichiers de la fenêtre.
- 4. Les fichiers associés au chemin d'accès s'affichent dans le dossier correspondant de l'Explorateur.
- 5. Cochez la case **Verrouiller** pour verrouiller le chemin d'accès. Même s'il est verrouillé, le chemin d'accès peut être modifié.

### Modifier un chemin d'accès

- 1. Cliquez sur le dossier du fichier à modifier.
- 2. Cliquez sur le bouton Afficher le chemin d'accès .
- 3. La fenêtre **Parcourir** s'affiche.
- 4. Sélectionnez un nouvel emplacement dans la fenêtre Parcourir, puis cliquez sur OK.

| Dossiels des lichie | ers |
|---------------------|-----|
|---------------------|-----|

| Module     | Dossier                                                                                                    | Verrouille | r 🔺 |
|------------|----------------------------------------------------------------------------------------------------|------------|-----|
| 77 2017 T1 | C:\Users\ \Desktop\                                                                                                    |            |     |
| 71 2016 T1 | C:\Users\Users\Use |            |     |
| 77 2015 T1 | C:\Users\s\Documents\My ProFile Data\2015T1\                                                                                                    |            |     |

| Préféren<br>Cuve<br>Enreg<br>Utilise | nces<br>erture de fic<br>gistrer le bu | -hiers m             |                |               | Synaic      | Verification     | Système      | Sécurité | Нуре     | erDocs |
|--------------------------------------|----------------------------------------|----------------------|----------------|---------------|-------------|------------------|--------------|----------|----------|--------|
| ☑ Ouve<br>☑ Enre<br>☑ Utilis         | erture de fio<br>gistrer le bu         | hiers m              |                |               |             |                  |              |          |          |        |
| 🔽 Enrej<br>🔽 Utilis                  | gistrer le bu                          | anitor of the        | ultiples       | V             | Conserve    | r fichiers de s  | ecours       |          |          |        |
| 🔽 Utilis                             | a di Bandi Carani                      | ureau                |                | V             | Permettre   | mot de passe     | •            |          |          |        |
|                                      | er toujours                            | "Enregis             | strer sous"    | V             | Mettre à j  | our les fichier: | s document   |          |          |        |
| Ferm                                 | ier la fenêtr                          | e avec B             | SC             |               | Informatio  | ns de l'escor    | npteur       |          |          |        |
| Prote                                | ection des l                           | richiers             |                |               | Vérificatio | n du fichier     |              |          |          |        |
| V Nom                                | bre maximu                             | um d'ong             | lets ouverts : | V             | Enregistre  | r les fichiers à | à toutes les | :        |          |        |
| 10                                   | 📄 ong                                  | glets                |                |               | 1           | minutes          |              |          |          |        |
| Type de                              | fichiers pa                            | ar défaut            | (module) :     | Les pl        | us utilisés | récemment        |              | ¥        |          |        |
| Fichiers                             | utilisés réc                           | emment               |                |               | 1           |                  |              |          |          |        |
| Ferm                                 | ier                                    |                      |                |               | 4           | enl              | rées         |          |          |        |
| Mont                                 | trer dans le                           | menu R               | ouvrir         |               | 0           | <b>F</b> //      |              |          |          |        |
| Mont                                 | trer à la fin                          | du menu              | ı Fichier      |               |             | Erracer          |              |          |          |        |
| Dossiers                             | s des fichie                           | rs                   |                |               |             |                  |              |          |          | _      |
| Module                               |                                        |                      |                | C             | ossier      |                  |              | Ver      | rouiller |        |
| 201                                  | 7 T1                                   | C:\                  | \mblais\De     | esktop\       |             |                  |              |          |          | _      |
| 201                                  | 6 T1                                   | C:\                  | \mblais\Do     | ocuments\My I | ProFile Da  | ta\2016T1\       |              |          |          |        |
| 71 201                               | 5 T1                                   | C:\                  | \mblais\Do     | cuments\My I  | ProFile Da  | ta\2015T1\       |              |          |          |        |
| 71 201                               | 4 T1                                   | C:\                  | \mblais\Do     | cuments\My I  | ProFile Da  | ta\2014T1\       |              |          |          |        |
|                                      | 3 T 1                                  | C:\                  | \mblais\Do     | cuments\My I  | ProFile Da  | ta\2013T1\       |              |          |          | -1     |
| 201                                  | 223                                    | and the first states | \mblais\Dc     | cuments\Mv    | ProFile Da  | EaV2012T1V       |              |          | 610      |        |

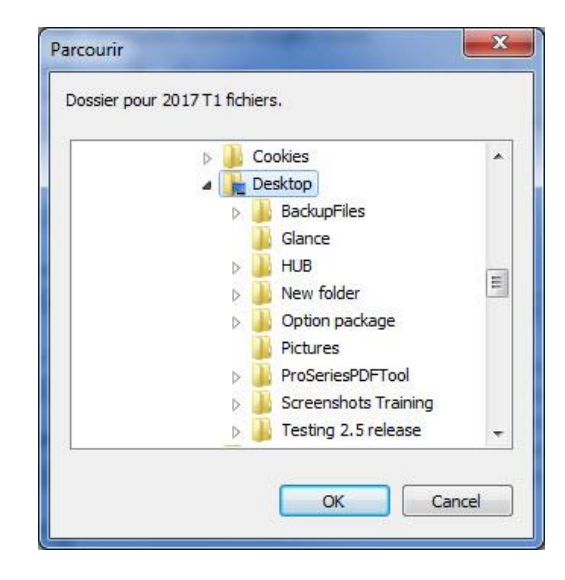

# Utiliser les options des modules dans ProFile

### Aperçu des options des modules

Les utilisateurs peuvent définir des options pour chaque module fiscal (p. ex., T1/TP1 ou T2) pour lequel ils préparent des déclarations.

Sélectionnez l'option **Module...** dans le menu déroulant **Options** de la barre d'outils supérieure.

### Définir les options des modules

Chaque onglet de module est accompagné d'une flèche déroulante active. Cliquez sur la flèche pour afficher les années d'imposition disponibles pour le module.

### Onglets

### **Onglet Général**

L'onglet Général comprend des options pour reporter des fichiers, remplir des formulaires, déterminer des droits d'accès, etc.

### Onglet Verrouillage de données

L'onglet Verrouillage des données permet aux préparateurs de définir les critères de verrouillage d'un fichier, par exemple, si le fichier est reporté ou transmis.

### **Onglet Écart**

L'onglet Écart permet de définir l'écart minimum à l'aide des critères Dollar ou Pourcentage.

### **Onglet Commentaires**

L'onglet Commentaires permet d'inclure un commentaire standard sur tous les formulaires préparés.

### **Onglet Révision T1/TP1**

L'onglet Révision T1/TP1 permet de définir les seuils d'écart à l'aide des critères Dollar ou Pourcentage.

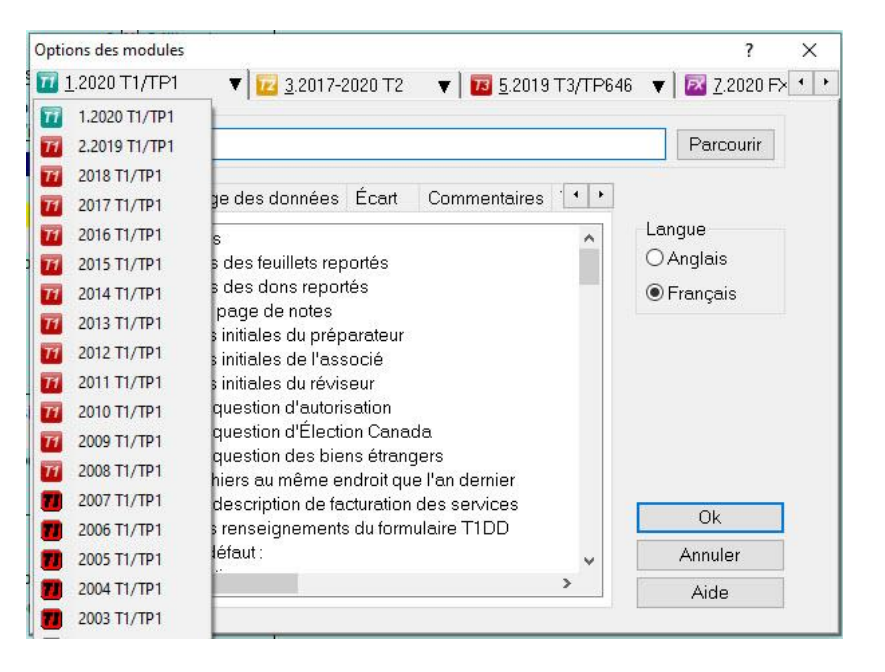

| <u>1</u> .2020 | T1/TP1 🔹 🛛 🔽 3.2017-2020 T2                                                       | ▼ 1 10 5.2019 T3/TP64   | 6 🔻 🛛 🖾 <u>7</u> .2020 F× 🔹             |
|----------------|-----------------------------------------------------------------------------------|-------------------------|-----------------------------------------|
| vlodèle (      | des fichiers                                                                      |                         |                                         |
|                |                                                                                   |                         | Parcourir                               |
| Général        | Verrouillage des données Écart                                                    | Commentaires            |                                         |
| C Eich         | jers renortés                                                                     | •                       | Langue                                  |
|                | Descriptions des feuillets reportés                                               |                         | OAnglais                                |
| X              | Descriptions des dons reportés                                                    |                         | Eroposio                                |
| X              | Reportés la page de notes                                                         |                         | Français                                |
|                | Reporter les initiales du préparateur                                             |                         |                                         |
|                | Reporter les initiales de l'associé                                               |                         |                                         |
|                | Reporter les initiales du ré∨iseur                                                |                         |                                         |
|                | Reporter la question d'autorisation                                               |                         |                                         |
| 님              | Reporter la question d'Election Canada                                            | a 🔰                     |                                         |
| 님              | Reporter la question des biens etrange                                            | ars<br>Il an al anni an |                                         |
| 님              | Reporter fichiers au meme endroit que<br>Deporter le description de fecturation d | l'an dernier            |                                         |
| - 81           | Reporter la description de lacturation d                                          | leire T1DD              | Ok                                      |
| 6              | MR-69 par défaut :                                                                | w                       | Annuler                                 |
| 240            |                                                                                   | >                       | ( ) ( ) ( ) ( ) ( ) ( ) ( ) ( ) ( ) ( ) |

### Utiliser les modèles dans ProFile

Les modèles permettent aux préparateurs d'économiser du temps et des efforts en créant des communications couramment utilisées qui peuvent être envoyées à un ou plusieurs clients.

### Sélectionner des modèles

- 1. Sélectionnez l'option **Modèles** dans le menu déroulant **Options** de la barre d'outils supérieure.
- 2. La fenêtre Éditeur de modèles s'ouvre.

### Utiliser des modèles

La liste des modèles comprend les communications les plus courantes dont ont besoin les préparateurs, y compris les lettres de mission, les factures des clients et les courriels de paiement.

Des modèles en français et en anglais sont fournis.

- 1. Double-cliquez sur un modèle pour l'ouvrir dans le volet d'édition.
- 2. Modifiez le modèle et enregistrez-le en vue de l'utiliser ultérieurement ou de le personnaliser davantage.

**Conseil :** Cliquez dans n'importe quel champ de l'éditeur de modèles et appuyez sur **F1** pour en savoir plus sur sa fonction.

| C:\Users\m           | olais\Documents | s\My ProFile Data\Templates |          |                                | Parcouri     |
|----------------------|-----------------|-----------------------------|----------|--------------------------------|--------------|
| √om                  | Langue          | Description                 | Туре     | Fichier                        |              |
| abel                 | English         | Mailing label               | Par défa | 2017 T1 label.RTF              |              |
| loindre              | Français        | Pièces jointes              | Par défa | F2017 T1 Attachments.RTF       |              |
| lission              | Français        | Lettre de mission           | Par défa | F2017 T1 Engagement Letter.RTF |              |
| lient1               | Français        | Lettre du client 1          | Par défa | F2017 T1 User1.RTF             |              |
| DLettre              | Français        | Lettre - particulier décédé | Par défa | F2017 T1 Deceased letter.RTF   |              |
| Dient2               | Français        | Lettre du client 2          | Par défa | F2017 T1 User2.RTF             |              |
| .ettre               | Français        | Lettre du client            | Par défa | F2017 T1 letter.RTF            |              |
| Lettre               | Français        | Lettre du client            | Par défa | F2017 T1 TP1 letter.RTF        |              |
| acture               | Français        | Facture                     | Par défa | F2017 T1 Invoice.RTF           |              |
| Eastina              | Eronooio        | Enstrum                     | Dav dáta | E9017 T1TD1 In mine DTE        |              |
| Paramètres           | des modèles     |                             |          |                                |              |
| N <u>o</u> m :       | CI              | ient1                       |          | 🔽 Utiliser modè                | le par défau |
| De <u>s</u> cription | : Le            | ettre du client 1           |          |                                |              |
| <u>C</u> ondition d  | impression :    |                             |          |                                |              |
|                      |                 |                             |          |                                |              |

#### Le {SigningDate}

Je soussigné, (ClientFirstName) (ClientLastName), autorise le syndic, (DC905.s[1]), à remplir et à produire ma déclaration de revenus post-faillite auprès de l'Agence du revenu du Canada (ARC) pour l'année d'imposition (TaxConstant("CurrentTaxYear")).

De plus, jautorise l'ARCC à acheminer au syndic tout remboursement résultant de l'établissement de ma cotisation ou de ma nouvelle cotisation selon ma déclaration de revenus post-faillite, afin qu'il soit compris dans mes biens à attribuer conformément à farticle 67 de la Loi aur la faillite et l'insolvabilité.

(signature du failli)

NAS: {DC905.S[12]}

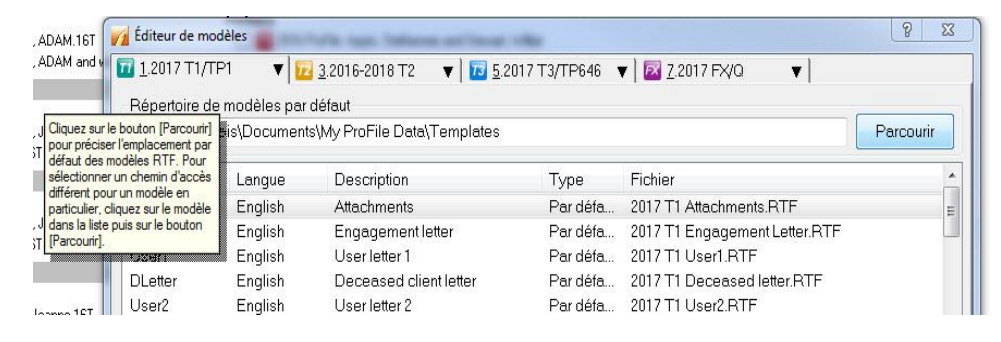

# Utiliser la sélection des formulaires dans ProFile

### Aperçu de la sélection des formulaires

Le menu Sélection des formulaires permet aux préparateurs de définir les options d'impression des formulaires.

### Sélectionner des modèles

- 1. Dans le menu déroulant **Options** de la barre d'outils, sélectionnez **Sélection des formulaires.**
- 2. Le menu Sélection des formulaires s'affiche.

### Utiliser la sélection des formulaires

Une liste des options d'impression s'affiche dans le menu **Sélection des formulaires**.

À partir de cette liste, il est possible de définir les options d'impression pour **Fichier**, **Client** et **ARC**. Les formulaires sont répertoriés, et vous avez la possibilité d'en régler la langue.

Cochez n'importe quelle case pour activer une option d'impression pour un formulaire particulier.

À tout moment, vous pouvez rétablir les paramètres par défaut en cliquant sur **Restaurer**.

Conseil : Cliquez dans n'importe quel champ et appuyez sur F1 pour en savoir plus sur sa fonction.

| 1.2017 T1/TP1 🛛 🔻 🔽                         | <u>3</u> .2016 | 6-201  | 3 T 2  |         | <b>v</b> | 13 5.2017 T3/TP646 ▼         | 🔀 <u>7</u> .2017 FX/Q 🛛 🔻                           |
|---------------------------------------------|----------------|--------|--------|---------|----------|------------------------------|-----------------------------------------------------|
| Iravaux d'impression                        | Sélec          | tion ( | des fo | rmula   | ires     |                              |                                                     |
| T1 déclaration sur papier 🔹                 |                | \$     | • •    |         |          |                              |                                                     |
| <u> </u>                                    | RICE           | Clie   | R      | ·       |          |                              |                                                     |
| tat <u>a</u> près impression                | 1              | 2      | з      | Η       | 5        | Imprimer ces jeux            |                                                     |
| Créer profil instantané                     | 1              | 2      | 3      | H       | 5        | Archiver ces jeux (PDF)      |                                                     |
| Changer l'état à                            | 1              |        | 3      | 4       | 5        | Acheminer par courriel (PDF) |                                                     |
| Inchangé 🔹                                  | 1              | 2      | 3      | Ŧ       | 5        | Jeux-recto/verso             |                                                     |
| oms des jeux d'impression                   | 1              | 2      | 3      | H       | 5        | Marques de révision          |                                                     |
| 1: Fichier                                  | 1              | 2      | 3      | 4       | 5        | 4 par <u>p</u> age           |                                                     |
| 2. Client                                   | ΠC             | OT C   |        |         |          | ) Langue                     |                                                     |
|                                             | Trou           | ver fo | rmula  | ire:    |          |                              |                                                     |
| 3: ARC                                      |                |        |        |         |          | Deepe                        |                                                     |
| 4:                                          |                |        |        | 4       |          | UU305                        | Formulaire didentification de faillre               |
| -                                           |                | 2      | 3      | 4       | 0        | 11-1,2                       | T1 Générale - pages 1,2                             |
| 0.                                          |                |        |        | T       | 5        | T1-5,4,5<br>T1 Condonaéo     | T1 Générale - pages 3,4,0                           |
| Conseils d'impression                       |                |        | 8      | 4       | 5        | T1159                        | Déclaration de revenus pour le choix prévu à l'arti |
| 🦲 Impression                                |                |        | R      | 4       | 5        | BC71-1                       | Opération d'escompte - pages 1                      |
| Vous pouvez                                 |                |        | 3      | 4       | 5        | BC71-2                       | Opération d'escompte - pages ?                      |
| glisser-deplacer les<br>rangées de liste de |                |        |        | 4       | 5        | T1132                        | Autorisation d'envoi à une autre adresse            |
| formulaires pour changer                    |                |        | 8      | 4       | 5        | T1135                        | Bilan de vérification du revenu étranger            |
| i ordre d'arrichage.                        |                | 2      | 8      | 4       | 5        | T2201#1                      | Certificat pour le crédit d'impôt pour personnes ha |
|                                             | 1              | 2      | 3      | 4       | 5        | A1                           | Impôt fédéral                                       |
| Suivant                                     | 1              | 2      | 3      | 4       | 5        | A2                           | Montants transférés de votre conjoint               |
|                                             | 1              | 2      | 3      | 4       | 5        | A3                           | Gains (ou pertes) en capital                        |
|                                             | 1              | 2      | 8      | 4       | 5        | A3NR                         | Gains (ou pertes) en capital                        |
|                                             | 1              | 2      | 3      | 4       | 5        | A4                           | État des revenus de placements                      |
|                                             | 1670           | 6      | a      | - 100   |          | × C                          | T                                                   |
|                                             | Cond           | dition | de sé  | lection | n du tr  | avail d'impression           |                                                     |
|                                             | (EFI           | LE=0   | )      |         |          |                              |                                                     |

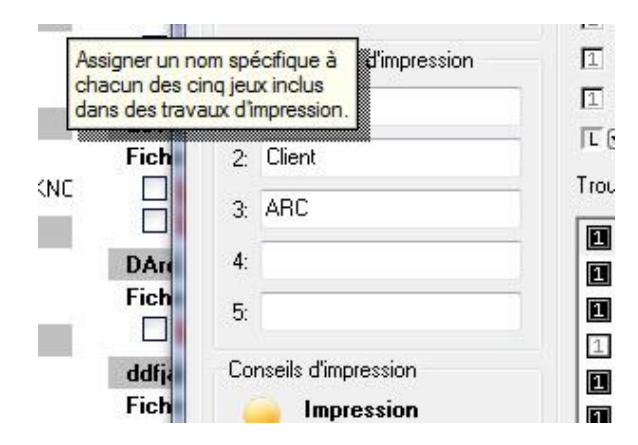

# Définir les options de facturation dans ProFile

La fonction de facturation de ProFile offre aux préparateurs une méthode pratique pour définir les coûts et facturer des services aux clients.

### Premiers pas avec la fonction de facturation

- 1. Sélectionnez l'option **Facturation...** dans le menu déroulant **Options** de la barre d'outils supérieure.
- 2. La fenêtre Annexe de facturation s'affiche.

### **Options de facturation**

- 1. Sélectionnez le module pour lequel vous souhaitez configurer les options de facturation (p. ex., T1). La facturation de l'année d'imposition courante et de l'année d'imposition précédente s'affiche.
- 2. Inscrivez les renseignements relatifs au numéro d'inscription à la TPS, au numéro de facture et au taux de la TPS/TVH/TVP.
- 3. Sélectionnez le type de facture : Détaillée ou Brève.
- 4. Sélectionnez la méthodologie de la facture : par Annexe ou par Heure.
- 5. Insérez le coût des services (p. ex., montant de base, gains en capital, etc.).
- 6. Cliquez sur **OK** pour enregistrer les renseignements de facturation.

#### **Reporter les options de facturation**

ProFile permet aux préparateurs de reporter les options de facturation d'une année d'imposition antérieure à l'année en cours.

- 1. Sélectionnez l'année d'imposition antérieure (p. ex., 2019 T1/TP1). Passez en revue le coût des services.
- 2. Si les mêmes coûts s'appliquent à l'année d'imposition en cours, cliquez sur Reporter.
- 3. Cliquez sur OK lorsque le système vous demande de reporter les prix à l'année d'imposition en cours.
- 4. Les coûts de l'année d'imposition antérieure sont reportés à l'année en cours. Vous pouvez toutefois les modifier à tout moment.

| nnexe de facturation   | A Tay or other With Street Street                                 | ? ×        |
|------------------------|-------------------------------------------------------------------|------------|
| Numéro d'inscription à | la TPS Taux de la TPS/TVH : 0.0                                   |            |
| Numéro de facture suiv | vant: Taux de la TVP : 0.000                                      |            |
| 🔲 Incrémenter automa   | tiquement le numéro de facture                                    |            |
| 🔟 1. 2017 T1/TP1 🔟     | 2. 2016 T1/TP1 🔟 3. 2015 T1/TP1 📅 4. 2014 T1/TP1 🔟 5. 2013 T1/TP1 | 6. 201 ' 👌 |
| Type facture: X Dé     | taillée 🗌 Brève Facturé par: 🗌 Annexe 🗌 Heure                     |            |
| T1                     | Montant de base papier                                            | 0,00       |
| Г1                     | Montant de base TED                                               | 0,00       |
| A1                     | Calcul de l'impôt fédéral par annexe                              | 0,00       |
| A2                     | Montants transférés de votre conjoint par annexe                  | 0,00       |
| A3                     | Gains (ou pertes) en capital par annexe                           | 0,00       |
| 13                     | Gains (ou pertes) en capital par article                          | 0,00       |
| A3                     | Résidence Principale par article                                  | 0,00       |
| A4                     | État des revenus de placements par annexe                         | 0,00       |
| <b>A</b> 4             | 0,00                                                              |            |
| 45                     | Renseignements sur les personnes à charge par annexe              | 0,00       |
| <b>A</b> 5             | Montant pour une personne à charge admissible par déclaration     | 0,00       |
| A5                     | Personnes à charge ayant déficience par déclaration               | 0,00       |
| 1                      | sz                                                                |            |
|                        |                                                                   | 1          |
|                        | JK Imprimer Heporter Annuler Aide                                 |            |

# Utiliser une licence d'utilisation flexible dans ProFile

Par licence d'utilisation flexible, on entend une licence ProFile qu'il est possible de suspendre temporairement sur un ordinateur pour l'activer sur un autre, sans avoir besoin de supprimer la licence ou d'acheter un accès supplémentaire.

Par exemple, vous pouvez suspendre votre licence ProFile sur un ordinateur de bureau et l'activer sur un ordinateur portable si vous devez rencontrer des clients sur le terrain. À votre retour au bureau, il vous suffit de suspendre la licence sur l'ordinateur portable et de la réactiver sur votre ordinateur de bureau.

### Qu'est-ce qu'un accès?

Le nombre de droits d'utilisateurs définit le nombre maximal d'utilisateurs pouvant être activés par le code de produit et le numéro de licence. En achetant une licence de base, vous obtenez un accès. Lorsque vous achetez des licences supplémentaires, vous augmentez le nombre d'accès qui peuvent être activés sur votre licence.

### Qu'est-ce qui est requis pour l'utilisation de la licence flexible?

Pour utiliser une licence flexible, il faut :

- Une licence pour l'année d'imposition 2016 ou ultérieure (pour l'instant, les années d'imposition antérieure à 2016 ne sont pas prises en charge)
- La version 2016.0.3 de ProFile ou une version plus récente
- Une connexion Internet pour activer et suspendre la licence

### Puis-je tout de même travailler hors ligne?

Oui. Dès que vous avez activé votre licence, vous pouvez utiliser ProFile sans connexion Internet. Par contre, les fonctions comme Préremplir ma déclaration et TED requièrent une connexion Internet.

### Combien coûte une licence d'utilisation flexible?

Rien. Cette fonction est incluse dans le cadre de l'achat de votre licence.

### Sur combien d'ordinateurs puis-je installer ProFile?

Vous pouvez installer ProFile sur un nombre illimité d'ordinateurs. ProFile peut être téléchargé gratuitement. Toutefois, la licence que vous possédez détermine les fonctionnalités du logiciel auxquelles vous avez accès. Avec la licence flexible, vous pouvez installer ProFile sur autant d'ordinateurs que vous le souhaitez, mais vous ne pouvez activer que les accès que vous avez payés.

### La licence d'utilisation flexible sera-t-elle activée par défaut?

Non. La licence d'utilisation flexible est activée manuellement.

# Licence d'utilisation flexible : activer au moment de l'activation

Les préparateurs qui souhaitent commencer à utiliser immédiatement la licence d'utilisation flexible peuvent l'activer au moment de l'activation de ProFile.

#### Activer la licence d'utilisation flexible au moment de l'activation : X Paramètres de la licence d'utilisation flexible de ProFile 1. Saisissez le code de produit et le numéro de licence au Intuit ProFile moment de l'activation. Paramètres de la licence d'utilisation flexible 2. Cliquez sur le bouton Suivant – Configurer la licence d'utilisation flexible. Vous pouvez mettre à jour les paramètres de la licence d'utilisation flexible ci-dessous. Cliquez sur Enregistrer pour mettre à jour vos paramètres. 3. La fenêtre Paramètres de la licence d'utilisation flexible de ProFile s'ouvre. La licence d'utilisation flexible interrompt temporairement l'utilisation d'une licence ProFile sur un 4. Cochez la case Activer la licence d'utilisation flexible sur ordinateur pour qu'on puisse l'activer sur un autre ordinateur. En savoir plus. En savoir plus cet ordinateur. Activer la licence d'utilisation flexible sur cet ordinateur Manuellement - Si vous choisissez cette option, vous devez confirmer l'interruption de vos Sélectionnez l'option Manuellement ou Automatiquement. licences ProFile lorsque vous fermez ProFile. En choisir un 5. L'option Manuellement vous offre deux autres options : O M'avertir chaque fois que je ferme ProFile O Ne plus m'avertir. Je le ferai manuellement • M'avertir chaque fois que je ferme ProFile – si Automatiquement - Cette option interrompt et active automatiquement vos licences lorsque vous ouvrez et fermez ProFile. vous sélectionnez cette option, ProFile vous demandera de suspendre votre licence lorsque vous Une licence d'utilisation flexible vous permet d'interrompre temporairement l'utilisation de votre licence ProFile sur un ordinateur afin de pouvoir l'utiliser sur un autre ordinateur. Vous pouvez accéder aux fermez l'application. paramètres de configuration en cliquant sur l'élément de menu Aide > Configurer la licence d'utilisation flexible ci-dessus Remarque: Afin de profiter de cette fonction, votre ordinateur doit être connecté à Internet. • Ne plus m'avertir. Je le ferai manuellement – si vous sélectionnez cette option, vous devrez Enregistrer suspendre vous-même votre licence lorsque vous fermez l'application

6. Cliquez sur le bouton Enregistrer pour enregistrer vos préférences.

# Licence d'utilisation flexible : suspendre la licence automatiquement

L'option Automatiquement suspend ou active votre licence lorsque vous fermez et ouvrez ProFile, respectivement.

Note : Une connexion Internet est requise pour suspendre une licence.

### Suspendre la licence automatiquement :

- 1. Sélectionnez l'option **Configurer la licence d'utilisation flexible** à partir du menu déroulant **Aide** dans la barre d'outils supérieure.
- 2. La fenêtre **Paramètres de la licence d'utilisation flexible de ProFile** s'ouvre.
- 3. Cochez la case Activer la licence d'utilisation flexible sur cet ordinateur.
- 4. Cochez la case Automatiquement.
- 5. Cliquez sur le bouton **Enregistrer** pour enregistrer vos préférences.
- 6. Fermez l'application ProFile, soit en cliquant sur l'icône **X** de l'application, soit en sélectionnant l'option **Quitter** dans le menu **Fichier**.
- 7. L'application ProFile se ferme.
- 8. Un message s'affiche indiquant que votre licence est suspendue sur l'ordinateur.

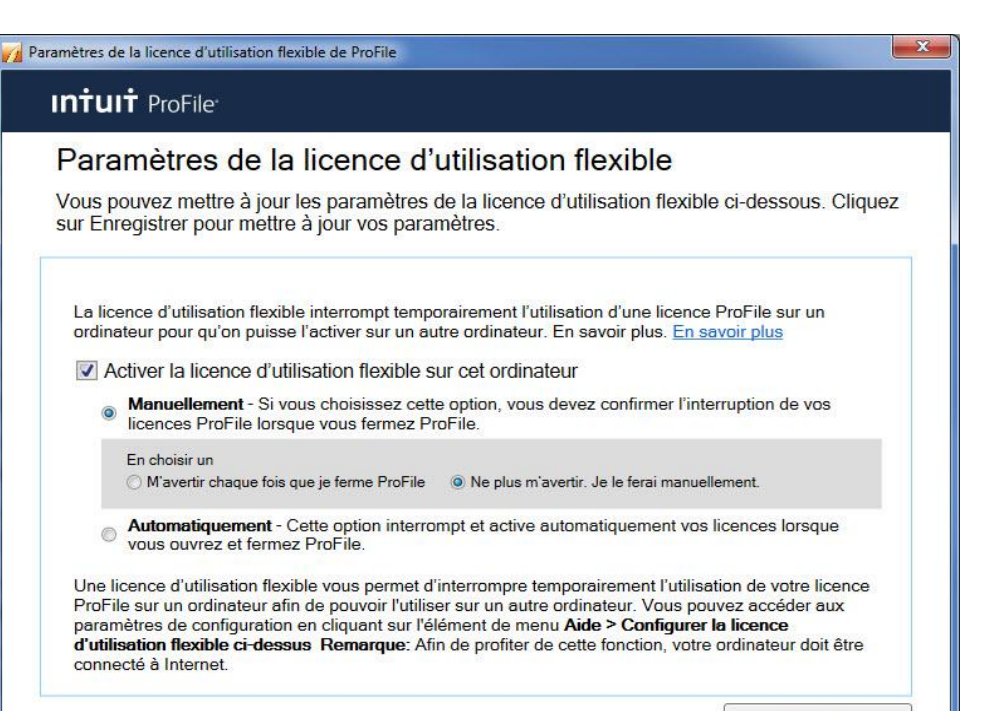

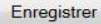

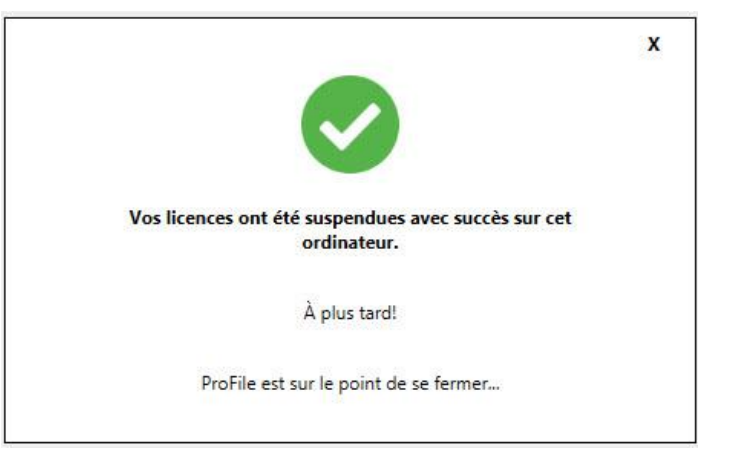
## Licence d'utilisation flexible : suspendre la licence manuellement

On parle de suspension manuelle lorsque l'utilisateur suspend lui-même la licence dans ProFile.

**Note :** L'utilisateur doit effectuer ce processus chaque fois qu'il ferme ProFile pour s'assurer que la licence flexible est correctement suspendue et qu'elle peut être activée sur un autre ordinateur.

#### Suspendre la licence manuellement :

- 1. Enregistrez tous les fichiers utilisés dans ProFile.
- 2. Cliquez sur l'icône X dans le coin supérieur droit de ProFile ou sélectionnez l'option Quitter dans le menu déroulant Fichier.
- 3. Une fenêtre s'ouvre vous demandant si vous souhaitez suspendre votre licence et travailler sur un autre ordinateur.
- 4. Sélectionnez l'option Oui.
- 5. Un message s'affiche confirmant que la suspension de la licence est en cours.
- 6. Un message de confirmation s'affiche lorsque la licence est suspendue.

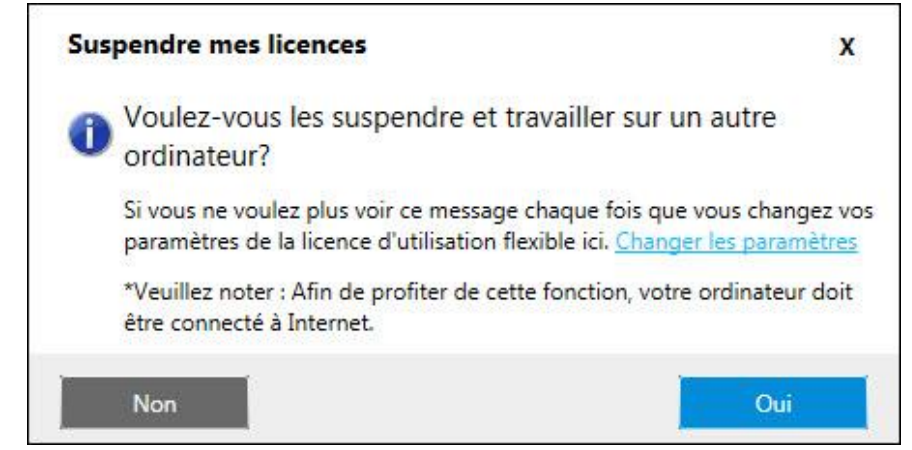

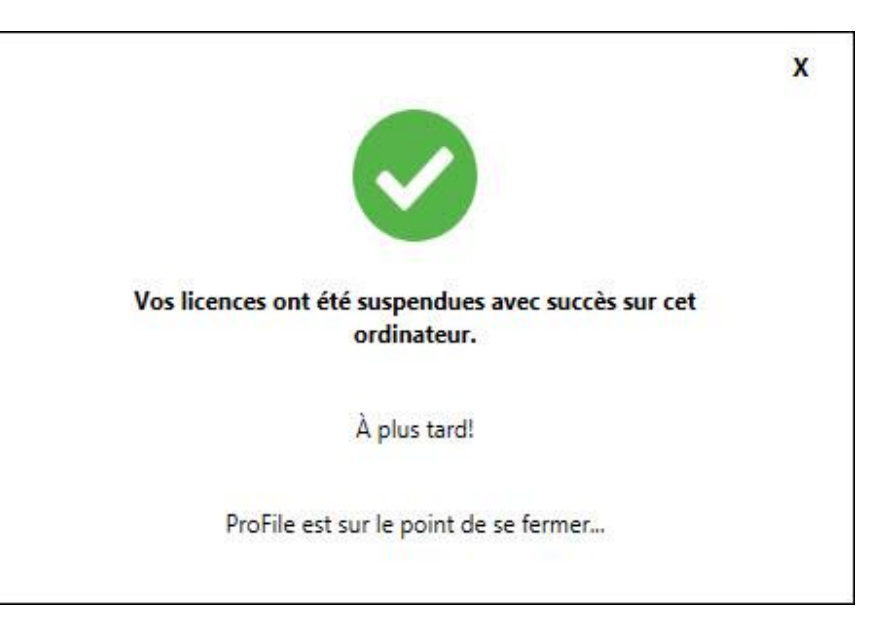

# Utiliser la base de données Explorateur Client dans ProFile

## **Configurer l'Explorateur Client comme base de données** dans ProFile

Les utilisateurs de ProFile peuvent configurer et utiliser l'Explorateur Client comme base de données lorsqu'ils préparent les déclarations de leurs clients.

#### Configurer l'Explorateur Client comme base de données

- 1. Ouvrez ProFile.
- 2. Sélectionnez l'option **Base de données** à partir du menu déroulant **Options** de la barre d'outils supérieure.
- 3. La fenêtre Options de la base de données/Explorateur Client s'affiche.
- 4. Sélectionnez l'option **Utiliser l'Explorateur Client**; le menu de l'Explorateur Client s'affiche.
- 5. Sélectionnez l'option Serveur personnel ou Serveur partagé.
- 6. Sélectionnez un chemin d'accès si vous choisissez d'utiliser un serveur partagé.
- 7. Pour créer un serveur partagé, cliquez sur le bouton **Assistant de configuration**.
- 8. Cliquez sur le **bouton Avancée** pour explorer d'autres options, y compris la gestion des clients sans NAS.
- 9. Cliquez sur le bouton OK quand vous avez terminé.
- 10. L'Explorateur Client est désormais configuré comme option de base de données.

| Options de la base de dor     | nées / Explorateur Client |  |
|-------------------------------|---------------------------|--|
| Aucun                         |                           |  |
| 🔘 Utiliser l'Explorateur Clie | nt                        |  |
| 🔘 Utiliser la base de donn    | ées Classique             |  |
|                               | Aucune option             |  |
|                               |                           |  |
|                               |                           |  |
|                               |                           |  |

| Options de la base de don     | nées / Explorateur Client                            | 8     | 23  |
|-------------------------------|------------------------------------------------------|-------|-----|
| © Aucun                       |                                                      |       |     |
| Otiliser l'Explorateur Clier  | nt                                                   |       |     |
| 🔘 Utiliser la base de donne   | ées Classique                                        |       |     |
| Options de l'Explorateur Clia | ent                                                  |       |     |
| Serveur de la base de dor     | nées ProFile à utiliser                              |       |     |
| 🔘 Serveur personnel (Vo       | us seul pouvez l'utiliser)                           |       |     |
| Serveur partagé               | PROFILESRV: MISDW9C48EB599                           |       | •   |
| Base de données à utilise     |                                                      |       |     |
| Nom de la base de do          | Dossier base de données sur [PROFILESRV: MISDW9C48EB | 599]  |     |
| PROFILEDB                     | C:\Shared ProFile Data                               |       |     |
|                               |                                                      |       |     |
| Effacer                       |                                                      |       |     |
|                               | Options par lots                                     | vancé | •>> |
| Assistant de configuratio     | n OK Annuler                                         | Aide  | ,   |

## Utiliser les filtres dans l'Explorateur Client

Par défaut, l'Explorateur Client affiche tous les fichiers, peu importe le type de déclaration, l'année d'imposition ou l'état du fichier. Les filtres permettent d'afficher uniquement les fichiers qui répondent aux critères définis par les préparateurs, tels que ceux qui ont été soumis ou qui sont encore en suspens.

#### Afficher les options de filtres

- 1. Sélectionnez l'option **Explorateur Client** dans le menu déroulant **Aller à** de la barre d'outils supérieure.
- 2. Une liste des déclarations disponibles pour les clients s'affiche.
- 3. Cliquez sur le bouton **Filtre**.
- 4. La fenêtre correspondante s'affiche au bas du programme ProFile. Le volet Filtre contient toutes les options de filtres qu'il est possible d'appliquer aux clients et à leurs déclarations.

Les options de filtres dans les onglets individuels comprennent :

- les années d'imposition disponibles
- les modules (p. ex., T1, T2, etc.)
- l'état du client
- l'état de la TED
- l'état de l'envoi
- l'événement

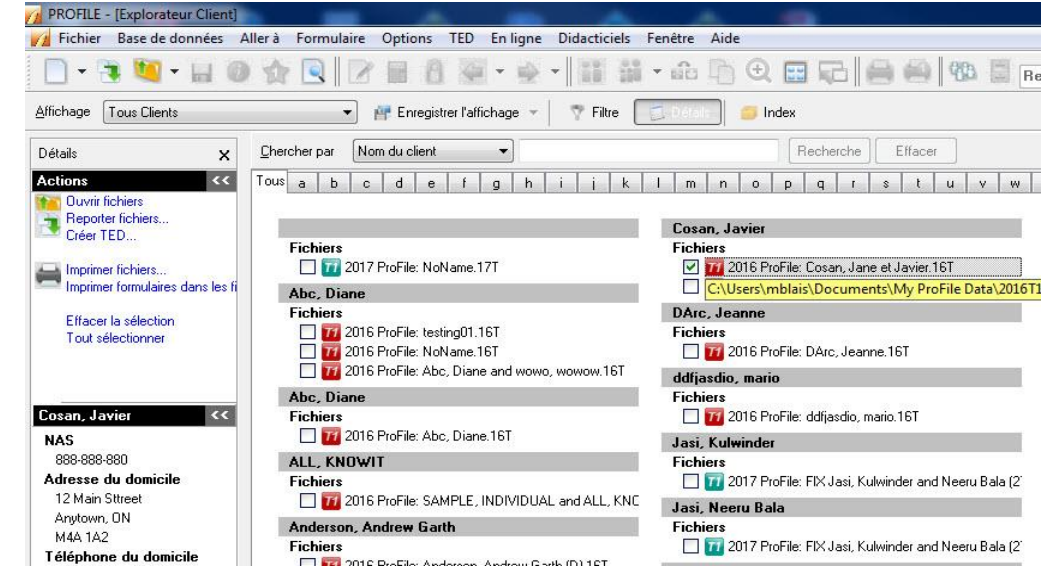

| Ξ  | Années                                                                     |          | État du client                                                                            | État de la TED T1                                                                 | État de la TED TP1                                                                             | État du SEND                                                           | Évén     | ement        |                      | entre alcore la Para |         |
|----|----------------------------------------------------------------------------|----------|-------------------------------------------------------------------------------------------|-----------------------------------------------------------------------------------|------------------------------------------------------------------------------------------------|------------------------------------------------------------------------|----------|--------------|----------------------|----------------------|---------|
| 1H | <ul> <li>✓ 2017</li> <li>✓ 2016</li> </ul>                                 | <b>^</b> | ✓ Inconnu ✓ Reportée                                                                      | V Inconnu<br>V Non admissible                                                     | V Inconnu<br>Non admissible                                                                    | V Inconnu                                                              | Aucu     | un 💌         | Montrer fichi        | iers des concurrents |         |
|    | ✓ 2015<br>✓ 2014<br>✓ 2013                                                 | ш        | <ul> <li>En cours</li> <li>En attente</li> <li>Bévision - Préparateur</li> </ul>          | <ul> <li>Admissible</li> <li>Prêt pour transmission</li> <li>Transmise</li> </ul> | <ul> <li>Admissible</li> <li>Prêt pour transmission</li> <li>É chec de transmission</li> </ul> |                                                                        | De       | 2018/07/05 👻 | Escomptée            | 🔽 Oui                | Associe |
|    | <ul> <li>✓ 2012</li> <li>✓ 2011</li> <li>✓ 2011</li> <li>✓ 2010</li> </ul> |          | <ul> <li>Révision - Associé</li> <li>Prête pour l'impression</li> <li>Imprimée</li> </ul> | Acceptée<br>Rejetée<br>Produite sur papier                                        | <ul> <li>✓ Transmise</li> <li>✓ Acceptée</li> <li>✓ Beietée</li> </ul>                         | V Sans dette<br>V Dette inférieure à 10\$<br>V Dette supérieure à 10\$ | Д<br>Par | 2018/07/05 - | Pré-évaluée<br>📝 Non | 🔽 Oui                |         |
| TT | <ul> <li>✓ 2009</li> <li>✓ 2008</li> </ul>                                 | -        | <ul> <li>Terminée</li> <li>Ne pas transmettre</li> </ul>                                  |                                                                                   | V Produite sur papier                                                                          | <ul> <li>☑ Demande antérieure</li> <li>☑ Prestation d'AE +</li> </ul>  |          | <u> </u>     |                      |                      | Avancée |

## **Utiliser les filtres dans l'Explorateur Client (suite)**

#### Utiliser les filtres dans l'Explorateur Client : afficher les déclarations T1 soumises par la TED (exemple)

À titre d'exemple, filtrez uniquement les déclarations T1 qui sont terminées et prêtes à être soumises par la TED.

- 1. Sélectionnez l'option Explorateur Client dans le menu déroulant Aller à de la barre d'outils supérieure.
- 2. Cliquez sur le bouton Filtre; la fenêtre correspondante s'affiche au bas.

#### Sélectionner des formulaires

- 1. Cochez la case de l'onglet T1 et décochez les cases des onglets des autres modules. Seuls les formulaires T1 s'afficheront.
- 2. Cochez la case de l'année d'imposition voulue (p. ex., 2019) à l'onglet **T1** et décochez les cases de toutes les autres années. Seule l'année d'imposition 2019 s'affichera.
- 3. Cochez la case **Reportée** sous la colonne État du client et décochez toutes les autres cases de la colonne. Seules les déclarations à l'état **Reportée** s'afficheront.
- 4. Cochez la case Admissible sous la colonne État de la TED T1 et décochez toutes les autres cases de la colonne. Seules les déclarations à l'état Admissible s'afficheront.

#### **Appliquer des filtres**

- 1. Cliquez sur le bouton **Appliquer filtres**.
- 2. Cliquez sur l'onglet Tous dans la vue Client.
- 3. Les fichiers T1 de l'année en cours qui sont admissibles à la TED s'affichent.

### Imprimer des rapports dans l'Explorateur Client

La fonction de production de rapports de l'Explorateur Client permet aux préparateurs d'imprimer des données tirées de déclarations ProFile.

**Note :** Une interrogation ne s'applique qu'à un seul type de déclarations (p. ex., aux déclarations T1 de 2019).

#### Configurer les paramètres et les données d'un rapport dans l'Explorateur Client :

- 1. Ouvrez l'Explorateur Client dans ProFile.
- 2. Filtrez les déclarations selon les paramètres nécessaires (p. ex., année d'imposition, module, état, etc.).
- 3. Sélectionnez l'option **Tout sélectionner** dans le menu déroulant **Base de données** de la barre d'outils supérieure.
- 4. Sélectionnez l'option Imprimer le rapport dans le menu déroulant **Base de données**; la fenêtre **Créer un rapport** s'ouvre.
- 5. Cliquez sur le bouton **Options**; la fenêtre **Options du rapport** s'ouvre.
- 6. Sélectionnez l'onglet Champs.
- 7. Les options de création d'un rapport s'affichent, y compris les colonnes, les lignes, les titres et les options relatives à l'organisation du contenu du rapport.
- 8. Sélectionnez les données à classer sous chaque en-tête du rapport.

#### Exécuter un rapport dans l'Explorateur Client

- 1. Cliquez sur Enregistrer dans la fenêtre Options du rapport pour enregistrer les paramètres du rapport.
- 2. Cliquez sur OK. La fenêtre Options du rapport se ferme.
- 3. Cliquez sur Imprimer dans la fenêtre Créer un rapport.
- 4. Le rapport est généré et envoyé à l'imprimante désignée.

| Les déclarations suivantes | seront ajoutée | is au rapport.                         |
|----------------------------|----------------|----------------------------------------|
| Nom du client              | Fichier        |                                        |
| Abc, Diane                 | C:\Users\      | Documents\My ProFile Data\2016T1\Abc   |
| Abc, Diane                 | C:\Users\      | Documents\My ProFile Data\2016T1\Abc   |
| Abc, Diane                 | C:\Users\      | Documents\My ProFile Data\2016T1\NoN   |
| Abc, Diane                 | C:\Users\      | Documents\My ProFile Data\2016T1\testi |
| ALL, KNOWIT                | C:\Users\      | Documents\My ProFile Data\2016T1\SAN   |
| Anderson, Andrew Garth     | C:\Users\      | Documents\My ProFile Data\2016T1\And   |
| Anderson, Angie            | C:\Users\      | Documents\My ProFile Data\2016T1\And   |
| Anderson, Angie            | C:\Users\      | Documents\My ProFile Data\2016T1\And   |
| Appio, Lucia               | C:\Users\      | Documents\My ProFile Data\2016T1\App   |
| Appio, Pietro              | C:\Users\      | Documents\My ProFile Data\2016T1\App   |
| Appio, Steffannee          | C:\Users\      | Documents\My ProFile Data\2016T1\App   |
| ARAJI, ADAM                | C:\Users\      | Documents\My ProFile Data\2016T1\AR/   |
| ARAJI, ADAM                | C:\Users\      | Documents\My ProFile Data\2016T1\AR4 * |
| 4                          | m              |                                        |

## Utiliser des étiquettes d'adresse dans l'Explorateur Client

L'Explorateur Client de ProFile fournit aux préparateurs un moyen simple et pratique d'imprimer des étiquettes d'adresse.

#### Choisir une étiquette d'adresse

- 1. Dans le menu déroulant **Fichier** de la barre d'outils supérieure, sélectionnez **Configuration des étiquettes...**
- 2. La fenêtre Sélection des étiquettes s'affiche.
- 3. Sélectionnez le type de déclarations (p. ex., T1) et l'année d'imposition (p. ex., 2019) dans le menu d'onglets.
- 4. Sélectionnez le Type d'étiquettes dans le menu déroulant.

#### Créer une nouvelle étiquette d'adresse

- 1. Cliquez sur le bouton Nouvelle étiquette; les champs de la section Détails s'activent et sont préremplis automatiquement.
- 2. Saisissez les mesures de l'étiquette dans les champs de la section Détails.
- 3. Enregistrez le nom de la nouvelle étiquette dans le champ Détails (p. ex., Étiquette T1 2019).
- 4. Cliquez sur OK. L'étiquette est enregistrée et la fenêtre se ferme.

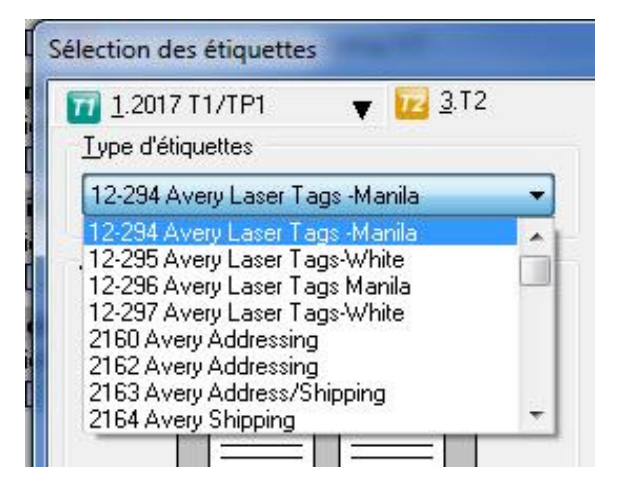

| Étiquette utilisateur 1    |          |   |
|----------------------------|----------|---|
| Nbre d'étiquettes (hor.) : | 1        | 4 |
| Nbre d'étiquettes (ver.) : | 2        | 4 |
| Marge de côté :            | 0,32 cm  | * |
| Marge du haut :            | 2,14 cm  | * |
| Largeur d'étiquette :      | 10,16 cm | 4 |
| Hauteur d'étiquette :      | 8,41 cm  |   |

| 77 <u>1</u> .2017 T1/TP1 🛛 🔻 🚾 <u>3</u> .T2 | 70 <u>4</u> .2017 T3       | VTP646   | Ŧ       |
|---------------------------------------------|----------------------------|----------|---------|
| <u>T</u> ype d'étiquettes                   | <u>D</u> étails            |          |         |
| 12-294 Avery Laser Tags -Manila 🔹 👻         | 12-294 Avery Laser Tags -  | Manila   |         |
| Aperçu                                      | Nbre d'étiquettes (hor.) : | 2        |         |
|                                             | Nbre d'étiquettes (ver.):  | 4        | 1000    |
|                                             | Marge de côté :            | 2,54 cm  |         |
|                                             | Marge du haut :            | 1,27 cm  | 1000    |
|                                             | Largeur d'étiquette :      | 8,57 cm  |         |
|                                             | Hauteur d'étiquette :      | 6,35 cm  |         |
|                                             | Pas horizontal :           | 10,48 cm | 1000    |
|                                             | Pas vertical :             | 6,35 cm  | - Marca |
|                                             | Alimentation continue      |          |         |

## Utiliser des étiquettes d'adresse dans l'Explorateur Client (suite)

#### Imprimer des étiquettes d'adresse

- 1. Ouvrez la base de données Explorateur Client dans ProFile.
- 2. Sélectionnez le client auquel s'applique l'étiquette.
- 3. Sélectionnez l'option **Imprimer des étiquettes** dans le menu déroulant **Base de données** de la barre d'outils supérieure; la fenêtre **Imprimer les étiquettes** s'affiche.
- 4. Sélectionnez le nombre d'étiquettes à imprimer dans le champ Copies.
- 5. Cochez la case Imprimer qu'une étiquette pour les déclarations jumelées, au besoin.
- 6. Cliquez sur le bouton OK. Les étiquettes sont imprimées.

| Imprimer les étiquettes |
|-------------------------|
| Copies : 1 Assembler    |
| Étiquette de départ     |
|                         |
|                         |
|                         |
| OK Annuler              |

## Soumettre des fichiers en lots par la TED dans l'Explorateur Client

Les utilisateurs de ProFile peuvent créer et soumettre des fichiers à l'ARC par la TED pour plusieurs clients et déclarations à la fois. En procédant ainsi, vous créez un lot : un ensemble de fichiers clients individuels pour la TED que ProFile transmet à l'ARC ou à RQ en même temps.

PROFILE - (Explorateur Client

Fichiers

ABBASI, PARVEEN

🔲 📶 2018 ProFile: template.18T

#### Créer et transmettre des fichiers en lots

- 1. Ouvrez l'Explorateur Client dans ProFile.
- Sélectionnez le type d'opération TED à effectuer dans le menu déroulant; ProFile filtre la liste des fichiers afin de ne conserver que ceux ayant l'état sélectionné (p. ex., T1 -Admissible à la TED).
- 3. La liste des fichiers admissibles s'affiche.
- 4. Sélectionnez les fichiers à inclure dans le lot.
- 5. Cliquez avec le bouton droit sur les fichiers sélectionnés et sélectionnez l'option **Créer un fichier TED...** dans le menu.
- 6. La fenêtre correspondante s'affiche.
- 7. Au besoin, précisez le type de fichier TED à créer, ou l'agence, le type de données ou le type de feuillets.
- 8. Cliquez sur le bouton OK.
- 9. Les fichiers TED sont créés; l'état de chaque déclaration est **Succès** ou **Échec**.
- Cliquez sur le X rouge pour afficher la raison de l'échec. Cliquez sur le bouton Transmettre maintenant; les fichiers sont transmis à l'ARC. Vous pouvez également sélectionner l'option Transmettre plus tard.

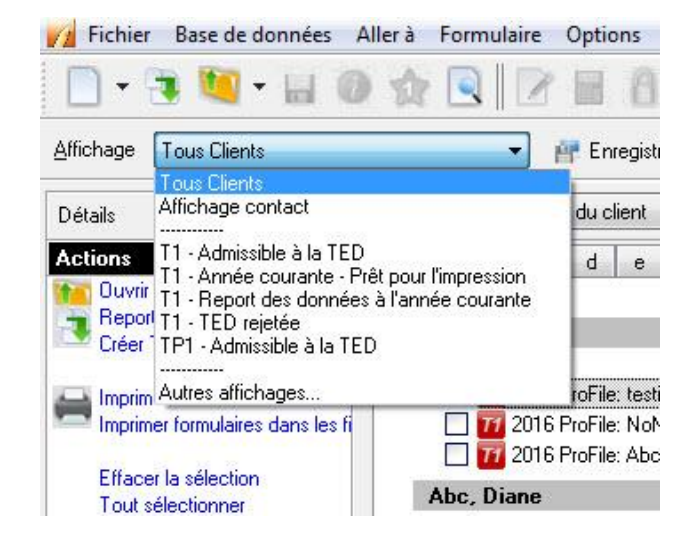

| 6            | Fichie  | er E | Base di | e dor   | nnées    | All   | er à | Form | ulaire | Opt | ons     | TED        | En I  | igne | Didactic | iels    | Fenêt   | re     | Aide |      |     |    |       |       |       |      |          |
|--------------|---------|------|---------|---------|----------|-------|------|------|--------|-----|---------|------------|-------|------|----------|---------|---------|--------|------|------|-----|----|-------|-------|-------|------|----------|
|              | •       |      | 1       | •       |          | 0     | 会    |      |        | r 🖩 | 8       | 4          | Ŧ     |      | -        |         | • š     | è i    | Ò    | Ð    | 22  | Ę  | 5  1  |       |       | 66   | F        |
| <u>A</u> ffi | chage   | T1   | - Adm   | issible | e à la ' | TED   |      |      | $\sim$ | 🚰 E | nregist | rer l'affi | chag  | e –  | Th Th    | e       | 📜 D     | étails |      | 🣁 In | dex |    |       |       |       |      |          |
| <u>C</u> he  | rcher p | oar  | Nom     | du cl   | ient     |       | ~    |      |        |     |         |            |       |      | Reche    | rche    | Efi     | acer   |      |      |     |    |       |       |       |      |          |
| Tous         | a       | Ь    | с       | d       | е        | f     | g    | h    | i j    | k   | 1       | m          | n     | 0    | p q      | 1       | s       | t      | u    | ٧    | w   | x  | у     | z     | 123   |      |          |
|              |         |      |         |         |          |       |      |      |        |     |         |            |       |      |          |         |         |        |      |      |     |    |       |       |       |      |          |
|              |         |      |         |         |          |       |      |      |        |     |         | АНМА       | ۸D, A | WAI  | S        |         |         |        |      |      |     | A  | HME   | D, II | MTIAZ |      |          |
|              | Fich    | iers |         |         |          |       |      |      |        |     |         | Fichie     | ers   |      |          |         |         |        |      |      |     | Fi | ichie | 18    |       |      |          |
|              |         | 77 2 | 2018 Pi | oFile   | : NoN-   | ame.1 | 8T   |      |        |     |         |            | 20    | 18 ~ | CT A1113 | .n      |         | OT     |      |      |     |    |       |       | 100 F | " AH | MED, IM  |
| 1            |         | -    |         |         |          |       |      |      |        |     |         |            | 11 20 | 18   | Ouvri    | r les f | ichiers |        |      |      |     |    |       |       |       | 1Ał  | IMED, II |

AHMAD BAI

2018

Fichiers

Reporter fichiers

Créer un fichier TED...

Modification des détails relatifs aux clients...

AHMED, SA

AHMED 9

## Soumettre des fichiers en lots par la TED dans l'Explorateur Client (suite)

#### Transmettre des fichiers en lots plus tard

- 1. Sélectionnez **Transmettre plus tard** lorsque vous y êtes invité pendant le processus.
- 2. Lorsque vous êtes prêt à soumettre vos fichiers, sélectionnez l'option **TED en** ligne par lots dans le menu déroulant **TED** de la barre d'outils supérieure.
- 3. ProFile recherche dans le dossier et les sous-dossiers de la TED les fichiers non envoyés et affiche ceux qui répondent aux critères.
- 4. Sélectionnez les fichiers à soumettre et cliquez sur le bouton OK.
- 5. Les fichiers TED sont créés; l'état de chaque déclaration est **Succès** ou **Échec**.
- 6. Cliquez sur le X rouge pour afficher la raison de l'échec.

**Note :** L'ARC exige une pause de deux secondes entre la soumission par la TED de chaque fichier, ce qui fait en sorte que le processus peut être plus long que prévu pour les clients ayant un grand nombre de fichiers dans un lot.

| - 🧐 Anderson, Angie                                                                                            | Succès                                                                   | 83                                         |
|----------------------------------------------------------------------------------------------------|--------------------------------------------------------------------------|--------------------------------------------|
| Anderson, Angie                                                                                                | Échec.                                                                   |                                            |
| DArc, Jeanne                                                                                                   | Echec.                                                                   |                                            |
|                                                                                                    |                                                                          |                                            |
| Client : DArc, Jeanne                                                                                          |                                                                          |                                            |
| Client : DArc, Jeanne<br>Fichier : C:\Users\                                                                   | uments\My ProFile Data\2016T                                             | 1\DArc, Jeanne                             |
| Client : DArc, Jeanne<br>Fichier : C:\Users\ <b>angle</b> Doc<br>État : <u>Seuls les fichiers</u><br>transmis, | uments\My ProFile Data\2016T<br><mark>corrects ont été créés et p</mark> | 1\DArc, Jeanne<br><mark>euvent être</mark> |

#### Quelles sont les années qui prennent en charge la conversion?

Le module T1 prend en charge les déclarations T1 de 2019. Le module T2 prend en charge les déclarations T2 de 2016 à 2019.

#### Y a-t-il une limite quant au nombre de fichiers pouvant être convertis?

Il n'y a aucune limite quant au nombre de fichiers pouvant être convertis.

#### Qui peut convertir les fichiers clients de TaxCycle dans ProFile?

La conversion des fichiers est offerte aux clients seulement pour l'année en cours.

#### Combien de temps la conversion des fichiers de mes clients dans ProFile prendra-t-elle?

Dans la plupart des cas, les fichiers clients sont convertis en moins d'une heure, selon le nombre de fichiers téléversés. Les utilisateurs reçoivent un courriel de ProFile lorsque la conversion est terminée.

#### Quelles sont les données converties durant le processus de conversion?

Le processus de conversion ne permet pas d'obtenir une déclaration de revenus complète et exacte pour l'année précédente aux fins de comparaison. ProFile convertit les données pertinentes et les copie dans la déclaration de revenus de l'année suivante. La conversion n'est pas un transfert de données 1 pour 1 et ne vise pas la reproduction d'une déclaration de revenus pour la même année.

Les fichiers convertis fournissent un point de départ pour copier les données dans le programme pour l'année d'imposition suivante. Les données du fichier converti ne doivent pas être modifiées dans le programme de l'année précédente.

#### En quoi ce report est-il différent des autres?

Le report des fichiers de TaxCycle se fait différemment des autres reports. La technologie utilisée permet un mappage rapide des champs ainsi qu'une meilleure comparaison des déclarations de TaxCycle et de ProFile. Il en résulte une expérience de report rapide et précise.

#### Combien de temps les fichiers de mes clients sont-ils enregistrés sur le réseau d'Intuit?

Les données des clients sont utilisées à des fins de conversion uniquement. Après la conversion des données, une copie est conservée à des fins de sauvegarde et est détruite après une période de 30 jours.

Assurez-vous de télécharger vos fichiers dans les 30 jours suivant la conversion des données, sinon vous devrez refaire le processus de conversion. Voir la section « Télécharger les données converties » ci-dessous pour connaître les étapes du processus de téléchargement.

#### Pourquoi certains fichiers ne sont-ils pas convertis?

Il peut y avoir plusieurs raisons qui expliquent que le fichier d'un client n'a pas été converti :

- le fichier se trouve peut-être dans le mauvais dossier;
- le fichier est peut-être verrouillé ou protégé par un mot de passe;
- le fichier est peut-être corrompu;
- certaines données importantes sont peut-être absentes du fichier.

Il est possible d'apporter des corrections aux fichiers touchés pour les resoumettre.

#### Quels champs sont pris en charge ou non pris en charge?

Les champs qui sont pris en charge comprennent les suivants :

- tous les renseignements sur le contribuable, y compris lui-même, son conjoint, ses personnes à charge, sa société, etc.;
- tous les montants reportés importants pouvant être obtenus;
- le sommaire comparatif du calendrier quinquennal des acomptes provisionnels;
- les déductions pour amortissement;
- les montants de perte reportés.

Les champs qui ne sont pas pris en charge comprennent les suivants :

- les renseignements fiscaux des formulaires TP1 et CO17 du Québec;
- les montants non pertinents pour la préparation des déclarations de l'année suivante;
- les montants reportés pour certains crédits provinciaux.

#### Copier les données de TaxCycle

- 1. Créez un nouveau dossier nommé « conversiondata » sur le lecteur C: de votre ordinateur. Il se peut que ce dossier existe déjà sur votre lecteur C: si vous êtes passé à la version 2019.2.0 (ou à une version plus récente) de ProFile.
- Accédez au dossier qui contient les fichiers clients de TaxCycle à reporter. Vous trouverez l'emplacement de ce dossier sous **Options > Files and Folders** (fichiers et dossiers) de votre logiciel TaxCycle.
- 3. Enlevez tout verrouillage ou protection par mot de passe des fichiers à reporter.
- 4. Copiez et collez les fichiers à reporter dans le nouveau dossier « conversiondata ».

#### Soumettre les données du client pour les convertir

- 1. Cliquez sur le menu Fichier de ProFile.
- 2. Sélectionnez l'option Soumettre les données pour conversion... dans le menu Conversion Tax Cycle...
- 3. La fenêtre de connexion s'affiche.
- 4. Connectez-vous à votre compte ProFile.

Si vous n'avez pas encore de compte ProFile, cliquez sur le lien **Créer un compte** qui se trouve au bas de la fenêtre de connexion.

**Note :** Il se pourrait que vous deviez vous connecter à nouveau à votre compte ProFile au cours du processus de conversion.

Une connexion sécurisée est établie.

| 🛃 Sign In |                                                                                                    | × |
|-----------|----------------------------------------------------------------------------------------------------|---|
|           | roconnect                                                                                                    |   |
|           | Se connecter                                                                                                    | ^ |
|           | Adresse e-mail ou nom d'utilisateur                                                                                                    |   |
| it .      | Mot de passe                                                                                                    |   |
| i.        | Entrez un mot de passe.                                                                                                    |   |
| ı<br>r    | En en cliquant sur Se connecter, vous acceptez nos<br>Consentement et reconnaissez avoir lu et compris<br>notre Déclaration de confidentialité internationale. |   |
|           | J'ai oublié mon mot de passe ou mon nom<br>d'utilisateur<br>Nouvel utilisateur Intuit ? Créer un compte.                                                       | Ŷ |

| Veuillez pat | enter                          |  |
|--------------|--------------------------------|--|
| Établisse    | ment d'une connexion sécurisée |  |
|              |                                |  |

L'Assistant de conversion de données Intuit s'affiche.

- 5. Cliquez sur le bouton **Je suis prêt** pour commencer. La fenêtre de sélection du module s'affiche.
- 6. Sélectionnez le module applicable (qui correspond aux fichiers à convertir) dans le menu déroulant pour lancer le processus de conversion (p. ex., les fichiers T1 de Tax Cycle).

**Note :** Les fichiers de chaque module doivent être convertis séparément; il n'est pas possible de convertir des fichiers T1 et T2 en même temps.

- 7. L'Assistant de conversion lit et affiche les fichiers qui correspondent au module sélectionné dans le dossier C:/conversiondata.
- 8. Sélectionnez tous les fichiers à convertir avant de lancer la conversion.

| Bienvenue dans l'Assistant de conversior                                                          | n de données Intuit                                        |
|---------------------------------------------------------------------------------------------------|------------------------------------------------------------|
| Cet assistant va vous aider à convertir les donné<br>de les importer dans ProFile.                | ées de votre logiciel d'impôt actuel afir                  |
| Veuillez lire attentivement les instructions de cha                                               | que écran.                                                 |
|                                                                                                   |                                                            |
|                                                                                                   |                                                            |
|                                                                                                   |                                                            |
| Prenez note que les données ne seront pas toute<br>champs de données qui sont convertis ou non co | es converties.Pour connaître les<br>onvertis, cliquez ici. |

| 🛱 Assistant de conversion de données Intuit — 🗆 🗙                                                                                                    | S Assistant de conversion de données Intuit – 🗆 X                                                                                                    |
|----------------------------------------------------------------------------------------------------|----------------------------------------------------------------------------------------------------|
| Les fichiers de clients suivants seront envoyés à Intuit pour être convertis.<br>Vous pouvez désélectionner les fichiers que vous ne voulez pas convertir.                    |                                                                                                    |
| Sélectionner tout                                                                                                    |                                                                                                    |
| BlankStanleyRandomman.2018T1                                                                                                    | Sélectionnez le module source :                                                                                                    |
|                                                                                                    | TaxCycle_T1  Aucun TaxCycle_T1 TaxCycle_T2 Instructions de sauvegarde                                                                                                    |
|                                                                                                    | Veuillez suivre les instructions ci-dessous avant de cliquer sur Suivant.                                                                                                    |
|                                                                                                    | <ol> <li>Supprimez les protections et mots de passe des fichiers TaxCycle que vous voulez convertir. Le chemin<br/>d'accès aux fichiers TaxCycle est indiqué sous Options &gt; Fichiers et dossiers dans TaxCycle.</li> <li>Copiez les fichiers TaxCycle à convertir.</li> <li>Collez les fichiers dans le dossier C\conversiondata de ProFile.</li> <li>Cliquez sur Suivant.</li> </ol> |
| La liste énumère seulement les fichiers T1 de TaxCycle que vous avez copiés dans le<br>dossier Ct∖conversiondata. Si des fichiers sont manquants, copiez-les dans le dossier. | Remarque : ProFile T1 prend en charge les déclarations T1 2018 uniquement. ProFile T2 prend en charge les déclarations T2 2016, 2017, 2018 et 2019.                                                                                                    |
| Précédent Convertir                                                                                                    | Précédent Suivant                                                                                                    |

**Note :** Seuls les fichiers qui se trouvent dans le dossier **C:/conversiondata** s'affichent lors de la sélection. Si vous ne trouvez pas un fichier à convertir, assurez-vous qu'il a bien été copié dans ce dossier.

- 9. Cliquez sur le bouton **Suivant**; la conversion des fichiers sélectionnés est lancée. La plupart des tâches se termineront en quelques minutes. Vous pouvez donc réduire la fenêtre et continuer de travailler dans ProFile pendant le chargement et la conversion.
- 10. ProFile envoie un courriel indiquant que la conversion est lancée.
- 11. Vous pouvez cliquer sur le bouton **Annuler** à n'importe quel moment pour annuler la conversion. La conversion peut prendre plusieurs minutes selon la taille et le nombre de fichiers à convertir.
- 12. Une barre de progression affiche l'avancement de la conversion.
- 13. Un message « **conversion terminée** » s'affiche lorsque tous les fichiers ont bien été convertis.
- 14. ProFile convertit les fichiers de TaxCycle dans un format compatible avec ProFile.
- 15. ProFile envoie un courriel indiquant que la conversion est terminée.
- 16. 8. Cliquez sur le bouton Fermer.
- 17. Une fenêtre montrant un sommaire de la conversion s'affiche.

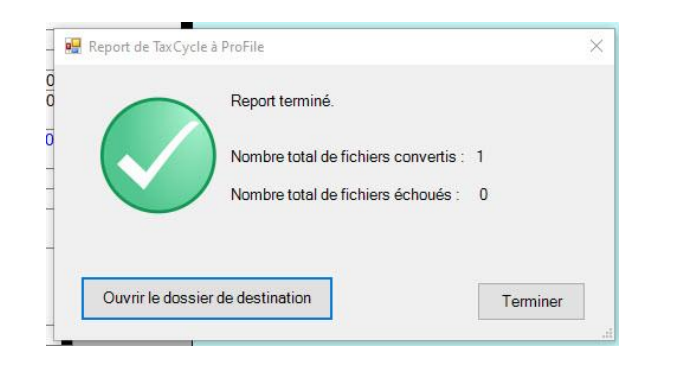

| Nº de tâche - TaxCvcle, T1 - 2020 - 5891                                                                                         |                                                                          |                  |
|----------------------------------------------------------------------------------------------------|--------------------------------------------------------------------------|------------------|
| État actuel : Conversion des fichiers                                                                                            |                                                                          |                  |
|                                                                                                    |                                                                          |                  |
| Conversion des fichiers en cours Ce processus peut prendre q<br>lorsque les données converties seront prêtes pour le télécharger | uelques minutes. Vous recevrez un<br>ment. Vous pouvez fermer cette fenê | courriel<br>tre. |
| Journaux de conversion :                                                                                                    |                                                                          |                  |
| Conversion des fichiers                                                                                                    |                                                                          |                  |
| Téléversement terminé                                                                                                    |                                                                          |                  |
| Téléversement des fichiers à convertir                                                                                           |                                                                          |                  |
|                                                                                                    |                                                                          |                  |
|                                                                                                    |                                                                          |                  |
|                                                                                                    |                                                                          |                  |
|                                                                                                    |                                                                          |                  |

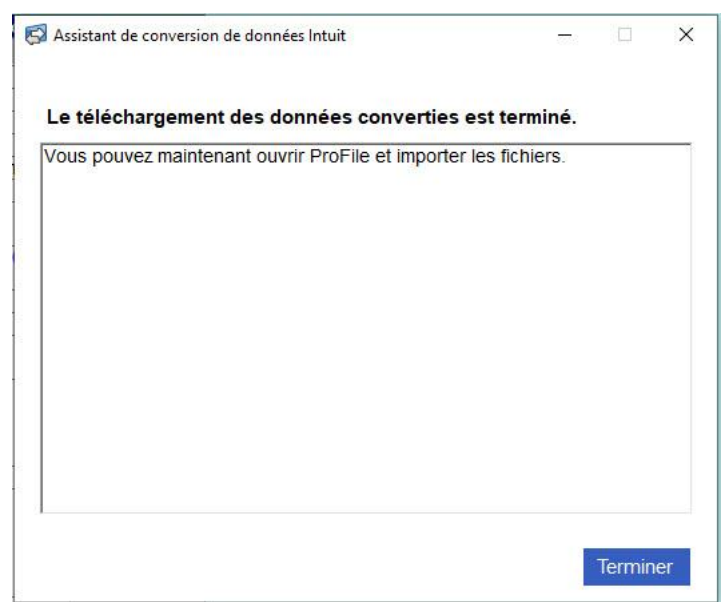

- 18. Cliquez sur **Ouvrir le dossier de destination** pour afficher les fichiers convertis dans le dossier TaxCycle (l'emplacement est le suivant : C:\Users\[utilisateur local]\Documents\My ProFile Data\TaxCycle\[module]).
- 19. Cliquez sur **Terminer**.

**Note :** Il n'est pas possible de personnaliser les chemins d'accès des dossiers d'entrée (dossier de données de conversion) et de sortie (My ProFile Data\TaxCycle) pour le moment. Si vous devez enregistrer des fichiers sur un réseau ou un autre emplacement, vous devez les déplacer vers l'emplacement souhaité après la conversion.

Vous pouvez maintenant ouvrir les fichiers du client dans ProFile pour les consulter ou les remplir électroniquement.

Consultez notre article de soutien complet pour en savoir plus sur le dépannage d'erreurs et le téléchargement de données relatifs à la conversion.

## **Reporter des fichiers en lot**

Le report de fichiers en lots est une option offerte dans ProFile qui permet de transférer facilement les déclarations d'une année antérieure vers le module de l'année en cours.

- 1. Ouvrez l'Explorateur Client dans ProFile.
- 2. L'Explorateur Client affiche une liste de fichiers de déclarations de revenus.
- 3. Cliquez sur le bouton **Filtre**; la fenêtre correspondante s'affiche au bas de l'Explorateur Client.
- 4. Sélectionnez les fichiers à reporter (p. ex., tous les fichiers T1) et l'année antérieure voulue (p. ex., 2019).
- 5. Cliquez sur le bouton **Appliquer les filtres**. Les fichiers répondant aux critères sélectionnés s'affichent.
- 6. Cliquez sur Tout sélectionner à gauche. Tous les fichiers sont sélectionnés.
- 7. Cliquez sur le bouton **Reporter fichiers** à gauche.
- 8. Les fichiers sont reportés.

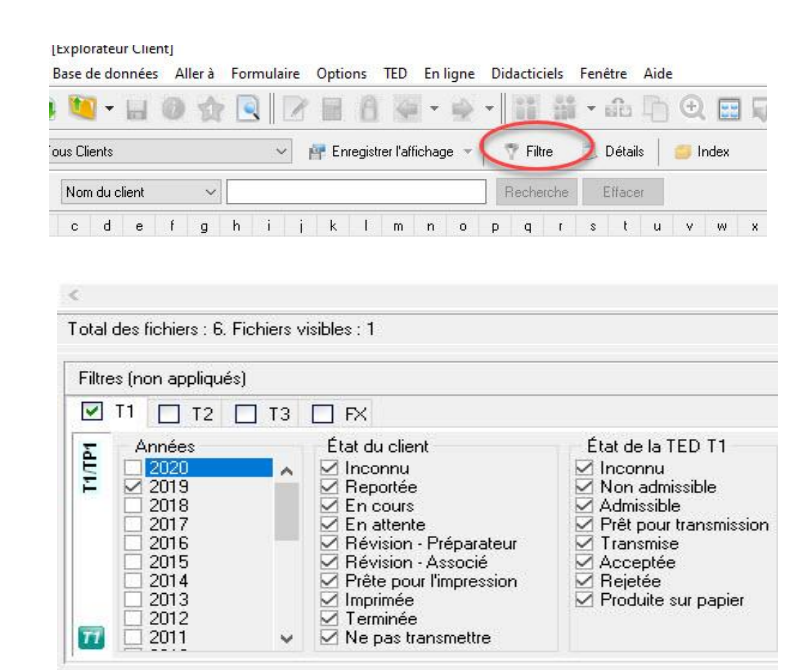

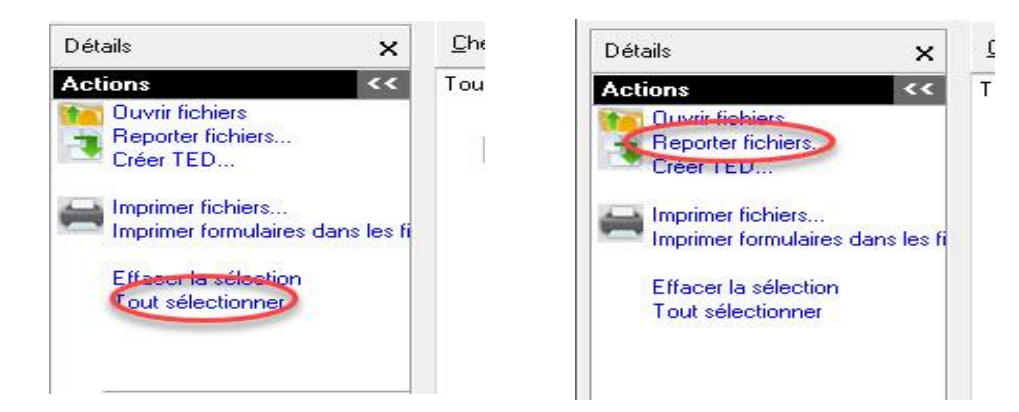

## Imprimer des formulaires en lot dans l'Explorateur Client

La configuration de jeux d'impression permet d'imprimer facilement les formulaires de plusieurs clients à la fois.

#### Imprimer des formulaires pour un groupe de clients

- 1. Ouvrez l'Explorateur Client.
- 2. Sélectionnez la désignation des clients dans le menu déroulant (par exemple, « T1 Admissible à la TED »); les clients correspondant à la désignation s'affichent.
- 3. Sélectionnez les clients à inclure dans l'impression par lots.
- 4. Dans le menu déroulant Base de données, sélectionnez l'option Imprimer fichier.
- 5. ProFile sélectionne automatiquement les formulaires à imprimer pour chaque fichier, en se basant sur les options de travail d'impression et de jeux d'impression que vous avez configurées dans la fenêtre **Sélection des formulaires**. Par exemple, ProFile détecte que chaque client sélectionné recevra une lettre pour facture en souffrance.
- 6. L'impression des fichiers est lancée.

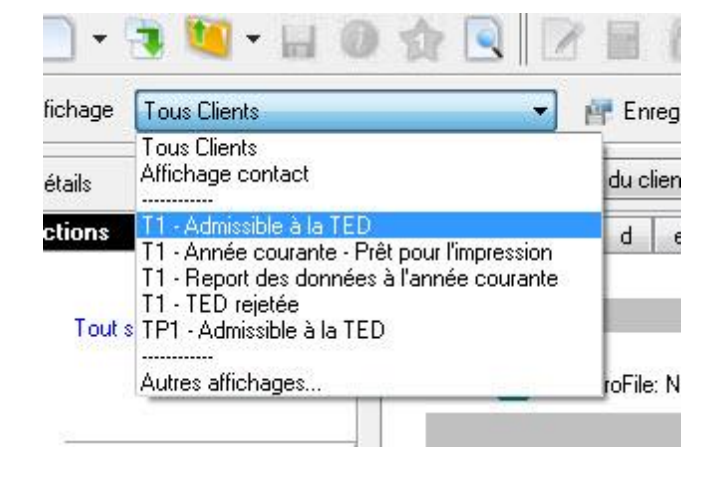

| Fichier                         | Base de données Aller à Formulaire Options TED En ligne [                      | Did |
|---------------------------------|--------------------------------------------------------------------------------|-----|
| - 9                             | Ouvrir les fichiers                                                            |     |
| ffichage [                      | Créer un fichier TED                                                           | 4   |
| étails                          | Modification des détails relatifs aux clients                                  |     |
| ctions                          | Imprimer fichier                                                               | Т   |
| Ouvrir fi<br>Reporte<br>Créer T | Imprimer formulaires dans les fichiers<br>Impression des étiquettes d'adresses |     |
|                                 | Exportation<br>Impression du rapport                                           |     |

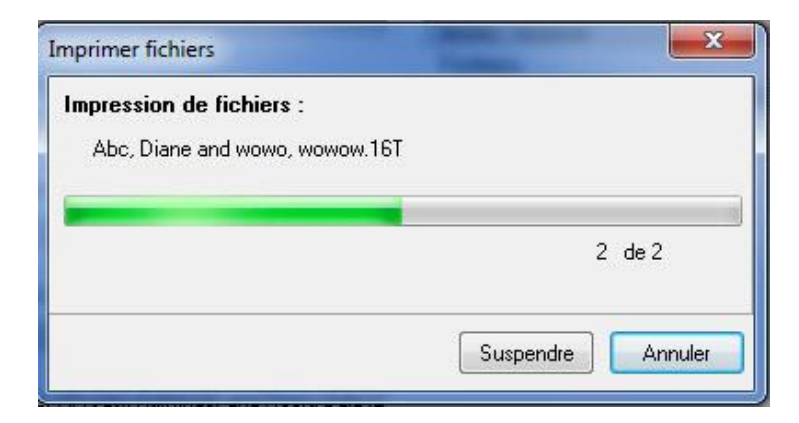

## Imprimer des formulaires en lot dans l'Explorateur Client (suite)

#### Imprimer le même formulaire à partir de chacun des fichiers

Il est possible d'imprimer facilement le même formulaire pour plusieurs clients à la fois. Par exemple, un utilisateur de ProFile peut imprimer un formulaire pour chaque client de manière à l'envoyer par la poste pour obtenir la signature du client.

**Note :** Lorsque vous imprimez des formulaires à partir de plusieurs clients en même temps, vous ne pouvez imprimer que les formulaires des fichiers du même module et de la même année.

#### Imprimer des formulaires

- 1. Sélectionnez la désignation des clients dans le menu déroulant (par exemple, « T1 Admissible à la TED »); les clients correspondant à la désignation s'affichent.
- 2. Faites un clic droit dans la liste, puis sélectionnez l'option Tout sélectionner dans le menu.
- 3. Tous les formulaires sont sélectionnés.
- 4. Dans le menu déroulant **Base de données**, sélectionnez l'option **Imprimer formulaires** dans les fichiers...
- 5. La fenêtre Impression des formulaires sélectionnés s'affiche.
- 6. Saisissez le nom du fichier à imprimer (p. ex., « T2038 »).

**Note :** Pour imprimer plusieurs formulaires, insérez un point-virgule entre chaque nom de formulaire (p. ex., « T2038; T2036 »).

7. Cliquez sur le bouton OK; l'impression des formulaires est lancée.

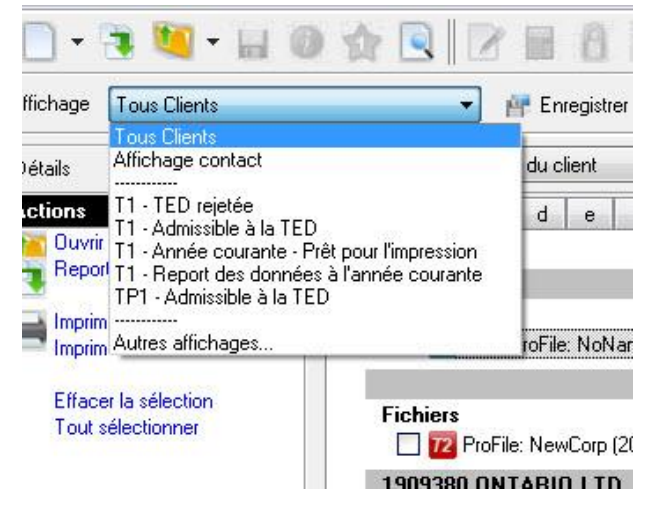

| mpression                   | des forn                | nulaires sé         | lection    | és          | 6           | ×       |
|-----------------------------|-------------------------|---------------------|------------|-------------|-------------|---------|
| Veuillez ta<br>les fichiers | per le nor<br>sélection | n des formu<br>inés | ilaires qu | ue vous dés | irez imprim | er dan: |
| 1                           | 1.22                    |                     | -          |             | 55          |         |
|                             | 1                       | Ok                  |            | Annuler     | Ai          | de      |

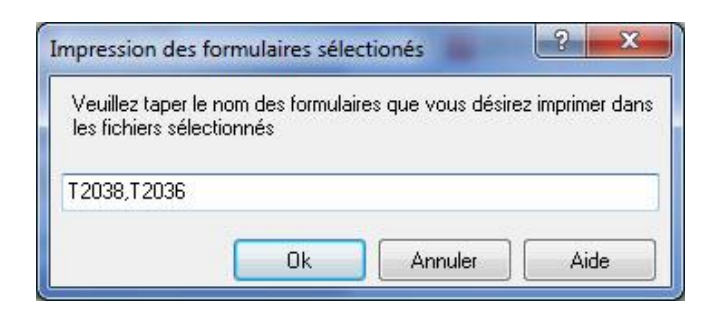

## **Utiliser les interrogations dans l'Explorateur Client**

Note : Une interrogation ne s'applique qu'à un seul type de déclarations (p. ex., aux déclarations T1 de 2019). La fonction d'interrogation de l'Explorateur Client permet aux préparateurs de produire une liste de fichiers correspondant à des valeurs précises aux fins d'impression en lots ou d'inclusion dans un rapport. Les interrogations peuvent aussi permettre de sélectionner des données à exporter ou des fichiers pour lesquels vous désirez faire imprimer des étiquettes d'adresse.

La fonction d'interrogation filtre la liste des clients afin de comparer les champs et d'afficher les fichiers correspondants. Une interrogation peut être appliquée à n'importe quel champ du fichier d'un client, y compris la ville, l'endettement, l'état de la déclaration ou l'âge du client.

#### **Exemple d'interrogation**

• Un préparateur souhaite sélectionner tous les clients dont la date de naissance se situe entre le 31 décembre 1932 et le 1<sup>er</sup> janvier 1934 : ces clients auront 69 ans au cours de l'année 2002.

#### Lancer une interrogation

- 1. Configurez l'**Explorateur Client** comme option de base de données dans ProFile.
- 2. Ouvrez l'Explorateur Client dans ProFile; une liste de clients d'affiche.
- 3. Cliquez sur le bouton Filtre; une liste d'options s'affiche.
- 4. Sélectionnez le module à interroger (p. ex., T1), ainsi que l'année d'imposition (p. ex., 2019).
- 5. Cliquez sur le bouton Avancé; la fenêtre Filtres avancés s'affiche.
- 6. Cliquez sur le bouton **Nouveau**; la fenêtre **Filtres avancés** s'agrandit pour afficher le bouton Ajouter et trois conditions d'interrogation.
- 7. Cliquez sur le bouton Ajouter; la fenêtre Ajouter condition s'affiche.

| Nom de l'interro | gation    |          |    |   |
|------------------|-----------|----------|----|---|
| Aucune interro   | gation    |          |    | • |
| Nouveau          | Supprimer | Renommer |    |   |
|                  |           |          | ОК |   |

| om de l'interrogation                  |                        |               |  |
|----------------------------------------|------------------------|---------------|--|
| Nouvelle interrogation                 |                        |               |  |
| Nouveau Supprimer                      | Renommer               |               |  |
| Conditions                             |                        |               |  |
| <ul> <li>Toutes sont vraies</li> </ul> | Au moins une est vraie | Personnalisée |  |
| <u> </u>                               | <u> </u>               |               |  |
|                                        |                        |               |  |
|                                        |                        |               |  |
|                                        |                        |               |  |
|                                        |                        |               |  |
|                                        |                        |               |  |
|                                        |                        |               |  |
|                                        |                        |               |  |
| Ajouter Modifier                       | Supprimer              |               |  |
| Ajouter Modifier                       | Supprimer              |               |  |

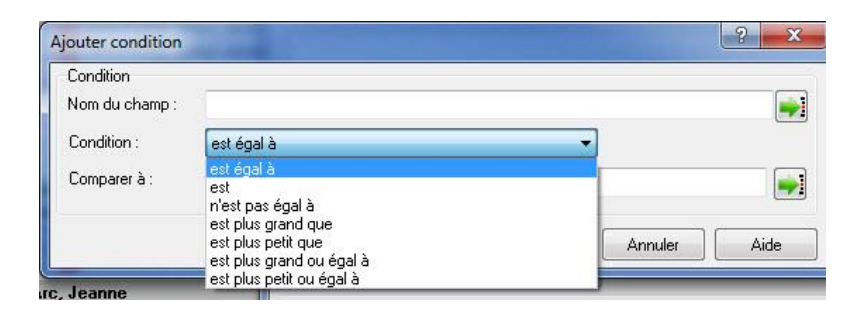

## **Utiliser les filtres dans l'Explorateur Client (suite)**

#### Définir des conditions d'interrogation

À titre d'exemple, nous interrogerons les factures des clients pour trouver des montants inférieurs ou égaux à 10 000 \$.

- 1. Dans la fenêtre **Ajouter condition**, cliquez sur le menu déroulant du champ **Condition**; une liste de conditions s'affiche.
- 2. Sélectionnez la condition pertinente pour l'interrogation. Par exemple, vous pouvez rechercher une valeur plus petite ou égale à un montant de 10 000 \$. Si cette condition est sélectionnée, les résultats de l'interrogation afficheront des montants plus petits ou égaux à 10 000 \$.
- 3. Dans la fenêtre **Ajouter condition**, cliquez sur le menu déroulant du champ **Comparer à**; une liste de conditions s'affiche.
- 4. Sélectionnez la condition pertinente pour l'interrogation. Par exemple, si votre interrogation vise des factures aux montants inférieurs à 10 000 \$, sélectionnez le champ approprié avant de lancer l'interrogation.
- 5. Si vous pensez devoir utiliser cette interrogation à nouveau plus tard, saisissez un nom pour l'interrogation dans le **Nom du champ** (p. ex., « Factures de moins de 10 000 \$ »).
- 6. Cliquez sur le bouton Ajouter; l'interrogation nouvellement créée est enregistrée dans la liste des interrogations.
- 7. Dans l'Explorateur Client, cliquez sur le bouton Appliquer filtres. L'interrogation est lancée et des résultats s'affichent.

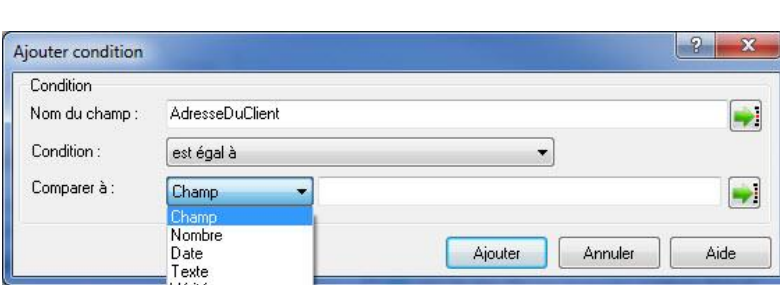

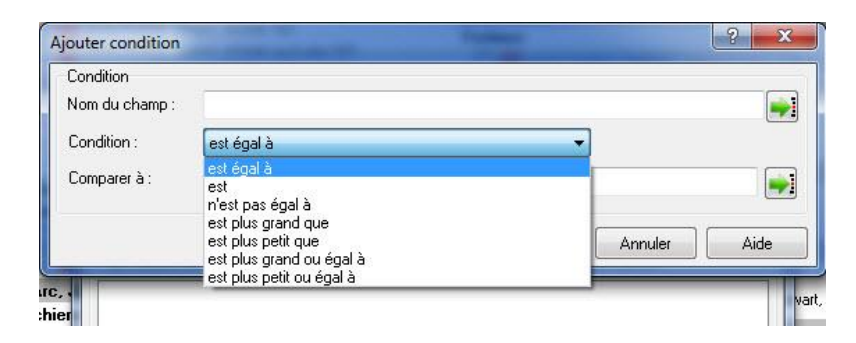

| Comparer à : Champ                                               |                                                           |                                                               |    | Terrentille |                  |
|------------------------------------------------------------------|-----------------------------------------------------------|---------------------------------------------------------------|----|-------------|------------------|
|                                                                  | <u> </u>                                                  |                                                               |    | Fichiers    | 16 ProFile: Tran |
|                                                                  | Sélectionner champ                                        | (1997)                                                        | -  |             | ? ×              |
| ProFile: Appio, Pietro and Luc<br>ProFile: Appio, Pietro and Luc | Nom du champ                                              | eclaration 11 Annexes 11 Facture                              |    |             | •                |
| annee                                                            | AdresseDuClient<br>AdresseDuConjoint<br>AttentionDuClient | Adresse<br>Adresse<br>Au soin de                              |    |             | E                |
| ProFile: Appio, Steffannee an                                    | AttentionDuConjoint                                       | Au soin de                                                    |    |             |                  |
| M                                                                | CodePostalDuClient                                        | Code postal                                                   |    |             |                  |
| ProFile: ARAJI, ADAM.16T                                         | DateDeSignature                                           | Date de la signature                                          |    |             |                  |
| Filtres avancés                                                  | DateNaissanceDuClient<br>DateNaissanceDuConjoint          | Date de naiss<br>Date de naissance du conjoint<br>Déclaration |    |             |                  |
| n de l'interrogation                                             | Escomptee<br>EtiquetteAdresse1                            | Declaration escomptee ?                                       |    |             |                  |
| uvelle interrogation                                             | EtiquetteAdresse2                                         | Addresse liane 2                                              |    |             | -                |
| Nouveau Supprimer                                                |                                                           |                                                               | Ok | Annuler     | Aide             |

## Utiliser le Centre ProFile et Intuit Link

## Aperçu du Centre ProFile

Le Centre ProFile est un tableau de bord de gestion des documents qui vous aide à accéder rapidement et en toute transparence aux renseignements de vos clients afin de pouvoir produire les déclarations plus efficacement.

Dans le Centre, vous pouvez accéder aux coordonnées de vos clients, vérifier l'état d'une déclaration et examiner les notes qui ont été ajoutées.

Vous avez aussi accès à des sources de gestion de documents, comme Link, pour vous aider à réunir les renseignements de vos clients dans un seul endroit sécurisé. Le Centre sera votre guichet unique pour toutes vos sources de données, et bien plus encore.

#### Quels sont les modules pris en charge par le Centre?

Le Centre prend en charge les modules T1 et T2 seulement.

#### Le Centre prend-il en charge le service Préremplir ma déclaration?

Oui.

#### Comment le Centre interagit-il avec Intuit Link?

Le Centre ProFile fonctionne à merveille avec Intuit Link, un portail en ligne convivial qui vous aide à collaborer efficacement avec vos clients afin de recueillir leurs renseignements en vue de la période des impôts.

Grâce à Link, vous pouvez aisément créer et soumettre aux clients des demandes personnalisées pour obtenir des documents et des renseignements. Vous pouvez aussi tirer parti de modèles déjà créés dans Link ou créer des demandes précises fondées sur les déclarations des années antérieures.

Il est également possible d'envoyer des rappels à partir de Link si vous souhaitez faire un suivi à l'égard de demandes envoyées.

Ensemble, le Centre ProFile et Intuit Link simplifient la gestion de documents dans ProFile.

#### Combien coûte l'accès au Centre et à Link?

Ces deux services sont gracieusement offerts avec ProFile 2016 et les versions ultérieures de ProFile. Les clients doivent avoir acheté le module ProFile T1.

## **Configuration initiale du Centre**

**Note :** Les préparateurs doivent télécharger la version la plus récente de ProFile avant de commencer le processus de configuration du Centre.

#### **Configurer le Centre**

- 1. Ouvrez l'application ProFile.
- 2. Sélectionnez l'option **Centre** dans le menu déroulant **Aller à** de la barre d'outils supérieure.
- 3. La fenêtre Configurer le Centre ProFile s'affiche.
- 4. Cochez la case Activer le Centre ProFile.
- 5. Vous activez ainsi le menu d'options nécessaire à la configuration du Centre.
- Sélectionnez une option dans la section De quelle façon sont conservés les fichiers de vos clients dans ProFile?; le préparateur peut choisir de stocker les fichiers sur un serveur local ou un serveur en réseau.

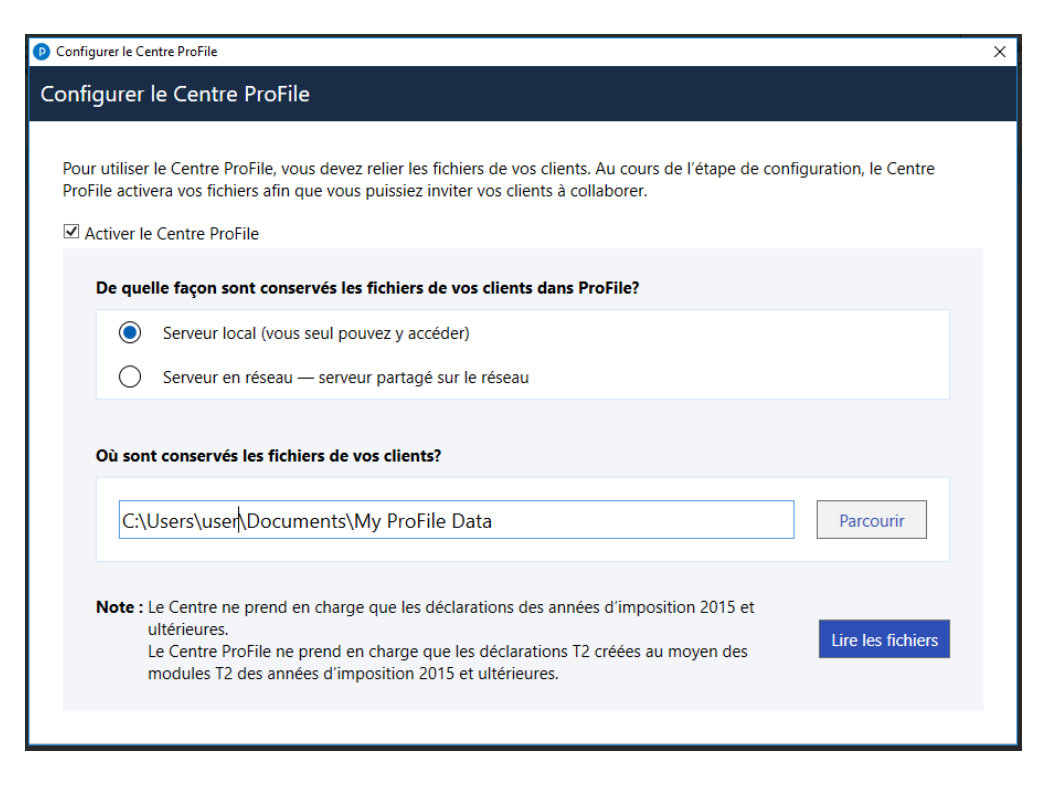

- 7. Cliquez sur le bouton Parcourir de la section Où sont conservés les fichiers de vos clients?.
- 8. Sélectionnez l'emplacement où les fichiers de vos clients sont stockés afin de permettre au Centre d'accéder à ces renseignements.
- 9. Cliquez sur le bouton Lire les fichiers.
- 10. L'interface du Centre génère des déclarations; ces fichiers proviennent de l'emplacement sélectionné à la section **Où sont conservés les fichiers de vos clients?**.
- 11. Sélectionnez l'année d'imposition applicable dans le menu déroulant afin de filtrer les déclarations.
- 12. La liste des déclarations des clients s'affiche.

| Flux de t | ravaux |  |
|-----------|--------|--|
|           |        |  |
|           |        |  |

## Importer des données grâce au service Préremplir ma déclaration dans le Centre

**Note :** Un formulaire T1 Autoriser un représentant dûment rempli est nécessaire pour qu'un préparateur puisse importer des données dans le Centre grâce au service Préremplir ma déclaration.

#### Importer des données dans le Centre

- 1. Ouvrez ProFile.
- 2. Sélectionnez l'option **Centre** dans le menu déroulant **Aller à** de la barre d'outils supérieure.
- 3. Le Centre s'ouvre et affiche la liste des clients. Ajoutez un nouveau client au besoin.
- 4. Repérez le client pour lequel vous souhaitez importer des données.
- 5. Cliquez sur le lien **Exécuter l'importation des données de l'ARC**, sous la colonne **Importation des données de l'ARC**.
- 6. Une fenêtre s'ouvre, vous demandant de confirmer qu'un formulaire **T1 Autoriser un représentant** a bien été rempli.
- 7. Cliquez sur le bouton OK pour passer à l'étape suivante.
- 8. L'assistant Importation des données de l'ARC dans ProFile s'affiche.
- 9. Suivez les instructions à l'écran; le processus d'importation des données dans le Centre est le même que celui de ProFile à partir de cette étape.

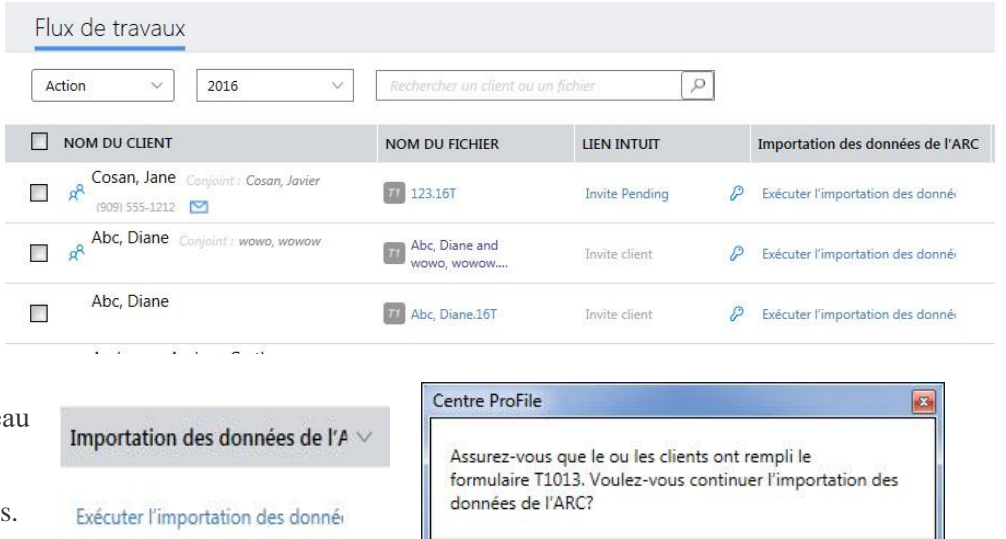

Ne plus afficher

OK

Annuler

|    | Accéder au site Web de l'ARC                                 | Ouvrir une session et saisir les renseignemen | Réviser et terminer                                                                                                    |
|----|--------------------------------------------------------------|-----------------------------------------------|----------------------------------------------------------------------------------------------------|
| n  | portation des                                                | données de l'A                                | RC dans ProFile                                                                                                    |
| ap | ide. Facile. Sécurisé                                        |                                               | and family the set of the set of |
|    | Gagnez du temps grâce à l'im<br>des renseignements des clien | nportation automatique<br>Its                 |                                                                                                    |
|    | Évitez les erreurs de saisie de                              | s données                                     |                                                                                                    |
|    | Assurez-vous que les donnée<br>et à jour                     | s des clients sont exactes                    |                                                                                                    |
|    | <u>En savoir plus sur intuit.ca</u>                          |                                               | and the second second second second                                                                                                    |
|    | Ator our la point d'Ator codina à une                        | un service técurisé de l'Agence du revenu d   | lu Canada (ABC) qui nermet à des                                                                                                    |

## Utiliser des filtres dans le Centre

Le Centre permet au préparateur de filtrer les déclarations de la liste des clients par année d'imposition. Le préparateur peut consulter les déclarations de certaines années seulement ou l'ensemble des déclarations.

#### Configurer des filtres dans le Centre

- 1. Ouvrez ProFile.
- 2. Sélectionnez l'option Centre dans le menu déroulant Aller à de la barre d'outils supérieure.
- 3. Le Centre s'ouvre et affiche la liste des clients.
- 4. Le filtre s'affiche sous forme de menu déroulant en haut de la liste des clients.
- 5. Ouvrez le menu déroulant; une liste d'années d'imposition possibles s'affiche,
- 6. de même que l'option Toutes les années.
- 7. Sélectionnez le filtre souhaité.
- 8. Les résultats correspondant au filtre s'affichent dans la liste des clients.

| Action ~      | 2016 ~ | Rechercher un client ou | un fichier 🛛 🔎 |   |
|---------------|--------|-------------------------|----------------|---|
| NOM DU CLIENT |        | NOM DU FICHIER          | LIEN INTUIT    |   |
| King, Hotel   |        | 77 King, Hotel.16T      | Invite client  | P |

| Action $\checkmark$ | 2016 🗸            | Rechercher un client ou i | un fichier    | P |
|---------------------|-------------------|---------------------------|---------------|---|
| 10 N                | Toutes les années |                           |               |   |
| NOM DU CLIENT       | 2017              | NOM DU FICHIER            | LIEN INTUIT   |   |
| King, Hotel         | 2016<br>2015      | TI King, Hotel.16T        | Invite client | P |

## Utiliser les listes de contrôle dans le Centre

Le Centre ProFile permet aux utilisateurs d'utiliser une liste de contrôle des tâches et des demandes attribuées à un client. Cette liste est générée automatiquement selon la déclaration du client pour l'année précédente, mais peut être modifiée au besoin.

DArc, Jeanne

#### Réviser une liste de contrôle

- 1. Ouvrez ProFile.
- 2. Sélectionnez l'option **Centre** dans le menu déroulant **Aller à** de la barre d'outils supérieure.
- 3. Le Centre s'ouvre et affiche la liste des clients. Repérez le client pour lequel vous souhaitez réviser une liste de contrôle (p. ex., DArc, Jeanne). Cliquez sur le bouton **Invite** (inviter) associé au client.
- 4. La fenêtre **Invite Clients to Use Link** (inviter un client à utiliser Link) s'ouvre. Sélectionnez le lien **Edit** (modifier) de l'option **Checklist** (liste de contrôle).
- 5. La fenêtre de modification de la liste de contrôle s'affiche.

Cette liste indique le nom du client, chaque demande transmise (d'après le dossier de l'année précédente) et l'action connexe possible.

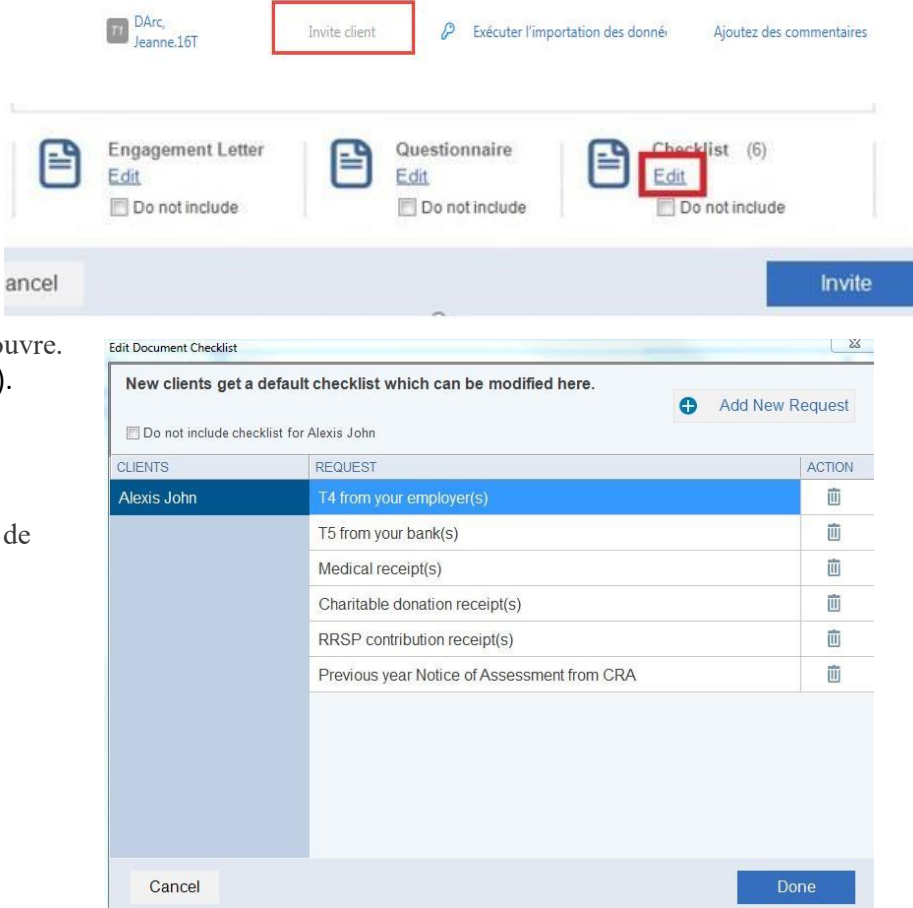

## Utiliser les listes de contrôle dans le Centre (suite)

#### Supprimer une entrée dans une liste de contrôle existante

- 1. Trouvez l'entrée à supprimer dans la liste de contrôle.
- 2. Cliquez sur l'**icône de poubelle** à côté de l'entrée dans la liste de contrôle sous le menu **ACTION**; l'entrée est supprimée.

**Note :** Les utilisateurs du Centre ne verront pas de fenêtre de confirmation; l'entrée de la liste de contrôle est supprimée sur-le-champ.

- 3. Cliquez sur le bouton **Done** (terminé). Après la mise à jour de la liste de contrôle, la fenêtre de modification de cette liste se ferme.
- 4. Cliquez sur le bouton **Invite** (inviter) dans la fenêtre **Invite Clients to Use Link** (inviter un client à utiliser Link).
- 5. L'invitation ainsi que la liste de contrôle sont envoyées au client.

Ajouter une nouvelle entrée à la liste de contrôle

- 1. Cliquez sur le bouton **Add New Request** (ajouter une nouvelle demande) dans la fenêtre de modification de la liste de contrôle.
- 2. Un nouveau champ d'entrée est créé dans la liste de contrôle.
- 3. Ajoutez la nouvelle entrée à la liste de contrôle (p. ex., « Reçus de voyage »).
- 4. Cliquez sur le bouton Done (terminé). Après la mise à jour de la liste de contrôle, la fenêtre de modification de cette liste se ferme.

Cancel

- 5. Cliquez sur le bouton Invite (inviter) dans la fenêtre Invite Clients to Use Link (inviter un client à utiliser Link).
- 6. L'invitation ainsi que la liste de contrôle sont envoyées au client.

| T5 from your bank(s)           | Ū |
|--------------------------------|---|
| Medical receipt(s)             | Ū |
| Charitable donation receipt(s) | Ū |

| REQUEST                                                                                                    | ACTION |  |  |  |  |
|----------------------------------------------------------------------------------------------------|--------|--|--|--|--|
| T5 from your bank(s)                                                                                                    | 前      |  |  |  |  |
| Medical receipt(s)                                                                                                    |        |  |  |  |  |
| Charitable donation receipt(s)                                                                                                    | 面      |  |  |  |  |
| RRSP contribution receipt(s)                                                                                                    |        |  |  |  |  |
| Previous year Notice of Assessment from CRA                                                                                                    | 前      |  |  |  |  |
| Į.                                                                                                    | 面      |  |  |  |  |
| Engagement Letter<br>Edit<br>Do not include<br>Edit<br>Do not include<br>Edit<br>Do not include<br>Edit<br>Do not include<br>Edit<br>Do not include<br>Edit<br>Edit Edit<br>Edit<br>Edit<br>Edit<br>Edit Edit Edit Edit Edit Edit Edit Edit |        |  |  |  |  |

Invite

## Utiliser des questionnaires dans le Centre

Le modèle de questionnaire dans le Centre permet à l'utilisateur de réunir et d'envoyer par courriel des questions aux clients.

Les modèles de questionnaires peuvent être personnalisés selon le type de client, son emplacement ou d'autres critères. Les questions peuvent appeler des réponses de type oui ou non, ou encore être posées de manière ouverte.

#### Ouvrir un modèle de questionnaire

- 1. Ouvrez ProFile.
- 2. Sélectionnez l'option Centre dans le menu déroulant Aller à de la barre d'outils supérieure.
- 3. Le Centre s'ouvre et affiche la liste des clients.
- 4. Repérez le client à qui vous voulez envoyer une lettre de mission (p. ex., Brown, John).
- 5. Cliquez sur le bouton **Invite** (inviter) associé au client.

| Centre | ProFile                                                |                               |               |                                   |                          |
|--------|--------------------------------------------------------|-------------------------------|---------------|-----------------------------------|--------------------------|
| Flu    | x de travaux                                           |                               |               |                                   | Module                   |
| Act    | tion $\checkmark$ Toutes les années $\checkmark$       | Rechercher un client ou u     | ın fichier    |                                   |                          |
|        | NOM DU CLIENT                                          | NOM DU FICHIER                | LIEN INTUIT   | Importation des données de l'A 🗸  | COMMENTAIRES             |
|        | YEOMAN, CARMEN<br>(780) 967-4598                       | YEOMAN,<br>CARMEN.17T         | Invite client | mars-09-2018                      | Ajoutez des commentaires |
|        | Wallace, Doug<br>(705) 380-3059                        | Wallace,<br>Doug.17T          | Invite client | mars-08-2018                      | Ajoutez des commentaires |
|        | D, B                                                   | Deegan,<br>Barry.17T          | Invite client | mars-07-2018 Ç                    | Ajoutez des commentaires |
|        | Schlenker, Adam<br>(306) 550-7634                      | Schlenker,<br>Adam.17T        | Invite client | avr03-2018                        | Ajoutez des commentaires |
|        | ARAJI, ZAFER Conjoint : ARAJI, RANDA<br>(613) 841-1525 | ARAJI, ZAFER<br>and RANDA.15T | Invite client | Exécuter l'importation des donnée | Ajoutez des commentaires |
|        | BHONDI, GURPREET KAUR<br>(905) 791-2985                | BHONDI,<br>GURPREET KA        | Invite client | Exécuter l'importation des donné  | Ajoutez des commentaires |
|        | ARAJI, SAMIR                                           | ARAJI,                        | Invite client | Exécuter l'importation des donné  | Ajoutez des commentaires |

### **Utiliser des questionnaires dans le Centre (suite)**

- 6. La fenêtre Invite Clients to Use Link (inviter un client à utiliser Link) s'ouvre.
- 7. Sélectionnez le lien **Edit** (modifier) à partir de l'option **Engagement Letter** (lettre de mission).
- 8. La fenêtre de modification du questionnaire s'ouvre.
- 9. Les utilisateurs peuvent effectuer les actions suivantes :
  - modifier les questions existantes
  - retirer une question existante
  - créer de nouvelles questions
  - définir un type de réponse
  - supprimer une question
  - créer un nouveau modèle de questionnaire

Le questionnaire est envoyé au client sélectionné, et ses réponses s'affichent dans le Centre.

#### Article connexe

Consultez notre article de soutien pour en savoir plus sur le Centre.

| To:  | John E                                                                                                    | Brown 🛞                                     |    |                                         |   |                                         |  |
|------|----------------------------------------------------------------------------------------------------|---------------------------------------------|----|-----------------------------------------|---|-----------------------------------------|--|
| Cust | tomize you                                                                                                    | ır invitation email belo                    | w: |                                         |   |                                         |  |
|      | Dear [CL                                                                                                    | IENTNAME],                                  |    |                                         |   |                                         |  |
|      | At [FIRMNAME], we know gathering tax info can be a pain. To make things easier, we're using Intuit Link<br>to build a custom checklist for you.<br>- We'll guide you through some questions, the documents needed, and let you know when you're done.<br>- It's much more secure than sending by email so your personal information is safe!<br>- Use your phone to snap photos of your documents much faster than using a scanner.<br>Please sign up and get started.<br>Regards,<br>[FIRMNAME] |                                             |    |                                         |   |                                         |  |
|      | =                                                                                                    | Engagement Letter<br>Edit<br>Do not include | E  | Questionnaire<br>Edit<br>Do not include | Ē | Checklist (6)<br>Edit<br>Do not include |  |
|      |                                                                                                    |                                             |    |                                         |   | _                                       |  |

| 面  |
|----|
|    |
| 前  |
| Î  |
| ١. |
| Û  |
|    |

## Utiliser des lettres de mission dans le Centre

Les lettres de mission permettent au préparateur de communiquer avec les clients en utilisant des lettres personnalisées et réutilisables afin de gagner du temps.

Il existe deux options pour personnaliser une lettre de mission dans le Centre :

- utiliser une lettre de mission existante à partir d'un modèle
- créer une nouvelle lettre de mission

#### Utiliser une lettre de mission existante

- 1. Ouvrez ProFile.
- Sélectionnez l'option Centre dans le menu déroulant Aller à de la barre d'outils supérieure.
- 3. Le Centre s'ouvre et affiche la liste des clients.
- 4. Repérez le client à qui vous voulez envoyer une lettre de mission (p. ex., Brown, John).
- 5. Cliquez sur le bouton Invite (inviter) associé au client.
- 6. La fenêtre **Invite Clients to Use Link** (inviter un client à utiliser Link) s'ouvre.
- 7. Sélectionnez le lien **Edit** (modifier) à partir de l'option **Engagement Letter** (lettre de mission).

| V Toutes les années V                                  | Rechercher un client ou i                                                                                                    | un fichier                                                                                                    |                                                                                                    |                                                                                                    |
|--------------------------------------------------------|----------------------------------------------------------------------------------------------------|----------------------------------------------------------------------------------------------------|----------------------------------------------------------------------------------------------------|----------------------------------------------------------------------------------------------------|
| A DU CLIENT                                            |                                                                                                    |                                                                                                    |                                                                                                    |                                                                                                    |
|                                                        | NOM DU FICHIER                                                                                                    | LIEN INTUIT                                                                                                    | Importation des données de l'A                                                                                                    | COMMENTAIRES                                                                                                    |
| YEOMAN, CARMEN<br>(780) 967-4598                       | YEOMAN,<br>CARMEN-17T                                                                                                    | Invite client                                                                                                    | mars-09-2018 (                                                                                                    | Ajoutez des commentaires                                                                                                    |
| Wallace, Doug<br>(705) 380-3059                        | Wallace,<br>Doug.17T                                                                                                    | Invite client                                                                                                    | mars-08-2018                                                                                                    | Ajoutez des commentaires                                                                                                    |
| D, B                                                   | Deegan,<br>Barry.17T                                                                                                    | Invite client                                                                                                    | mars-07-2018                                                                                                    | Ajoutez des commentaires                                                                                                    |
| Schlenker, Adam<br>(306) 550-7634                      | Schlenker,<br>Adam.17T                                                                                                    | Invite client                                                                                                    | avr03-2018                                                                                                    | Ajoutez des commentaires                                                                                                    |
| ARAJI, ZAFER Conjunit : ARAJI, RANDA<br>(613) 841-1525 | ARAJI, ZAFER<br>and RANDA.15T                                                                                                    | Invite client                                                                                                    | Exécuter l'importation des donné-                                                                                                    | Ajoutez des commentaires                                                                                                    |
|                                                        | Vallace, Doug<br>(785) 387-398<br>(785) 385-385<br>(785) 385-385<br>(785) 385-385<br>(785)<br>Schlenker, Adam<br>(386) 557 754<br>ARAJI, ZAFER Corport: ARAU, RANDA<br>(833) 81-152 | VEDMAN, CARMEN     VEDMAN, CARMEN, T       VEDMAN, CARMEN     VEDMAN, CARMEN, T       Wallace, Doug     Wallace, Doug 177       Do, B     Doug 177       Schlenker, Adam     Deegan, T       Schlenker, Adam     Schlenker, Adam. T       ARAU, ZAFER     Cayoon 1: ARAU, RANDA       HONDIG GURPREFT KAUR     Dury SIT | VEDMAN, CARMEN     VEDMAN, Carmen     Invite client       Wallace, Doug     Doug 17     Invite client       Wallace, Doug     Doug 17     Invite client       D, B     Decgan,<br>Barry 17     Invite client       Schlenker, Adam<br>(200) 557-754     Im Schlenker,<br>Adam 17     Invite client       ARAII, ZAFER<br>(313) B11-1525     Im ARAU, RANDA     ARAUZ ZAFER<br>and RANDA 157     Invite client | VELDMAN, CARMEN     VEDMAN, Carmen     Invite client     mars-09-2018       Wallace, Doug     Doug17T     Invite client     mars-08-2018       Wallace, Doug     Doug17T     Invite client     mars-08-2018       D, B     Deegan,<br>BarryJJT     Invite client     mars-07-2018       Schlenker, Adam     Schlenker,<br>Adam.17T     Invite client     avr03-2018       ARALI, ZAFER     Copyont: ARAU, RANDA     RARAI, ZAFER<br>and RANDA1ST     Invite client |

| nvite Clie                                                                                                    | To Use Link                                                                                                    |       |  |  |  |
|----------------------------------------------------------------------------------------------------|----------------------------------------------------------------------------------------------------|-------|--|--|--|
| To:                                                                                                    | John Brown 🛞                                                                                                    |       |  |  |  |
| Cus                                                                                                    | nize your invitation email below:                                                                                                    |       |  |  |  |
|                                                                                                    | ear [CLIENTNAME],                                                                                                    |       |  |  |  |
| At [FIRMNAME], we know gathering tax info can be a pain. To make things easier, we're using Intuit Link<br>to build a custom checklist for you.<br>- We'll guide you through some questions, the documents needed, and let you know when you're done.<br>- It's much more secure than sending by email so your personal information is safe!<br>- Use your phone to snap photos of your documents much faster than using a scanner.<br>Please sign up and get started.<br>Regards,<br>[FIRMNAME] |                                                                                                    |       |  |  |  |
|                                                                                                    | Engagement Letter<br>Edit<br>Do not include<br>Edit<br>Do not include<br>Checklist (6)<br>Edit<br>Do not include<br>Checklist (6)<br>Edit<br>Do not include |       |  |  |  |
| С                                                                                                    | cel Ir                                                                                                    | nvite |  |  |  |

## Utiliser des lettres de mission dans le Centre (suite)

- 8. La fenêtre **Edit Engagement Letter** (modifier la lettre de mission) s'ouvre.
- 9. Cliquez sur le menu déroulant en haut de la fenêtre; une liste des modèles existants s'affiche.
- 10. Sélectionnez le modèle à modifier avant de l'envoyer au client (p. ex., Letter of engagement [lettre de mission]).
- 11. La fenêtre de modification du modèle s'affiche.
- 12. Effectuez les modifications nécessaires dans la fenêtre de modification du modèle.
- 13. Cliquez sur le bouton **Add** (ajouter) qui se trouve en haut de la fenêtre pour enregistrer vos modifications.
- 14. Cliquez sur le bouton **Done** (terminé); la lettre de mission est enregistrée.
- 15. Cliquez sur le bouton **Invite** (inviter) dans la fenêtre **Invite Clients to Use Link** (inviter un client à utiliser Link); la lettre de mission est envoyée au client.

| <ul> <li>Add</li> </ul> | Delete |            |
|-------------------------|--------|------------|
|                         |        |            |
|                         |        |            |
|                         |        |            |
|                         | Add    | Add Delete |

| Letter of Engagement   Add Delete                                                                                                    |                                                                                                    |
|----------------------------------------------------------------------------------------------------|----------------------------------------------------------------------------------------------------|
| Letter of Engagement<br>We appreciate the opportunity to work with you and advise you on income tax matters. Canada<br>Revenue Agency (CRA) impose penalties upon taxpayers, and upon us as tax return preparers,<br>failure to observe due care in reporting on your income tax returns. In order to ensure an underst<br>of our mutual responsibilities, we ask all clients for whom we prepare tax returns to confirm the farrangements.<br>We will prepare your personal income tax return based on information that you provide to us. We<br>audit or otherwise verify the data you submit, although we may ask you for clarification of some<br>information It is our responsibility to prepare your tax return correctly according to the law and the<br>information it is our responsibility to prepare your tax return correctly according to the law and the<br>information that you have provided. It is your responsibility to provide us with all the information returned to the date that form the basis of your income and deductions. These may be necessary to prove<br>accuracy and completeness of the return to CRA. You have the final responsibility for the income<br>return and, therefore, you should review it carefully before you sign it.<br>By signing this letter, you represent that you will provide us with accurate and complete informan<br>necessary to prepare your tax return. This includes informing us of all interests you held in foreign<br>properties with an aggregate cost in excess of \$100,000 at any time in the year, as well as all in | for<br>anding<br>following<br>e will not<br>of the<br>he<br>required<br>ues and<br>e the<br>e tax<br>tion<br>gn<br>come |

## Utiliser des lettres de mission dans le Centre (suite)

#### Ajouter une nouvelle lettre de mission

- 1. Ouvrez ProFile.
- 2. Sélectionnez l'option **Centre** dans le menu déroulant **Aller à** de la barre d'outils supérieure.
- 3. Le Centre s'ouvre et affiche la liste des clients.
- 4. Repérez le client à qui vous voulez envoyer une lettre de mission (p. ex., Brown, John).
- 5. Cliquez sur le bouton **Invite** (inviter) associé au client.
- 6. La fenêtre **Invite Clients to Use Link** (inviter un client à utiliser Link) s'ouvre.
- 7. Sélectionnez le lien **Edit** (modifier) à partir de l'option **Engagement Letter** (lettre de mission).

| Flux  | de travaux                       |                         |               |                                |   | Mode                     |
|-------|----------------------------------|-------------------------|---------------|--------------------------------|---|--------------------------|
| Actio | on v Toutes les années v         | Rechercher un client ou | un fichier    | 1                              |   |                          |
| _ N   | IOM DU CLIENT                    | NOM DU FICHIER          | LIEN INTUIT   | Importation des données de l'A | ~ | COMMENTAIRES             |
|       | YEOMAN, CARMEN<br>(780) 967-4598 | VEOMAN,<br>CARMEN.17T   | Invite client | mars-09-2018                   | 0 | Ajoutez des commentaires |
|       | Wallace, Doug<br>(705) 380-3059  | Wallace,<br>Doug.17T    | Invite client | mars-08-2018                   | 0 | Ajoutez des commentaires |
|       | D, B                             | Deegan,<br>Barry:17T    | Invite client | mars-07-2018                   | 0 | Ajoutez des commentaires |
|       | Schlenker, Adam                  | Schlenker,<br>Adam.17T  | Invite client | avr03-2018                     | 0 | Ajoutez des commentaires |

| nvite Clients To Use Link                                                                                                    | ×                          |  |  |  |  |
|----------------------------------------------------------------------------------------------------|----------------------------|--|--|--|--|
| To: John Brown 🛞                                                                                                    |                            |  |  |  |  |
| Customize your invitation email below:                                                                                                    |                            |  |  |  |  |
| Dear [CLIENTNAME],                                                                                                    |                            |  |  |  |  |
| At [FIRMNAME], we know gathering tax info can be a pain. To make things easier, we're using Intuit Link<br>to build a custom checklist for you.<br>- We'll guide you through some questions, the documents needed, and let you know when you're done.<br>- It's much more secure than sending by email so your personal information is safe!<br>- Use your phone to snap photos of your documents much faster than using a scanner.<br>Please sign up and get started.<br>Regards,<br>[FIRMNAME] |                            |  |  |  |  |
| Engagement Letter<br>Edit<br>Do not include                                                                                                    | klist (6)<br>o not include |  |  |  |  |
| Cancel                                                                                                    | Invite                     |  |  |  |  |

## Utiliser des lettres de mission dans le Centre (suite)

- 8. La fenêtre Edit Engagement Letter (modifier la lettre de mission) s'affiche.
- 9. Cliquez sur le bouton **Add** (ajouter) qui se trouve en haut du contenu de la lettre.
- 10. La fenêtre **New Engagement Letter** (nouvelle lettre de mission) s'affiche.
- 11. Saisissez le nom du nouveau modèle dans le champ pertinent (p. ex., « Receipt Request Letter » [lettre de demande d'avis de réception]).
- 12. Cliquez sur le bouton **OK**.
- 13. La nouvelle lettre est ajoutée à la liste déroulante des modèles de lettres de mission existantes.
- 14. Ajoutez le contenu et les renseignements nécessaires à la nouvelle lettre de mission.
- 15. Cliquez sur le bouton Done (terminé); le modèle est enregistré.
- 16. La nouvelle lettre sera accessible à partir du menu déroulant au moment de créer des lettres de mission.
- 17. Cliquez sur le bouton **Invite** (inviter) dans la fenêtre **Invite Clients to Use Link** (inviter un client à utiliser Link); la nouvelle lettre de mission est envoyée au client.

| Edit Engagement Letter  |   |     |        |
|-------------------------|---|-----|--------|
| Basic Engagement Letter | • | Add | Delete |
| Engagement              |   |     |        |
| New Fernersent Letter   |   |     | ,      |

| New Engagement Letter    |                        |    |
|--------------------------|------------------------|----|
|                          |                        |    |
| Enter new template name: | Receipt Request Letter |    |
|                          |                        |    |
| Cancel                   |                        | OK |
|                          |                        |    |
|                          |                        |    |

| Edit Engagement Letter                |        |        |
|---------------------------------------|--------|--------|
| Receipt Request Letter                | Add    | Delete |
| Begin customizing your new engagement | letter |        |

## Aperçu de ProFile Link

Intuit Link est un portail en ligne sécurisé utilisé par les comptables pour réunir des données fiscales et des réponses de leurs clients.

#### Quels sont les avantages de Link?

Link offre plusieurs avantages aux clients d'un préparateur, y compris, mais sans s'y limiter :

- des précisions quant à ce dont le préparateur a besoin pour préparer la déclaration de revenus d'un client
- la souplesse de recueillir et de communiquer des données fiscales en tout temps à partir de n'importe quel appareil
- la commodité de fournir aux préparateurs des documents provenant d'une institution financière ou à partir de photos prises avec un appareil mobile
- la capacité de faire le suivi des documents qui ont été soumis ou ne l'ont pas encore été
- le chiffrement de niveau bancaire pour protéger les données des clients

#### Combien coûte Link?

Link est gracieusement offert avec ProFile 2016 et ses versions subséquentes. Les clients doivent avoir acheté un module ProFile T1 ou la trousse de service de l'année en cours.

#### Comment puis-je passer en revue les documents que mon client a fournis?

Vous pouvez consulter les réponses des clients dans le Centre; les détails de leurs réponses s'afficheront dans Link.
## Affichage comptable dans Link

Dans Link, l'affichage comptable permet de voir la majorité des renseignements dont un préparateur a besoin pour gérer les invitations envoyées aux clients et celles qui ont été acceptées.

Tax year (sélection de l'année d'imposition) : Permet de filtrer la liste des clients selon l'année d'imposition appropriée.

Clients : Permet d'afficher les clients qui ont été ajoutés à Link.

Firm settings (paramètres du cabinet) : Comprend les renseignements sur le cabinet, les paramètres de notification et les options relatives au modèle.

New Features (nouvelles fonctions) : Présente les nouvelles fonctions de Link dès qu'elles sont offertes.

Learning Library (bibliothèque) : Permet d'accéder à la bibliothèque Link Learning Library (lien externe).

État des invitations : Présente l'état des invitations, y compris celles qui ont été acceptées ou refusées, celles qui sont en attente et celles qui sont terminées.

Détails relatifs aux clients : Indique le nom de chaque client dans Link ainsi que la progression, les activités et les actions qui lui sont liées.

Client activity (activité relative aux clients) : Présente les activités récentes relatives aux clients, par exemple l'acceptation d'invitations ou la réalisation d'une tâche.

Invitation reminder (rappel relatif à l'invitation) : Permet d'envoyer un rappel aux clients leur indiquant qu'une invitation est toujours en attente.

Add new client (ajouter un nouveau client) : Permet d'ajouter un nouveau client à la liste.

|            | proconnect. Link              | Clients                                   |                 |                |             |       |                  |                  |    |                                       | Visser Corp. 🌞      |
|------------|-------------------------------|-------------------------------------------|-----------------|----------------|-------------|-------|------------------|------------------|----|---------------------------------------|---------------------|
|            | <b>Tax Year</b> 2017 <b>▼</b> |                                           |                 |                |             |       |                  |                  |    | Client activity                       | '                   |
| 20         | Clients                       |                                           | 3               |                |             |       |                  |                  |    | Starr, Baniaz ha<br>your invite (10/2 | s accepted<br>3/17) |
| 111        |                               | All clients                               | Invites accepte | ed Invi        | tes pending | Invit | es declined      | TY17 done        |    |                                       |                     |
| <b>Ş</b> a |                               |                                           |                 |                |             |       |                  |                  |    |                                       |                     |
| i          |                               | Filter clients by name of                 | or email 🛛 😣    |                |             | In    | vitation Reminde | er Add New Clier | nt |                                       |                     |
|            |                               | NAME                                      |                 | TY17 PROGR     | ESS         |       | LAST ACTIVITY    | ACTIONS          |    |                                       |                     |
|            |                               | Smith, Ted<br>ted_smith@smithcorp.com     |                 | Invite accepte | ed          |       |                  | Review           | •  |                                       |                     |
|            |                               | Mitchell, Robert<br>rmitchell@mitchell.ca |                 | Not invited    |             |       |                  | Invite           | •  |                                       |                     |
|            |                               | Hadler, Luna<br>Ihbusiness@Ihbusiness.com | n               | Not invited    |             |       |                  | Invite           | •  |                                       |                     |
|            |                               |                                           |                 |                |             |       |                  |                  |    |                                       |                     |

## Ajouter un client à l'affichage comptable de Link

Les préparateurs peuvent ajouter des clients dans l'affichage comptable de Link pour mieux assurer le suivi des communications et la progression relative à la transmission du matériel (avis de réception, formulaires, etc.)

#### Accéder au Centre

- 1. Ouvrez ProFile.
- 2. Sélectionnez l'option Centre dans le menu déroulant Aller à de la barre d'outils supérieure.
- 3. Connectez-vous au Centre en utilisant votre nom d'utilisateur et votre mot de passe One Intuit.
- 4. Une liste de clients s'affiche dans le Centre.
- 5. Sélectionnez le module approprié (p. ex., module T1) dans le menu déroulant qui se trouve dans le coin supérieur gauche.
- 6. La liste de clients du Centre est filtrée.

#### Pour les clients du module T1

- 1. Créez une nouvelle déclaration T1 pour un particulier dans ProFile.
- 2. Accédez à l'application du Centre; le client pour lequel vous avez créé la nouvelle déclaration T1 s'affiche.
- 3. Cliquez sur le lien Invite (inviter) qui se trouve sous la colonne Intuit Link pour le nouveau client.
- 4. Les renseignements du nouveau client sont exportés à partir de ProFile pour s'afficher dans Link.

## Ajouter un client à l'affichage comptable de Link (suite)

#### Pour les clients hors module T1

**Note :** ProFile affiche l'état des clients auxquels l'invitation Link a été envoyée à partir de ProFile. Les clients créés dans Link de la manière présentée ci-dessous NE seront PAS du tout connectés au logiciel de bureau.

Vous pouvez créer le nouveau client (particulier) dans Link et l'intégrer ainsi à votre liste de clients de ProFile en ligne.

- 1. Accédez au site Web de Link : https://link.intuit.com/accountant/login/#/signin
- 2. Connectez-vous en utilisant votre nom d'utilisateur et votre mot de passe One Intuit.
- 3. Link s'ouvre; une liste de clients (qui ont accepté l'invitation) s'affiche.
- 4. Cliquez sur le bouton **Add New Client** (ajouter un nouveau client) dans le menu de droite.
- 5. La fenêtre Add Client (ajouter un client) s'affiche.
- 6. Indiquez si le client est un particulier (**Individual**) ou une organisation (**Organization**).
- 7. Si vous avez coché **Individual** (particulier), remplissez les champs **First Name** (prénom), **Last Name** (nom de famille) et **Email** (adresse courriel). Le champ **Mobile phone** (numéro de cellulaire) est facultatif.
- 8. Si vous avez coché **Organization** (organisation), remplissez les champs **Organization Name** (nom de l'organisation) et **Email** (adresse courriel). Le champ **Work phone** (numéro de téléphone de l'organisation) est facultatif.
- 9. Cliquez sur le bouton OK; le client est ajouté à la liste des clients.

| Link is connected to Lacerte, ProSeries, and ProCor<br>experience, add or edit your clients from your tax s | nnect Tax Online, For the BEST<br>oftware. |
|----------------------------------------------------------------------------------------------------|--------------------------------------------|
| Individual                                                                                                  |                                            |
| Organization                                                                                                |                                            |
| First Name                                                                                                  |                                            |
| First Name                                                                                                  |                                            |
| Last Name                                                                                                   |                                            |
| Last Name                                                                                                   |                                            |
| Email                                                                                                    |                                            |
| Email                                                                                                    |                                            |
| Mobile Phone                                                                                                |                                            |
| manage                                                                                                    |                                            |

## Trier la liste de clients dans Link

Les préparateurs peuvent trier la liste de clients dans Intuit Link pour afficher et repérer les clients d'une catégorie particulière.

Les catégories pouvant faire l'objet d'un tri comprennent :

- NOM
- PROGRESSION (p. ex., TY19 PROGRESS)
- DERNIÈRE ACTIVITÉ

#### Par exemple : Tri alphabétique par NOM

- 1. Connectez-vous au site de Intuit Link.
- 2. Sélectionnez Clients dans le menu de gauche.
- 3. La liste de clients s'affiche.
- 4. Cliquez sur l'en-tête de la colonne choisie (pour trier les clients par nom, cliquez sur NAME).
- 5. Le tri est effectué, et la liste s'affiche selon le nom des clients en ordre alphabétique.

Note : Les utilisateurs doivent cliquer sur le texte de l'en-tête, et non sur l'espace qui l'entoure, pour trier la liste.

|    | Tax Year 2016 🕶 |     | 1                         |                 |        |                 |                     |                |
|----|-----------------|-----|---------------------------|-----------------|--------|-----------------|---------------------|----------------|
| 28 | Clients         |     |                           |                 |        | 1               |                     |                |
| -  |                 |     | All clients               | Invites accepte | rd     | Invites pending | Invites declined    | TY16 done      |
| ç, |                 |     |                           |                 |        |                 |                     |                |
| 0  |                 | ø   | Filter clients by name of | or email 😡      |        |                 | Invitation Reminder | Add New Client |
| ۲  |                 | 102 | NAME                      |                 | TY16 P | ROGRESS         | LAST ACTIVITY *     | ACTIONS        |
| -  |                 |     | Smith, Ted                |                 | Not in | rited           |                     | Invite -       |
|    |                 |     | Hadler, Lona              |                 | Notin  | rited           |                     | Invite -       |

## Utiliser des modèles de courriels dans Link

Dans Intuit Link, les préparateurs sont en mesure de mieux gérer les communications avec leurs clients grâce à des modèles de courriels qu'ils peuvent créer et facilement réutiliser au lieu de copier-coller le contenu d'anciens courriels ou d'en rédiger de nouveaux.

Les modèles de courriels peuvent comprendre des courriels d'invitation, de rappel et de demande.

#### Créer des modèles de courriels personnalisés

- 1. Connectez-vous au site de Intuit Link.
- 2. Sélectionnez **Clients** dans le menu de gauche; la liste de clients s'affiche.
- 3. Sélectionnez le client.
- 4. Dans le menu de gauche, cliquez sur l'option **Firm Settings** (paramètres du cabinet).
- 5. Les Paramètres du cabinet s'affichent.

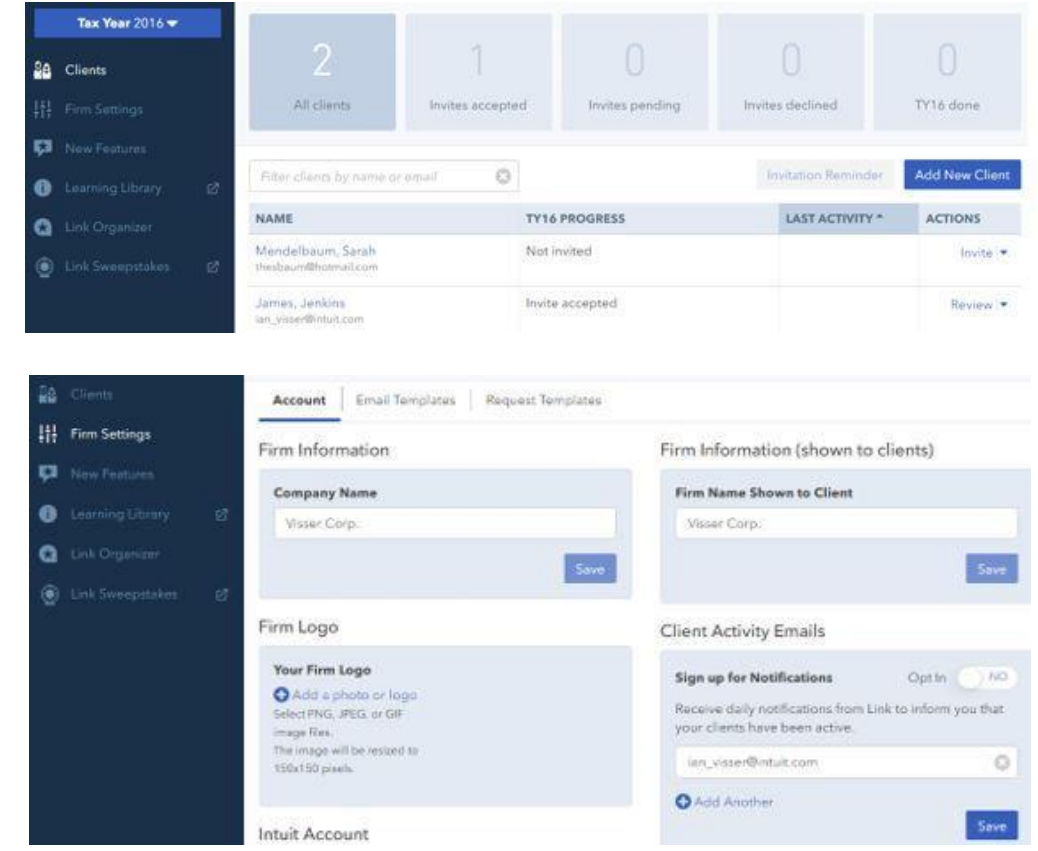

## Utiliser des modèles de courriels dans Link (suite)

- 6. Cliquez sur le lien Email Templates (modèles de courriels) dans la barre de menu.
- 7. Cliquez sur le bouton New Template (nouveau modèle).
- 8. Remplissez les champs du nouveau modèle :
  - Le champ **Template Name** (nom du modèle) permet de donner un nom au nouveau modèle (p. ex., « Date limite à venir »).
  - Le champ **Email Subject** (objet du courriel) permet de donner un titre au courriel, que les clients pourront voir dans leur boîte de réception (p. ex., « Date limite à venir pour les formulaires de déclarations »)
  - Le champ **Email Body** (corps du courriel) désigne le texte que les clients verront dans leur boîte de réception (p. ex., « Rappelez-vous que le 15 mars est la date limite pour envoyer tous vos formulaires de déclarations. »).
- 9. Cliquez sur Enregistrer.

10. Le nouveau modèle de courriel s'affiche sous le menu Modèles de courriels.

| 🕂 New Tem                                       | plate                              |                     |
|-------------------------------------------------|------------------------------------|---------------------|
| Template Nam                                    | e                                  |                     |
| Due Date Email                                  |                                    |                     |
| Email Subject<br>A due date is ap<br>Email Body | proaching for retu                 | irn forms           |
| This is a reminde<br>all return forms t         | r that March 15th<br>o be provided | is the due date for |
|                                                 |                                    | 1                   |
| Keywords                                        |                                    |                     |

## Utiliser le vérificateur actif dans ProFile

### Utiliser le vérificateur actif dans ProFile

Le vérificateur actif de ProFile affiche des messages relatifs au fichier de données. Ils comprennent des messages de vérification passifs, des avis, des erreurs de traitement, des champs ayant fait l'objet d'une substitution, des champs auxquels des mémos sont joints, des champs comprenant des marques de révision et des messages concernant la TED.

Des messages d'erreur ou des erreurs pouvant nuire au traitement d'une déclaration s'affichent en rouge.

#### Accéder au vérificateur actif

Le vérificateur actif est accessible de deux manières :

- Dans la barre d'outils supérieure, sélectionnez l'icône du vérificateur actif
- Cliquez avec le bouton droit sur n'importe quel formulaire et choisissez l'option **Afficher le vérificateur** dans le menu.

#### Sélectionner les options du vérificateur actif

**Note :** Les options configurées pour le vérificateur actif s'appliquent dans tous les modules. Ouvrez ProFile.

- 1. Dans la barre d'outils supérieure, ouvrez le menu déroulant Options, puis sélectionnez Environnement...
- 2. Sélectionnez l'onglet Vérification; la fenêtre des options de vérification s'affiche.
- 3. Chaque section de la fenêtre des options de vérification présente des sélections par défaut.

Note : Les modules peuvent afficher différents onglets dans le vérificateur actif selon la nature du module, et non selon les paramètres.

#### Paramètres de préférences

La section Préférences de l'onglet Vérification comprend des paramètres qui ont une incidence sur l'affichage d'avertissements.

Note : ProFile recommande de sélectionner l'option Montrer les onglets de vérification afin d'obtenir des commentaires précis ainsi que des indications au sujet des erreurs sur les formulaires.

| dition Affichage                                                                                                    | Fichier                                               | Préparateur        | Escompteur                                                     | Syndic                                                                                                    | Vérification                                                                            | Système               | Sécurité | HyperDocs |
|----------------------------------------------------------------------------------------------------|-------------------------------------------------------|--------------------|----------------------------------------------------------------|----------------------------------------------------------------------------------------------------|-----------------------------------------------------------------------------------------|-----------------------|----------|-----------|
| Préférences                                                                                                    |                                                       |                    | 10                                                             |                                                                                                    |                                                                                         | <u></u>               |          |           |
| 📝 Vérificateur pa                                                                                                    | assif                                                 |                    | V                                                              | Encercler                                                                                                    | les champs                                                                              |                       |          |           |
| 📝 Afficher les ma                                                                                                    | arques de                                             | révision           | 1                                                              | Montrer le                                                                                                    | s onglets de                                                                            | vérification          |          |           |
| 📃 Supprimer les                                                                                                    | marques d                                             | le révision apri   | ès une modific                                                 | ation                                                                                                    |                                                                                         |                       |          |           |
| Onglet Sommaire                                                                                                    | comprend                                              |                    | So                                                             | mmaire du                                                                                                    | vérificateur ir                                                                         | nclut                 |          |           |
| Avertissemeni     Avis     Avis     Vérifications c     Vérifications c     Vérifications c     Von révisé     Correction rec     Points d'interr     Substitutions     Mémos | ts<br>lu préparal<br>le l'associé<br>juise<br>ogation | eur<br>i           | <ul> <li>III</li> <li>III</li> <li>III</li> <li>III</li> </ul> | Avertissel<br>Avis<br>Vérificatio<br>Vérificatio<br>Non révis<br>Correction<br>Points d'in<br>Substituti<br>Mémos | ments<br>ins du prépar<br>ins de l'assoc<br>é<br>n requise<br>nterrogation<br>ons       | ateur<br>ié           |          |           |
| Empêcher la proc                                                                                                    | luction                                               |                    |                                                                |                                                                                                    |                                                                                         |                       |          |           |
| <ul> <li>Avertissement</li> <li>Avis</li> <li>Non révisé</li> <li>Correction rec</li> <li>Points d'intern</li> <li>Substitutions</li> </ul>                                   | ts<br>juise<br>ogation                                |                    |                                                                | M<br>TI<br>SI<br>EI<br>EI<br>Si                                                                                   | émos<br>ED - Erreurs<br>END - Erreurs<br>DI - Erreurs<br>DI - Avertisse<br>upport magné | ments<br>tique - Erre | urs      |           |
| •                                                                                                    |                                                       | III                |                                                                |                                                                                                    |                                                                                         |                       |          | 1         |
| Enlever les messa<br>Ø Après vérifical                                                                                                    | ages de ré<br>tion du pré                             | vision<br>parateur | 📝 Ap                                                           | rès vérifica                                                                                                    | ation de l'asso                                                                         | ocié                  |          |           |

## Utiliser le vérificateur actif dans ProFile (suite)

#### Paramètres de la section Onglet Sommaire comprend

La section Onglet Sommaire comprend de l'onglet Vérification comprend des options qui s'affichent dans la barre d'outils du vérificateur. Chacune des options sélectionnées affiche les erreurs qui y sont associées dans l'onglet correspondant du vérificateur actif.

#### Paramètres de la section Empêcher la production

La section Empêcher la production de l'onglet Vérification comprend des options qui empêchent de remplir un formulaire. Les erreurs créées par une violation de ces options doivent être corrigées avant que l'utilisateur ne puisse produire le formulaire.

#### Paramètres de la section Enlever les messages de révision

La section Enlever les messages de révision de l'onglet Vérification comprend des options régissant qui peut supprimer les erreurs d'un formulaire à partir du vérificateur actif.

Note : ProFile recommande qu'au moins une de ces options soit sélectionnée; dans le cas contraire, les messages d'erreurs qui s'affichent dans le vérificateur actif ne pourront pas être supprimés et le formulaire ne pourra pas être rempli.

#### Supprimer les messages dans le vérificateur actif

Les messages d'erreurs s'affichent en rouge dans les onglets du vérificateur actif.

- 1. Dans l'onglet, double-cliquez sur un avertissement.
- 2. Les erreurs sont encerclées en rouge dans le formulaire.
- 3. Vous devez corriger l'erreur; les détails se trouvent dans l'onglet.

Dans certains cas, l'erreur repérée par ProFile peut s'avérer acceptable par le préparateur ou par le client. Par exemple, le montant d'un REER est acceptable, mais ProFile suggère qu'il ne respecte pas la fourchette prévue par l'ARC et indique donc qu'il s'agit d'une erreur.

Dans une telle situation, la personne désignée dans la section Enlever les messages de révision de l'onglet Vérification peut confirmer ou approuver l'erreur.

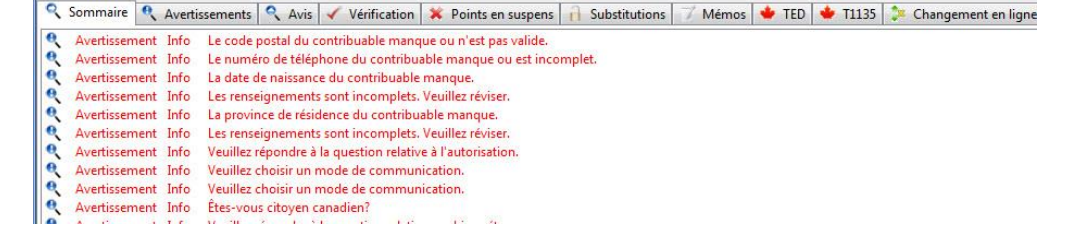

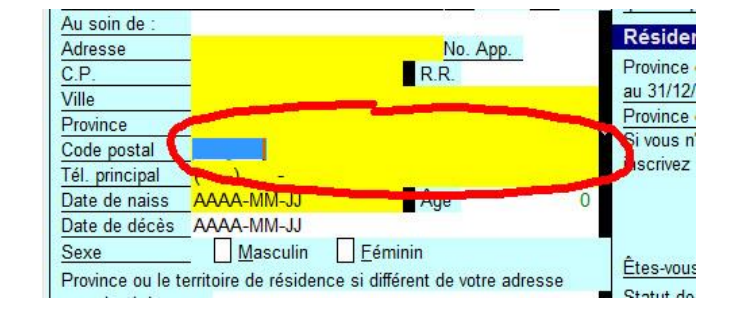

## Utiliser des marques de révision dans ProFile

Les préparateurs insèrent des marques de révision en préparant des déclarations dans ProFile. Les marques de révision permettent d'indiquer que le contenu des champs a été corrigé et vérifié ou qu'il nécessite une révision ou des données supplémentaires de la part du client.

Dans ProFile, les marques de révision s'affichent dans le menu supérieur de la barre d'outils sous forme d'icônes rouges : des crochets, un « X » et un point d'interrogation.

#### Types de marques de révision

Il existe quatre types de marques de révision dans ProFile :

- Approbation du préparateur : le préparateur de la déclaration doit l'approuver.
- Approbation de l'associé : l'associé de la déclaration doit l'approuver.
- Correction requise : le champ doit être corrigé (montant, etc.).
- Question : les données fournies dans le champ font l'objet d'une question ou nécessitent une clarification.

#### Utiliser des marques de révision

- 1. Ouvrez la déclaration qui nécessite des marques de révision.
- 2. Sélectionnez la marque de révision appropriée dans le menu supérieur de la barre d'outils; le pointeur de la souris devient une flèche accompagnée de la marque choisie.
- 3. Dans la déclaration, cliquez sur le champ approprié pour appliquer la marque de révision; la marque s'affiche sur une boîte d'état noire, à droite du champ.
- 4. Enregistrez la déclaration. Les marques de révision ajoutées sont conservées dans la déclaration jusqu'à ce que le préparateur les supprime ou effectue les corrections nécessaires.

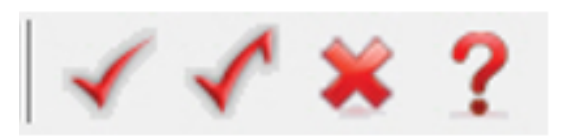

| 50.00       | 1 |
|-------------|---|
| No transfer | Ż |
| 200.00      | - |
| 300.00      | - |
| 455.00      | X |
| 500.00      | X |

## Utiliser d'autres fonctions de ProFile

## Utiliser la copie intuitive dans ProFile

La fonction de copier-coller permet aux préparateurs de gagner du temps lorsqu'ils doivent créer la copie d'un état des résultats déjà utilisé.

Par exemple, un préparateur peut devoir remplir un état des résultats pour des associés non conjoints dans le cadre d'une déclaration T1. En utilisant le copiercoller, le préparateur n'a pas à ressaisir les mêmes données d'entreprise dans les deux fichiers.

#### Utiliser le copier-coller dans un formulaire

- 1. Ouvrez ProFile.
- 2. Remplissez les renseignements nécessaires dans le fichier du client.
- 3. Sélectionnez l'option Copier le formulaire dans le menu déroulant Modifier de la barre d'outils supérieure.
- 4. Ouvrez le fichier de données de l'associé.
- 5. Ouvrez une copie en blanc du même formulaire dans le fichier de l'associé.
- 6. Sélectionnez l'option **Copier le formulaire** dans le menu déroulant **Modifier** de la barre d'outils supérieure; les données sont générées dans le formulaire en blanc.
- 7. Modifiez et finalisez le formulaire ainsi rempli pour ce client.

#### Copie intuitive et collage intuitif

Les états des résultats de ProFile comprennent une section destinée aux renseignements sur les associés, y compris le nom, le numéro d'assurance sociale et le pourcentage de participation dans la société de personnes. La copie intuitive et le collage intuitif vous permettent de copier-coller ces renseignements rapidement dans le formulaire de chaque associé.

- 1. Remplissez l'état des résultats en y inscrivant toutes les données nécessaires.
- 2. Sélectionnez l'option Copie intuitive dans le menu déroulant Modifier de la barre d'outils supérieure; les données de l'état des résultats sont copiées.
- 3. Ouvrez l'état des résultats dans le fichier de l'associé.
- 4. Sélectionnez l'option **Collage intuitif** dans le menu déroulant **Modifier** de la barre d'outils supérieure; les données copiées sont collées dans l'état des résultats de l'associé.

ProFile ajuste automatiquement tous les montants et tous les renseignements de l'associé. Les mémos et les rubans joints sont aussi copiés dans l'état des résultats de l'associé.

## Joindre des rubans dans ProFile

ProFile permet aux préparateurs de joindre des rubans à des champs. La fonction **Joindre ruban** agit comme une calculatrice qui effectue et enregistre des calculs.

La gestion des options relatives au ruban s'effectue à partir de l'onglet **Options... > Environnement... > Modifier** de ProFile.

#### Joindre un ruban

- 1. Ouvrez un fichier dans ProFile.
- 2. Sélectionnez le champ auquel vous voulez joindre un ruban.
- 3. Cliquez avec le bouton droit sur ce champ, puis sélectionnez l'option **Joindre ruban** dans le menu.
- 4. La fenêtre Ruban s'affiche.
- 5. Saisissez une **description** (par exemple, « don ») dans le champ gauche du tableau.
- 6. Saisissez une valeur (par exemple, « 500,00 \$ ») dans le champ droit du tableau.
- 7. Appuyez sur la touche **<Tab>** de votre clavier pour passer d'un champ à l'autre et créer une nouvelle ligne.
- 8. Appuyez sur la touche **<Entrée>** de votre clavier; le total est calculé, puis inséré dans le champ sélectionné du formulaire.
- 9. La couleur d'arrière-plan du champ passe au vert lorsqu'un ruban y est joint.

**Note :** Seule la somme d'un ruban (et non les détails du calcul) est imprimée ou transmise avec **Canadien** les données de la déclaration de revenus. Les détails et descriptions servent uniquement à titre de renseignement.

| don1<br>don2 | +/- 1 000,00<br>2 000,00 |
|--------------|--------------------------|
| don3         | 3 000,00                 |
| Total        | 6 000,00                 |
|              | - 000                    |

| Dons de l'année courante | 0 00 0 00                        |                                                                                                    |
|--------------------------|----------------------------------|----------------------------------------------------------------------------------------------------|
|                          | 6 000,00<br>0 00<br>0 00<br>0 00 | dom1         1 000,00         +           dom2         2 000,00         +           dom3         3 000,00         =           Total         6 000,00         + |
| Canadien _               | Total                            |                                                                                                    |

## Joindre des rubans dans ProFile (suite)

#### Supprimer un ruban joint

- 1. Ouvrez le fichier comprenant le ruban dans ProFile.
- 2. Sélectionnez le champ auquel un ruban joint est à supprimer.
- 3. Cliquez avec le bouton droit sur ce champ, puis sélectionnez l'option **Joindre ruban** dans le menu.
- 4. La fenêtre Ruban s'affiche.
- 5. Cliquez sur le bouton Effacer; le ruban est supprimé.
- 6. Cliquez sur le bouton **OK**; la fenêtre se ferme et le ruban est supprimé du champ.

#### Copier un ruban d'un champ à un autre

- 1. Ouvrez le fichier comprenant le ruban dans ProFile.
- 2. Sélectionnez le champ auquel un ruban est joint.
- 3. Cliquez avec le bouton droit sur ce champ, puis sélectionnez l'option Copier le mémo/ruban dans le menu.
- 4. Sélectionnez le champ dans lequel vous voulez coller le ruban.
- 5. Cliquez avec le bouton droit sur ce champ, puis sélectionnez l'option Coller le mémo/ruban dans le menu.
- 6. Le ruban est joint au champ visé.

Note : Lorsque vous collez un ruban sur un champ, la valeur de ce champ affiche le total indiqué dans le ruban. Si ce champ de destination est également un champ calculé, ProFile y appose un signet pour indiquer que le champ est remplaçable.

|          | 📊 Ruban                                                                               | ? ×            |
|----------|---------------------------------------------------------------------------------------|----------------|
| 6 000,00 | don1                                                                                  | +/- 1 000,00 + |
| 000      | don2                                                                                  | 2 000,00 +     |
| 0 00     | don3                                                                                  | 3 000,00       |
| 0 00     | Total                                                                                 | 6 000,00 +     |
| Total    |                                                                                       |                |
| 6 000 00 | <ul> <li>Descriptions</li> <li>Afficher</li> <li>Reporter les descriptions</li> </ul> | Décimales 2 💌  |

## Joindre des mémos dans ProFile

Les préparateurs peuvent joindre un mémo à des champs sur les formulaires de ProFile. Les mémos sont de courtes notes et des rappels qui ressemblent à des collants adhésifs. Les mémos sont utiles lorsqu'il faut laisser des notes ou des rappels aux associés ou aux réviseurs.

**Note :** Les mémos ne sont pas imprimés ni transmis par Internet avec un fichier de déclaration de revenus. Ils n'ont pas non plus d'incidence sur le calcul d'une déclaration.

Le texte d'un mémo s'affiche sous forme de fenêtre contextuelle lorsque le pointeur de la souris passe au-dessus d'un champ auquel il est joint.

Les champs auxquels sont joints des mémos s'affichent aussi dans les onglets Mémo et Sommaire du vérificateur actif.

#### Joindre un mémo

- 1. Cliquez avec le bouton droit sur un champ, puis sélectionnez l'option **Joindre mémo** dans le menu.
- 2. La fenêtre Mémo s'affiche.
- 3. Saisissez le contenu du mémo dans le champ texte de la fenêtre Mémo.
- 4. Cliquez sur le bouton **OK**.
- 5. Le mémo est créé. La couleur d'arrière-plan du champ passe au vert.

#### Supprimer un mémo

- 1. Cliquez avec le bouton droit sur un champ auquel un mémo a été joint, puis sélectionnez l'option **Joindre mémo** dans le menu.
- 2. Cliquez le bouton **Effacer**.
- 3. Cliquez sur le bouton **OK**.
- 4. Le texte du mémo est effacé du champ dans le formulaire.

| 6 000.00<br>0 00<br>0 00 | Mémo ? Example 2<br>SVP Veuillez confirmez ce montant<br>[2018-07-09 17:02:20]   |
|--------------------------|----------------------------------------------------------------------------------|
| Total                    | Reporter à l'année suivante                                                      |
| 6 000 00                 | Marque de révision<br>Aucune  Préparateur Structure Structure Ck Annuler Effacer |

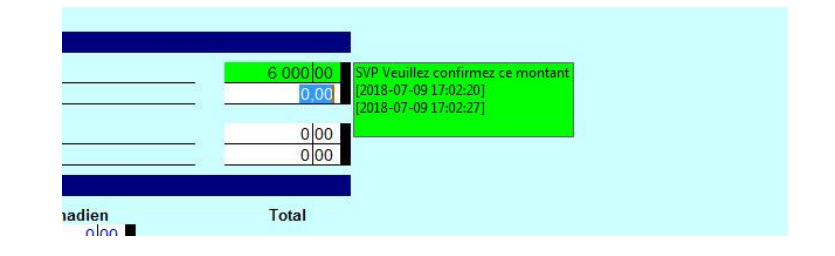

## Joindre des HyperDocs dans ProFile

La fonction HyperDocs de ProFile permet d'associer plusieurs documents de n'importe quel type à n'importe quel formulaire ou champ dans une déclaration.

**Note :** Les documents HyperDoc sont stockés avec les fichiers du préparateur, mais ils ne font pas partie de la soumission T1 par la TED ni la soumission TP1 par IMPÔTNET.

#### Joindre des HyperDocs

- 1. Ouvrez un formulaire dans ProFile.
- 2. Sélectionnez le champ auquel vous voulez joindre un HyperDoc.
- 3. Sélectionnez l'option **HyperDocs...** dans le menu déroulant **Fichier** de la barre d'outils supérieure.
- 4. La fenêtre **HyperDocs** s'affiche.
- 5. Cliquez sur le bouton **Ajouter** qui se trouve dans le coin supérieur droit de la fenêtre.
- 6. Naviguez jusqu'à l'emplacement du document à joindre. Sélectionnez le document, puis cliquez sur le bouton **OK**.
- 7. La fenêtre d'**options** s'affiche.
- 8. Sélectionnez l'une des options proposées :
  - Les **documents intégrés** s'ouvrent en mode lecture seule et ne peuvent pas être modifiés dans ProFile.
  - Les **documents liés** s'ouvrent à partir de la source et peuvent être modifiés directement dans ProFile; les modifications sont enregistrées dans le document source à l'emplacement du fichier.
- 9. Cliquez sur le bouton **OK**; le document est joint au champ en tant qu'HyperDoc. Le champ passe au vert pour indiquer la présence d'un HyperDoc.

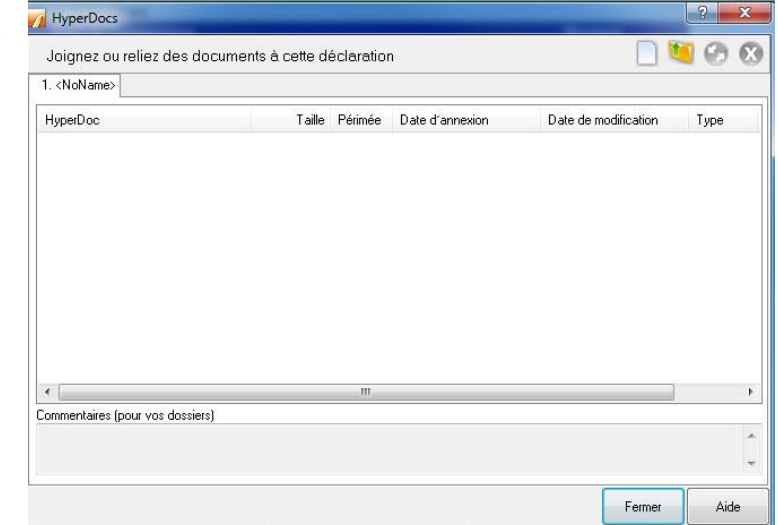

|                 |             | 200 |
|-----------------|-------------|-----|
| Intégrer la col | pie du fich | ier |
| Lier le fichier |             |     |

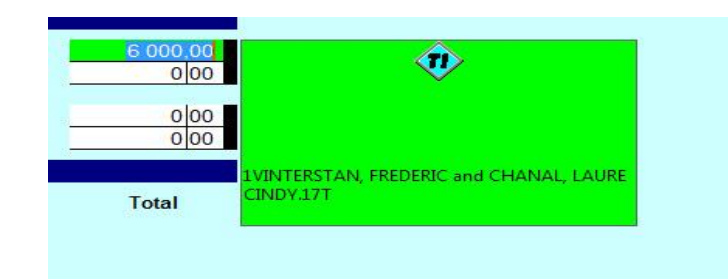

## Joindre des HyperDocs dans ProFile (suite)

#### Retirer un HyperDoc d'un champ

- 1. Cliquez avec le bouton droit sur le champ présentant un HyperDoc.
- 2. Dans le menu, sélectionnez Retirer HyperDoc.
- 3. Le document est retiré et le champ reprend sa couleur par défaut.

**Note :** Le document reste joint au formulaire, mais n'est plus lié à un champ en particulier.

#### Retirer un HyperDoc d'un formulaire

- 1. Sélectionnez l'option **HyperDocs...** dans le menu déroulant **Fichier** de la barre d'outils supérieure.
- 2. La fenêtre HyperDocs s'affiche.
- 3. Sélectionnez le document dans la liste HyperDoc des documents joints.
- 4. L'icône « X » rouge est activée dans le coin supérieur droit.
- 5. Cliquez sur l'icône « **X** » rouge.
- 6. Cliquez sur le bouton **Oui** pour confirmer la suppression du document.
- 7. Le document est retiré du formulaire.

| . <noname></noname>            |        |         |                     |                      |      |
|--------------------------------|--------|---------|---------------------|----------------------|------|
| HyperDoc                       | Taille | Périmée | Date d'annexion     | Date de modification | Туре |
| ₱ 1VINTERSTAN, FREDERIC an     | 68 KB  | Non     | 2018-07-09 17:19:32 | 2017-11-13 16:09:43  | Lié  |
|                                |        |         |                     |                      |      |
| mmentaires (pour vos dossiers) |        |         |                     |                      |      |
|                                |        |         |                     | Fermer               |      |

## Joindre des documents pour la soumission par la TED de déclarations TP1 à l'aide de la fonction Joindre un document

#### Quand les pièces jointes sont-elles transmises?

Revenu Québec autorise la transmission de pièces justificatives à l'aide de la fonction Joindre un document de ProFile après l'envoi d'une déclaration modifiée, mais avant qu'un avis de cotisation ne soit produit en retour.

#### Quels types de fichiers sont acceptés?

Les types de fichiers suivants sont acceptés comme pièces jointes :

- .pdf
- .jpg
- .jpeg
- .tiff
- .tif

#### Quelle est la taille maximale des pièces jointes?

La taille maximale est de 20 mégaoctets (Mo). Cette limite est établie par Revenu Québec.

#### Y a-t-il une limite au nombre de pièces jointes que l'on peut transmettre?

Vous pouvez transmettre jusqu'à 25 pièces jointes à la fois. Cette limite est établie par Revenu Québec.

<u>Cliquez ici pour consulter notre article de soutien</u> sur l'utilisation de la fonction Joindre un document pour les déclarations TP1.

## Configurer des moniteurs de données dans ProFile

La fonction Moniteur de données de ProFile affiche un nombre infini de champs au bas de la fenêtre Édition. Par défaut, le logiciel contrôle plusieurs champs clés du fichier client. Les préparateurs peuvent observer les modifications apportées au total de ces champs pendant qu'ils travaillent dans différents formulaires dans ProFile.

#### Sélectionner des champs à surveiller

Vous pouvez choisir de surveiller différents champs. Puis, à mesure que vous modifiez des données à d'autres endroits du fichier, vous pouvez jeter un coup d'œil au bas de l'écran pour évaluer l'incidence de ces modifications sur les champs que vous surveillez.

Les montants qui apparaissent en gras dans le Moniteur de données indiquent que ces champs ont été modifiés depuis le dernier calcul. Les montants affichés en rouge indiquent des montants négatifs.

Astuce : Cliquez avec le bouton droit sur le Moniteur de données, puis sélectionnez Moniteur dans le menu pour accéder à plusieurs options, comme modifier la description d'un champ dans le Moniteur, afin de mieux vous rappeler ce que contient le champ surveillé.

#### Pour effectuer le suivi d'un champ dans le Moniteur de données

- 1. Cliquez sur ce champ puis maintenez le bouton de la souris enfoncé. Après un bref délai, le curseur se transforme en flèche portant un carré blanc.
- 2. Pour remplacer un autre champ se trouvant déjà dans le Moniteur de données, faites glisser le curseur sur cette cellule et relâchez le bouton de la souris. Le code de champ (ou nom, s'il y a lieu), ainsi que la valeur courante du champ, s'affichera dans la cellule du Moniteur.
- 3. Pour ajouter une nouvelle cellule au Moniteur de données (ou une nouvelle ligne, s'il y a lieu), glissez le carré blanc et relâchez le bouton de la souris quand le curseur est sur le symbole + dans le coin inférieur droit de la fenêtre de ProFile.

| Additionnez les lignes 144, 144<br>(lisez le guide à la ligne 250).<br>Additionnez les lignes 101, 104 | i à 143 et 147. |       | 0 00 ► 147 0 00<br>Voici votre revenu total 150 10.000,00 |                   |                           |           |
|----------------------------------------------------------------------------------------------------|-----------------|-------|-----------------------------------------------------------|-------------------|---------------------------|-----------|
| Modifié                                                                                                |                 | TED : | Non admissible Solde dû/Remboursement                     | 0,00 Solde/couple | 0,00 T1:150: Revenu total | 10 000,00 |
| T1:150: Revenu total                                                                                   | 10 000,00       |       |                                                           |                   |                           | +         |

#### Article connexe :

Consultez notre article de soutien sur l'ajout de plus de quatre (4) moniteurs de données.

Consultez notrearticle de soutien pour en savoir plus au sujet du transfert de moniteurs de données sur un nouvel ordinateur.

## Utiliser plusieurs fenêtres dans ProFile

La fonction Fenêtres multiples permet au préparateur d'afficher deux déclarations dans des fenêtres distinctes de ProFile.

Cette fonction est utile lorsque le préparateur doit afficher deux déclarations l'une à côté de l'autre aux fins de clarification ou de comparaison. Par exemple, un préparateur peut ouvrir deux déclarations T1 et les consulter en même temps, plutôt que de devoir passer d'une fenêtre à l'autre sans arrêt.

#### Ouvrir plusieurs fenêtres à l'extérieur de ProFile

- 1. Ouvrez au moins deux déclarations dans ProFile.
- 2. Cliquez sur l'icône montrant deux fenêtres en superposition dans la barre d'outils supérieure de ProFile.
- 3. Les déclarations s'ouvrent dans des fenêtres individuelles sur le poste de travail.
- 4. Cliquez sur **l'icône montrant deux fenêtres en superposition** dans chaque fenêtre individuelle pour revoir les déclarations dans ProFile.

#### **Ouvrir plusieurs fenêtres dans ProFile**

Ouvrez au moins deux déclarations dans ProFile.

- 1. Sélectionnez l'option appropriée dans le menu déroulant **Fenêtre** de la barre d'outils supérieure. Les options comprennent :
  - Aligner horizontalement : les déclarations s'affichent les unes audessus des autres.
  - **Cascade** : les déclarations s'ouvrent dans de petites fenêtres individuelles qui peuvent être manipulées.
  - Lancer la fenêtre : la déclaration active s'ouvre dans une nouvelle fenêtre à l'extérieur de ProFile.

#### Basculer entre plusieurs déclarations ouvertes

- 1. Sélectionnez le menu déroulant **Fenêtre** dans la barre d'outils supérieure.
- 2. Toute déclaration ouverte s'affiche au bas du menu; la fenêtre active est marquée par un crochet.
- 3. Sélectionnez une déclaration dans la liste pour l'afficher.

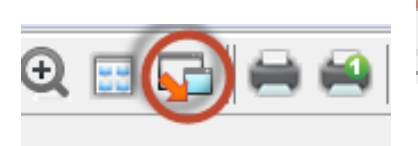

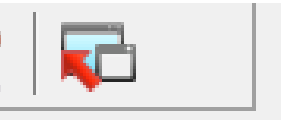

| Fené | tre  | Aide                                                       |  |
|------|------|------------------------------------------------------------|--|
|      | Alig | gner horizontalement                                       |  |
|      | Cas  | scade                                                      |  |
|      | Réc  | organiser                                                  |  |
|      | Lar  | icer la fenêtre                                            |  |
| ~    | 1 20 | 017 T1/TP1: <noname> - T1 Générale</noname>                |  |
|      | 2 T. | 2: 9150 OUEBEC INC. (2017-12-31) - Informations de société |  |

| PROFILE                                                                                                    |                                                                                                    |                                      |
|----------------------------------------------------------------------------------------------------|----------------------------------------------------------------------------------------------------|--------------------------------------|
| hier Édition Vérification Allerà Formulaire Options TED Enlig                                                                                                    | ne Didacticiels Fenétre Aide                                                                                                    |                                      |
| 🗋 • 🕞 💐 • 🖬 🔕 🏠 🗟 🖉 🗑 着 🗰 • 🕴                                                                                                    | 🛛 - 🛯 🏭 - 山 🗈 🔍 🚍 🚰 🖨 🚳 🐻 🚍                                                                                                    | 🔉 🗸 🖍 💥 ? 🐐 Sugges                   |
| 2017 T1/TP1: <noname> - Informations personnelles</noname>                                                                                                    |                                                                                                    |                                      |
| 1. info 12. 71 4 8. 71232 6. 3. 74 6 5. Dons 9 6. 71ReTF                                                                                                    | RANSMETTRE CO. 7. TLADJ#1   E. 4. T4E   +                                                                                                    |                                      |
|                                                                                                    |                                                                                                    |                                      |
| informations personnelles du particulier                                                                                                    | Letters and a first shift on 24 discussion 2047                                                                                                    |                                      |
| tre                                                                                                    | 1 Manifest and 31 december 2017                                                                                                    |                                      |
| Prénom                                                                                                    | 1 Marie(e) 2 Conjoint de fait 3 Veul(veuve)                                                                                                    |                                      |
| lom                                                                                                    | 4 Divorcé(e) 5 Séparé(e) 6 🗶 Célibataire                                                                                                    |                                      |
| Changement de nom en 2017 ? Oui X Non                                                                                                    | Si votre situation a changé en 2017, inscrivez la date MM-JJ                                                                                                    |                                      |
| Nésirez-vous effectuer un changement d'adresse?                                                                                                    | Étiez-vous marié ou viviez-vous en union de fait à un moment<br>quelconque au cours de cette année d'imposition? Qui Non                                                                                                    |                                      |
| u soin de :                                                                                                    | Résidence                                                                                                    |                                      |
| No. App.                                                                                                    | Province de résidence                                                                                                    |                                      |
| R.R.                                                                                                    | au 31/12/2017 S/O                                                                                                    |                                      |
| fronce                                                                                                    | Province de travail indépendant                                                                                                    |                                      |
| Code postal                                                                                                    | Si vous n'avez pas résidé au Canada toute l'année,                                                                                                    |                                      |
| él principal ( ) -                                                                                                    | inscrivez la cate de votre arrivee MM-U                                                                                                    |                                      |
| Date de naiss AAAA-MM-JJ Age 0                                                                                                    |                                                                                                    |                                      |
|                                                                                                    |                                                                                                    |                                      |
| Modifié TED :                                                                                                    | Non admissible Solde dü/Remboursement 0,00 Solde/couple                                                                                                    | 0,00 T1:150: Revenu total 10 000,00  |
| Modifié TED : 150: Revenu total 10.000,00                                                                                                    | Non admissible  Solde dù/Remboursement 0,00  Solde/couple                                                                                                    | 0,00  T1:150: Revenu total 10 000,00 |
| Modifié         TED :         I           150: Revenu total         10 000,00         12:9150 OUEBEC INC. (2017-12-31) - Informations de société         12:9150 OUEBEC INC. (2017-12-31) - Informations de société                                                                                                    | len admissible  Solde dü/Remboursement 0,00  Solde/couple                                                                                                    | 0,00 T1:150: Revenu total 10:000,00  |
| Modifié         TED :         I           ISB: Revenu total         10 000,00         I         I           72:9159 QUEBEC INC. (2017-12-31) - Informations de société         I         Info         isg. 3, 12           1. Info         isg. 3, 12         I         I         Info         I                                                                                                    | ten admissible (Solde dü/Remboursement 0,00 (Solde/couple                                                                                                    | 0,00 (T1:150: Revenu total 10.000,00 |
| Modifié (TCD : 1<br>155: Revenu total 10.000,00<br>12:9350 QUBEC NC. (2017-12-31) - Informations de société<br>1. Info (≪ 2. AL (1) 3.72)                                                                                                    | ten admissible  Selde du/Remboursement 0,00  Selde/couple                                                                                                    | 0,00 [Ti:150: Revenu total 10 000,00 |
| No.664         TED:           556. Revenu total         100.000,00           747. 2019. (1982) CMC. (2017-12-31) - Informations de société         100.000,00           2. Mol (w 2.1.4) [w 3.1.2]         ro           rio         2016 - 20                                                                                                    | en admissible [solde du/Remboursement 0.00 [solde/couple 0.00 [solde/couple 0.00 [solde/c                                                                                                    | 0,00  11:150 Revenu total 10 000,00  |
| Noch4         (TD):           158: Revenues total         10000,00           72:050 CUESECC NIC. (2027-12-2); - Informations de sociels         1/1/10           1/10         => 2.01         [2] 3.12           nic         2016 - 2.02           Renewants generatux         2016 - 2.02                                                                                                    | ten schnistike folde die Remboursement 0,00 (solde/couple<br>0,00 (solde/couple<br>0,00 (s | 0,00 [T1:350: Revenu total 10 000;00 |
| Nocide         1100           10 600,00         10 600,00           Store Revenues total         10 600,00           Linfo         20 201,00           Revenues total         20 16 - 20           Brins del presentats génératux         5/700 0000 PC 0001                                                                                                    | Ann and missible [Solde du/Rembuurseneet 0,00 [Solde/couple<br>0,00 [Solde/couple<br>0,00 [Solde/couple<br>0,00 [Solde/couple<br>0,00 [Solde/couple<br>0,00 [Solde/couple<br>0,00 [Solde/couple                                                                                                    | 0,00 (71350-Revenuental 10 000,00    |
| Nocide         (TD):           SSR Revense total         10 800,00           72 SSS QUESC (SSR C 0027-12-21) - biformations de societé         10 (m 2, 42 (m 2, 42 (m 2, 4 | Ann schnistike Solde du/Remboursement 0,00 (Solde/couple<br>018 Informations de société<br>Annee d'imposition<br>Debut 2017-0101 Fin 2017-13-01<br>Haure de Sida                                                                                                    | 0,00 (71.450 Revenuented 10 000,00   |
| Nocidity         1100           10 000,00         10 000,00           12 1950 QUBEC (MC, QUL2-3-2)1 - Holmandiana de société         12 1950 QUBEC (MC, QUL2-3-2)1 - Holmandiana de société           12 1950 QUBEC (MC, QUL2-3-2)1 - Holmandiana de société         2016 - 200           Interés de marginamentaria généraux         2016 - 200           Interés de marginamentaria généraux         37500 0000 PC 0001           Interés de marginamentaria généraux         10 00000 PC 0001           Interés de marginamentaria         10 00000 PC 0001                                                                                                    | Anne of Imposibile [Solide diu/Rembuursement]     0,00 [Solide/couple]       118 Informations de société       Annee d'Imposition       Obtext     2017/0101       Pleure de Solat       Heure de Solat                                                                                                    | 0,00 (71350-Revenuental 10 000,00    |
| Modified         (110)           SIS Revenue total         10 000,00           SIS Revenue total         10 000,00           SIS Revenue total         10 000,00           SIS Revenue total         0 000,00           SIS Revenue total         2016 - 200           Intro Gregoritory         2016 - 200           Intro Gregoritory         3120 00000 PC 0001           Sisteo nocidié         3000 0000 PC 0001           Sisteo nocidié         10 000000 PC 0001           Sisteo nocidié Coparation, si differente         10 00000000000000000000000000000000000                                                                                                    | Ann admissible [solid du/Rembusement 0,00 [solid/couple<br><b>D18 Informations de société</b><br>Année d'imposition<br>Debut 2017-10-0 Fin 2017-10-0<br>Fin d'accos finacion fintant d'une année<br>compétér?                                                                                                    | 0,00 (71.350 Revenuented 50.000,00   |
| No.64         [TD]           12 000,00         12 000,00           T2 150 0018CC MC. 0027-12-31 - Metamations de société         12 Mol (1000 mol (1000 m  | Arrise d'imposition         0.00 [Solde du/Rembuurement         0.00 [Solde/couple           Other Section         0.00 [Solde/couple         0.00 [Solde/couple           Arrise d'imposition         0.00 [Solde/couple         0.00 [Solde/couple           Debat         207/0101         Fin         207/1201           Hear de debat         1         Hear de fin         1           Find devacion factural dura and coupled         0.00 [Solde/couple         0.00 [Solde/couple                                                                                                    | 0,00 (71.350 Revenu total 5000,00    |
| No.64         [110 <sup>-1</sup> ]           158 Revenue total         10.000,00           158 Revenue total         10.000,00           159 R. (NER, CR. (2017,22-3)) - Informations de societé         1           160 <sup>-1</sup> (** 2.42) [** 2.12]         2016 - 200           2016 * 2016 - 200         2016 - 200           Parailgenementatis généraux         2016 0 - 200           Parailgenementatis généraux         2020 0000 PC 0001           Bailor Société         2020 0000 PC 0001           160 (J. ERC/NC)         assers société départion si differente           Lation sociale differente depara la differente         204 []                                                                                                    | Anne admissible [solide du/Rembuurement]     0,00 [solide/couple]       D18 Informations de société       Anne d'imposition       Debut     2017/01-01       Piero d obta     Feuro de In       Fra d'exacco financie fintant d'une année       completa?     Note antée       Completa?     Note antée       domaine Stoppet     Barte de In       Fra d'exacco financie fintant d'une année       completa?     Barte de In       domaine Stoppet     Barte de In       domaine Stoppet     Barte de In                                                                                                    | 0,00 (71350-Revenuented 50 000,00    |
| Nocide         [TD]           12 090,00         12 090,00           T2 090,000EC NPC, 0007-12-01,1 - Informations de société         12 Millo QUERC NPC, 0007-12-01,1 - Informations de société           12 Millo QUERC NPC, 0007-12-01,1 - Informations de société         2016 0 - 2 QUERC NPC, 0007-12-01,1 - Informations de société           Information Generature         2010 0 000 PCD 0001         2010 0 000 PCD 0001           Tation Société Objection, il differente         2000,000 PCD 0001         2010 0 000 PCD 0001           Tation Société Objection, il differente         200,000 PCD 0001         200 0 000 PCD 0001           Tation Société Objection, il differente         200,000 PCD 0001         200 0 000 PCD 0001                                                                                                    | Annes d'imposition     Annes d'imposition                                                                                                    | 0,00 (71.350 Revenu total 50 000,00  |
| No.66         TED:           356 Revenue tool         10 000,00           356 Revenue tool         10 000,00           356 Revenue tool         10 000,00           356 Revenue tool         20 000           15 Mori         42 A1           25 Mori         42 Mori           15 Mori         42 A1           16 Mori         42 A1           16 Mori         42 A1           16 Mori         42 A1           16 Mori         42 A1           16 Mori         42 A1           16 Mori         42 A1           16 Mori         42 A1           16 Mori         45 Mori           16 Mori         45 Mori           16 Mori         45 Mori           16 Mori         45 Mori           16 Mori         45 Mori           16 Mori         45 Mori           17 Mori         10 Mori           18 Mori         10 Mori           18 Mori         10 Mori           18 Mori         10 Mori           18 Mori         10 Mori           18 Mori         10 Mori                                                                                                    | Annie admissible [Solide dui Rembusurement 0,00 [Solide/couple  Annie ad (imposition Debta 2017-10-1] Fin discusso financie fluttart drue ande Fin discusso financie fluttart drue ande Debta 2017-10-1 Fin discusso financie fluttart drue ande finantie additione ande Debta 2017-10-1 Fin discusso financie fluttart drue ande Charle da drue prostore financie de tel de inpole diposso 305 purs, la société est elle inpole 31 discume 2006 en verts da pragraphe 249(5) 31 discume 2006 en verts da pragraphe 249(5) 31 discume 2006 en verts da pragraphe 249(5)                                                                                                    | 0,00 (1235) Revenu total 10 000,00   |
| No.def         [TD]           22.935 QUERC NC. (2027-12-3)1 - Mermations de société         12.953 QUERC NC. (2027-12-3)1 - Mermations de société           12.166   • 2.2.4 [ @ 3.12 ]         2016 - 2.0           Valor de société         2016 0.000 PC 0.001           Tation Société d'Experience         3700 (0000 PC 0.001           Tation Société d'Experience         3700 (0000 PC 0.001 <t< td=""><td></td><td>0,01 (71.35): Rovenu total 50 000,00</td></t<>                                                                                                    |                                                                                                    | 0,01 (71.35): Rovenu total 50 000,00 |
| No.66         (110)           336 R. Forema total         10 000,00           336 R. Forema total         10 000,00           336 R. Forema total         10 000,00           316 R. Forema total         10 000,00           12 Mol (MEX. CR. 027.22-21)         - Manual strategies de societés           12 Mol (MEX. CR. 027.22-21)         - Manual strategies de societés           12 Mol (MEX. CR. 027.22-21)         - Manual strategies de societés           12 Mol (MEX. 02.000, FO. 0001)         - Manual strategies de societés           12 Mol (MEX. 01.000, FO. 0001)         - Manual strategies de societés           12 Mol (MEX. 01.000, FO. 0001)         - Manual strategies de societés           12 Mol (MEX. 01.000, FO. 0001)         - Manual strategies de societés           12 Mol (MEX. 01.000, FO. 0001)         - Manual strategies de societés           12 Mol (MEX. 01.000, FO. 0001)         - Manual strategies de societés           12 Mol (MEX. 01.000, FO. 0001)         - Manual strategies de societés           12 Mol (MEX. 01.000, FO. 0001)         - Manual strategies de societés           12 Mol (MEX. 01.000, FO. 0001)         - Manual strategies de societés           12 Mol (MEX. 01.000, FO. 0001)         - Manual strategies de societés           12 Mol (MEX. 01.000, FO. 0001)         - Manual strategies de societés                                                                                                    |                                                                                                    | 0,00 (71350-Revenu total 50 000,00   |
| No.64         [TD]           12.902.0028C.002.002742.311-bifumations de socials           91.306         ≥ 2.41         20.21           91.306         ≥ 2.41         ≥ 3.12         20.016           Vitile         2.016         - 2.02           Reinselignements généraux         \$9700.0000 PCD:000         20.000           Vitile         Site on coclé         \$9700.0000 PCD:000         20.000           Vitile         Site on coclé         \$9700.0000 PCD:000         20.000           Site on coclé         Site on coclé         \$9700.0000 PCD:000         \$9700.0000 PCD:000           Site on coclé         Site on coclé         \$9700.0000 PCD:000         \$9700.0000 PCD:000           Site on coclé         Site on coclé         \$9700.0000 PCD:000         \$9700.0000 PCD:000           Site on coclé         Site on coclé         \$9700.0000 PCD:000         \$9700.0000 PCD:000           Site on coclé         Site on coclé         \$9700.0000 PCD:000         \$9700.0000 PCD:000         \$9700.0000 PCD:000           Site on coclé         Site on coclé         \$9700.0000 PCD:000         \$9700.0000 PCD:000         \$9700.0000 PCD:000           Site on coclé         Site on coclé         \$9700.0000 PCD:000         \$9700.0000 PCD:000         \$9700.0000 PCD:000         \$9700.0000 PCD:0000                                                                                                    | Annistatile [Solid dul/Rembusurement 0.00 [Solid/couple     Annistatil (Solid dul/Rembusurement     Annistation (Solid dul/Rembusurement     Annistation (Solid dul/Rembusurement     Annistation (Solid dul/Rembusurement     Annistation (Solid dul/Rembusurement     Annistation (Solid dul/Rembusurement     Solid (Solid dul/Rembusurement     Solid (Solid dul/Rem                                                                                                    | 0,02 (11.35) Revenu total 19 999,00  |
| No.64         TD:           336 Rovens told         10.000,00           336 Rovens told         10.000,00           336 Rovens told         10.000,00           32 More (Sec. 2007.24.31) - Melmadions de societé         10.000,00           1 More (Sec. 2007.24.31) - Melmadions de societé         20.16 - 200           Romes agenerats généraux         Salance Societé           Tation societé         \$9.900.0000 PC 0001           Tation societé         Générato           Tation societé         Afficiente deposition, « différente           Tation societé         Salance societé           Soci, cogie statuts de modécation ?         Que (Sec. 2007.2000)           Tation societé         Salance societé           Tation societé         Salance societé           Soci, cogie statuts de modécation ?         Que (Sec. 2007.2000)                                                                                                    | Annexade [Solid dURambusurement 0,00 [Solid/Couple      Annexa dimposition     Debit 2070-00 Fin     Solid dURambusurement     Annexa dimposition     Debit 2070-00 Fin     Solid dURambusurement     Annexa dimposition     Debit 2070-00 Fin     Solid dURambusurement     Annexa dimposition     Debit 2070-00 Fin     Solid dURambusurement     Annexa dimposition     Debit 2070-00 Fin     Solid dURambusurement     Annexa dimposition     Debit 2070-00 Fin     Solid dURambusurement     Annexa dimposition     Annexa dimposition                                                                                                    | 0,08 (11:59: Revenu total 10:000,00  |

## Afficher des rapports de la TED dans ProFile

Les rapports de la TED fournissent des renseignements de l'ARC aux préparateurs, comme la date et l'heure de transmission, ainsi que le numéro de confirmation de la TED.

#### Pour voir les rapports des fichiers utilisés dans les services TED et IMPÔTNET actuels

- 1. Dans la barre d'outils supérieure, ouvrez le menu déroulant **TED**, puis sélectionnez l'option **Rapports**, puis **Actuels**.
- 2. La fenêtre Ouvrir rapport TED s'affiche.
- 3. Sélectionnez le type de fichiers à partir duquel vous souhaitez générer un rapport dans le champ **Files of type** (types de fichiers) :
  - Fichiers de présentation TED (\*.TAX)
  - Fichiers de présentation IMPÔTNET (\*.EAX)
  - Journaux de session (\*.SLG)
- Les journaux de session sont des descriptions d'événements qui sont survenus lorsque vous étiez connecté au site Web IMPÔTNET Québec. Si vous choisissez Journaux de session, choisissez un journal de session et cliquez sur le bouton **Ouvrir** pour visualiser le rapport en entier.
- 5. Pour les autres types de fichiers, sélectionnez l'option, puis cliquez sur le bouton **Ouvrir**; ProFile affiche les renseignements du rapport.
- 6. Dans le rapport, cliquez sur le bouton **Imprimer** pour conserver une copie dans vos dossiers.

| TED | En ligne Didacticiels Fenêtre Aide                    |          |
|-----|-------------------------------------------------------|----------|
|     | Transmettre/ReTRANSMETTRE cette déclaration           | Ctrl+F11 |
|     | Transmettre le débit préautorisé pour ce contribuable |          |
|     | Transmettre le T1013 pour ce contribuable             |          |
|     | Transmettre le T1135                                  |          |
|     | Préparer la TED T1 par lots                           |          |
|     | TED en direct par lots                                |          |
|     | Créer TP1 ImpôtNet                                    |          |
|     | Connexion TP1                                         |          |
|     | Rapports                                              | •        |
|     | Imprimer tous les accusés de réception                |          |
|     | Consulter l'avis de cotisation (ADCE)                 |          |
|     | Définir un mot de passe TED                           |          |
|     | Options                                               |          |

| Look in:      | JEFILE         |                  |              | G 🕫 🖻 🛄 •              |             |
|---------------|----------------|------------------|--------------|------------------------|-------------|
| œ.            | Name           | ~                |              | Date modified          | Туре        |
| ~             | 2013T1         |                  |              | 2015-02-25 12:29       | File fol    |
| lecent Places | 2014T1         |                  |              | 2016-02-08 13:52       | File fol    |
|               | J 2015T1       |                  |              | 2016-09-20 17:31       | File fol    |
|               | )<br>2016T1    |                  |              | 2018-07-06 15:28       | File fol    |
| Desktop       | January 2017T1 |                  |              | 2018-01-05 11:22       | File fol    |
|               | 📕 toto         |                  | (            | 2015-10-19 10-58       | Eile fol    |
| Sector Sector | COG00001       | .SLG             | Date         | created: 2018-01-05 11 | .:22 LG Fil |
| Libraries     | COG00002       | .SLG             | Crites:      | 2014-10-24 09:52       | SLG Fil     |
| -             | COG00003       | .SLG             |              | 2014-10-24 09:54       | SLG Fil     |
|               | COG00004       | SLG              |              | 2014-11-13 16:09       | SLG Fil     |
| Computer      | COG00005       | .SLG             |              | 2014-12-08 13:50       | SLG Fil     |
|               | LOG00006       | .SLG             |              | 2014-12-08 13:52       | SLG Fil     |
|               | LOG00007       | .SLG             |              | 2015-01-05 10:53       | SLG Fil     |
| Network       | •              | III              |              |                        | F           |
|               | File name:     |                  |              |                        | Open        |
|               | Files of type: | Journaux de sess | sion (*.slg) | -                      | Cancel      |
|               |                | (Aucun d         | létail)      |                        |             |

## Afficher des rapports de la TED dans ProFile (suite)

#### Configurer un dossier partagé TED

Si vous installez ProFile dans un dossier partagé sur le réseau, vous pouvez utiliser les dossiers créés par défaut lors de l'installation. Pour chaque module qui utilise la TED, vous trouverez des dossiers TED appropriés dans un dossier de fichiers.

Autrement, vous pouvez utiliser n'importe quel dossier partagé sur votre réseau comme dossier TED partagé. Si vous faites ainsi, vous devez configurer ce dossier sur chaque poste de travail.

#### Pour les déclarations T1/TP1

- 1. Sélectionnez **Options...** dans le menu déroulant **TED** de la barre d'outils supérieure.
- Sélectionnez l'option du service de la TED que vous voulez configurer à partir du menu de 2. gauche.
- Dans le menu Général, sélectionnez l'option Régulier de la section T1. 3.
- Cliquez sur le bouton Parcourir pour afficher le Répertoire TED. 4.
- Naviguez jusqu'au dossier utilisé comme dossier partagé TED. 5.
- Cliquez sur le bouton OK. 6.
- Cliquez sur le bouton OK de la fenêtre d'options de production par voie électronique; le dossier 7. est configuré.

#### Pour les déclarations T2

- 1. Dans le menu Général, sélectionnez l'option T2 TED de la section T2.
- Cliquez sur le bouton Parcourir pour afficher le Répertoire TED. 2.
- Naviguez jusqu'au dossier utilisé comme dossier partagé TED. 3.
- Cliquez sur le bouton OK. 4.
- Cliquez sur le bouton **OK** de la fenêtre d'options de production par voie électronique; le dossier est configuré. 5.

| Général                                                | Internet                                                        |             |               |                        |                  |
|--------------------------------------------------------|-----------------------------------------------------------------|-------------|---------------|------------------------|------------------|
| T1<br>Régulier<br>T1 EDI Internet<br>TP1 Internet      | Parcourir (IE seulement)                                        | Interne     | t Explorer 9  | 11.9600.19035          |                  |
| [2                                                     | Numéros de contrôle EDI                                         |             |               |                        |                  |
| T2 TED<br>T2 AT1 par Internet<br>T2 C0-17 par Internet | Échange                                                         | 0           | 1             |                        |                  |
| T3/FX<br>- Transmetteur                                | Groupe                                                          | 0           | 0             |                        |                  |
| Information personne-ressource                         | Précisez un endroit pour y enregistrer les fichiers xml générés |             |               |                        |                  |
| par Internet                                           | Dossier du fichier XML                                          |             | E             |                        | •                |
|                                                        | Darkerstern fors de la                                          |             |               |                        | Parcourir        |
|                                                        | Hecherche en ligne d'adr                                        | esse UHL    | _ et mise a j | our                    |                  |
|                                                        | Activer recherche UR                                            | L et mise   | à jour avai   | nt la production par v | oie électronique |
|                                                        | Période de délai d'inactiv                                      | rité de rec | herche        | 5 🚔 se                 | condes           |

Options of Gér T1

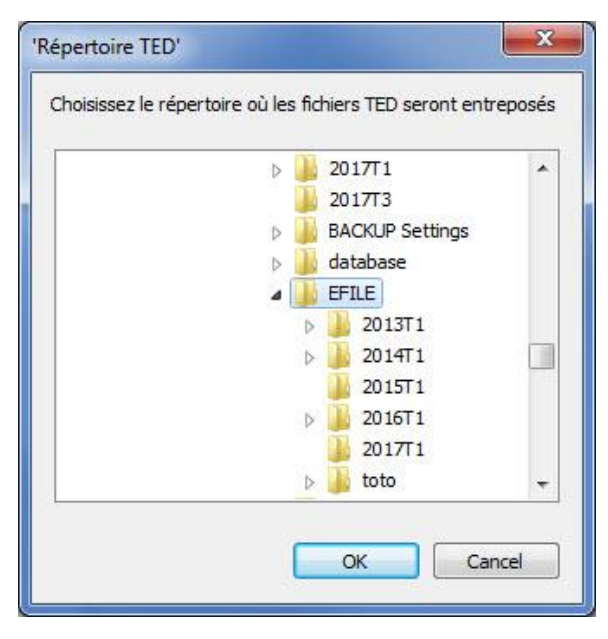

## Ce qui peut être transmis par la TED dans ProFile

L'ARC modifie chaque année la liste de ce qui peut (et de ce qui ne peut pas) être transmis par la TED.

ProFile tient à jour un article de soutien au sujet de l'état de la TED pour chaque module, de même que des formulaires indépendants pouvant être transmis par la TED sans être joints à la déclaration (par exemple, le T1135, etc.).

Consultez la <u>liste complète des formulaires et des années</u> acceptés par la TED à partir de ProFile.

## Gérer des déclarations T1 dans ProFile

## Aperçu du module T1 dans ProFile

#### Qu'est-ce qu'une déclaration T1?

Le formulaire d'impôt général T1 (communément appelé « T1 ») est utilisé par les particuliers canadiens afin de remplir leur déclaration de revenus personnelle.

Il comprend cinq sections pour les renseignements personnels et les données sur les revenus :

- Identification : c'est-à-dire le nom, l'adresse, le NAS et l'état civil.
- **Revenu total :** c'est-à-dire la déclaration de revenus, y compris les revenus d'emploi, les revenus d'un travail indépendant, les prestations d'invalidité, les revenus étrangers, etc.
- Revenu net : où les frais de garde d'enfants, les pensions alimentaires et d'autres dépenses sont déduits du revenu total.
- **Revenu imposable :** où les déductions permises (par exemple les gains en capital) sont déduites du revenu net.
- T1 Remboursement ou solde dû : où est calculé le montant à payer ou à recevoir.

#### Dates de soumission du formulaire T1 :

Le 30 avril de l'année suivante est la date limite de soumission des déclarations T1 de la plupart des particuliers, alors que le 15 juin de l'année suivante est celle des travailleurs autonomes et de leur conjoint.

Si le 30 avril tombe durant une fin de semaine, le lundi suivant devient la date limite.

Si un particulier doit un montant à l'ARC, le 30 avril est la date ultime pour effectuer une soumission.

Un retard de paiement entraîne des pénalités imposées par l'ARC.

## Demander ou annuler l'autorisation d'un représentant

À compter de l'année d'imposition 2019, les préparateurs devront utiliser le formulaire de **demande d'autorisation d'un représentant** ou le formulaire d'**annulation d'autorisation d'un représentant** pour la TED.

Le formulaire T1013 – **Demander ou annuler l'autorisation d'un représentant**, permet à un représentant d'accéder à des renseignements fiscaux d'un contribuable par l'intermédiaire de l'ARC. Ce processus a été remplacé.

<u>Consultez notre article de soutien</u> pour en savoir plus sur la méthode actuelle de demande ou d'annulation de l'autorisation d'un représentant, ou <u>cliquez</u> <u>ici</u> pour en savoir plus au sujet du changement.

## Soumettre un formulaire T1135 par TED dans le module T1 de ProFile

Tous les contribuables qui sont résidents canadiens (y compris les non-résidents considérés comme des résidents au Canada en vertu de l'article 94 de la Loi) doivent soumettre le formulaire T1135 – *Bilan de vérification du revenu étranger,* si le montant total de l'ensemble de leurs biens à l'étranger atteint plus de 100 000 \$ (CAD).

**Note :** Le formulaire T1135 ne doit pas être joint à une déclaration T1 ou T2; il doit être transmis par la TED de manière indépendante.

#### **Trouver le formulaire T1135**

Saisissez « T1135 » dans la barre de recherche de formulaires située dans la barre

d'outils supérieure. Sélectionnez T1135 - Bilan de vérification du revenu étranger dans les résultats de la recherche.

La question initiale est située dans la section Production de l'onglet Info :

#### Transmettre le formulaire T1135 par TED

- 1. Assurez-vous que la réponse à la **question Oui/Non** pertinente est affirmative dans l'onglet Info de la déclaration T1.
- 2. Sélectionnez l'option **Transmettre le formulaire T1135 par TED** dans le menu déroulant **TED** de la barre d'outils supérieure; une fenêtre de transmission s'affiche, indiquant que le formulaire T1135 peut être transmis.
- Cliquez sur le bouton OK; le formulaire T1135 est transmis à l'ARC et un numéro de confirmation est fourni.

**Note :** Le numéro de confirmation est aussi accessible dans l'onglet Info d'une déclaration T1 ou T2 après sa transmission.

#### **Articles connexes**

Vous pouvez trouver les réponses aux questions courantes au sujet du formulaire T1135 sur le site Web de l'ARC.

Consultez notre article de soutien au sujet du formulaire T1135.

| Production                                                                                                    |                          | L                                                                                                    |                            |            |
|----------------------------------------------------------------------------------------------------|--------------------------|----------------------------------------------------------------------------------------------------|----------------------------|------------|
| Transmission électronique ?<br>Déclaration amendée ? (T1ReTransmettre)<br>Autorisation de représenter le particulier ? | Qui X Non Qui No Qui Non | Êtes-vous citoyen canadien ?<br>Fournir informations à Élections Canada ?<br>Aviez-vous des biens étrangers déterminés<br>dont le coût total dépassait 100 000 \$ CAN à | <u>O</u> ui<br><u>O</u> ui | Non<br>Non |
| Première déclaration en 2017 ?                                                                                         | Oui X Non                | un moment quelconque en 2017?                                                                                                    | Oui                        | Non Non    |

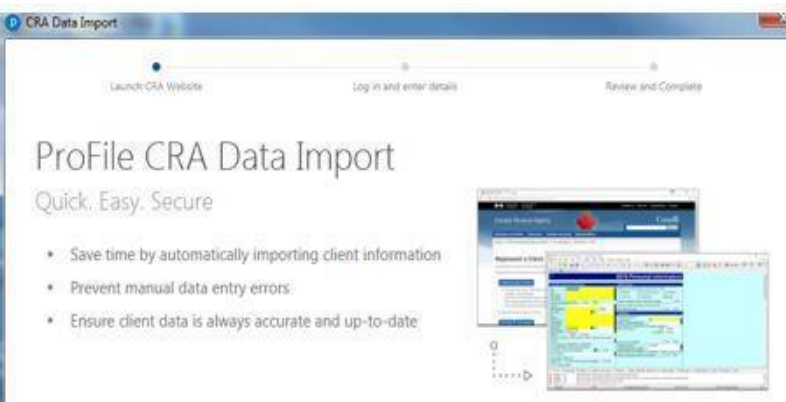

| PROFILE · | - [2017 T1,  | /TP1: <nonar< th=""><th>ne&gt; - De</th><th>mander ou ar</th><th>nuler l'aut</th><th>torisati</th><th>on d'un re</th></nonar<> | ne> - De                   | mander ou ar                         | nuler l'aut  | torisati       | on d'un re   |
|-----------|--------------|----------------------------------------------------------------------------------------------------|----------------------------|--------------------------------------|--------------|----------------|--------------|
| 📊 Fichier | Édition      | Vérification                                                                                                    | Aller à                    | Formulaire                           | Options      | TED            | En ligne     |
| 0 • 8     | <b>1</b>     | - 🔒 🜖                                                                                                    | 食 🖸                        |                                      | 1 A .        | <del>(</del> - | <u>ا</u> • ا |
| 1. Info   | 2 111<br>111 | <mark>35</mark> : Bilan de vér<br><mark>35</mark> DéTAIL: T11                                                                  | ification du<br>35 Foreigr | i revenu étrang<br>i property data ( | ier<br>entry |                |              |
| Rempliss  | ez la        |                                                                                                    |                            |                                      |              |                |              |

## Importer des données à l'aide du service Préremplir ma déclaration dans le module T1 de ProFile

Préremplir ma déclaration est un service sécurisé de l'ARC. Il permet aux représentants autorisés de demander et de recevoir par voie électronique certains renseignements fiscaux afin de remplir la déclaration de revenus et de prestations de leurs clients. ProFile offre le service pour des déclarations T1 tant des particuliers que des familles.

#### Obtenir des autorisations pour Préremplir ma déclaration

Le préparateur de déclarations doit posséder une autorisation valide du particulier pour accéder à la page Représenter un client du site Web de l'ARC. Il existe deux façons d'obtenir cette autorisation :

- Le particulier peut accéder au service **Mon dossier** de l'ARC. Le préparateur lui demande de saisir l'un ou l'autre des numéros suivants : l'ID Rep pour autoriser le préparateur personnellement, un ID Groupe pour autoriser un groupe de représentants ou un numéro d'entreprise (NE) pour autoriser tous les employés d'une entreprise.
- Le particulier peut donner son autorisation en soumettant un formulaire T1 Autorisation d'un représentant.

#### Importer des données grâce au service Préremplir ma déclaration

- 1. Ouvrez ou créez une déclaration T1.
- 2. Dans le menu déroulant Fichier accessible dans la barre d'outils supérieure, sélectionnez Importer les données de l'ARC; la fenêtre Importation des données de l'ARC s'affiche.
- 3. Cliquez sur le bouton Accéder au site Web de l'ARC; la fenêtre Représenter un client de l'ARC s'ouvre dans une fenêtre de navigateur distincte.
- 4. Connectez-vous au site de l'ARC. La fenêtre d'**importation des données de l'ARC** affiche la liste de clients dont le numéro d'assurance sociale (NAS) peut être saisi dans le site Web de l'ARC.
- 5. Sélectionnez le client, puis cliquez sur le bouton **Suivant** pour fournir une confirmation; le système de l'ARC traite alors la demande. Le message **Connexion réussie** s'affiche lorsque la connexion entre les systèmes de ProFile et de l'ARC est établie.
- 6. La page **Importation des données de l'ARC** s'affiche; le paramètre par défaut est établi à l'affichage de base. Cliquez sur l'icône + à côté de chaque énoncé pour afficher plus de détails.
- 7. Vérifiez les données et les fichiers qui doivent être importés; si tout est exact, cliquez sur le bouton **Importer les données sélectionnées**. Cliquez sur le bouton **Fermer**.
- 8. Pour vérifier les données importées, cliquez sur l'onglet Importer des données dans le Vérificateur de ProFile.

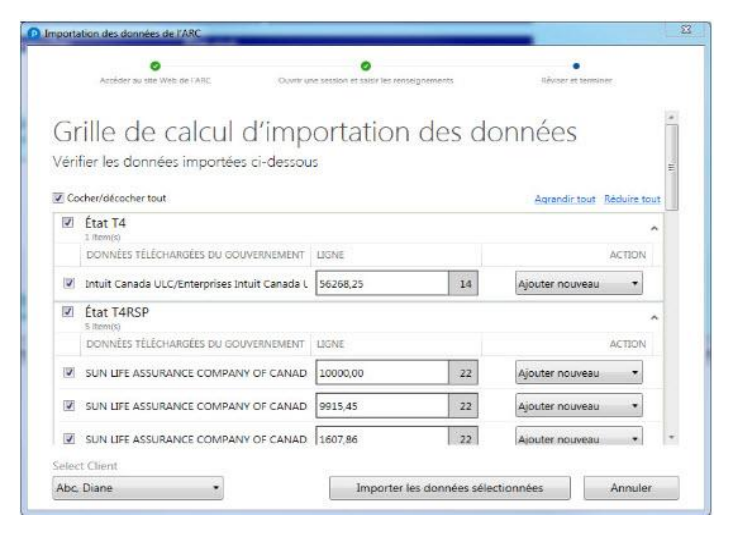

## **Utiliser le service ReTRANSMETTRE pour le module T1 de ProFile**

Si vous êtes un préparateur de déclaration électronique, vous pouvez utiliser le service ReTRANSMETTRE pour envoyer en ligne, au nom de votre client, une demande de redressement d'une déclaration T1 pour les années d'imposition 2016, 2017, 2018, 2019 et 2020. Le service ReTRANSMETTRE vous permet de modifier les mêmes lignes qu'un contribuable peut modifier au moyen de Modifier ma déclaration dans Mon dossier.

#### Qui peut utiliser le service ReTRANSMETTRE?

Un préparateur peut utiliser le service ReTRANSMETTRE s'il respecte les conditions suivantes :

- vous devez avoir la version 2016.4.3 de ProFile ou une version plus récente (pour les années d'imposition 2016, 2017, 2018, 2019 et 2020);
- vous devez avoir une autorisation de niveau 2 de votre client;
- la déclaration initiale doit avoir été soumise par la TED;
- la déclaration initiale doit avoir été évaluée;
- vous devez avoir obtenu une nouvelle version révisée d'un formulaire T183 du client.

#### Pour quelles années d'imposition peut-on utiliser le service ReTRANSMETTRE?

Le service ReTRANSMETTRE est pris en charge pour les années d'imposition 2016, 2017, 2018, 2019 et 2020 avec la version la plus récente de ProFile (2016.4.3 ou ultérieure).

# Info PertRETRANSMETTRE 2. T1 9 2. AL T1013 2. T1 22 5. Dons 2. TLADJ#L 4. THE . ReTRANSMETTRE : Demande de redressement d'une déclaration T1 Utilisez cette feuille de travail pour apporter des modifications à votre déclaration de revenus personnelle. Vous ne pouvez pas utiliser le service ReTRANSMETTRE pour modifier les champs suivants :

#### Effectuer le processus de ReTRANSMISSION

- 1. Ouvrez une déclaration T1 qui a déjà été transmise par la TED et pour laquelle l'ARC a émis un avis de cotisation.
- 2. Enregistrez la déclaration de revenus sous un nouveau nom de fichier en utilisant l'option **Enregistrer sous** du menu déroulant **Fichier**, dans la barre d'outils supérieure.
- 3. Saisissez la nouvelle information pour laquelle vous faites une demande ReTRANSMETTRE dans la déclaration. Par exemple, un client a reçu un formulaire T4 inattendu faisant état d'un revenu supplémentaire.
- 4. Ouvrez un formulaire T1ReTRANSMETTRE.
- 5. Assurez-vous que les renseignements du client (NAS, nom) sont exacts, puis saisissez la date actuelle dans le champ **Date de la demande à ReTRANSMETTRE**.
- 6. Sélectionnez l'option Oui dans le champ S'agit-il d'une déclaration de revenus modifiée?.
- 7. Imprimez un formulaire T183 et refaites-le signer par le client.

- 8. Sélectionnez l'option TRANSMETTRE/ReTRANSMETTRE cette déclaration dans le menu déroulant TED de la barre d'outils supérieure.
- 9. Vous recevrez un nouveau numéro de confirmation sur la page Info de la déclaration.

## Utiliser une demande de dépôt direct dans ProFile

Le formulaire **Demande de dépôt direct** permet qu'un remboursement, un crédit d'impôt ou un paiement soit déposé directement dans le compte d'un particulier.

Si vous avez utilisé la transmission par la TED pour soumettre une déclaration, remplissez le formulaire de Demande de dépôt direct pour modifier les renseignements relatifs au dépôt direct déjà fournis à l'ARC.

#### À propos du service de dépôt direct

Ne remplissez pas ce formulaire si vous utilisez déjà le service de dépôt direct et si vos renseignements bancaires n'ont pas changé.

Votre demande de dépôt direct demeure en vigueur jusqu'au moment où vous modifiez les renseignements ou que vous annuliez le service.

#### Types de dépôts admissibles

Le formulaire est destiné aux types de dépôts suivants :

- votre remboursement d'impôt;
- votre crédit pour la taxe sur les biens et services/ taxe de vente harmonisée (TPS/TVH), y compris certains versements provinciaux connexes;
- vos versements anticipés de la prestation fiscale pour le revenu de travail;
- vos paiements de la Prestation fiscale canadienne pour enfants (PFCE);
- vos paiements de la Prestation universelle pour la garde d'enfants;
- vos paiements du Régime de pensions du Canada;
- vos paiements de la Sécurité de la vieillesse;
- vos paiements pour Anciens combattants.

Vous pouvez également utiliser le formulaire d'inscription au dépôt direct en ligne si vous n'utilisez pas la TED et que vous devez mettre à jour vos renseignements bancaires auprès de l'ARC.

| 46000 46100                    |                              | im de 12 chiffres)             |
|--------------------------------|------------------------------|--------------------------------|
|                                | 46200                        |                                |
| (s cnitres) (3 c               | (maximum d                   | e 12 chiffres)                 |
|                                |                              |                                |
| ribuables seront toujours en i | nesure de s'inscrire au dépô | t direct par les méthodes suiv |

## Utiliser le débit préautorisé (DPA) pour une déclaration T1 dans ProFile

La fonction de débit préautorisé (DPA) de l'ARC permet aux conseillers fiscaux de soumettre un paiement à l'ARC au nom d'un contribuable qui a un montant à payer dans sa déclaration de revenus T1 de l'année en cours. Elle fait gagner du temps au contribuable, qui n'a plus à imprimer un formulaire T7DR(A) et à faire un paiement en personne à la banque.

**Note :** Remplissez une demande de DPA et transmettez-la par la TED pour chaque contribuable. Si le conjoint du client a un solde à régler, vous devez remplir son propre formulaire de DPA et le transmettre par la TED.

#### Remplir le formulaire de DPA

- 1. Remplissez la déclaration T1 du contribuable dans ProFile et transmettez-la par voie électronique (TED).
- 2. Sélectionnez l'option Explorateur de formulaires dans le menu Aller à de ProFile.
- 3. Recherchez « T1PAD » et ouvrez le formulaire de DPA.

| Montant total<br>Montant total<br>Remplissez  | I dû<br>I alloué au débit T1 pré |                        |                                                        | 000 000 000                       |                                 |
|-----------------------------------------------|----------------------------------|------------------------|--------------------------------------------------------|-----------------------------------|---------------------------------|
| Viontant total<br>Montant total<br>Remplissez | i du<br>I alloué au débit T1 pré |                        |                                                        | 1                                 | 0.000                           |
| Remplissez                                    | alloue au debit 11 pre           |                        |                                                        |                                   | 000                             |
| Remplissez                                    |                                  | autorise (palement uni | que une seule idis) (voir notes)                       | rayer en entier                   | 000                             |
| oulezaous                                     | la section de renseig            | gnements               |                                                        |                                   |                                 |
| 01107-00119                                   |                                  |                        |                                                        |                                   | 11011                           |
| oulor load                                    | utiliser les mêmes ren           | seignements bancaires  | s saisis dans le formulaire T1DD                       | (dépôt direct)?                   | NON                             |
|                                               |                                  |                        |                                                        | X                                 |                                 |
|                                               |                                  |                        |                                                        |                                   |                                 |
|                                               |                                  |                        |                                                        |                                   |                                 |
|                                               |                                  |                        |                                                        |                                   |                                 |
|                                               |                                  |                        |                                                        |                                   |                                 |
|                                               | Numero de                        | Numero de              | Numero du                                              | Date de                           |                                 |
|                                               | la succursale                    | l'institution          | compte                                                 | paiement                          |                                 |
| 1                                             | (5 digits)                       | (3 digits)             | (maximum 12 digits)                                    | (YYYY-MM-DD)                      |                                 |
| - 1                                           |                                  |                        |                                                        | AAAA-MM-LI                        |                                 |
|                                               |                                  | N                      |                                                        |                                   |                                 |
|                                               |                                  |                        |                                                        |                                   |                                 |
|                                               |                                  |                        |                                                        |                                   |                                 |
|                                               |                                  |                        |                                                        |                                   |                                 |
|                                               |                                  |                        |                                                        |                                   |                                 |
|                                               |                                  |                        |                                                        |                                   |                                 |
| tes                                           |                                  |                        |                                                        |                                   |                                 |
| In service du                                 | manual de Conside and            | line and an eliment    | the manhant much an manual duri                        | and a dilla substantial (DD       | A) à trut colde                 |
| Agence du                                     | revenu du Canada app             | nique automatiquemen   | t le montant paye au moyen du s                        | service de debit preautorise (DF) | h) a tout solde                 |
| impayé de l'                                  | année d'imposition col           | urante.                |                                                        |                                   |                                 |
| Toutefois, un                                 | préparateur peut choi            | sir de paver un montan | t supérieur au solde de l'année o                      | imposition courante pour couvr    | ir le solde                     |
| manuf de l'                                   | annia minidante all              | u a linu               | a substitution and substitution of the substitution of | imposition couldnes pour coun-    |                                 |
| impaye de l                                   | annee precedente, s il           | y a neu.               |                                                        |                                   | and an an an and a second and a |
| _e montant t                                  | otal payé sera d'abord           | appliqué au solde de l | 'année d'imposition courante et l                      | excédent sera appliqué au sold    | e de l'année                    |
| précédente.                                   |                                  |                        |                                                        |                                   |                                 |
|                                               |                                  |                        |                                                        |                                   |                                 |
|                                               |                                  |                        |                                                        |                                   |                                 |
|                                               |                                  |                        |                                                        |                                   |                                 |

Le débit préautorisé (DPA)

Voulez-vous configurer le prélèvement automatique (PA) pour le solde dû de

Note : Si le contribuable a rempli le formulaire T1DD, vous pouvez récupérer ses coordonnées bancaires pour que le formulaire de DPA se remplisse automatiquement.

- 4. Changez la réponse à la question Voulez-vous configurer le prélèvement automatique (PA) pour le solde dû de l'année d'imposition actuelle? de Non à Oui.
- 5. Saisissez le montant à payer dans le champ Montant total alloué au débit T1 préautorisé (paiement unique une seule fois).
- 6. Pour payer la totalité, cochez la case Payer en entier. Pour un paiement partiel, saisissez le montant dans le champ de valeur.

| Montant total dû                                                                           |                   | 10 000 00 |
|--------------------------------------------------------------------------------------------|-------------------|-----------|
| Montant total alloué au débit T1 préautorisé (paiement unique une seule fois) (Voir notes) | Payer en entier 🛛 | 10 000 00 |

- 7. Saisissez une date de paiement; la date doit se situer dans la période commençant cinq jours ouvrables (excluant les jours fériés) après la date actuelle et se terminant un an après.
- 8. Saisissez les détails de la banque et du compte à partir desquels le paiement est effectué.
- 9. Le formulaire de DPA est rempli.

OUI

## Utiliser le débit préautorisé (DPA) pour une déclaration T1 dans ProFile (suite)

#### **Remplir le formulaire T183**

- 1. Sélectionnez l'option **Explorateur de formulaires** dans le menu déroulant **Aller à** de la barre d'outils supérieure.
- 2. Recherchez « **T183** », puis ouvrez le **formulaire T183** à partir de la liste des résultats.

**Note :** La majorité du contenu du formulaire T183 provient des informations relatives au préparateur saisies dans les **Options relatives à l'environnement**.

 Remplissez le formulaire T183 en suivant les instructions de la <u>deuxième</u> page.

#### Transmettre par TED le formulaire de DPA à partir de la déclaration T1

- 1. Retournez dans le formulaire T1 du contribuable ayant été soumis par la TED.
- 2. Sélectionnez l'option **Débit préautorisé par la TED pour ce contribuable...** à partir du menu déroulant **TED** dans la barre d'outils supérieure.

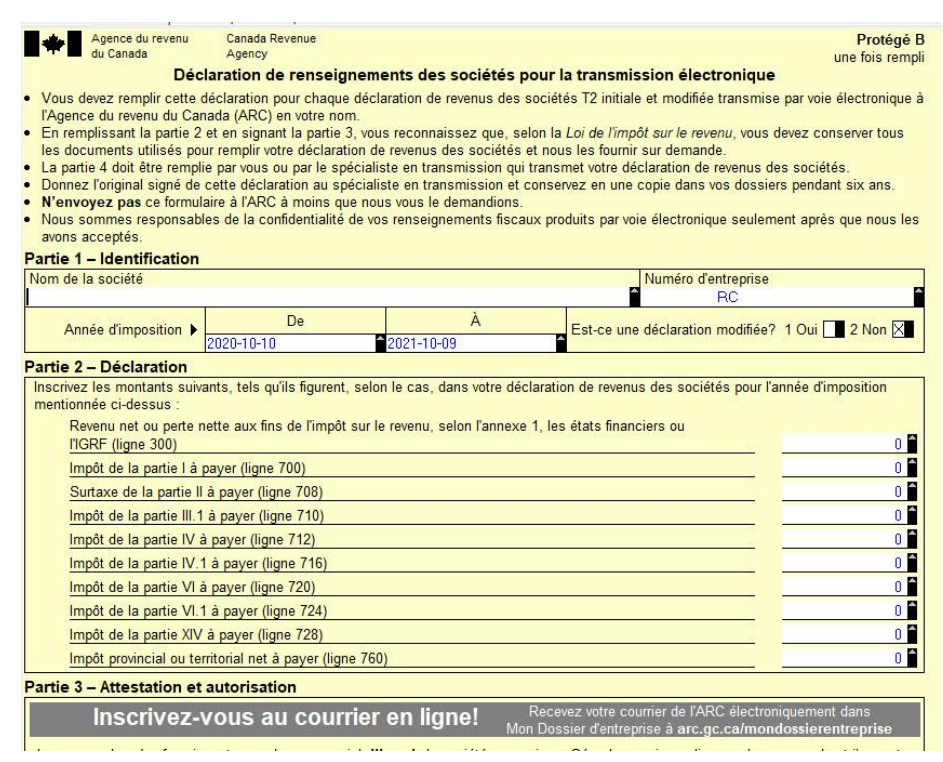

3. Le formulaire de DPA est transmis par la TED, et le préparateur reçoit un numéro de confirmation qui s'inscrit dans le formulaire de DPA (champ **Numéro de confirmation T1DPA**) ainsi que dans la page d'information suivant la production électronique.

#### **Informations additionnelles**

Consultez le guide de l'ARC sur le débit préautorisé (DPA) pour en savoir plus à ce sujet.

Consultez notre article de soutien détaillé sur le DPA pour les clients de ProFile.

## Effectuer une demande de redressement d'une déclaration T1

Le logiciel ProFile peut effectuer automatiquement les calculs du formulaire T1-ADJ lorsqu'un redressement est requis.

**Note :** ProFile recommande d'utiliser le service ReTRANSMETTRE lorsque cela est possible : son utilisation est plus facile et plus rapide que le processus de redressement T1. Utilisez le processus de redressement T1 si le service ReTRANSMETTRE n'est pas une option.

#### Utiliser le formulaire T1-ADJ

- 1. Ouvrez le fichier de données T1 que vous avez créé et produit pour un client (pour conserver la déclaration originale, sélectionnez l'option **Enregistrer sous** dans le menu déroulant **Fichier** de la barre d'outils supérieure et enregistrez la déclaration sous un nom modifié).
- 2. À partir du menu déroulant **Vérification** de la barre d'outils, sélectionnez l'option **Profil instantané/Écart**. La fenêtre Profil instantané/Écart s'affiche.
- 3. Cliquez sur le bouton Nouveau; une nouvelle entrée s'affiche dans la liste Actif :.
- 4. Donnez au profil instantané un nom qui décrit la raison du redressement de la déclaration (p. ex., Feuillet T3 supplémentaire), puis cliquez sur **OK**. Les montants figurant dans les champs clés sont ainsi enregistrés, et ProFile les vérifie afin de repérer les écarts une fois le redressement terminé.
- 5. Accédez au formulaire ou au feuillet qui doit faire l'objet d'un redressement et saisissez les nouvelles valeurs.
- 6. Ouvrez un exemplaire du formulaire **T1-ADJ** à l'aide de l'**Explorateur de formulaires** (ou en appuyant sur la touche <**F4**>). ProFile permet de produire un nombre illimité de copies de ce formulaire. Vous pouvez donc soumettre des redressements supplémentaires au besoin.
- 7. Cliquez avec le bouton droit sur le formulaire et sélectionnez l'option Nouveau dans le menu pour en créer une nouvelle copie.
- 8. Cliquez avec le bouton droit sur le formulaire **T1-ADJ** et sélectionnez l'option **Redresser de [nom du profil instantané]** qui contient le nom du profil instantané créé.
- 9. ProFile compare la déclaration originale aux données révisées. Le logiciel décèle automatiquement l'incidence des modifications sur les champs appropriés, puis affiche dans le tableau les numéros de lignes, les noms ainsi que les montants qui ont été modifiés. Cette comparaison ne s'applique qu'aux champs auxquels correspondent des numéros de lignes de l'Agence du revenu du Canada (ARC).
- 10. Le formulaire T1-ADJ comprend une zone de texte qui permet de fournir des **détails ou des explications supplémentaires**. Si vous voulez créer des paragraphes distincts dans cette section, utilisez <Maj.+Entrée> pour commencer un nouveau paragraphe.
- 11. Imprimez une copie du formulaire T1-ADJ et envoyez-la à l'ARC par la poste. Vous n'avez pas à soumettre une déclaration de revenus complète.

| Redresser de Profile instantané #1 | >       |
|------------------------------------|---------|
| Copier code de champ               |         |
| Copier le mémo/ruban               |         |
| Coller le mémo/ruban               |         |
| Fermer le formulaire               | Esc     |
| Nouveau formulaire                 |         |
| Imprimer formulaire                |         |
| Nouvelle fenêtre                   |         |
| Lancer fenêtre                     |         |
| Créer FX                           |         |
| Créer T3                           |         |
| Afficher le Vérificateur           | Ctrl+F9 |
| Environnement                      |         |

## Effectuer une demande de redressement d'une déclaration T1 (suite)

#### Poster le formulaire T1-ADJ

L'ARC fournit une liste à jour de tous les centres fiscaux où vous pouvez envoyer le formulaire T1-ADJ

Consultez la <u>liste de l'ARC ici</u>.

Article connexe

Consultez notre <u>article de soutien</u> pour en savoir plus.

## Utiliser l'avis de cotisation express dans le module T1 de ProFile

L'avis de cotisation express est un service de l'Agence du revenu du Canada (ARC) permettant aux particuliers et aux représentants autorisés d'obtenir le résultat global d'une cotisation immédiatement après l'envoi de la déclaration, et de recevoir l'avis de cotisation complet le jour suivant.

Les résultats instantanés de la cotisation indiquent l'état de la déclaration ainsi qu'un sommaire du montant du remboursement et du montant dû, ou un solde nul et des renseignements sur le dépôt, le cas échéant.

L'avis de cotisation complet présente un sommaire du compte avec le résultat du traitement de la déclaration, lequel indique un remboursement, un solde nul ou un solde dû; un sommaire de la cotisation fiscale, une explication des changements et d'autres renseignements; ainsi que l'état du maximum déductible au titre d'un REER ou RPAC.

**Note :** Bien que l'ARC traite la plupart des avis de cotisation express en 24 heures, le traitement de certains avis peut prendre jusqu'à 5 jours.

#### Présenter la première demande d'avis de cotisation express

- 1. Ouvrez la déclaration pour laquelle vous demandez un avis de cotisation express.
- 2. Dans le menu déroulant **TED** accessible dans la barre d'outils supérieure, sélectionnez **Afficher l'avis de cotisation (ADC express)**. L'**assistant Avis de cotisation express** s'affiche dans ProFile. Lisez le contenu de la page, puis cliquez sur **Suivant**.
- 3. Dans le cas d'une déclaration jumelée, sélectionnez un conjoint dans le menu déroulant, puis cliquez sur le bouton Lancer le site Web de l'ARC.
- 4. L'assistant Avis de cotisation express indique que le site Web de l'ARC a été lancé dans une fenêtre de navigateur distincte. Accédez à la fenêtre de connexion du site Web de l'ARC et saisissez les informations de connexion (ID et mot de passe). Cliquez sur le bouton Ouvrir une session.
- 5. Le navigateur Web de l'ARC vous indique que « **le système traite votre demande** » d'ADC express.

| Commencer                                                                                                    | Ouvrir une session de l'ARC                                                                                     | Vérifiez votre avis de cotisation                                                     |
|----------------------------------------------------------------------------------------------------|----------------------------------------------------------------------------------------------------|---------------------------------------------------------------------------------------|
| Ouvrez une sessio                                                                                                    | on pour vérifier votre                                                                                          | avis de cotisation                                                                    |
| La déclaration de 2017 pour<br>cotisation ou de nouvelle cot<br>express à partir de votre logie                                   | JOANNE a été traitée. Pour consu<br>sation de vos clients, ouvrez une s<br>ciel.                                | ulter les plus récents avis de<br>session Avis de cotisation                          |
| Les critères de sélection des c<br>électronique sont les mêmes,<br>six ans après la production de<br>NCD pour vos dossiers : S. O | déclarations de revenus sur papier<br>Votre client doit conserver ses feu<br>sa déclaration. Veuillez conserver | ou soumises par voie<br>villets et documents fiscaux<br>r ce numéro de confirmation e |
|                                                                                                    |                                                                                                    |                                                                                       |
|                                                                                                    |                                                                                                    |                                                                                       |
|                                                                                                    |                                                                                                    |                                                                                       |

| Avis de cotisation express                                                                                                    |                                                                                                    | ×                                                                                        |
|----------------------------------------------------------------------------------------------------|----------------------------------------------------------------------------------------------------|------------------------------------------------------------------------------------------|
| Commencer                                                                                                    | Ouvrir une session de l'ARC                                                                                   | Vérifiez votre avis de cotisation                                                        |
| Ouvrez une sessio                                                                                                    | n pour vérifier votre                                                                                         | e avis de cotisation                                                                     |
| La déclaration de 2017 pour , .<br>cotisation ou de nouvelle cotis<br>express à partir de votre logici                              | JOANNE a été traitée. Pour cons<br>ation de vos clients, ouvrez une :<br>el.                                  | ulter les plus récents avis de<br>session Avis de cotisation                             |
| Les critères de sélection des de<br>électronique sont les mêmes.<br>six ans après la production de<br>NCD pour vos dossiers : S. O. | éclarations de revenus sur papier<br>Votre client doit conserver ses feu<br>sa déclaration. Veuillez conserve | r ou soumises par voie<br>uillets et documents fiscaux<br>r ce numéro de confirmation et |
|                                                                                                    |                                                                                                    |                                                                                          |
|                                                                                                    |                                                                                                    |                                                                                          |
|                                                                                                    | Accéder au site                                                                                               | e Web de l'ARC Annuler                                                                   |

- 6. Le navigateur Web de l'ARC affiche le NAS du client pour lequel la demande d'ADC express a été présentée; si le numéro correspond à celui du client, cliquez sur **Suivant**.
- 7. Une nouvelle fenêtre affiche les détails de la demande d'ADC express qui a été acceptée; cette page peut être sauvegardée ou imprimée.
- 8. Cliquez sur le bouton **Fermer**. Vous devez maintenant attendre 24 heures avant de passer à la deuxième étape et demander le sommaire détaillé de l'ADC express.
#### Utiliser la fonction Jumeler les déclarations dans le module T1 de ProFile

- 1. Ouvrez ou créez une déclaration de revenus pour le client.
- 2. Indiquez « Marié(e) » ou « Conjoint de fait » comme état civil sur le formulaire Info.
- Cliquez sur le bouton permettant de basculer vers la déclaration du conjoint ou de la conjointe dans la barre d'outils supérieure. La fenêtre Jumeler les déclarations s'affiche.
- 4. Décidez si vous voulez créer une nouvelle déclaration pour le conjoint ou jumeler le fichier à une déclaration déjà existante.

| meler les                                     | déclarations                                |                                  | -x |
|-----------------------------------------------|---------------------------------------------|----------------------------------|----|
| <ul> <li>Créer u</li> <li>Ouvrir u</li> </ul> | ine nouvelle déclar<br>une déclaration exis | ation pour le conjoint<br>stante |    |
|                                               | ОК                                          | Annuler                          |    |

- Sélectionnez Créer une nouvelle déclaration pour le conjoint afin de créer une nouvelle déclaration pour le conjoint.
- Sélectionnez Ouvrir une déclaration existante afin de parcourir le disque dur pour localiser le fichier souhaité et le sélectionner.

**Note :** Après avoir combiné les données, ProFile vous demandera si vous souhaitez supprimer le fichier original du conjoint. Supprimez le fichier pour prévenir la duplication des données ou éviter toute confusion possible entre le fichier original du conjoint et le nouveau fichier jumelé.

- 5. Sélectionnez l'option Enregistrer dans le menu déroulant Fichier de la barre d'outils supérieure.
- 6. ProFile sauvegarde les déclarations de revenus des conjoints dans le même fichier de données. Ceci vous permet de garder les déclarations ensemble lorsque vous déplacez ou archivez le fichier (y compris sur un disque).
- 7. Une fois les déclarations jumelées, appuyez sur la touche <F5> de votre clavier pour basculer d'une déclaration à l'autre.

#### Déjumeler une déclaration jumelée

- 1. Ouvrez la déclaration jumelée.
- 2. Sélectionnez l'option Déjumeler dans le menu déroulant Fichier de la barre d'outils supérieure.
- 3. Confirmez que vous voulez déjumeler les déclarations. ProFile vous donne automatiquement l'option d'enregistrer la déclaration du conjoint dans un nouveau fichier.
- 4. Cliquez sur **Enregistrer**. Le fichier du client conserve le nom du fichier jumelé (p. ex., Couple, Jean et Joséphine.T01). Vous pouvez le renommer en sélectionnant l'option **Enregistrer sous** dans le menu déroulant **Fichier** de la barre d'outils supérieure.
- 5. Sur le formulaire Info de chaque fichier, changez l'état civil à « Veuf (veuve) », « Divorcé(e) », « Séparé(e) » ou « Célibataire ».

#### Utiliser le formulaire Frais médicaux dans le module T1 de ProFile

Les contribuables peuvent demander un montant pour les frais médicaux qu'ils ont payés au cours d'une période de douze mois se terminant dans l'année d'imposition courante, Les frais qui ont fait l'objet d'une demande dans la déclaration de revenus de l'année précédente ne peuvent pas être demandés de nouveau. En général, tous les montants payés peuvent faire l'objet d'une demande, même s'ils n'ont pas été payés au Canada.

# ticiels Fenêtre Aide

#### **Ouvrir le formulaire Frais médicaux**

- 1. Recherchez « **médic** » dans la barre de recherche de ProFile, située dans la barre d'outils supérieure.
- 2. Sélectionnez le formulaire **Frais médicaux** dans les résultats de la recherche.

| Décl | arations  | iun | nelées  |
|------|-----------|-----|---------|
| Duci | ai aciono |     | licices |

Le formulaire Frais médicaux partage automatiquement les informations entre les déclarations jumelées.

- 1. Pour optimiser la déduction des frais médicaux, sélectionnez l'option **Oui** en réponse à la question **Optimisez les frais médicaux?** en haut du formulaire.
- 2. ProFile détermine alors lequel des contribuables devrait demander les déductions aux lignes 330, en se basant sur le revenu après impôt le moins élevé (pourvu que le contribuable ait la possibilité de demander tous les frais).
- 3. Pour décider lequel des deux conjoints doit demander la déduction, sélectionnez l'option Non en réponse à la question Optimisez les frais médicaux? en haut du formulaire. En réponse à la question Réclamez-vous les frais médicaux?, sélectionnez l'option Oui.
- 4. Sélectionnez **Pourcentage** et saisissez-en un dans le champ correspondant afin que la déclaration actuelle alloue un pourcentage aux deux conjoints. Le pourcentage qui reste sera automatiquement attribué à la déclaration du conjoint.

|                      | _                     | _                   |                             |                          |         |                 |
|----------------------|-----------------------|---------------------|-----------------------------|--------------------------|---------|-----------------|
| Optimisez les frais  | médicaux? <u>O</u> ui | Non X               |                             |                          |         |                 |
| Frais Médicaux       | - ligne 33099         |                     |                             |                          |         |                 |
| ⊃ériode visée par la | a déduction du 20     | 019-01-01 au 2019-1 | 2-31                        |                          |         |                 |
| Date de paiement     | Nom du patient        | Paiement fait à     | Description des<br>dépenses | * Sujet à une<br>limite? | Montant | Montant réclamé |
| aaaa mm ii           |                       |                     |                             | Non                      | 0 00    | 0 00            |
| aaaa-min-jj          |                       |                     |                             |                          |         |                 |

#### Utiliser le formulaire Dons de bienfaisance dans le module T1 de ProFile

Le formulaire Dons de ProFile permet de saisir les dons de bienfaisance d'un contribuable. Vous pouvez inscrire des dons tant pour les organismes canadiens que les organismes américains.

Recherchez le terme « **Dons** » dans la barre de recherche de la barre d'outils supérieure de ProFile. Sélectionnez le formulaire approprié (p. ex., Dons de bienfaisance).

#### **Reporter des dons**

Si vous utilisez la fonction Reporter d'une année précédente, ProFile copie la liste des organismes dans les tableaux **Dons de bienfaisance** et **Dons à des œuvres de bienfaisance américaines**, mais il laisse les montants à zéro.

Vous pouvez saisir des dons pour ces organismes sur les lignes appropriées pour l'année courante.

- 1. Lorsque vous avez terminé, supprimez les organismes dont vous n'avez pas besoin. Cliquez avec le bouton droit sur chaque tableau et sélectionnez l'option **Supprimer les lignes nulles**.
- 2. Si vous avez des feuillets fiscaux indiquant des montants pour dons (p. ex., sur des feuillets T4), saisissez ces montants dans les formulaires correspondants (p. ex., T4, T3, T2202A, T4A et T5013). ProFile reporte automatiquement les dons des feuillets à la ligne **Selon les relevés** sur la feuille de travail **Dons**.
- 3. L'option de report des dons s'affiche au bas du formulaire **Dons de bienfaisance**. ProFile demande automatiquement la déduction des dons les plus anciens en premier afin d'assurer que les contribuables les utilisent avant qu'ils n'expirent; les dons peuvent être reportés pour un maximum de cinq ans.

#### Transférer des dons à un conjoint

- 1. Ouvrez le formulaire **Dons de bienfaisance**.
- 2. Cliquez avec le bouton droit sur le formulaire et sélectionnez l'option Transférer les dons ou Transférer don courant.
- 3. Les dons sont transférés au conjoint.

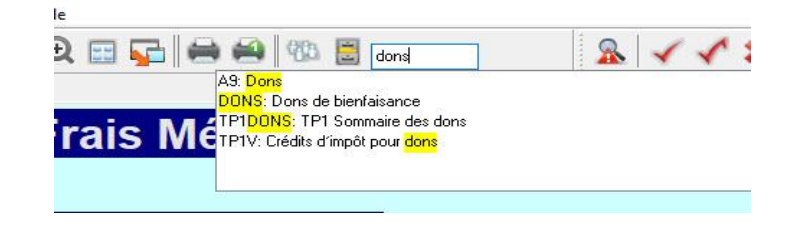

| Dons de bienfaisa             |                                                                                                    |         |  |  |
|-------------------------------|----------------------------------------------------------------------------------------------------|---------|--|--|
| Dons de bienfaisance, dons au | I gouvernement                                                                                                  |         |  |  |
|                               | Nom de l'organisme                                                                                              | Montant |  |  |
| A                             | The second second second second second second second second second second second second second second second se | 0 00    |  |  |
| Selon les relevés             | Somme réclamée : Relevé du particulier                                                                          | 0 00    |  |  |
|                               | Dons de l'année courante                                                                                        | 0 00    |  |  |
| Dons à des oeuvres de bienfai | isance américaines                                                                                              |         |  |  |
|                               | Nom de l'organisme                                                                                              | Montant |  |  |
|                               |                                                                                                    | 0 00    |  |  |
|                               | Dons de l'année courante                                                                                        | 0 00    |  |  |

#### Ajouter des personnes à charge dans le module T1 de ProFile

Vous pouvez ajouter un nombre illimité de personnes à charge au formulaire; lorsque la dernière colonne fournie est remplie, une nouvelle colonne est générée.

#### Remplir le formulaire Personnes à charge

- 1. Saisissez le terme « Personnes à charge » dans le champ de recherche de la barre d'outils supérieure de ProFile, puis sélectionnez le formulaire dans la liste des résultats (p. ex., Renseignements sur les personnes à charge).
- 2. Saisissez tous les renseignements sur les personnes à charge.
- 3. Les renseignements personnels saisis dans le formulaire Personnes à charge sont automatiquement saisis pour les deux conjoints, peu importe lequel est choisi.

#### Sélectionner les fichiers familiaux reliés

1. Sélectionnez l'option **Module...** dans le menu déroulant **Options** de la barre d'outils supérieure.

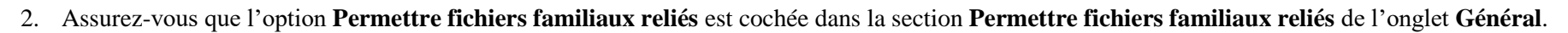

- 3. Cliquez sur le bouton OK.
- 4. Saisissez les renseignements sur la personne à charge dont vous voulez relier le fichier dans le formulaire **Renseignements sur les personnes à charge**.
- 5. Cliquez avec le bouton droit sur l'un des champs du formulaire pour une personne à charge et sélectionnez l'option **Déclaration pour** dans le menu.
- 6. Cliquez sur Oui en réponse à la question Créer une nouvelle déclaration pour?.
- 7. La nouvelle déclaration est créée pour la personne à charge.

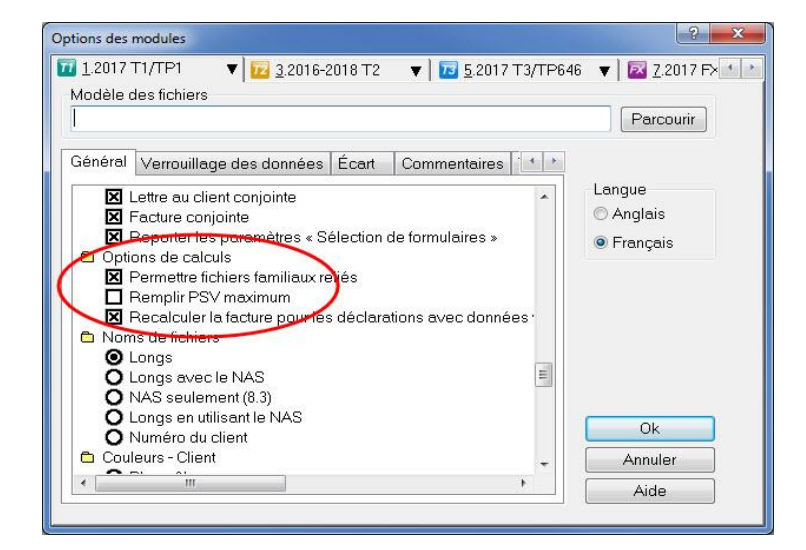

| 🚯 🛃 person                                          |                               | 11                           | * '       | ?   | п п | TP1 |
|-----------------------------------------------------|-------------------------------|------------------------------|-----------|-----|-----|-----|
| PERSONNES: Personnes à charge                       | 1. 1000.000                   |                              |           |     |     |     |
| RL15: Montants attribués aux membres o              | d'une société de              | e <mark>person</mark> nes    |           |     |     |     |
| T2201: Certificat pour le crédit d'impôt po         | our <mark>person</mark> nes h | nandicapées                  |           |     |     |     |
| T5013: État des revenus d'une société c             | le <mark>person</mark> nes    |                              |           |     |     |     |
| T929: Déduction pour produits et service            | es de soutien au              | ux <mark>person</mark> nes l | nandicapé | ées |     |     |
| TP1A: Montant pour <mark>person</mark> nes à charge | e ou transferts d             | le montants                  |           |     |     |     |

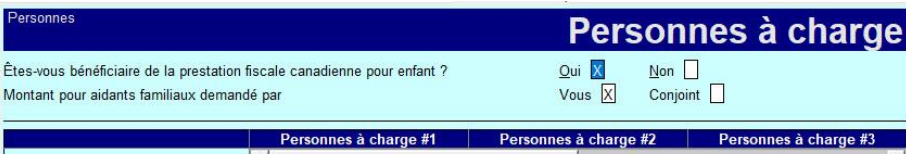

|                                                                            | Personnes à charge | #1 Personnes à charge #                                                                                          | 2 Personnes à charge #3 |
|----------------------------------------------------------------------------|--------------------|----------------------------------------------------------------------------------------------------|-------------------------|
|                                                                            |                    | and the second second second second second second second second second second second second second second second | •                       |
| NAS                                                                        |                    |                                                                                                    | v                       |
| Prénom                                                                     |                    |                                                                                                    |                         |
| Nom                                                                        |                    |                                                                                                    |                         |
| Lien de parenté                                                            | S/O                | S/O                                                                                                    | S/O                     |
| Date de naissance                                                          | aaaa-mm-jj         | aaaa-mm-jj                                                                                                    | aaaa-mm-jj              |
| Revenu net                                                                 | 0,00               | 0,00                                                                                                    | 0,00                    |
| Total du revenu fractionné de la<br>ligne 68360 du formulaire T1206        | 0,00               | 0,00                                                                                                    | 0,00                    |
| Revenu net rajusté selon les règles<br>de l'impôt sur le revenu fractionné | 0,00               | 0,00                                                                                                    | 0,00                    |

#### Utiliser des fichiers familiaux reliés pour des déclarations T1

Plusieurs fonctions de gestion de fichiers facilitent le traitement des fichiers reliés T1 ou T1/TP1 pour les membres d'une même famille.

- Relier des fichiers familiaux
- Utiliser des fichiers reliés
- Imprimer des fichiers reliés
- Enregistrer des fichiers reliés
- Partager le revenu entre conjoints
- Partager des données entre les membres d'une famille
- Estimer les prestations fiscales pour enfants
- Ouvrir et fermer les fichiers familiaux

#### Utiliser des fichiers familiaux reliés

Une fois des fichiers familiaux reliés, vous pouvez les ouvrir et les fermer ensemble.

Si vous préférez utiliser les fichiers familiaux ensemble, ouvrez-les tous lorsque vous commencez à utiliser un ensemble de fichiers familiaux.

Si des fichiers ont été fermés ensemble (p. ex., à l'aide de l'option Fichier > Fermer la famille), ProFile les ouvre aussi ensemble.

Si vous fermez seulement le fichier d'un membre de la famille, les fichiers ne s'ouvriront plus tous ensemble jusqu'à ce que vous les ouvriez simultanément.

#### Optimiser le transfert des crédits

Quand vous ouvrez tous les fichiers familiaux ensemble, ProFile optimise le transfert des montants entre les déclarations.

#### Basculer entre les membres d'une famille

Utilisez l'icône dans la barre d'outils, le menu Formulaire ou le menu Fenêtre pour basculer entre les fichiers ouverts des membres d'une famille.

#### Utiliser des fichiers familiaux reliés pour des déclarations T1 (suite)

#### Imprimer des fichiers familiaux

Quand vous sélectionnez **Fichier > Imprimer** pour un fichier relié, la fenêtre **Sélection de l'impression** affiche un onglet pour chacun des membres de la famille dont le fichier est ouvert afin que vous puissiez imprimer les fichiers d'une famille simultanément.

#### Propriétés du fichier

Vous pouvez également visualiser les **propriétés d'un fichier** pour tous les fichiers familiaux ouverts ensemble et qui s'affichent sous le menu **Fenêtre** de ProFile.

#### Désactiver des fichiers familiaux

Pour désactiver le traitement des fichiers familiaux, décochez la case **Permettre fichiers familiaux reliés** sous **Options > Module > T1/TP1 > Général > Options de calculs**.

## Changements relatifs à la déclaration de la vente d'une résidence principale dans l'annexe 3 pour l'année d'imposition 2017 et les années ultérieures

À compter de l'année d'imposition 2017, les préparateurs doivent remplir les formulaires T2091 ou T1255 pour chaque bien immobilier vendu par les particuliers durant l'année, y compris leur résidence principale.

Lorsqu'un particulier a vendu plusieurs biens immobiliers durant l'année, vous devez remplir les formulaires T2091 ou T1255 pour chaque bien.

#### Foire aux questions

#### Comment les formulaires nouveaux et mis à jour doivent-ils être remplis?

Le préparateur doit remplir l'annexe 3 et le formulaire S3 Résidence Principale Détail.

Il doit également remplir le nouveau formulaire T2091 ou T1255 et envoyer une copie à son client, qui doit la signer et la renvoyer au préparateur.

Certains renseignements des formulaires T1255 et T2091 sont transmis à l'ARC.

Le préparateur doit remplir le formulaire TP-274 si son client est un résident du Québec.

#### Un préparateur peut-il remplir directement les nouveaux formulaires T1255 et T2091?

La section Description du bien des nouveaux formulaires T1255 et T2091 est remplie automatiquement à partir des renseignements sur le client saisis dans le formulaire Détails sur la résidence principale. Saisissez les autres renseignements requis à la main.

#### Est-il nécessaire de conserver les formulaires T1255 et T2091?

Vous devez conserver une copie signée du formulaire T2091 – Désignation d'un bien comme résidence principale par un particulier (ou du formulaire T1255 dans le cas d'un contribuable décédé) au cas où l'ARC vous la demanderait.

## Changements relatifs à la déclaration de la vente d'une résidence principale dans l'annexe 3 pour l'année d'imposition 2017 et les années ultérieures (suite)

#### Marche à suivre

- 1. Remplissez les pages **Infos** des déclarations T1 individuelles du propriétaire du bien et de son conjoint (s'il y a lieu).
- 2. Ouvrez l'annexe 3.
- 3. Cochez la case appropriée à la ligne 179.

**Note :** Les étapes suivantes ne concernent que la déclaration d'un des deux conjoints dans les cas où un bien immobilier appartient à parts égales à deux conjoints.

- 4. Cliquez sur le lien **S3RésidencePrincipaleDétail** au-dessus de la section.
- 5. Le formulaire Détails sur la résidence principale s'affiche.

**Note :** Chaque bien vendu est automatiquement lié à un formulaire T2091. Chaque bien vendu par le représentant légal désigné d'une personne décédée est automatiquement lié à un formulaire T1255.

6. Remplissez le formulaire **Détails sur la résidence principale** tel qu'exigé; notez que les noms du propriétaire de la résidence et de son conjoint (le cas échéant) sont versés automatiquement dans la section **Désigné par le représentant légal de la personne décédée?**.

|          | 1     | /euillez entrer                                                                                    | toutes les transa<br>sur le feuillet S3                                                                                 | ctions relatives au<br>RésidencePrincip                                                                                            | ix résidences aleDétail.                                                                                   | principales                                                          |
|----------|-------|----------------------------------------------------------------------------------------------------|----------------------------------------------------------------------------------------------------|----------------------------------------------------------------------------------------------------|----------------------------------------------------------------------------------------------------|----------------------------------------------------------------------|
|          |       |                                                                                                    | Désignation d'un b                                                                                                    | ien comme résidence prin                                                                                                    | cipale                                                                                                    |                                                                      |
| Cochez   | la ca | se qui s'applique à votre                                                                          | e désignation.                                                                                                    |                                                                                                    |                                                                                                    |                                                                      |
| 179      | 1     | Je désigne le bien déc<br>principale pour toutes<br>formulaire T2091(IND)<br>pendant lesquelles i' | rit sur le formulaire T2091(IN<br>les années pendant lesqu<br>ou le formulaire T1255 com<br>en étais le propriétaire sa | D) ou le formulaire T1255 con<br>selles j'en étais le propriétai<br>me ayant été ma résidence pr<br>af une, au sens de l'exception | mme ayant été ma rési<br>ire, ou le bien décrit su<br>incipale pour <b>toutes le</b><br>décrite ci-dessus. | dence<br>r le<br><b>ss années</b>                                    |
|          | 2     | Je désigne le bien déc<br>principale pour certain                                                  | rit sur le formulaire T2091(IN<br>es années mais pas pour                                                               | D) ou le formulaire T1255 con<br>toutes les années pendant                                                                         | mme ayant été ma rési<br>t lesquelles j'en étais                                                           | dence<br>le propriétaire.                                            |
|          | 3 🗙   | Je désigne les biens d<br>résidences principales                                                   | écrits sur le formulaire T209<br>pour certaines années ou                                                               | 1(IND) ou le formulaire T1255<br>toutes les années pendan                                                                          | comme ayant été mes<br>t lesquelles j'en étais                                                             | le propriétaire.                                                     |
|          |       | Adre                                                                                               | sse                                                                                                    | Année<br>d'acquisition                                                                                                    | Produit de<br>disposition                                                                                  | Formulaire de demande<br>d'exemption pour la<br>résidence principale |
| ° et nom | de la | rue                                                                                                | _Ville                                                                                                    |                                                                                                    |                                                                                                    |                                                                      |
| 23 mai   | n st  |                                                                                                    | toronto                                                                                                    |                                                                                                    |                                                                                                    |                                                                      |
| rov /Ten | 6     | Code postal                                                                                        | Pays                                                                                                    | 0017 0                                                                                                    | 275 000/00                                                                                                 | 70001#1                                                              |
| JIN .    |       | Mab 212                                                                                            | CAN                                                                                                    | 2017                                                                                                    | 375,000,00                                                                                                 | 12091#1                                                              |

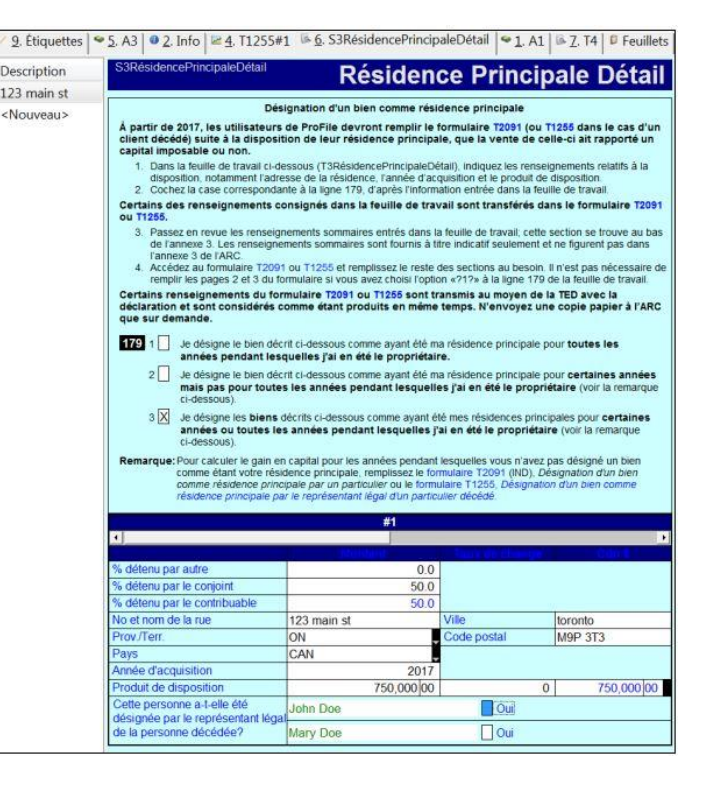

### Changements relatifs à la déclaration de la vente d'une résidence principale dans l'annexe 3 pour l'année d'imposition 2017 et les années ultérieures (suite)

- 7. Si la case **Oui** de la section **Cette personne a-t-elle été désignée par le** représentant légal de la personne décédée? n'est pas cochée, la section **Description du bien** du formulaire **T2091** est remplie automatiquement.
- Si la case Oui de la section Cette personne a-t-elle été désignée par le représentant légal de la personne décédée? est cochée, la section Description du bien du formulaire T1255 est remplie automatiquement.

#### Remplir le formulaire T2091 et le formulaire T1255

Si la résidence appartient à un seul des deux conjoints, le conjoint auquel elle n'appartient pas n'a pas à remplir le formulaire T2091 ni le formulaire T1255.

Si la résidence appartient aux deux conjoints à parts égales, les deux conjoints doivent remplir un formulaire T2091 ou T1255 selon la formule suivante :

- Si l'option 1 de la ligne 179 de l'annexe 3 a été sélectionnée, inscrivez uniquement les renseignements de la première page du formulaire T2091 qui n'ont pas été remplis automatiquement. Si l'option 2 ou 3 de la ligne 179 de l'annexe 3 a été sélectionnée, inscrivez les autres renseignements applicables à la situation du particulier.
- Si l'option 1 de la ligne 179 de l'annexe 3 a été sélectionnée, inscrivez uniquement les renseignements de la première page du formulaire T1255 qui n'ont pas été remplis automatiquement. Si l'option 2 ou 3 de la ligne 179 de l'annexe 3 a été sélectionnée, inscrivez les autres renseignements applicables à la situation du particulier.

#### Article connexe

Consultez notre article de soutien pour en savoir plus.

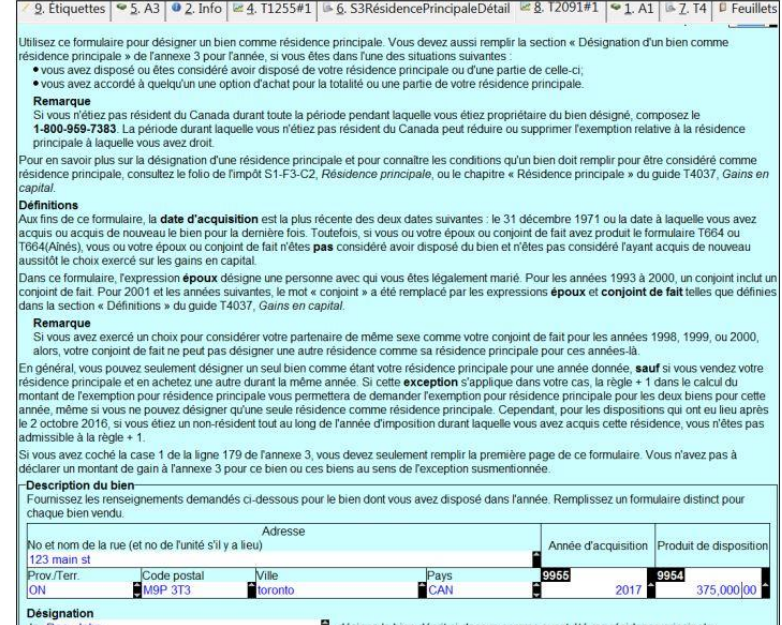

| 2. Étique                                                       | ettes 95. A                                                                    | 3 0 2. Info 6                                                                              | 6. S3RésidencePrin                                                                                               | cipaleDétail 🛛 🐸 8. T2091#1                                                                                                    | [ ≥ <u>4</u> . T1255#1   • 1. /                                                                        | A1 B Z. T4 Feuille                                                                   |
|-----------------------------------------------------------------|--------------------------------------------------------------------------------|--------------------------------------------------------------------------------------------|----------------------------------------------------------------------------------------------------|----------------------------------------------------------------------------------------------------|----------------------------------------------------------------------------------------------------|--------------------------------------------------------------------------------------|
|                                                                 | Veuillez                                                                       | entrer tou<br>su                                                                           | tes les transa<br>r le feuillet S3                                                                               | ctions relatives au<br>RésidencePrincipa                                                                                                    | x résidences prir<br>leDétail.                                                                         | ncipales                                                                             |
| <b>*</b> As                                                     | ence du revenu<br>Canada                                                       | Canada Revenue<br>Agency                                                                   | DÉSIGNA<br>PRINCIPALI                                                                                            | TION D'UN BIEN COMN<br>E PAR LE REPRÉSENT/<br>PARTICULIER DÉCÉ                                                                                       | IE RÉSIDENCE<br>ANT LÉGAL D'UN<br>DÉ                                                                   | Protég<br>une fois ren<br>Année<br>d'imposition 2011                                 |
| Itilisez ce for<br>te l'annexe 3<br>• elle a dis<br>• elle a ac | mulaire pour dé<br>de la personne<br>posé ou est cor<br>cordé à quelqu'i       | signer un bien com<br>décédée pour l'ann<br>hsidéré avoir dispos<br>un une option d'ach    | ne résidence principale,<br>née, si la personne décéo<br>é de sa résidence princip<br>at pour la totalité ou une | Vous devez aussi remplir la sectio<br>dée était dans l'une des situations<br>pale ou d'une partie de celle-ci;<br>partie de votre résidence principa | on « Désignation d'un bien cor<br>s suivantes<br>ale.                                                  | nme résidence principale                                                             |
| Remarqu<br>Si la perso<br>1-800-959<br>laquelle el              | <ul> <li>nne décédée n'</li> <li>-7383 La pério<br/>le avait droit.</li> </ul> | 'était pas résidente<br>de durant laquelle e                                               | du Canada durant toute<br>elle n'était pas résidente (                                                           | la période pendant laquelle elle é<br>du Canada peut réduire ou suppr                                                                                | tait propriétaire du bien désig<br>imer l'exemption relative à la r                                    | né, composez le<br>ésidence principale à                                             |
| our en savo                                                     | ir plus sur la dés<br>nsultez le folio d                                       | signation d'une rési<br>le l'impôt sur le reve                                             | dence principale et pour                                                                                         | connaître les conditions qu'un ble<br>principale, ou le chapitre « Rési                                                                              | en doit remplir pour être consid                                                                       | déré comme résidence<br>4037 Gains en capital                                        |
| ous pouvez<br>rincipale est<br>lu montant d<br>nême si vous     | seulement désig<br>vendue et une<br>e l'exemption po<br>ne pouvez dési         | gner un seul bien co<br>autre est achetée (<br>our résidence princip<br>igner qu'une seule | omme étant la résidence<br>ou si la personne décédé<br>pale vous permettera de<br>résidence comme résider        | principale de la personne décédé<br>e a déménagé à un autre de ses<br>demander l'exemption pour réside<br>nee principale de la personne déc          | e pour une année donnée. Ce<br>biens) durant la même année<br>ence principale pour les deux l<br>édée. | ependant, si la résidence<br>; la règle + 1 dans le calci<br>biens pour cette année, |
| our les disp                                                    | sitions qui ont e                                                              | eu lieu après le 2 or<br>st pas admissible à                                               | tobre 2016, si la personi<br>la règle + 1                                                                        | ne décédée était un non-résident                                                                                                    | tout au long de l'année d'imp                                                                          | osition durant laquelle il a                                                         |
| i vous avez<br>e gain à l'an                                    | coché la case 1<br>nexe 3 pour ce                                              | de la ligne 179 de l<br>bien ou ces bien.                                                  | 'annexe 3, vous devez se                                                                                         | eulement remplir la première page                                                                                                    | e de ce formulaire. Vous n'ave                                                                         | z pas à déclarer un mont                                                             |
| Descriptio                                                      | n du bien                                                                      | 20 M 1988                                                                                  |                                                                                                    | V SHE SE SECON                                                                                                    | s inclusion and an                                                                                     | 8 NO 100                                                                             |
| Fournissez                                                      | les renseigne                                                                  | ments demandés                                                                             | ci-dessous pour le bie                                                                                           | n disposé dans l'année. Remp                                                                                                    | lissez un formulaire distinct                                                                          | pour chaque dispositio                                                               |
| No et nom<br>123 main                                           | de la rue (et n<br>st                                                          | o de l'unité s'il y a                                                                      | lieu)                                                                                                    |                                                                                                    | Année d'acquisition                                                                                    | n Produit de dispositio                                                              |
| Prov./Terr.                                                     | C                                                                              | ode postal                                                                                 | Ville                                                                                                    | Pays                                                                                                    | 9955                                                                                                   | 9954                                                                                 |
| ON                                                              | E M                                                                            | 9P 3T3                                                                                     | toronto                                                                                                    | CAN                                                                                                    | 2017                                                                                                   | 375,000 00                                                                           |
| Désignati                                                       | on                                                                             |                                                                                            |                                                                                                    |                                                                                                    |                                                                                                    |                                                                                      |
| Je,                                                             |                                                                                |                                                                                            | le représentant légal p                                                                                          | our la succession de feu(e) de                                                                                                    | Doe, John                                                                                              | <b>_</b> ,                                                                           |
| (V0                                                             | otre nom en ma                                                                 | ajuscules)                                                                                 |                                                                                                    |                                                                                                    | (nom de la personne                                                                                    | decedee)                                                                             |

#### Utiliser l'optimisation du fractionnement de pension dans le module T1 de ProFile

Les résidents canadiens qui ont reçu des revenus de pension admissibles durant l'année pourraient attribuer jusqu'à la moitié de leurs revenus de pension admissibles à leur époux (ou conjoint de fait) à des fins d'impôt.

#### **Remplir le formulaire T1032**

- 1. Ouvrez le formulaire **T1032 Choix conjoint visant le fractionnement du revenu de pension**.
- 2. En haut du formulaire T1032, indiquez si vous êtes le **pensionné** (la personne qui transfère un revenu de pension à son conjoint) ou le **cessionnaire** (la personne qui reçoit un revenu de pension de son conjoint).
- 3. Saisissez le choix du montant de pension fractionné à **la ligne E** du formulaire. D'après le choix indiqué, Pensionné ou Cessionnaire, les montants seront transférés automatiquement aux lignes 210 ou 116 de la déclaration de chaque conjoint.

#### Utiliser la feuille de travail d'optimisation du transfert du revenu de pension

- 1. Ouvrez le formulaire T1032OPT Optimiser le transfert du revenu de pension.
- 2. Pour visualiser le montant que ProFile suggère au contribuable de transférer à son époux ou conjoint de fait, cliquez avec le bouton droit dans la feuille de calcul et sélectionnez l'option **Optimiser le fractionnement du revenu de pension**.

#### Utiliser des scénarios dans la section Calculateur

- 1. Ouvrez le formulaire T1032OPT Optimiser le transfert du revenu de pension.
- 2. Saisissez le montant du revenu de pension à fractionner dans la case Choix du montant de pension fractionné sous le scénario 1.
- 3. Appuyez sur la touche **<Entrée>**. Le calculateur affiche **le total à payer et le solde dû** pour chaque conjoint, ainsi que les totaux combinés pour le couple.

#### Article connexe

Consultez notre article de soutien sur le fractionnement de la pension pour en savoir plus à ce sujet.

| Optimiser le transfert du revenu de pension |                |
|---------------------------------------------|----------------|
| Choisir un montant de pension fractionné de | a 50 000,00 \$ |
| Copier code de champ                        |                |
| Copier le mémo/ruban                        |                |
| Coller le mémo/ruban                        |                |
| Fermer le formulaire                        | Esc            |
| Imprimer formulaire                         |                |
| Nouvelle fenêtre                            |                |
| Lancer fenêtre                              |                |
| Créer FX                                    |                |
| Créer T3                                    |                |
| Afficher le Vérificateur                    | Ctrl+F9        |
| Environnement                               |                |

#### Utiliser des états des résultats dans le module T1 de ProFile

ProFile comprend plusieurs états des résultats, notamment :

- T2125 État des résultats des activités d'une entreprise ou d'une profession libérale
- T776 État des loyers de biens immeubles
- T2042 :- État des résultats des activités d'une entreprise agricole
- T2121 État des résultats des activités d'une entreprise de pêche
- T1163 et T1273 Agri-stabilité

Chaque état des résultats comporte sa propre série de formulaires, comme les formulaires Immobilisations, DPA et Sommaire.

Les montants de certains feuillets sont transférables à un état des résultats. L'option de transfert se trouve sur le feuillet.

Vous pouvez créer plusieurs copies de ces états des résultats; pour créer un état des résultats secondaire, sélectionnez l'option **Nouveau formulaire** dans le menu déroulant **Formulaire** de la barre d'outils supérieure.

| ou de profession libérale.<br>le.<br>Revenus d'un travail indépende<br>méro d'assurance sociale<br>méro d'assurance sociale<br>méro de compte | ant d'entreprise,                                                                                                   |
|----------------------------------------------------------------------------------------------------|----------------------------------------------------------------------------------------------------|
| méro d'assurance sociale<br>méro de compte                                                                                                    |                                                                                                    |
| méro de compte                                                                                                    |                                                                                                    |
|                                                                                                    |                                                                                                    |
| caracteres)                                                                                                    | RT                                                                                                    |
| nnée 2017 était-elle votre                                                                                                    |                                                                                                    |
| nière année d'exploitation?                                                                                                    | Oui Non X                                                                                                    |
| le d'activité économique (selo                                                                                                    | n                                                                                                    |
| nexe du guide 14002)                                                                                                    |                                                                                                    |
| <b>■</b> \$                                                                                                    | Votre quote-part de l                                                                                               |
|                                                                                                    | 100,0000 %                                                                                                    |
|                                                                                                    |                                                                                                    |
|                                                                                                    |                                                                                                    |
|                                                                                                    |                                                                                                    |
|                                                                                                    | nnée 2017 était-elle votre<br>nnére année d'exploitation?<br>le d'activité économique (selo<br>nexe du guide T4002) |

#### Annuler les groupes d'états financiers (feuillet T4)

Si vous supprimez un formulaire appartenant à un groupe, ProFile supprimera tous les formulaires connexes dans le même groupe. ProFile choisira automatiquement d'imprimer tous les formulaires des états financiers utilisés. Les formulaires qui ne sont pas utilisés dans un groupe n'ont aucune incidence sur la production d'une déclaration de revenus.

Pour effacer les données d'un formulaire du groupe, ouvrez-le dans la fenêtre **Modifier** et sélectionnez l'option **Effacer les données du formulaire** dans le menu déroulant **Formulaire** de la barre d'outils supérieure.

Cette option n'a pas d'incidence sur les autres formulaires du même groupe.

#### **Articles connexes**

Consultez les entrées relatives aux **états des résultats** et au **suivi des immobilisations** dans la fonction **Aide** de ProFile pour en savoir plus.

#### Formulaire Options TED En ligne Didacticiels Fenêt

| Ouvrir                            | F6          |
|-----------------------------------|-------------|
| Ouvrir liste                      | Shift+F6    |
| Ouvrir dans une nouvelle fenêtre  | Ctrl+Alt+F6 |
| Marche arrière                    | Alt+F7      |
| Fermer le formulaire              |             |
| Imprimer                          | F12         |
| Conjoint                          | F5          |
| Alterner Fédéral/Québec           | Shift+F5    |
| Zoomer                            |             |
| Réviser                           | •           |
| Nouveau formulaire                |             |
| Effacer les données du formulaire |             |
| Supprimer le formulaire           |             |
| Effacer les marques de révision   |             |
| Effacer les marques du surligneur | Ctrl+H      |

#### Ajouter des frais de véhicule à moteur dans le module T1 de ProFile

La feuille de travail AutoEntreprise permet d'inscrire les dépenses relatives aux véhicules à moteur utilisés aux fins de l'entreprise (relatives aux formulaires T2125, T2121, T2042 et aux états des résultats du Québec).

À partir du menu déroulant Répartition des frais, sélectionnez votre état des résultats (si vous n'avez pas ouvert un état des résultats, la liste sera vide).

Les données que vous saisissez dans le formulaire AutoEntreprise sont transférées aux états des résultats sélectionnés.

|                           |                                 |          |                   |        |              | Protege B                                                                                                    | une tois rempli              |
|---------------------------|---------------------------------|----------|-------------------|--------|--------------|----------------------------------------------------------------------------------------------------|------------------------------|
| AutoEntreprise            | Frais d                         | e v      | éhicul            | e à mo | oteur (      | Entre                                                                                                    | o <mark>ris</mark> e)        |
| Répartition des frais     | Exercice<br>Début Fin           | %        | Montant           | ССА    | Perte finale | Récupération                                                                                                   | Propriété de<br>l'entreprise |
| 2125#1                    | 017-01-01 2017-12-31            | 0        | 0,00              | 0,00   | 0,00         | 0,00                                                                                                    | OUI                          |
|                           | AAAA-MM-JAAAA-MM-J              | 0        | 0,00              | 0.00   | 0,00         | 0,00                                                                                                    | NON                          |
| Vescription de l'automob  | ne l'année d'imposition pour da | ianer un | revenu d'entrenri | 50     |              |                                                                                                    | 0 1                          |
| Total des kilomètres parc | courus dans l'année d'impositio | n<br>n   | revenu u entrepri | 50     |              |                                                                                                    | 0 2                          |
|                           |                                 |          | Admissi           | bles   | Non admiss   | sibles T                                                                                                    | otal                         |
|                           |                                 |          | TPS               | TVH    | -            | all and a second second second second second second second second second second second second second second se | 1. 110-1                     |
| Carburant et huile        |                                 |          | 0 00              | 0 00   | 0            | 00                                                                                                    | 0 00 3                       |
| LIZALZ TILL DI            |                                 |          |                   |        |              | 00                                                                                                    | 0.000                        |

Dans le cas des états des résultats T2125, T2121 et T2042, ProFile transfère les dépenses relatives aux véhicules à moteur à différentes sections de l'état, selon la quote-part que le contribuable détient dans l'entreprise :

- Si l'entreprise est une entreprise à propriétaire unique (quote-part = 100 %), les dépenses relatives au véhicule sont transférées à la section Dépenses de l'état des résultats (ligne 9281 ou 9819, selon l'état).
- Si l'entreprise est une société de personnes, les dépenses sont transférées à la ligne 9943 Autres montants déductibles de votre part du revenu net (perte nette) de la société de personnes.

Au fur et à mesure que vous remplissez la feuille de travail AutoEntreprise, ProFile transfère automatiquement l'information requise au formulaire connexe du Québec (p. ex., TP80Auto, TP1PêcheAuto).

#### Déduction pour amortissement (DPA)

Le tableau C de la feuille de travail AutoEntreprise vous permet de calculer la déduction pour amortissement (DPA). Les montants relatifs à la DPA sont transférés à l'état des résultats DPASommaire ou au tableau DPA (biens appartenant à l'associé) de l'état des résultats pertinent, selon si le véhicule appartient à l'entreprise ou non. Ce renseignement est indiqué sous la colonne Propriété de l'entreprise? du tableau Répartition des frais. Si le véhicule appartient à un associé de l'entreprise, assurez-vous que la colonne Propriété de l'entreprise? indique Non pour cet état des résultats.

#### Partage des dépenses relatives aux véhicules à moteur entre conjoints

ProFile ne partage pas automatiquement les détails des dépenses relatives aux véhicules à moteur avec la déclaration de revenus du conjoint. Si les deux conjoints ont des dépenses relatives à un véhicule à moteur, ils doivent avoir chacun un formulaire AutoEntreprise dans leur déclaration.

#### Article connexe

Consultez notre article de soutien pour en savoir plus au sujet de la DPA pour les véhicules à moteur.

#### Ajouter des immobilisations et des déductions pour amortissement dans le module T1 de ProFile

T2125DPA

Le formulaire Suivi des immobilisations fait partie des états financiers. Pour chaque état des résultats que vous créez, ProFile crée un Suivi des immobilisations et une Liste des immobilisations. Par exemple, lorsque vous créez un formulaire T2125#1, ProFile crée aussi un formulaire T2125Immo#1 et un formulaire T2125ListeImmo#1.

Utilisez les formulaires Suivi des immobilisations et Liste des immobilisations pour tenir compte des immobilisations d'entreprise et des locations. Servez-vous du formulaire Suivi des immobilisations pour saisir les données des immobilisations. ProFile transfère automatiquement ces données au formulaire Liste des immobilisations connexe. La Liste des immobilisations affiche toutes les immobilisations dans un tableau que vous pouvez imprimer.

Note : Vous ne pouvez toutefois pas imprimer le formulaire Liste des immobilisations.

#### Saisir des données sur les immobilisations

- 1. Remplissez une colonne pour chaque immobilisation.
- 2. Les immobilisations sont énumérées dans le volet de gauche. Vous pouvez afficher les détails d'une immobilisation en cliquant dessus.
- 3. Cliquez sur **Nouveau** pour saisir des données dans une colonne vierge. ProFile numérote automatiquement les immobilisations et crée automatiquement une colonne vierge pour l'immobilisation suivante. Remplissez une colonne pour chaque immobilisation.
- 4. Inscrivez les détails pour chaque immobilisation sous les en-têtes Fédéral ou Québec. ProFile calcule automatiquement l'acquisition ou la disposition nette et transfère ce montant au **formulaire DPA** afin de calculer la déduction pour amortissement, la récupération, ou la perte finale.

#### **Formulaire DPA**

Les formulaires et sommaires DPA font partie des états financiers. Pour chaque état financier que vous créez, ProFile crée aussi un formulaire DPA et DPASommaire. Par exemple, lorsque vous créez un formulaire T2125#1, ProFile crée aussi le formulaire T2125DPA#1 et le formulaire T2125DPASommaire#1 correspondants.

#### **T2125 DPA**

Inscrivez les additions et les dispositions sur le T2125lmmo.

|                                 |                                     | Article # 1 |  |
|---------------------------------|-------------------------------------|-------------|--|
|                                 |                                     |             |  |
| Catégorie                       |                                     | Ţ           |  |
| Acquis avant le 1               | er janvier 2017? (categorie 14.1)   | NON         |  |
| Perte finale ?                  |                                     | NON         |  |
| Description                     |                                     |             |  |
| Catégorie 10 ou 1               | 10.1 limitée par le nombre de Km ?  | NON         |  |
| Km parcourus da                 | ns l'exercice de votre activité     | 0           |  |
| Total des kilomèt               | res                                 | 0           |  |
| Date d'acquisition              | n / Début du bail                   | AAAA-MM-JJ  |  |
| Date d'expiration               |                                     | AAAA-MM-JJ  |  |
| Coût en capital                 |                                     | 0,00        |  |
| Nombre de périod                | des de 12 mois                      | 0           |  |
| DPA annuelle                    |                                     | 0,00        |  |
| DPA réclamée ar                 | ntérieurement                       | 0,00        |  |
| Déduction addition<br>et/ou 60% | nnelle pour amortissement de 35     |             |  |
| Fraction non amo                | ortie du coût en capital (FNACC) au | 0.00        |  |
| debut de l'année                | Additions normales                  | 0,00        |  |
| Coût des                        | Additions non soumises à la         | 0,00        |  |
| acquisitions                    | règle de 50 %                       | 0,00        |  |
|                                 | Total des additions                 | 0,00        |  |
| Produits des dispositions       |                                     | 0,00        |  |
| CII (années antérieures)        |                                     | 0,00        |  |
| Rajustements                    | Autres                              | 0,00        |  |
| 6                               | Total                               | 0,00        |  |
| Total partiel                   |                                     | 0,00        |  |
| Rajustement pou                 | r les acquisitions (règle de 50 %)  | 0,00        |  |
| Montant de base                 | pour la DPA                         | 0,00        |  |
|                                 |                                     |             |  |

#### Utiliser le formulaire Dépenses d'emploi dans le module T1 de ProFile

Utilisez le formulaire T777 pour calculer les dépenses d'emploi admissibles.

Il y a quatre formulaires relatifs aux dépenses d'emploi :

- T777
- T777Détails
- T777Autres
- T777Auto

Utilisez le formulaire T777Details pour calculer les dépenses d'emploi des salariés et des employés à la commission.

Saisissez les dépenses pour les musiciens, les travailleurs forestiers et les apprentis mécaniciens sur le formulaire T777Autres.

Utilisez le formulaire T777Auto pour calculer les frais d'automobile engagés pour gagner un revenu d'emploi.

#### T777Auto – Dépenses relatives aux véhicules à moteur

Utilisez ce formulaire pour calculer les dépenses relatives aux véhicules à moteur qui ont été engagées pour gagner un revenu d'emploi.

- 1. Créez une nouvelle feuille de calcul T777Auto pour chaque véhicule.
- 2. Saisissez les détails des dépenses pour chaque véhicule.
- 3. Vous n'avez qu'à cliquez avec le bouton droit sur le formulaire et sélectionnez **Nouveau formulaire** dans le menu contextuel.

| T777Auto Frais de véhicule à moteur (Emploi)                                                                                                  |                                                        |                                     |                                         |                                       |  |  |
|----------------------------------------------------------------------------------------------------|--------------------------------------------------------|-------------------------------------|-----------------------------------------|---------------------------------------|--|--|
| Sommaire des frais de véhicule à moteur                                                                                                    |                                                        |                                     |                                         |                                       |  |  |
| # 1       Frais admissibles       Frais dintérêt       O,00       Déduction pour amortissement       O,00       Frais de véhicule admissibles | # 2<br>0,00<br>0,00<br>0,00<br>0,00                    | # 3<br>0,00<br>0,00<br>0,00<br>0,00 | # 4<br>0,00<br>0,00<br>0,00<br>0,00     | Total<br>0,00<br>0,00<br>0,00<br>0,00 |  |  |
| Calcul des frais de véhicule à moteur admissib                                                                                                | les                                                    |                                     |                                         |                                       |  |  |
| Description de l'automobile                                                                                                    |                                                        |                                     |                                         |                                       |  |  |
| Inscrivez les kilomètres que vous avez parcourus dans l'a<br>revenu d'emploi<br>Inscrivez le total des kilomètres que vous avez parcourus     | nnée d'imposition pour ga<br>dans l'année d'impositior | igner un                            | 0 1<br>0 2 ▶                            | 0,00 %                                |  |  |
|                                                                                                    | Admissible                                             | es No                               | n admissibles                           |                                       |  |  |
| Carburant (essence, propane, huile)<br>Entretien et réparations<br>Primes d'assurance<br>Droite d'immediculation et de parmis                 | 000<br>000                                             | TVH<br>0 00<br>0 00                 |                                         | 0 00 3<br>0 00 4<br>0 00 5            |  |  |
| Frais de location Total partiel                                                                                                    |                                                        | 0 00 00 00 000                      | 0 00 00 00 00 00 00 00 00 00 00 00 00 0 | 0 00 7<br>0 00 8<br>0 00 9            |  |  |
| Montant de la ligne 9 multiplié par 0,00 %                                                                                                    | 0 00                                                   | 0 00                                | 0 00                                    | 0 00 10                               |  |  |
| Remboursements ( <b>Remarque</b> )<br>Frais admissibles (Ligne 10 moins ligne 11)                                                             | 0 00                                                   | 0 00                                | 0 00 =                                  | 0 00 11<br>0 00 12                    |  |  |
| Frais d'intérêt<br>Déduction pour amortissement                                                                                               | 0 00                                                   | 0 00                                | 0 00                                    | 0 00 13<br>0 00 14                    |  |  |
| Frais de véhicule à moteur admissibles<br>Additionez les lignes 12, 13 et 14                                                                  | 000                                                    | 0 00                                | 0 00                                    | 0 00 15                               |  |  |

Remarque : Là où un employé reçoit une allocation raisonnable pour couvrir des frais de véhicules à moteur particuliers, cette allocation ne représente pas un remboursement. Veuillez prendre note qu'une allocation raisonnable est exclue du revenu en vertu de l'alinéa 6(1)(b)(vii 1) de la Loi de l'impôt sur le revenu et ces dépenses pour frais de véhicules à moteur ne devraient pas être entrés dans le T777Auto.

| T777Détails                                             |                 | Dé         | penses d       | 'emploi        |
|---------------------------------------------------------|-----------------|------------|----------------|----------------|
| Êtes-vous admissible au remboursement de la TPS / TVH ? | <u>O</u> ui     | X Non      |                | Naviguez : T77 |
| Les dépenses sont limitées au revenu de commission ?    | Oui             | X Non      |                |                |
| Employés salariés                                       |                 |            |                |                |
|                                                         | Admissib<br>TPS | les<br>TVH | Non Admissible | Total          |
| Frais de véhicule à moteur                              | 0 00            | 0 00       | 0 00           | 0 00           |
| Frais comptables                                        | 0 00            | 0 00       | 0 00           | 0 00           |
| Frais de repas et de boissons                           | 0 00            | 0 00       | 0 00           | 0 00           |
| Moins la partie non déductible 50 %                     | 0 00            | 0 00       | 0 00           | 0 00           |
| Hébergement                                             | 0 00            | 0 00       | 0 00           | 0 00           |
| Frais de stationnement                                  | 0 00            | 0 00       | 0 00           | 0 00           |
| Fournitures (p. ex. frais de poste, papier)             | 0 00            | 0 00       | 0 00           | 0 00           |
| · · · · · · · · · · · · · · · · · · ·                   | 0 00            | 0 00       | 0 00           | 0 00           |
| Total partiel                                           | 0 00            | 0 00       | 0 00           | 0 00 1         |
| Intérêts et amortissement d'un véhicule à moteur        | 0 00            | 0 00       | 0 00           | 0 00           |
| Total                                                   | 0 00            | 0 00       | 0 00           | 0 00 2         |
| Employés à commission                                   |                 |            |                |                |
|                                                         | Admissib        | les        | Non Admissible | Total          |

#### Utiliser la fonction Sommaire comparatif dans le module T1 de ProFile

ProFile fournit des sommaires qui présentent les données de la déclaration de revenus sous différentes formes. Ces sommaires comprennent :

- Sommaire Sommaire de l'impôt (Fédéral) : Ce formulaire dresse la liste de toutes les lignes où il y a un montant pour la déclaration T1 d'un contribuable (toutes les lignes indiquant des données).
- **T1Sommaire Sommaire de la déclaration de revenus, TP1Sommaire Sommaire de la déclaration (Québec) :** Ces formulaires indiquent les entrées principales de la déclaration du contribuable.
- 5Ans Sommaire comparatif de 5 ans (fédéral), TP15Ans TP1 5 Sommaire comparatif de 5 ans (Québec) Ce formulaire indique les entrées principales des déclarations d'un contribuable pour les cinq dernières années.
- Comparatif Sommaire de l'impôt comparatif (fédéral), TP1 Comparatif TP1 Sommaire de l'impôt comparatif : Ce formulaire compare les entrées principales de la déclaration de l'année courante et celles de l'année précédente pour un contribuable. Si vous avez reporté des données de l'année précédente à l'aide de ProFile, les montants de l'année précédente s'affichent automatiquement dans le sommaire comparatif.
- Crédits d'impôt non remboursables Sommaire comparatif des crédits d'impôt non remboursables : Ce formulaire compare les crédits d'impôt non remboursables dans la déclaration fédérale et la déclaration provinciale.
- T1Révision T1Révision, TP1Révision TP1Révision : À l'instar du formulaire Sommaire de l'impôt comparatif, ce formulaire compare les entrées principales de la déclaration de l'année courante avec celles de l'année précédente du contribuable en mettant l'accent sur la révision. Le formulaire utilise les seuils d'écart indiqués sous Options > Module > T1/TP1 Révision pour mettre en évidence les changements importants de l'année courante par rapport aux années précédentes. Vous pouvez aussi modifier le seuil d'écart dans la section Révision des préférences du formulaire. ProFile calcule les différences et les affiche sur le formulaire T1/TP1 Révision en dollars ou en pourcentage.

Les sommaires comparatifs de cinq années font partie des états financiers. Pour chaque état financier que vous créez, ProFile crée aussi un sommaire comparatif de cinq années correspondant. Par exemple, si vous créez un formulaire T2125, ProFile crée aussi un formulaire T2125Comparatif. Utilisez ce formulaire pour comparer jusqu'à cinq années d'états financiers.

ProFile reporte automatiquement les données des années précédentes à ce formulaire. Saisissez tout autre montant directement sur le sommaire.

Si vous créez une nouvelle déclaration au lieu de reporter les données d'une déclaration existante, saisissez les données de l'année précédente directement sur le sommaire comparatif. ProFile reporter a les données l'année suivante.

| Sommaire                      |     |     |     | Sommaire d                       | e l'  | 'impôt 20' | 17 (Fédéral) |
|-------------------------------|-----|-----|-----|----------------------------------|-------|------------|--------------|
|                               |     |     |     | adates and the                   |       |            |              |
| Revenu total                  |     |     | . 5 | Crédits non remboursables        | _     |            |              |
| Revenus d'emploi              | 101 |     | 0   | Montant personnel de base        | 300   | 11 635     | 0            |
| Sécurité de la vieillesse     | 113 | 0   | 0   | Montant en raison de l'áge       | 301   | 0          | 0            |
| Prestations du RPC/RRQ        | 114 | 0   | 0   | Montants - conjoint/equiv. *     | 303   | 0          | 0            |
| Autres pensions               | 115 | 0   | 0   | Montant pour aidants familiaux   | 367   | 0          | 0            |
| Montant de pension fractionné | 116 | 0   | 0   | Personne à charge/aidant *       | 304   | 0          | 0            |
| PUGE                          | 117 | 0   | 0   | RPC/RRQ/RPAP/AE *                | 308   | 0          | 0            |
| Prestations d'AE              | 119 | 0   | 0   | Montant - pompiers volontaires*  | 362   | 0          | 0            |
| Dividendes imposables         | 120 | 0   | 0   | Montant canadien pour emploi     | 363   | 0          | 0            |
| Intérêts, autres placements   | 121 | 0   | 0   | Transport en commun              | 364   | 0          | 0            |
| Société de personnes          |     | Î   |     | Dépenses pour l'accessibilité    | -     |            |              |
| (commanditaires)              | 122 | 0   | 0   | domiciliaire                     | 398   | 0          | 0            |
| REEI                          | 125 | 0   | 0   | Achat d'une habitation *         | 369   | 0          | 0            |
| Revenus de location           | 126 | 0   | 0   | Frais d'adoption                 | 313   | 0          | 0            |
| Gains en capital imposables   | 127 | 0   | 0   | Montant pour pension             | 314   | 0          | 0            |
| Pension alimentaire           | 128 | 0   | 0   | Montant pour déficience          | 316   | 0          | 0            |
| Revenus d'un REER             | 129 | 0   | 0   | Montants transférés *            | 318   | 0          | 0            |
| Autres revenus                | 130 | 0   | 0   | Intérêts prêts étudiants         | 319   | 0          | 0            |
| Revenus d'entreprise *        | 135 | 0   | 0   | Frais de scolarité               | 323   | 0          | 0            |
| CNESST/suppléments            |     |     |     | Frais médicaux                   | 332   | 0          | 0            |
| fédéraux                      | 147 | 0   | 0   | Total                            | 335   | 11 635     | 0            |
| Revenu total                  | 150 | 0   | 0   | Taux de 15 %                     | 338   | 1 745      | 0            |
|                               |     |     |     | Dons                             | 349   | 0          | 0            |
| Revenu net                    |     |     |     | Crédit non remboursables         | 350   | 1 745      | 0            |
| Déduction RPA                 | 207 | 0   | 0   | Total à payer                    |       |            |              |
| Déduction REER *              | 208 | 0   | 0   | Impôt fédéral                    | 404   | 0          | 0            |
| Montant de pension fractionné | 210 | 0   | 0   | Crédits non remboursables        | 350   | 1 745      | 0            |
| Cotisations syndicales        | 212 | 0   | 0   | Crédit pour dividendes           | 425   | 0          | 0            |
| Remboursement de la PUGE      | 213 | 0   | 0   | Report d'impôt minimum/autres    | •     |            |              |
| Frais de garde d'enfants      | 214 | 0   | 0   |                                  | 426   | 0          | 0            |
| Soutien - personnes handicapé | s   |     |     | Impôt fédéral de base            | 429   | 0          | 0            |
|                               | 215 | 0   | 0   | Surtaxe non-résidents            |       | 0          | 0            |
| Perte placement entreprise    | 217 | 0   | 0   | Crédit d'impôt étranger/autres   | 405   | 0          | 0            |
| Frais de déménagement         | 219 | 0   | 0   | Impôt tédéral                    | 406   | 0          | 0            |
| Pension alimentaire           | 220 | 0   | 0   | Contributions politiques / CII / | 400   | 0          |              |
| Frais financiers/intérêt      | 221 | 0   | 0   | autres *                         | 410   | 0          | 0            |
| RPC/RRQ/RPAP *                | 222 | 0   | 0   | Crédit fonds de travailleurs     | 414   | 0          | 0            |
| Déduction ressources          | 224 | 0   | 0   | Imoôt minimum                    | 447   | 0          | 0            |
| Dépenses d'emploi             | 229 | 0   | 0   | DEDT (DC210)                     | 445   | 0          |              |
| Remb. programmes sociaux      | 235 | 0 1 | 0   | Impôte epóciaux                  | 410   | 0          |              |
| Autres déductions *           | 231 | 0   | 0   | impore apeciadX                  | +10   | 0          |              |
| Revenu net                    | 236 | 0   | 0   | Impot federal net                | 420   | 0          |              |
|                               |     |     |     | AE transitions au RPC a payer    | 421   | 0          |              |
| Revenu imposable              | _   |     |     | AE travail independant           | 430   | 0          | 0            |
| Déduction - Forces CDN        | 244 | 0   | 0   | Remo. programmes sociaux         | 422   | 0          | - 0          |
| Prêts à la réinstallation     | 248 | 0   | 0   | impot provincial/territorial     | 428   | 0          | 0            |
|                               |     |     |     | Total a payor                    | 1 476 | 0          | 0            |

#### T777 Comparatif 5 années

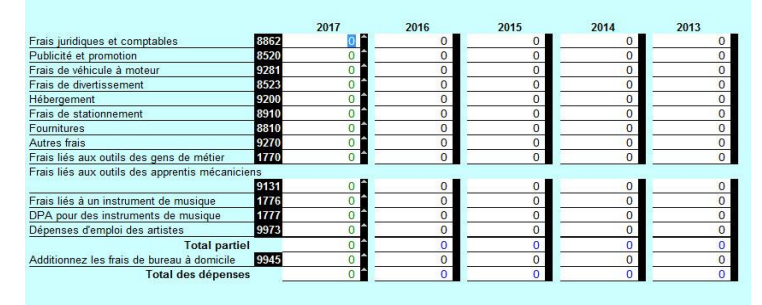

#### Utiliser le planificateur d'impôt dans le module T1 de ProFile

Le planificateur d'impôt de ProFile permet de prévoir la situation fiscale du contribuable pour la prochaine année d'imposition.

Le planificateur d'impôt est un formulaire illimité; il vous permet donc de créer autant de scénarios différents que nécessaire pour un fichier T1.

#### Créer un plan d'impôt pour une déclaration T1

- 1. Saisissez le terme « **planificateur d'impôt** » dans la barre de recherche de la barre d'outils supérieure de ProFile.
- 2. Sélectionnez l'option **Plan : Planificateur d'impôt** parmi les résultats de la recherche; le planificateur d'impôt s'affiche.
- 3. Cliquez avec le bouton droit sur un champ du formulaire, puis sélectionnez l'option **Nouveau formulaire** dans le menu.
- 4. Vous pouvez saisir une **description** pour chaque scénario dans le champ en haut du formulaire. La description s'affiche dans l'**Explorateur de formulaires** afin de distinguer les différents scénarios créés.

**Note :** Lorsque vous créez un nouveau plan, ProFile crée aussi de nouveaux plans T1 pour le client et son conjoint. Ces formulaires sont inclus dans le même numéro de groupe.

| 121011                   |                    |             | 2018 Planificateur d'impot                 |
|--------------------------|--------------------|-------------|--------------------------------------------|
| escription :             |                    |             |                                            |
| Sommaire du planifica    | ateur d'impôt      |             | 97.<br>                                    |
| Nom du particulier       | Javier Cosan       |             | (72 154 93 \$) \$ après impôts             |
| Date de naissance        | 1960-06-23         |             | (11 693,82 \$) impôt fédéral               |
| Province de résidence    | QUÉBEC             |             | (16 151,25 \$) impôt provincial            |
| Nom du conjoint          | Jane Cosan         |             | 0,00 S) autres montants a payer            |
| Date de naissance        | 1979-12-12         |             |                                            |
| Revenu net du conjoint   | 0,00               |             |                                            |
| Revenu brut              | 100 000 00         |             |                                            |
| Revenu total pour impôt  | 100 000 00         |             |                                            |
| Revenu net               | 100 000 00         |             |                                            |
| Revenu imposable         | 100 000 00         |             |                                            |
| Crédits non rembour.     | 4 305 71           |             |                                            |
| moôt fédéral             | 11 693 82          |             |                                            |
| Autre à payer            | + 0.00             |             |                                            |
| moôt provincial          | + 16 151 25        |             |                                            |
| Total à payer            | = 27 845 07        |             | Sommaire taux d'impôt marginal             |
| Autres crédits           | - 0 00             |             |                                            |
| Solde dû (remb.)         | = 27 845 07        | = 27 845 07 | %                                          |
| Anomaton maniatomaton a  | Calaulas 2         |             | 100                                        |
| Acomptes provisionnels : | Calculer /         |             | 80                                         |
| 10 mars<br>46 inin       |                    | 000         | 60                                         |
| 15 contombro             |                    | 000         |                                            |
| 15 décembre              |                    | 000         | 40                                         |
| 15 decembre              |                    |             | 20                                         |
| Taux d'impôt :           |                    |             |                                            |
| Taux d'impôt moyen       |                    | 27,85 %     | Intérêts Dividendes Dividendes déterminées |
| (revenu complètement     | imnocable)         | 28 42       |                                            |
| Taux dimpit marginal     | (dividendes)       | 17.84 %     |                                            |
| Taux d'impôt marginal    | [ondonues]         | 17,04 70    |                                            |
| (dividendes déterminée   | (a)                | 12.06       |                                            |
| Taux d'impôt marginal i  | (gains en capital) | 5,57 %      |                                            |
| Analysis DEED.           | Cationalise DEED   | oloo 🔳      |                                            |
| Mayse REEK.              | Consation REER     | 000         |                                            |
| Impôt total à payer cou  | irant              | 27 862 36   |                                            |
| Economies d'impôt apr    | res cotisation     | oloo 🗖      |                                            |
| aurcer                   | dia ating          | 000         |                                            |
| impot a payer apres co   | Dusation           | 27 662 36   |                                            |
| Autres crédits           | -                  | - 000       |                                            |
| Nouveau solde dù (rem    | ID.]               | = 27 862 36 |                                            |

Inclure les montants égaux à zéro dans l'information ci-dessous ?

#### Transférer des données à partir de la déclaration de revenus de l'année courante

Pour gagner du temps lors de la saisie des données dans un nouveau plan, vous pouvez y transférer les montants de la déclaration de revenus de l'année en cours.

- 1. Ouvrez un fichier client T1 qui a été complété.
- 2. Ouvrez le planificateur d'impôt dans la catégorie Client de l'Explorateur de formulaires.
- 3. Cliquez avec le bouton droit sur un champ du formulaire et sélectionnez l'option **Copier la déclaration T1** dans le menu. Les données de la déclaration sont importées dans le planificateur d'impôt.
- 4. Modifiez les montants nécessaires pour refléter les nouvelles projections du client pour l'année.

#### Utiliser le formulaire Frais de véhicule à moteur dans le module T1 de ProFile

Le formulaire T777 permet de calculer les dépenses d'emploi admissibles.

Saisissez « **T777** » dans la barre de recherche de la barre d'outils supérieure de ProFile et sélectionnez le résultat approprié.

Il y a quatre formulaires relatifs aux dépenses d'emploi :

- T777 : permet de saisir les dépenses d'emploi.
- **T777Détails :** permet de saisir les dépenses d'emploi des salariés et des employés à la commission.
- **T777Autres :** permet de saisir les dépenses pour les musiciens, les travailleurs forestiers et les apprentis mécaniciens.
- **T777Auto :** permet de calculer les frais d'automobile engagés pour gagner un revenu d'emploi.

#### T777Auto : Frais de véhicule à moteur

Ce formulaire permet de calculer les frais d'automobile qui ont été engagés pour gagner un revenu d'emploi.

- 1. Créez une nouvelle **feuille de calcul T777Auto** pour chaque véhicule.
- 2. Saisissez les détails des frais pour chaque véhicule. Vous pouvez créer autant de copies de ce formulaire que nécessaire. Pour ce faire, cliquez avec le bouton droit sur un champ du formulaire, puis sélectionnez l'option **Nouveau formulaire** dans le menu.

| es-vous admissible au remboursement de la TPS / TVH ?<br>es dépenses sont limitées au revenu de commission ? | <u>O</u> ui     | <mark>⊠ N</mark> on<br>X <u>N</u> on |                | Naviguez : <b>T7</b> 7 |
|----------------------------------------------------------------------------------------------------|-----------------|--------------------------------------|----------------|------------------------|
| Employés salariés                                                                                            |                 | 200 01122                            |                |                        |
|                                                                                                    | Admissib<br>TPS | les<br>TVH                           | Non Admissible | Total                  |
| Frais de véhicule à moteur                                                                                   | 0 00            | 0 00                                 | 0 00           | 0 00                   |
| Frais comptables                                                                                             | 0 00            | 0 00                                 | 0 00           | 0 00                   |
| Frais de repas et de boissons                                                                                | 0 00            | 0 00                                 | 0 00           | 0 00                   |
| Moins la partie non déductible 50 %                                                                          | 0 00            | 0 00                                 | 0 00           | 0 00                   |
| lébergement                                                                                                  | 0 00            | 0 00                                 | 0 00           | 0 00                   |
| Frais de stationnement                                                                                       | 0 00            | 0 00                                 | 0 00           | 0 00                   |
| Fournitures (p. ex. frais de poste, papier)                                                                  | 0 00            | 0 00                                 | 0 00           | 0 00                   |
|                                                                                                    | 0 00            | 0 00                                 | 0 00           | 0 00                   |
| Total partiel                                                                                                | 0 00            | 0 00                                 | 0 00           | 0 00                   |
| ntérêts et amortissement d'un véhicule à moteur                                                              | 0 00            | 0 00                                 | 0 00           | 000                    |
| fotal                                                                                                    | 0 00            | 0 00                                 | 0 00           | 0 00                   |

#### Frais de véhicule à moteur (Emploi)

| Sommaire des frais de véhicule à moteur |      |      |      |      |       |  |  |
|-----------------------------------------|------|------|------|------|-------|--|--|
|                                         | # 1  | # 2  | # 3  | #4   | Total |  |  |
| Frais admissibles                       | 0.00 | 0,00 | 0,00 | 0,00 | 0,00  |  |  |
| Frais d'intérêt                         | 0,00 | 0,00 | 0,00 | 0,00 | 0,00  |  |  |
| Déduction pour amortissement            | 0,00 | 0,00 | 0,00 | 0,00 | 0,00  |  |  |
| Frais de véhicule admissibles           | 0,00 | 0,00 | 0,00 | 0,00 | 0,00  |  |  |

Calcul des frais de véhicule à moteur admissibles

| Description de l'automobile                                                     |                        |            |                 |           |
|---------------------------------------------------------------------------------|------------------------|------------|-----------------|-----------|
| Inscrivez les kilomètres que vous avez parcourus dans l'anne<br>revenu d'emploi | ée d'imposition pour g | agner un   | 0 1             |           |
| Inscrivez le total des kilomètres que vous avez parcourus da                    | ns l'année d'impositio | n          | 0 2             | 0,00 %    |
|                                                                                 | Admissib<br>TPS        | les<br>TVH | Non admissibles |           |
| Carburant (essence, propane, huile)                                             | 0 00                   | 0 00       | 0 00            | 0 00 3    |
| Entretien et réparations                                                        | 0 00                   | 0 00       | 0 00            | 0 00 4    |
| Primes d'assurance                                                              |                        |            | 0 00            | 0 00 5    |
| Droits d'immatriculation et de permis                                           |                        |            | 0 00            | 0 00 6    |
| Frais de location                                                               | 0 00                   | 0 00       | 0 00            | 0 00 7    |
|                                                                                 | 0 00                   | 0 00       | 0 00            | 0 00 8    |
| Total partiel                                                                   | 0 00                   | 0 00       | 0 00            | 0 00 9    |
| Montant de la ligne 9 multiplié par 0,00 %                                      | 0 00                   | 0 00       | 0 00            | 0 00 📕 10 |
| Remboursements (Remarque)                                                       | 0 00                   | 0 00       | 0 00            | 0 00 11   |
| Frais admissibles (Ligne 10 moins ligne 11)                                     | 0 00                   | 0 00       | 0 00 =          | 0 00 12   |
| Frais d'intérêt                                                                 |                        |            | 0 00            | 0 00 13   |
| Déduction pour amortissement                                                    | 0 00                   | 0 00       | 0 00            | 0 00 14   |
| Frais de véhicule à moteur admissibles                                          |                        |            |                 |           |
| Additionez les lignes 12, 13 et 14                                              | 000                    | 000        | 0 00            | 0 00 15   |

Remarque : Là où un employé reçoit une allocation raisonnable pour couvrir des frais de véhicules à moteur particuliers, cette allocation ne représente pas un remboursement. Veuillez prendre note qu'une allocation raisonnable est exclue du revenu en vertu de l'alinéa 6(1)(b)(vii.1)

#### Produire une déclaration T1 pour une personne décédée dans ProFile

#### Préparer une déclaration pour un contribuable décédé qui était célibataire

- 1. Créez une nouvelle déclaration T1 dans ProFile.
- 2. Accédez à la feuille Infos.
- 3. Saisissez la date du décès du client dans le champ **Date du décès** de la section **Renseignements personnels du contribuable**.
- 4. La date du décès du client est automatiquement mise à jour dans la section **Cette déclaration est-elle pour une personne décédée?** de la déclaration T1.
- 5. Si le contribuable décédé est marié, l'état civil de son époux passe automatiquement à Veuf sur son formulaire.

#### Préparer un type particulier de déclaration de revenus pour un contribuable décédé

- 1. Saisissez la date du décès du client dans le champ **Date du décès** de la section **Renseignements personnels du contribuable**.
- 2. Défilez vers le bas de la feuille Infos pour atteindre la section La déclaration distincte pour une personne décédée (autre que « déclaration principale »).
- 3. Passez en revue les différentes options et sélectionnez-en une le cas échéant.

#### Reporter une déclaration jumelée dont un contribuable est décédé

| a declaration distincte pour une personne decedee ( Autre que la declaration principale )                                           |     |
|----------------------------------------------------------------------------------------------------|-----|
| La déclaration distincte relative aux droits ou biens – S70(2)                                                                      |     |
| La déclaration distincte à l'égard des revenus d'entreprise dont l'exercice financier ne coincide pas avec l'année civile - S150(4) |     |
| La déclaration distincte à l'égard de revenus provenant de fiducie testamentaire - S104(23)(d)                                      | 100 |

Lorsque vous reportez un fichier jumelé dans lequel un conjoint a

produit une déclaration de revenus pour une personne décédée pour l'année d'imposition précédente, ProFile reporte automatiquement seulement le fichier du conjoint survivant.

| Date de nais | s 1960-06-23     | Âge       | 57     |
|--------------|------------------|-----------|--------|
| Date de déc  | ès AAAA-MM-JJ    |           |        |
| Sexe         | <u>M</u> asculin | X Eéminin |        |
|              |                  | ·         | - 20 H |

| Cette déclaration est-elle pour | une personne décédée? |
|---------------------------------|-----------------------|
| Si cette déclaration est pour   |                       |
| une personne décédée,           | Année/Mois/Jour       |
| inscrivez la date du décès :    | 2017-01-01            |

| État civil          |                           |                 |
|---------------------|---------------------------|-----------------|
| Indiquez votre état | civil au 31 décembre 2017 |                 |
| 1 Marié(e)          | 2 Conjoint de fait        | 3 X Veuf(veuve) |
| 4 Divorcé(e)        | 5 Séparé(e)               | 6 Célibataire   |

# Gérer des déclarations T2 dans ProFile

#### Aperçu du module T2 dans ProFile

La déclaration T2 est la déclaration de revenus fédérale destinée aux entreprises constituées en société (aussi appelées simplement « société »). Une société doit produire une déclaration T2 chaque année même si elle n'a aucun impôt à payer.

La déclaration doit être produite dans les six mois suivant la fin de l'exercice de la société.

Depuis 2009, l'ARC demande que la production des déclarations T2 soit faite à l'aide de son service Web pour la TED.

#### Renseignements et documents nécessaires pour produire une déclaration T2

Pour que la production de votre déclaration T2 se passe le mieux possible, ayez en votre possession les renseignements et les documents suivants avant de commencer à la remplir :

- états financiers et déclaration T2 de l'année précédente, le cas échéant
- statuts constitutifs
- liste de produits et services offerts (avec les pourcentages correspondants)
- copies électroniques des registres comptables pertinents (p. ex., QuickBooks, Simple Comptable, MS Excel, etc.), du bilan intérimaire, de l'état des résultats, du grand livre, des relevés de carte de crédit et des relevés bancaires du dernier mois de l'exercice
- acomptes provisionnels versés pendant l'année
- avis de cotisation des années précédentes
- toute correspondance avec le gouvernement concernant la société
- liste des changements apportés au sein de la société par rapport à l'année précédente (p. ex., nouvel administrateur, nouveaux actionnaires, nouveaux actifs)
- numéro d'entreprise de la société (passer en revue les documents de constitution en société ou la déclaration de l'année précédente)
- adresse de la société, y compris l'adresse du siège social, l'adresse postale et l'emplacement des livres, le cas échéant (vous pouvez consulter « Mon dossier » de l'ARC pour obtenir cette information)
- date de fin d'exercice de la société
- renseignements de la déclaration de société de l'année précédente (à saisir ou à reporter dans ProFile), si elle est accessible
- formulaire de consentement de l'entreprise signé afin d'accéder à ses informations par l'intermédiaire de l'ARC (consultez notre article de soutien)

#### Guide de la déclaration T2 et didacticiel T2 intégré à ProFile

ProFile fournit aux clients un guide de la déclaration T2 qui comprend une liste des étapes à suivre afin de produire une déclaration de revenus de société.

**Note :** Le guide de la déclaration T2 couvre les étapes de base pour produire une déclaration T2. Il ne fournit pas de conseils relatifs à l'impôt et n'offre pas d'opinions sur des questions d'ordre fiscal. L'équipe de ProFile vous recommande de consulter le site Web de l'ARC, de communiquer avec l'ARC à l'aide de sa ligne pour les demandes de renseignements sur l'impôt, ou de consulter un cabinet comptable pour en savoir plus au sujet des lois fiscales en vigueur. L'équipe de ProFile vous recommande aussi de faire préparer ou vérifier votre déclaration par un comptable professionnel avant de la soumettre.

Cliquez ici pour consulter le guide de la déclaration T2.

#### Didacticiel T2 intégré à ProFile

ProFile fournit un didacticiel T2 intégré qui guide l'utilisateur pour lui permettre d'explorer les fonctions de base relatives à la préparation et à la production d'une déclaration de revenus de société.

#### Accéder au didacticiel

- 1. Ouvrez une déclaration T2.
- Sélectionnez l'option 1. Mise en route dans le menu déroulant Didacticiel > T2 de la barre d'outils supérieure.
- 3. Le didacticiel T2 s'ouvre sous la barre d'outils supérieure.
- 4. Cliquez sur le bouton **Suivant** pour continuer dans le didacticiel.

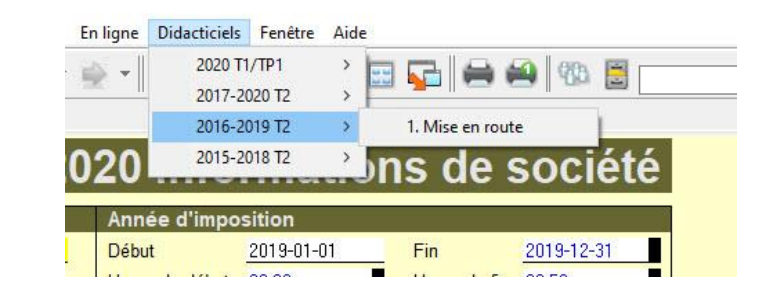

| Bienvenue                      |                                                                                                    |
|--------------------------------|----------------------------------------------------------------------------------------------------|
| ાન                             | Bienvenue à ProFile T2. Ce didacticiel prend environ 30 minutes à compléter et vous montre les<br>opérations de base du logiciel.                                                                                                    |
| Didacticiel<br>On commence     | Normalement, vous créerez une nouvelle déclaration en utilisant la fenêtre Démarrage rapide ou en<br>sélectionnant Fichier > Nouveau. Dans ce didacticiel, toutefois, il vous suffit de cliquer sur [Suivant]<br>pour créer une déclaration de revenus des sociétés T2. Pour quitter ce didacticiel en tout temps,<br>cliquez sur le "x" situé à la droite, vis-à-vis la boîte du menu déroulant. |
| 🕖 <u>1</u> . Info 🛛 🥪 <u>2</u> | . A1   🔽 <u>3</u> . T2                                                                                                    |
| Info                           | 0047 0000 Informations de                                                                                                    |

#### Utiliser la fonction d'importation des données de l'IGRF de CaseWare dans le module T2 de ProFile

L'index général des renseignements financiers (IGRF) est une liste exhaustive de postes d'états financiers comportant chacun un code unique. Cette liste permet à une société de déclarer sa combinaison unique de comptes à l'ARC.

Importer des données IGRF de CaseWare dans ProFile

#### **Dans CaseWare :**

- 1. Ouvrez CaseWare.
- 2. Ouvrez le fichier client **Working Papers** (dossiers de travail) à partir duquel vous voulez lancer l'exportation.
- 3. Sélectionnez l'option **GIFI** (IGRF) dans le menu **Export** (exporter); la boîte de dialogue **Export of Data to GIFI** (exporter des données de l'IGRF) s'affiche. Remplissez les champs de la boîte de dialogue.
- 4. Cliquez sur le bouton OK; le processus d'exportation est lancé et un fichier IGRF est créé.

#### **Dans ProFile :**

- 1. Ouvrez une déclaration T2.
- 2. Sélectionnez l'option Importation... dans le menu déroulant Fichier de la barre d'outils supérieure.
- 3. Sélectionnez l'emplacement où se trouve le fichier IGRF créé à partir de CaseWare.
- 4. Sélectionnez le fichier en question, puis cliquez sur le bouton Ouvrir.

Note : La boîte de dialogue Importation réussie s'affiche. Cliquez sur le bouton OK.

5. Les données de l'IGFR sont importées dans la déclaration T2.

#### **Renseignements additionnels :**

Consultez l'article de ProFile au sujet de l'importation des données de l'IGRF à partir de QuickBooks en ligne.

Consultez l'article de ProFile au sujet de l'importation des données de l'IGRF à partir de QuickBooks Desktop.

Consultez l'article de CaseWare au sujet de l'exportation des données de l'IGRF aux fins d'importation.

| Importation | n réussie!           | × |
|-------------|----------------------|---|
| 0           | Importation réussie! |   |
|             | ОК                   |   |

# Utiliser la fonction d'importation des données IGRF de QuickBooks Desktop dans le module T2 de ProFile

**Note :** Il est nécessaire d'effectuer l'intégration de QuickBooks avant d'importer des données de l'IGRF à partir de QuickBooks Desktop. Ce guide comprend une section relative à l'intégration de QuickBooks.

#### À propos de l'importation de données de l'IGRF

L'index général des renseignements financiers (IGRF) est une liste exhaustive de postes d'états financiers comportant chacun un code unique. Cette liste permet à une société de déclarer sa combinaison unique de comptes à l'ARC.

#### Importer des données de l'IGRF à partir de QuickBooks Desktop

- 1. Ouvrez une déclaration T2 dans ProFile.
- 2. Assurez-vous que l'année d'imposition de la déclaration T2 correspond à l'année saisie dans QuickBooks.
- 3. Sélectionnez l'option **Oui** en réponse à la question **Déclaration complétée à partir de l'IGRF?** dans la section **Déclaration** de la déclaration T2.
- 4. Sélectionnez l'option Importer à partir de QuickBooks Desktop... dans le menu déroulant Fichier de la barre d'outils supérieure.
- 5. Configurez les valeurs **Date de début** et **Date de fin** dans la fenêtre **Importation des données de l'IGRF**.
- 6. Cliquez sur le bouton **Continuer**.
- 7. Révisez les montants importés de QuickBooks vers ProFile.
- 8. Si les montants sont exacts, cliquez sur le bouton **Importer**.

| ntrez la date de début et d | e fin de l'exercice |  |
|-----------------------------|---------------------|--|
| Date de début               | Date de fin         |  |
| Date de debat               |                     |  |
| 2019/01/01                  | 2019/12/31          |  |

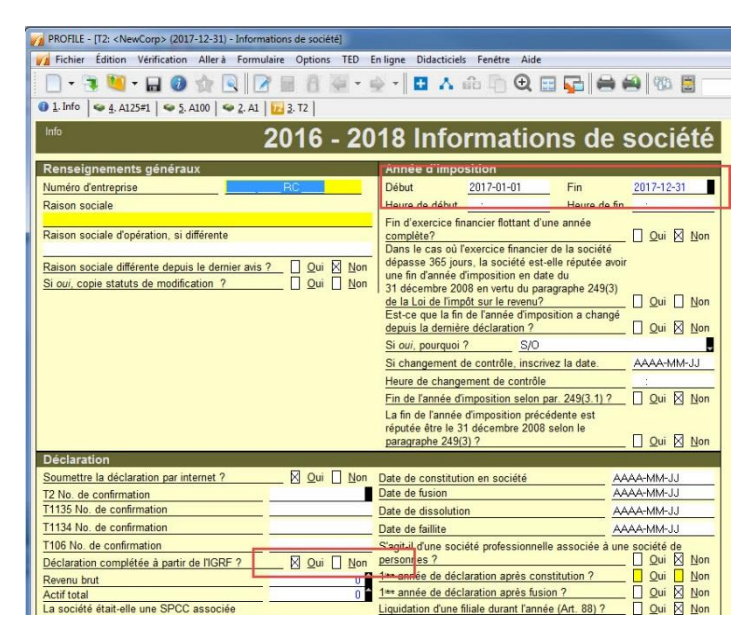

| Company file"C<br>Enterprise.qbw" | :\Users\Public\Document    | s/Intuit/QuickBoo | oks\Compa  | ny Files\Akh | ron |
|-----------------------------------|----------------------------|-------------------|------------|--------------|-----|
| Thu Jun 4 14:4                    | 6:12 EDT 2015              |                   |            |              |     |
|                                   | Tr                         | ial Balance       | •          |              |     |
|                                   | A                          | s of 2015-06-03   |            |              |     |
|                                   | Account Number/Na          | me GIFI Code*     | Debit      | Credit       |     |
|                                   | Accounts Receivable        |                   | 911300.00  |              |     |
|                                   | Driver Advances            | 1071              | 25000.00   |              |     |
|                                   | Accounts Payable           |                   |            | 100938.14    |     |
|                                   | GST/HST Payable            |                   | 11112.35   |              |     |
|                                   | PST Payable (ON)           |                   |            | 800.00       |     |
|                                   | Fuel Surcharge             | 8000              |            | 10000.00     |     |
|                                   | Uncategorized Income       |                   |            | 900000.00    |     |
|                                   | Professional Fees          | 8860              | 45078.00   |              |     |
|                                   | Reconciliation Discrepance | zies              |            | 25000.00     |     |
|                                   | Utilities                  | 9220              | 44247.79   |              |     |
|                                   | Total                      |                   | 1036738.14 | 1036738.14   |     |
|                                   |                            |                   |            |              |     |
|                                   |                            |                   |            |              |     |
|                                   |                            |                   |            |              |     |
|                                   |                            |                   |            |              |     |
|                                   |                            |                   |            |              |     |

#### Utiliser la fonction d'importation des données de l'IGRF de QBEC dans le module T2 de ProFile

L'index général des renseignements financiers (IGRF) est une liste exhaustive de postes d'états financiers comportant chacun un code unique. Cette liste permet à une société de déclarer sa combinaison unique de comptes à l'ARC.

#### Importer des données de l'IGRF à partir de QBEC

- 1. Ouvrez une session dans QuickBooks en ligne Comptable (QBEC) pour l'entreprise comportant les données à exporter.
- 2. Cliquez sur l'hyperlien sous la colonne **Dossiers de travail** ou, si vous avez ouvert une session dans le fichier client, <u>cliquez ici</u>.
- 3. Dans QuickBooks, accédez à la section **Dossiers de travail** des livres comptables du client.
- 4. Vérifiez les données des onglets **Balance provisoire** et **Mappage IGRF** afin de vous assurer que l'importation est terminée. Si des codes n'ont pas été attribués, il est

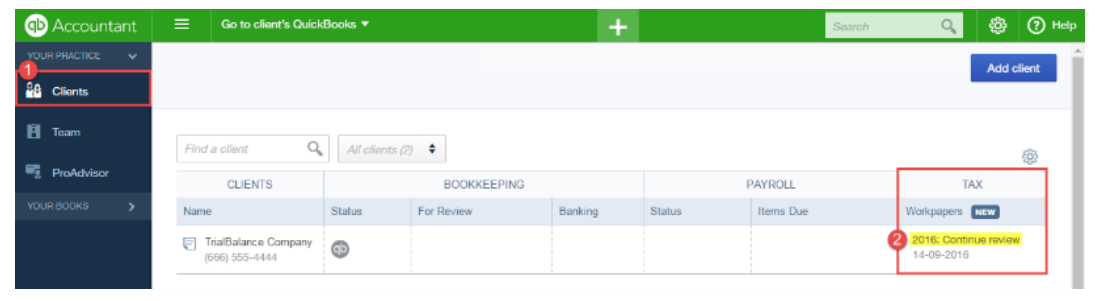

possible de le faire dans la section Mappage IGRF. Pour attribuer des codes de l'IGRF, passez en revue la liste, puis cliquez sur Attribuer le code IGRF.

5. Cliquez sur **Enregistrer les codes IGRF** dans le coin supérieur droit.

#### **Dans ProFile**

- 1. Sélectionnez l'option **Importer de QBEC...** dans le menu déroulant **Fichier** de la barre d'outils supérieure.
- 2. Naviguez jusqu'à l'emplacement du fichier de données de l'IGRF à importer,
- 3. sélectionnez-le, puis cliquez sur le bouton **OK**.
- 4. Les données de l'IGRF sont importées.

| Accountant   | 🗏 🖻 TrialBalance                      | Company 🔻            | +                                 |              | Sounds O        | 🛞 🕐 Halp            |
|--------------|---------------------------------------|----------------------|-----------------------------------|--------------|-----------------|---------------------|
| Hume         | Workpapers Tax yes                    | e 2016 🔻 🧷           |                                   |              | Finish review 🔻 | Save GIFI codes     |
| Customers    |                                       |                      |                                   |              | Shoe me ho      | er Workpapers works |
| Suppliers    | View activity                         | Tan Beniew Started   | September 14, 2016 Tax Period End |              |                 |                     |
| Employees    | 4 LA                                  | aquenae 1, 2016      | TODAY December 01, 2010           |              |                 |                     |
| Transactions |                                       |                      |                                   |              |                 | ^                   |
| Reports      | Working Trial Balance                 | GIFI Mapping 🐲       |                                   |              | Update Una      | djusted Balance     |
| Sales Tax    | T2 Corporation                        | ·                    |                                   |              |                 | - C                 |
|              | ADCOUNT                               |                      | TYPE                              | BALANCE      |                 | ACTION              |
|              | Unmapped                              |                      |                                   | 1,760,129.75 |                 | í                   |
|              | Accruais and Deferred Income          |                      | Long term Liabilities             | 8,999.00     | 1               | fosign GIFI oode    |
|              | Accumulated Amortization of G         | Offser Accords       | Lang-Jerm Accests                 | -3,951.85    |                 | Axeign GITI code    |
|              | Accumulated adjustment                |                      | Equity                            | 290,628.15   | /               | fosign GIFI code    |
|              | Available-for-asile interacted appres | wba                  | Lang-bern Accels                  | 123.00       |                 | Azergin CIFT code   |
|              | Bank loans                            |                      | Long-form Llabilities             | -7,832.00    | /               | Assign GIFI code    |
|              | Cost of Goods Sold                    |                      | Cost of Goods Sold                | 5,888.00     | ,               | Assign GIH code     |
|              | Current Tax Llability                 |                      | Other Current Liabilities         | -342.00      | ,               | Assign GIFI code    |
|              | Current portion of employee be        | anel to obligations  | Other Current Liabilities         | -1,989.00    | ,               | Kasign CIFI ooda    |
|              | Current portion of obligations u      | inder finance leases | Other Current Uabilities          | -1,656.00    | ,               | Assign GIFI code    |
|              | Deferred tax                          |                      | Long-term Assets                  | 99.00        | ,               | fasign GIFI oode    |
|              | Distribution posts                    |                      | Expertees                         | 8,500.00     | ,               | Antign GIFI rode    |
|              |                                       |                      |                                   |              |                 |                     |

#### Modifier une déclaration T2 dans ProFile

#### Enregistrer la déclaration T2 originale

Il est fortement recommandé de renommer le fichier avant de modifier la déclaration. Vous éviterez ainsi de perdre la déclaration T2 originale au cours du processus de modification.

- 1. Ouvrez la déclaration de revenus T2 à modifier.
- 2. Sélectionnez l'option **Enregistrer sous...** dans le menu déroulant **Fichier** de la barre d'outils supérieure.
- 3. Enregistrez la déclaration T2 en tant que [nom de votre société]\_modifiée.

#### Modifier la page Informations de société

- 1. Sélectionnez l'onglet Infos dans la déclaration T2.
- 2. Cochez les cases suivantes dans la section Déclaration :
  - S'agit-il d'une déclaration de revenus modifiée? > Oui
  - Soumettre la déclaration par Internet? > Oui
- 3. Cochez aussi la case **Oui** à la **ligne 997** de la feuille de travail **T2 Rajustement**.
- 4. Saisissez une description des changements dans le champ de la ligne 996.

#### Restrictions

Ce processus ne permet pas de modifier les champs suivants; ProFile affiche un avertissement si une modification est soumise pour l'un de ces champs. Ces champs doivent être modifiés sur le site Web de l'ARC :

- Changement d'adresse du siège social
- Changement de l'adresse postale
- Changement de l'emplacement des livres comptables
- Infos sur dépôt direct
- Langue de correspondance

Consultez notre article de soutien pour en savoir plus.

| Info                                                                                         | 16      | 20    | 18 Informations de                                                        | sociót                    |
|----------------------------------------------------------------------------------------------|---------|-------|---------------------------------------------------------------------------|---------------------------|
| 20                                                                                           | 10.     | - 20  | 16 mornations de                                                          | SOCIEL                    |
| Renseignements généraux                                                                      |         |       | Année d'imposition                                                        |                           |
| Numéro d'entreprise                                                                          | RC      |       | Début 2017-01-01 Fin                                                      | 2017-12-31                |
| Raison sociale                                                                               |         |       | Heure de début : Heure de                                                 | fin :                     |
| -                                                                                            |         |       | Fin d'exercice financier flottant d'une année                             |                           |
| Raison sociale d'opération, si différente                                                    |         |       | complète?                                                                 | [] Qui 🛛 🕅                |
| Paison sociale différente depuis le demier mis 2                                             |         | Non   | dépasse 365 jours, la société est-elle réputée a                          | woir                      |
| Si oui, copie statuts de modification ?                                                      |         | Non   | une fin d'année d'imposition en date du                                   |                           |
|                                                                                              |         | ЦПон  | de la Loi de l'impôt sur le revenu?                                       | 3)                        |
|                                                                                              |         |       | Est-ce que la fin de l'année d'imposition a chan                          | gé                        |
|                                                                                              |         |       | depuis la dernière déclaration ?                                          | <u>O</u> ui 🛛 <u>N</u>    |
|                                                                                              |         |       | Si oui, pourquoi ? S/O                                                    |                           |
|                                                                                              |         |       | Si changement de contrôle, inscrivez la date.                             | AAAA-MM-J.                |
|                                                                                              |         |       | Heure de changement de contrôle                                           |                           |
|                                                                                              |         |       | Fin de l'année d'imposition selon par. 249(3.1)                           | 2 Qui 🛛 N                 |
|                                                                                              |         |       | La fin de l'année d'imposition précédente est                             |                           |
|                                                                                              |         |       | paragraphe 249(3) ?                                                       |                           |
| Déclaration                                                                                  |         |       |                                                                           |                           |
| Soumettre la déclaration par internet ?                                                      | 🛛 Oui 🛛 | Non   | Date de constitution en société                                           | AAAA-MM-JJ                |
| 2 No. de confirmation                                                                        |         | -     | Date de fusion                                                            | AAAA-MM-JJ                |
| 1135 No. de confirmation                                                                     |         |       | Date de dissolution                                                       | AAAA-MM-JJ                |
| 1134 No. de confirmation                                                                     |         |       | Date de faillite                                                          | AAAA-MM-JJ                |
| 106 No. de confirmation                                                                      |         |       | S'agit-il d'une société professionnelle associée à                        | une société de            |
| Déclaration complétée à partir de l'IGRF ?                                                   | 🛛 Oui [ | Non   | personnes ?                                                               | 🖸 Qui 🛛 🕅                 |
| Revenu brut                                                                                  |         | 0     | 1me année de déclaration après constitution ?                             |                           |
| Actif total                                                                                  |         | 0     | 1ter année de déclaration après fusion ?                                  |                           |
| a société était-elle une SPCC associée                                                       |         | Non   | Liquidation d'une filiale durant l'année (Art. 88) ?                      |                           |
| Canital imposable des sociétés utilisé au Canada                                             |         | 14011 | Demiere annee avant tusion ?                                              |                           |
| pour l'année d'imposition précédente                                                         |         | 0     | La posiété est elle en faillite?                                          |                           |
| Capital imposable du groupe associé                                                          |         |       | A choicil colon lo paragrapho 89(11)                                      |                           |
| pour l'année d'imposition précédente                                                         |         | 0     | de ne pas être une SPCC ?                                                 | 🗌 Oui 🖾 N                 |
| lotal du capital imposable utilisé au Canada                                                 |         |       | Si un choix a été fait selon l'article 261 inscrivez                      | la monnaie                |
| fune société et de ses sociétés liées                                                        |         | 0     | fonctionnelle utilisée                                                    |                           |
| l'otal du capital imposable utilise au Canada<br>des sociétés et de leurs sociétés associées |         |       |                                                                           | 010                       |
| Applicable aux années d'imposition débutant                                                  |         |       | Societe exoneree d'impot ?<br>Changement de langue de correspondence desu | 5/U<br>is le demier avis? |
| en 2008 et plus tard)                                                                        |         | 0     | changement de langue de correspondance depu                               | <u>O</u> ui N             |
| Je veux m'inscrire au courrier en ligne                                                      |         |       | Langue de correspondance                                                  | ANGLAIG                   |
|                                                                                              |         |       |                                                                           |                           |

| Numéro d'entreprise (NE)                                 |                                                         | <b>i</b> |               |         |  |
|----------------------------------------------------------|---------------------------------------------------------|----------|---------------|---------|--|
| Nom de la société                                        |                                                         | î        |               |         |  |
| Fin de l'année d'imposition                              | 2017-12-31                                              |          |               |         |  |
| 997 S'agit-il d'une déclaration o                        | de revenus modifiée?                                    |          | _ <u>O</u> ui | Non Non |  |
| 996 Description des changeme<br>(Appuyez sur les touches | ents<br>Maj. + Retour pour utiliser la ligne suivante.) |          |               |         |  |

#### Utiliser le formulaire T1044 dans le module T2 de ProFile

Le formulaire T1044 – Déclaration de renseignements des organismes sans but lucratif (OSBL) est destiné aux OSBL désignés à l'alinéa 149(1)l) de la *Loi de l'impôt sur le revenu* et aux OSBL désignés à l'alinéa 149(1)e) de la *Loi*.

Recherchez « T1044 » dans ProFile pour trouver le formulaire.

| Fichier Base de données Edition Vérification Aller à Formulaire Options T                                                                                                    | ED En ligne Didacticiels Fenëtre Aide            |
|----------------------------------------------------------------------------------------------------|--------------------------------------------------|
| 📄 • 🤁 💆 • 🖬 🔕 🏫 🔍 📝 🖩 🔒 🖉 • 🌩 • 🖪                                                                                                    | 🔥 🖧 🛅 🗨 📰 🔽 🖨 🚔 🦚 🗮 Rec                          |
| 🚯 <u>1</u> . Info 🔄 <u>4</u> . T1044 🧇 <u>2</u> . A1 🔽 <u>3</u> . T2                                                                                                    |                                                  |
| Agence du revenu Canada Revenue<br>du Canada Agency                                                                                                    | Protégé B une fois rempli                        |
| Déclaration de renseignements des organismes sans                                                                                                    | but lucratif (OSBL)                              |
| <ul> <li>Cette déclaration est pour :         <ul> <li>les organismes sans but lucratif désignés à l'alinéa 149(1)/) de la Loi de l'impôt sur le revenu;</li> <li>les organismes désignés à l'alinéa 149(1)e) de la Loi (c'est-à-dire les organisations agricoles, les chambres de commerce).</li> </ul> </li> </ul>                                                                                                    | s boards of trade ou les                         |
| <ul> <li>Ces organismes doivent produire la présente déclaration s'ils répondent à l'un des critères suivants         <ul> <li>ils ont reçu, ou étaient en droit de recevoir pendant l'exercice, des dividendes imposables, des ir<br/>redevances d'une valeur totale de plus de 10 000 \$;</li> <li>la valeur totale de leurs biens était de plus de 200 000 \$ à la fin de l'exercice précédent;</li> <li>ils devaient produire la déclaration pour un exercice précédent.</li> </ul> </li> </ul> | :<br>ntérêts, des loyers ou des                  |
| <ul> <li>Pour savoir si l'organisme que vous représentez doit remplir la déclaration, consultez le T4117, Guid de renseignements des organismes sans but lucratif (OSBL).</li> <li>Envoyez votre déclaration au : CF de Jonquière, Programme T1044, CP 1300 PDF Jonquière, Jonquiè Section 1 - Identification</li> </ul>                                                                                                    | de d'impôt pour la déclaration<br>àre QC G7S 0L5 |
| Exercice                                                                                                    | Numéro d'entreprise.                             |
| Du 2017/10/12 au 2018/10/11                                                                                                    | s'il y a lieu                                    |
| Nom de l'organisme                                                                                                    | Numéro de fiducie (T3)                           |
| ▲                                                                                                    | s'il y a lieu                                    |
| Adresse                                                                                                    | Est-ce la dernière                               |
| A                                                                                                    | declaration de l'organisme?                      |
| Ville                                                                                                    | explication 1 Oui 2 Non                          |
|                                                                                                    |                                                  |
| Province Code postal                                                                                                    | (Reportez-vous au guide T4117)                   |
| Nom et poste de la personne responsable                                                                                                    |                                                  |
|                                                                                                    | Numéro de téléphone                              |
|                                                                                                    | ( ) - <sup>1</sup>                               |
|                                                                                                    |                                                  |

#### Soumettre un formulaire T1134 par TED dans le module T2 de ProFile

Les utilisateurs de ProFile peuvent transmettre par voie électronique (TED) la déclaration T1134 – Déclaration de renseignements sur les sociétés étrangères affiliées contrôlées et non contrôlées dans le module T2.

La déclaration T1134 soumise par voie électronique avant ou après la production de la déclaration T2.

#### Transmettre la déclaration T1134 par TED

- 1. Ouvrez la déclaration de revenus T1134 soumise par voie électronique.
- 2. Sélectionnez l'option TED du T1134 dans le menu déroulant TED de la barre d'outils supérieure.
- 3. Cliquez sur OK lorsque le message de confirmation s'affiche.

Note : Sélectionnez l'option Ne plus afficher cet avertissement pour éviter de voir le message de confirmation toutes les fois que vous soumettrez une déclaration par voie électronique.

- 4. Veuillez effacer les messages de vérification avant de transmettre le formulaire.
- 5. Si la déclaration est transmise avec succès, ProFile affiche un numéro de confirmation. Conservez ce numéro pour vos dossiers.
- 6. Si la transmission de la déclaration échoue, ProFile affiche les erreurs relevées par l'Agence du revenu du Canada (ARC). Corrigez les erreurs éventuelles et soumettez à nouveau la déclaration.

#### Modifier une déclaration T1134 pour effectuer la suppression d'un supplément

**Note :** On peut soumettre une déclaration modifiée par voie électronique seulement si la déclaration originale a été soumise par voie électronique. Les utilisateurs de ProFile peuvent modifier électroniquement une déclaration T1134 soumise par voie électronique et qui doit être supprimée.

- 1. Ouvrez le supplément à supprimer.
- 2. Sélectionnez l'option Supprimer le formulaire à partir du menu déroulant Formulaire.
- 3. Sélectionnez le motif de suppression du supplément à partir du menu déroulant :
  - Double
  - Soumis par erreur
  - Autre
- 4. Un supplément portant l'indication Supprimé est transmis à l'ARC.

Consultez notre article de soutien pour en savoir plus.

#### Soumettre un formulaire MR-69 par TED dans les modules T1 et T2 de ProFile

Le formulaire MR-69 est le formulaire de demande d'autorisation relative à la communication de renseignements (ou de procuration) dans ProFile.

Les utilisateurs de ProFile peuvent téléverser une copie signée de leur formulaire MR-69 dans leur dossier de Revenu Québec en utilisant la version 2019.3.0 ou une version ultérieure de Profile.

<u>Cliquez ici pour consulter notre article de soutien</u> au sujet du processus pour les modules T1 et T2.

#### Soumettre et annuler le consentement de l'entreprise

Dans les versions de ProFile antérieures à 2019.3.0, les préparateurs devaient utiliser les formulaires RC59 et RC59X pour soumettre ou annuler le consentement de l'entreprise auprès de l'ARC. Les formulaires RC59 et RC59X ont été mis à jour dans la version 2019.3.0 de ProFile afin de permettre l'approbation par voie électronique de deux services : l'autorisation pour accéder aux renseignements du client en ligne, par téléphone ou par courriel, et l'annulation du consentement pour un client existant.

Vous pouvez consulter les détails de ce nouveau processus de soumission et d'annulation du consentement de l'entreprise <u>dans notre article de soutien</u> à ce sujet.

#### Utiliser l'interface d'impression des formulaires T2

La nouvelle interface d'impression utilise des menus dynamiques, c'est-à-dire qu'il faut sélectionner une fonction (impression, courriel, archivage) pour que les options du menu pertinent s'affichent. L'interface est ainsi simple et dépouillée, puisqu'on voit seulement les options liées à la fonction sélectionnée.

L'utilisation de la nouvelle interface d'impression est actuellement laissée au choix de l'utilisateur. L'ancienne interface d'impression de ProFile demeure accessible.

Sélectionnez l'option **Configuration de l'impression** dans le menu déroulant **Fichier** de la barre d'outils supérieure.

Décochez la case Activer le nouveau menu d'impression des formulaires T2 et cliquez sur le bouton OK; l'ancienne interface d'impression s'affiche.

#### Accéder à l'interface d'impression des formulaires T2

- 1. Assurez-vous d'utiliser la plus récente version de ProFile.
- 2. Ouvrez la déclaration T2 existante.
- 3. Sélectionnez l'option **Configuration de l'impression** dans le menu **Fichier** de la barre d'outils supérieure. La fenêtre **Configuration de l'impression** s'affiche.
- 4. Cochez la case Activer le nouveau menu d'impression des formulaires T2 et cliquez sur le bouton OK; le menu de la nouvelle interface d'impression s'affiche.

| Toujours utile                                                            | er l'imprimante ch                                                           | oisie par défaut da                                              | ns Windows                                                                                                    |                                                                                       |                                         |      |
|---------------------------------------------------------------------------|------------------------------------------------------------------------------|------------------------------------------------------------------|----------------------------------------------------------------------------------------------------|---------------------------------------------------------------------------------------|-----------------------------------------|------|
| Catégorie                                                                 | Imprimante                                                                   |                                                                  | B                                                                                                    | ac                                                                                    |                                         | ^    |
| Formulaires<br>Formulaires<br>Lettres<br>Etiquettes<br>Forde & Ramer<br>K | CutePDF Writ<br>CutePDF Writ<br>CutePDF Writ<br>CutePDF Writ<br>CutePDF Writ | er<br>er<br>er                                                   | ۵<br>۵<br>۵                                                                                                    | utomatically<br>utomatically<br>utomatically<br>utomatically                          | Select<br>Select<br>Select<br>Select    | ~    |
| Imprimante                                                                |                                                                              |                                                                  |                                                                                                    |                                                                                       |                                         |      |
| CutePDF Writer                                                            |                                                                              |                                                                  | Automatically Select                                                                                             |                                                                                       | Propriéb                                | ha i |
| Gauche : 0.8<br>Droite : 0.8<br>Polices dimensi<br>Aucunes<br>Automatique | cm + Haut:<br>cm + Bas:<br>cnnables                                          | 0.5 cm +                                                         | Imprimer en fo<br>Centrer horizon<br>Pleine page<br>Paramètres re<br>Fusionner les l<br>Retourner pag<br>Options | mat carnet<br>ntalement<br>cto verso de<br>formulaires re<br>jes vers le ha<br>ctieur | <b>Timprimante</b><br>ecto verso<br>sut |      |
| <ul> <li>Manuelles</li> </ul>                                             | 100                                                                          |                                                                  | Imprimer nivea                                                                                                   | ux des gris                                                                           |                                         |      |
| Graphes<br>Noir et bland                                                  | 5                                                                            | O Couleur                                                        | O M                                                                                                    | lotite                                                                                |                                         |      |
|                                                                           | us les modules                                                               |                                                                  |                                                                                                    |                                                                                       |                                         |      |
| Options pour to<br>Confirmer les<br>Activer le no<br>Please note: Ite     | changements au<br>uveau menu d'im<br>ans that are graye                      | ix polices dimensio<br>pression des formi<br>ed out are no longe | nnables automatiques<br>Ilaires T2<br>er available in this mod                                                   | de. <u>Learn m</u> e                                                                  | хе                                      | _    |

| papier |         |         |                                     |               |            |               |
|--------|---------|---------|-------------------------------------|---------------|------------|---------------|
| 2 papi | er      |         |                                     |               |            |               |
| ourrie | Imprime | Archive | er Copie de <mark>déclara</mark> ti | on Langue     | Imprimante | Formulaires   |
|        | ~       | V       | File                                | Par défa 🖂    | Par défaut | 7 formulaires |
|        |         |         | Client                              | Par défa 🖂    | Par défaut | 7 formulaires |
|        |         |         | Government                          | Par défa \vee | Par défaut | 0 formulaires |
|        |         |         | Custom 1                            | Par défa 🗸    | Par défaut | 0 formulaires |
|        |         |         | Custom 2                            | Par défa 🖂    | Par défaut | 0 formulaires |

#### Utiliser l'interface d'impression repensée des formulaires T2 (suite)

#### Utiliser la section Sélection des tâches

La section Sélection des tâches permet au préparateur de naviguer d'un type de déclaration à un autre et de définir des paramètres pour l'impression, le courriel, l'archivage et la langue. Le menu déroulant Sélection des tâches présente automatiquement les détails d'impression touchant la déclaration T2 ouverte.

Le préparateur peut sélectionner une seule déclaration à imprimer, à archiver ou à envoyer par courriel à partir de la liste déroulante (p. ex., « T2 papier »).

Il peut aussi sélectionner plusieurs déclarations à imprimer ou à envoyer par courriel à partir de la liste déroulante (p. ex., « T2 papier » et « AT1 »).

Les détails des éléments sélectionnés s'affichent.

Les détails font état de diverses options (courriel, archivage, impression) pour chaque élément dans la déclaration, ainsi que de préférences quant à la langue et aux imprimantes sélectionnées.

#### Utiliser la section Options d'archivage PDF

Le préparateur peut établir l'emplacement et le nom du fichier pour les formulaires archivés dans la nouvelle interface d'impression.

- 1. Cliquez sur l'option **Archiver** sous la sélection de tâches pour accéder au menu **Options d'archivage PDF** dans la nouvelle interface d'impression.
- 2. Le préparateur se voit offrir deux options à l'égard de l'emplacement des PDF archivés :
  - l'option **Même que le fichier du client** enregistre le fichier PDF dans le même dossier que le fichier du client;
  - l'option **Sélectionner un dossier** est assortie d'un bouton **Parcourir** permettant de sélectionner le dossier où archiver le fichier PDF.

Note : L'emplacement d'archivage par défaut est généré à partir de l'onglet PDF de la fenêtre Options relatives à l'environnement.

3. Cliquez sur le bouton **Continuer** pour enregistrer les sélections.

| Imprimer ou envoyer par courriel - <newcorp></newcorp> | × |
|--------------------------------------------------------|---|
| Sélection des tâches                                   |   |
| T2 papier                                              | 0 |
| ☑ T2 papier                                            |   |
| T2 TED                                                 |   |
| 🗆 AT1                                                  |   |
| CO-17                                                  |   |
| Impôt sur le capital de la Saskatchewan                |   |
| 🗌 Impôt sur le capital du Manitoba                     |   |

| Imprimer ou envoyer par courriel - <newcorp></newcorp> | ×   |
|--------------------------------------------------------|-----|
| Sélection des tâches                                   |     |
| Plusieurs tâches d'impression sélectionnées            | 2 ~ |
| ✓ T2 papier ☐ T2 TED                                   |     |
| ☑ AT1                                                  |     |
| CO-17                                                  |     |
| Impôt sur le capital de la Saskatchewan                |     |
| Impôt sur le capital du Manitoba                       |     |

|                                                                                           |                                                                                                    |                                                             |                             |                        |                    |                | 0 |
|-------------------------------------------------------------------------------------------|----------------------------------------------------------------------------------------------------|-------------------------------------------------------------|-----------------------------|------------------------|--------------------|----------------|---|
| 2 papier                                                                                  |                                                                                                    |                                                             |                             |                        |                    |                |   |
| Courriel                                                                                  | Imprime                                                                                                    | Archive                                                     | Copie de déclaration        | Langue                 | Imprimante         | Formulaires    |   |
|                                                                                           |                                                                                                    |                                                             | Fichier                     | Par défe 🗸             | Par défaut         | 7 formulaires  | à |
| V                                                                                         | ~                                                                                                    | 4                                                           | Client                      | Par défè \vee          | Par défaut         | 7 formulaires  | à |
|                                                                                           | 1                                                                                                    |                                                             | ARC                         | Par défa \vee          | Par défaut         | 0 formulaires  | à |
|                                                                                           |                                                                                                    |                                                             | 4                           | Par défé \vee          | Par défaut         | 0 formulaires  | à |
|                                                                                           |                                                                                                    |                                                             | 5                           | Par défa \vee          | Par défaut         | 0 formulaires  | à |
| Dptions<br>Modèle<br>Adresse                                                              | de courrie<br>de courrie<br>électroniq                                                                                                   | el<br>I Mo                                                  | dèle de courriel par défa   | ut                     |                    | ~              |   |
| Options<br>Modèle<br>Adresse<br>Options                                                   | de courrie<br>de courrie<br>électroniq<br>d'archivaj                                                                                     | el<br>I Mo<br>Jue<br>ge PDF                                 | odèle de courriel par défa  | ut                     |                    | ~              | ] |
| Dptions<br>Modèle<br>Adresse<br>Dptions<br>Smplac<br>() Mén                               | de courrie<br>de courrie<br>électroniq<br>d'archivaj<br>ement du                                                                         | el<br>I Mo<br>Jue<br>ge PDF<br>fichier                      | odèle de courriel par défa  | ut                     |                    | ~              |   |
| Dptions<br>Modèle<br>Adresse<br>Dptions<br>Smplac<br>@ Mén<br>O Séle                      | de courrie<br>de courrie<br>électroniq<br>d'archivag<br>ement du<br>ne que le fi<br>ctionner ur                                          | el<br>I Mo<br>ue<br>ge PDF<br>fichier<br>ichier du e        | client                      | ut<br>uments\My ProFil | e Data\Archives\T2 | Parcourir      |   |
| Dptions<br>Modèle<br>Adresse<br>Options<br>Smplac<br>() Mén<br>() Séle<br>Nom di          | de courrie<br>de courrie<br>électroniq<br>d'archivaj<br>ement du<br>ne que le fi<br>ctionner ur<br>u fichier                             | el<br>I Mo<br>ue<br>ge PDF<br>fichier<br>ichier du o        | client<br>C\Users\admin\Doc | ut<br>uments\My ProFil | e Døta\Archives\T2 | Parcourir      |   |
| Dptions<br>Modèle<br>Adresse<br>Dptions<br>Smplac<br>Mén<br>Séle<br>Nom di<br>Mén         | de courrie<br>de courrie<br>électroniq<br>d'archivag<br>ement du<br>ne que le fi<br>ctionner ur<br>u fichier<br>ne que le fi             | el<br>I Ma<br>ge PDF<br>fichier<br>ichier du e<br>n dossier | ndéle de courriel par défa  | ut<br>uments\My ProFil | e Data\Archives\T2 | ><br>Parcourir |   |
| Dptions<br>Modèle<br>Adresse<br>Dptions<br>Smolac<br>Mén<br>Séle<br>Nom di<br>Mén<br>Pers | de courrie<br>de courrie<br>électroniq<br>d'archivag<br>ement du<br>ne que le fi<br>ctionner ur<br>u fichier<br>ne que le fi<br>onnalisé | el<br>I Ma<br>ge PDF<br>fichier<br>ichier du a<br>n dossier | clent<br>CAUsers)admin\Doc  | ut<br>uments\My ProFil | e Døta\Archives\T2 | Parcourir:     |   |

#### Utiliser l'interface d'impression repensée des formulaires T2 (suite)

Le préparateur se voir offrir deux options à l'égard du nom des PDF archivés :

- l'option **Même que le fichier d'impôt ProFile** attribue au fichier PDF archivé le même nom que le fichier d'impôt;
- l'option **Personnalisé** est assortie de boutons + et permettant d'attribuer des paramètres de nom de fichier comme nom, mois, jour, heure, fin d'année, etc.

Cliquez sur le bouton Continuer pour enregistrer les sélections.

#### Utiliser la section Options de courriel

Dans la section Options de courriel, le préparateur peut établir les paramètres des modèles de courriel et des adresses électroniques.

- 1. Cliquez sur l'option Courriel sous la sélection de tâches pour accéder au menu **Options de courriel** dans la nouvelle interface d'impression.
- 2. Sélectionnez le modèle de courriel accessible dans le menu déroulant.

Note : Les modèles de courriel proviennent du dossier Modèles défini dans ProFile.

- 3. L'adresse courriel du client associée à la déclaration s'affiche automatiquement dans le champ **Adresse électronique**. Si aucune adresse courriel n'est indiquée sur le formulaire, saisissez-la manuellement.
- 4. Cliquez sur le **Continuer** pour conserver les paramètres liés au courriel.
- 5. Le logiciel de courriel du préparateur crée un nouveau message où figurent déjà le modèle et l'adresse électronique du client.

#### Article connexe

Consultez notre article de soutien pour en savoir plus.

| 2 manine                                                                                                   | es tuent                                                                                                    |                                                   |                                                                                                    |                                                                               |                                                                                                   | 6                                                                                                    |     |
|----------------------------------------------------------------------------------------------------|----------------------------------------------------------------------------------------------------|---------------------------------------------------|----------------------------------------------------------------------------------------------------|-------------------------------------------------------------------------------|---------------------------------------------------------------------------------------------------|----------------------------------------------------------------------------------------------------|-----|
| z popier                                                                                                   |                                                                                                    |                                                   |                                                                                                    |                                                                               |                                                                                                   |                                                                                                    |     |
| T2 papier                                                                                                  |                                                                                                    |                                                   |                                                                                                    |                                                                               |                                                                                                   |                                                                                                    |     |
| Courriel I                                                                                                 | mprimer                                                                                                    | Archive                                           | r Copie de dédaration                                                                                                    | Langue                                                                        | Imprimante                                                                                        | Formulaires                                                                                                    |     |
|                                                                                                    | V                                                                                                    | $\mathbf{Z}$                                      | Fichier                                                                                                    | Par défi 🗸                                                                    | Par défaut                                                                                        | 7 formulaires                                                                                                    |     |
| ~                                                                                                    |                                                                                                    |                                                   | Client                                                                                                    | Par cléf: 🗸                                                                   | Par défaut                                                                                        | 7 formulaires                                                                                                    |     |
|                                                                                                    | 1                                                                                                    |                                                   | ARC                                                                                                    | Par déli 😪                                                                    | Par défaut                                                                                        | D formulaires                                                                                                    |     |
|                                                                                                    |                                                                                                    |                                                   | 4                                                                                                    | Par défi 🗸                                                                    | Par défaut                                                                                        | 0 formulaires                                                                                                    |     |
|                                                                                                    | 12                                                                                                    |                                                   | 5                                                                                                    | Par défi 🗸                                                                    | Par défaut                                                                                        | 0 formulaires                                                                                                    |     |
| Pour perse     Sélect     Nom du     O Même                                                                | ionnaliser I<br>tionner un<br>fichier<br>e que le fa                                                                   | dossier<br>chier d'ir                             | nètres d'imprimante et de<br>C\\Users\admin\Doc<br>npôt ProFile                                                                                                    | bac de papier, al                                                             | lez à Configurer l'in                                                                             | Percounir                                                                                                    |     |
| Pour perso  Sélect Nom du  Même Perso  Perso                                                               | tionner un<br>fichier<br>e que le fi                                                                                   | dossier<br>chier d'ir                             | nètres d'imprimante et de<br>Ci\Users\admin\Doc<br>npdt ProFée                                                                                                    | bac de papier, al                                                             | lez à Configurer l'in                                                                             | Percounir                                                                                                    |     |
| Pour perso     Sélect     Nom du     Mamo     Perso                                                        | tionner un<br>fichier<br>e que le fa<br>nnalisé                                                                        | dossier<br>chier d'ir                             | nètres d'imprimante et de<br>CNUsers\admin\Doc<br>npdt ProFile                                                                                                    | bac de papier, al                                                             | lez à Canfigurer l'in<br>le Data\Archives\Ti                                                      | Percourir<br>(Norm)                                                                                                    |     |
| Pour perse     Sélect     Nom du     Manse     Perso     Informatie                                        | onnaliser l<br>lionner un<br>fichier<br>e que le fe<br>nnalisé<br>ons addit                                            | e dossier<br>chier d'ir                           | nètres d'imprimante et de                                                                                                    | bac de papier, al                                                             | lez à Configurer Fir                                                                              | Percourir<br>(Norm)<br>(Date)                                                                                                    |     |
| Sélect     Nom du     Même     Perso     Informatie     Mot de p                                           | onnaliser l<br>tionner un<br>fichier<br>e que le fa<br>nnalisé<br>ons addit<br>asse PDF                                | e dossier<br>chier d'ir                           | nětres d'imprimante et de<br>CAUsers\admin\Doc<br>npdt ProFile<br>ss<br>Nom du Client + NAS/NE                                                                            | bac de papier, al<br>uments/My ProTil<br>//NCF/NSP (Gendri<br>Fenvironnement) | ie Datal-Archives/Tr<br>e Datal-Archives/Tr<br>6<br>00333j<br>Changer les paran                   | 2 Percourir<br>(Norm)<br>(Jate)<br>[Année]<br>(Join)<br>(Join)                                                                                                    |     |
| Pour persi<br>Sélect<br>Nom du<br>Môme<br>Perso<br>Informatie<br>Mot de p                                  | ionnaliser l<br>lionner un<br>fichier<br>e que le fa<br>nnalisé<br>ons addit<br>asse PDF<br>ient après                 | e dossier<br>chier d'ir<br>tionnell               | Abres d'imprimante et de<br>ChUsers\admin\Doc<br>npdt ProFile<br>Statut d'unite a NAS/NE<br>Vente Classifier et AlaS/NE<br>de passe<br>Inchangé                           | bac de papier, al                                                             | e Data/Archives/17                                                                                | 2 Percourie<br>(Nom)<br>(Date)<br>[Année]<br>(Koris)<br>(Gourie)<br>(Heure)<br>(Heure)                                                                                                    | tio |
| Pour persi     Select     Nom du     Mans     Perso      Informatie     Mot de p      État du di     Verso | onnaliser l<br>lionner un<br>fichier<br>e que le fa<br>nnalisé<br>ons addit<br>asse PDF<br>ient après<br>uiller le fic | e dossier<br>chier d'ir<br>tionnelli<br>: l'impre | nètres d'imprimante et de<br>C/\Users\admin\Doc<br>npôt ProFile<br>s<br>Nom du client - NAS/NE<br>Visike Options relations i<br>de peose<br>Inchangé<br>Dn-tête avec date | bac de papier, all<br>uments\My ProFil<br>NICE/NSP (Sendri<br>Fendromentet    | kez à Configurer l'ir<br>le Data/Archives/17<br>e Data/Archives/17<br>en353j<br>Changer les paran | Percourie<br>Percourie<br>(Dame)<br>(Dame)<br>(Dame)<br>(Dame)<br>(Deure)<br>(Our)<br>(Heure)<br>(Our)<br>(Our)<br>(Deure)<br>(Our)<br>(Deure)<br>(Our)<br>(Deure)<br>(Deure)<br>(Deu | tio |

| Options de courriel  |                               | _ |
|----------------------|-------------------------------|---|
| Modèle de courriel   | Aucun                         |   |
| Adresse électronique | Aucun                         |   |
| Haresse electronique | Modèle de courriel par défaut |   |
|                      | Parcourir                     |   |

#### Utiliser le service Web pour la TED avec un code d'accès Web dans le module T2 de ProFile

Les déclarations de revenus des sociétés peuvent être soumises par voie électronique (TED) à l'aide d'un code d'accès Web. Dans certains cas, le préparateur peut ne pas avoir à faire de demande de numéro de la TED; le code d'accès Web offre alors une solution de rechange rapide et pratique.

ProFile permet aux utilisateurs de demander et de recevoir un code d'accès Web en ligne par l'intermédiaire d'un service Web de ProFile, sans avoir à téléphoner au Bureau d'aide à la transmission par Internet des déclarations des sociétés de l'ARC.

Les utilisateurs peuvent aussi saisir un code d'accès Web déjà obtenu pour une demande de soumission par la TED.

#### Demander un code d'accès Web

- 1. Sélectionnez l'option **Transmettre la déclaration...** dans le menu déroulant **TED** de la barre d'outils supérieure.
- 2. ProFile passe en revue la déclaration T2 à la recherche d'avertissements non réglés. S'il n'y a aucun avertissement du Vérificateur, ProFile affiche une coche verte.
- 3. Cliquez sur le bouton **OK**.
- 4. La fenêtre Transmission par Internet des déclarations des sociétés s'affiche.

#### Sélectionner la méthode de production de la déclaration

- Je veux demander un code d'accès Web et soumettre cette déclaration de revenus : Cette sélection envoie automatiquement une demande à l'ARC pour soumettre la déclaration par la TED en fonction des renseignements de la déclaration.
- J'ai déjà un code d'accès Web pour cette déclaration de revenus : Cette sélection nécessite que l'utilisateur saisisse son code d'accès Web existant.

Cliquez ensuite sur le bouton Accepter; la déclaration est transmise à l'aide du code d'accès Web.

| Veuillez sélectionner votre méthode d'autorisat                                                                                                    | on.                                                                                                    |  |  |
|----------------------------------------------------------------------------------------------------|----------------------------------------------------------------------------------------------------|--|--|
| ④ Je veux utiliser mon numéro de la TED et i                                                                                                    | non mot de passe pour soumettre cette déclaration de revenus                                                                                                    |  |  |
| Le numéro de la TED est le numéro qui s'affiche dans la fenêtre Options de production par voie électronique.                                                                               |                                                                                                    |  |  |
| ⑦ Je veux demander un code d'accès Web et soumettre cette déclaration de revenus                                                                                                    |                                                                                                    |  |  |
| 🔘 J'ai déjà un code d'accès Web pour cette                                                                                                    | Jédaration de revenus                                                                                                    |  |  |
| Pour poursuivre la transmission électro                                                                                                    | nique des déclarations des sociétés, vous devez accepter les conditions suivantes                                                                                                    |  |  |
| <ul> <li>Je peux produire une déclaration de revenus<br/>qui un code d'accès Web a été attribué ou p<br/>valides pour la TED en direct.</li> </ul>                                         | des sociétés en utilisant la Transmission par Internet des déclarations des sociétés pour une société<br>our mon client si je suis un professionnel de l'impôt inscrit possédant un numéro et un mot de passe                                    |  |  |
| <ul> <li>Je peux produire uniquement une déclaration<br/>aux fins de la Transmission par Internet des r</li> </ul>                                                                         | i de revenus initiale ou modifiée de 2002 ou des années subséquentes d'une société qui est admissib<br>téclarations des sociétés                                                                                                    |  |  |
| <ul> <li>Je comprends que je ne dois pas utiliser le su</li> </ul>                                                                                                    | avice de Transmission par Internet des déclarations des sociétés pour produire une déclaration initial<br>avice 2002.                                                                                                    |  |  |
| <ul> <li>Je comprends que je ne peux changer le no</li> </ul>                                                                                                    | anic 2002.<br>n de la société ni son adresse postale ou celle de son siège social pour une déclaration de revenus                                                                                                    |  |  |
| produite par l'entremise de la Transmission p                                                                                                    | ar Internet des déclarations des sociétés, et je l'accepte.<br>Iféer les reneaionements relatifs au dépât direct pour une déclaration de revenue produite par l'entrem                                                                           |  |  |
| <ul> <li>de la Transmission par Internet des déclarati</li> </ul>                                                                                                    | inne res renseignements relatins au deput direct pour une declaration de revenus produite par rentrem<br>ons des sociétés.                                                                                                    |  |  |
| <ul> <li>Je n'essaierai pas de perturber le service de<br/>déclaration de revenus de la société qui est</li> </ul>                                                                         | Transmission par Internet des déclarations des sociétés en téléchargeant des fichiers autres que la<br>admissible. Si j'essaie de télécharger un autre fichier, l'Agence du revenu du Canada (ARC) me refusr                                     |  |  |
| l'accès à ses services électroniques.<br>J'atteste que la déclaration de revenus élect<br>société. \b Du, si vous produisez au nom d'u<br>jointe est exacte, complète et révèle la totalit | onique jointe est exacte et complète et qu'elle comprend les revenus de toutes provenances de la<br>n client\b0, mon client a signé le formulaire T183CORP et atteste que la déclaration électronique ci-<br>é de ses revenus de toutes sources. |  |  |
|                                                                                                    | En cliquant cur la bautan Accontar la déclaration con transmico à l'ARC                                                                                                    |  |  |
|                                                                                                    | circiquant sur le bouton Accepter la declaration sera transmise à l'ARC                                                                                                    |  |  |
|                                                                                                    | Accepter                                                                                                    |  |  |

#### Joindre des documents pour la soumission par la TED de déclarations T2 à l'aide de la fonction Joindre un document

#### Quand les pièces jointes sont-elles transmises?

Les sociétés peuvent transmettre à l'ARC des pièces justificatives à l'aide de la fonction « Joindre un document » dans ProFile dans les 24 heures suivant la transmission par la TED d'une déclaration T2 originale ou modifiée.

#### Quels types de fichiers sont acceptés?

Les types de fichiers suivants sont acceptés comme pièces jointes :

- .pdf .jpg
- .doc .jpeg
- .docx .tiff
- .xls
- .xlsx •
- .rtf
- .txt

#### Quelle est la taille maximale des pièces jointes?

La taille maximale est de 150 mégaoctets (Mo). Cette limite est établie par l'ARC.

• .tif

.xps

#### Y a-t-il une limite au nombre de pièces jointes que l'on peut transmettre?

Il n'y a pas de limite au nombre de pièces jointes que vous pouvez transmettre, pourvu que vous les envoyiez dans les 24 heures suivant la soumission par la TED de la déclaration T2.

#### Puis-je ajouter des pièces jointes avant de transmettre la déclaration T2?

Oui, mais la déclaration T2 devra être transmise en premier, avant de faire suivre les pièces jointes.

<u>Cliquez ici pour consulter notre article de soutien</u> sur l'utilisation de la fonction Joindre un document pour les déclarations T2.

#### Fonction Relier des sociétés pour les déclarations T2

Les déclarants qui produisent la déclaration T2 peuvent désormais relier les données d'une société liée/associée dans le formulaire SLADétails à celles d'une autre société au moyen de la fonction Relier des sociétés de ProFile.

Toutes les modifications apportées aux données de la société liée/associée se trouvant dans le formulaire SLADétails peuvent être mises en surbrillance et synchronisées en quelques clics.

#### Foire aux questions

#### Qui peut utiliser la fonction Relier des sociétés?

Tous les clients de ProFile qui utilisent le module T2 peuvent aussi utiliser cette fonction.

#### Pour quelles années d'imposition la fonction Relier des sociétés peut-elle être utilisée?

La fonction Relier des sociétés est prise en charge pour les déclarations T2 des modules 2015-2019 ou d'un module ultérieur.

#### La fonction Relier des sociétés fonctionne-t-elle dans le cadre de licences PayezPourUN et les licences d'essai?

Oui.

#### Relier une société liée ou associée à une déclaration T2

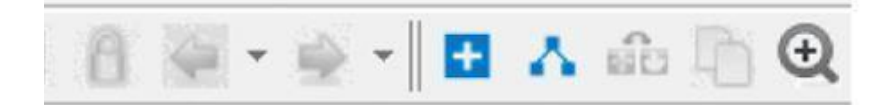

- 1. Ouvrez la déclaration de revenus T2.
- 2. Cliquez sur l'icône + dans la barre d'outils de ProFile pour relier une société avec une société liée/associée.
- 3. Accédez au dossier contenant la déclaration à relier.
- 4. Sélectionnez le fichier de la déclaration T2 de la société liée/associée à relier.

#### Fonction Relier des sociétés pour les déclarations T2 (suite)

#### Les détails de la société liée/associée s'affichent.

- 1. Sélectionnez ou désélectionnez les données de la société liée/associée.
- 2. Cliquez sur le bouton Confirmer.
- 3. Toutes les données sélectionnées de la société liée/associée sont importées et reliées.
- 4. Les SLADétails de la société nouvellement reliée s'affichent et l'état **Reliée** lui est attribué dans le menu de gauche.

#### Passez en revue l'état de la société liée/associée

Le statut des sociétés liées/associées qui sont reliées ou ont déjà été reliées à une autre société est affiché dans le menu de gauche de la fenêtre.

Les états suivants peuvent être attribués aux sociétés liées/associées :

Reliée : La société liée/associée est reliée.

**Manuel :** La société liée/associée n'est pas reliée, mais il existe des données sur les SLADétails qui peuvent être reliées.

**Dissociée :** La société liée/associée a déjà été reliée, mais a été renommée ou déplacée depuis (p. ex., le fichier ou répertoire d'origine). Pour rétablir la liaison de la société liée/associée, retrouvez le fichier et cliquez sur Confirmer ou rétablissez le nom initial du fichier.

#### Article connexe

Consultez notre <u>article de soutien</u> pour en savoir plus à ce sujet et obtenir des astuces de dépannage.

| P Relier des sociétés — Relier à                                                      |                                                                        |                                                                |                  |           |                 |  |  |
|---------------------------------------------------------------------------------------|------------------------------------------------------------------------|----------------------------------------------------------------|------------------|-----------|-----------------|--|--|
| Sélectionnez les données d                                                            | e Société Associée que vous v                                          | oulez relier                                                   |                  |           |                 |  |  |
| Vous pouvez vérifier les renseignements<br>sélectionnés au fichier SLADétails en clic | de la société à ajouter ici. Vous pouvez sélect<br>uant sur Confirmer. | ionner ou désélectionner des détails relatifs à la société. Vo | us pouvez ajoute | r les dét | ail             |  |  |
| Société Associée<br>Type :: Données reliées                                           |                                                                        | SYNCHRONISATION ACTUELLES                                      | VALEUR           | S SOURC   | E               |  |  |
| Dernière modification : 2021-01-20 3:40                                               | ✓ Informations générales                                               |                                                                |                  |           |                 |  |  |
|                                                                                       | Raison sociale                                                         |                                                                | Société          | Associée  |                 |  |  |
|                                                                                       | Numéro d'entreprise                                                    |                                                                | 89377 3143       | RC 0001   |                 |  |  |
|                                                                                       | Début année d'imposition                                               |                                                                | 20               | 18-01-01  | NAME OF TAXABLE |  |  |
|                                                                                       | 1 1 1 1 1 1 1 1 1 1 1 1 1 1 1 1 1 1 1                                  |                                                                |                  |           |                 |  |  |

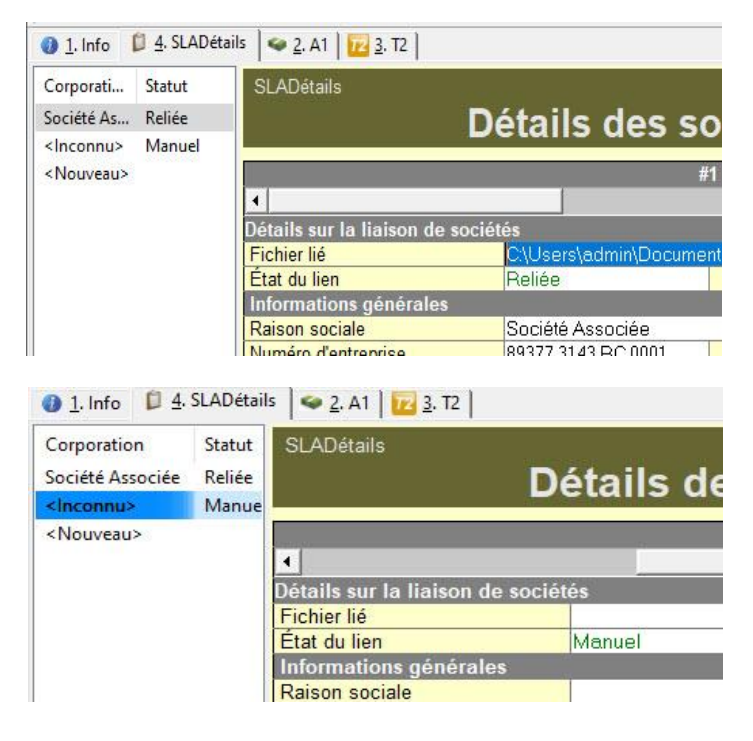

# Gérer des déclarations T3 dans ProFile
## Aperçu du module T3 dans ProFile

## À propos des formulaires d'impôt T3

Une déclaration T3 – État des revenus de fiducie (Répartitions et attributions) concerne les revenus de placement provenant de fonds commun de placement dans des comptes non enregistrés et de certaines fiducies. Le formulaire correspondant pour le Québec est le relevé 16. Les revenus peuvent provenir de placements individuels ou d'une fiducie de succession aux fins de l'impôt sur les successions.

Les montants inscrits dans les cases 51 et 39 indiquent qu'un crédit d'impôt pour dividendes peut être demandé.

Les feuillets T3 présentent aussi des revenus provenant d'intérêts, de dividendes ou de gains en capital. Ces types de revenus sont tous imposés selon des taux différents.

## **Recevoir le feuillet T3**

Dans la plupart des cas, vous recevrez votre feuillet T3 autour du 31 mars.

## Formulaires importants pour la déclaration T3 dans ProFile

Il faut porter une attention particulière à certains feuillets T3 importants au moment de remplir la déclaration de revenus des fiducies.

## Formulaire Détails du bénéficiaire

Utilisez ce formulaire pour saisir les renseignements sur les bénéficiaires de la fiducie. Les montants figurant sur le formulaire Bénéficiaire sont recopiés dans les feuillets T3, NR4 et RL16 correspondants. ProFile utilise également ce formulaire pour remplir l'annexe 9 de la déclaration de revenus des fiducies.

## Feuille de travail Attribution

Utilisez la feuille de travail Attribution pour indiquer comment la fiducie répartit le revenu aux bénéficiaires. Si la fiducie déclare des dépenses à la ligne 41 de la déclaration, appliquez ces dépenses à des types de revenus spécifiques avant de répartir le revenu aux bénéficiaires. La fiducie obtient une déduction sur la déclaration T3 pour le revenu qui est réparti aux bénéficiaires.

Une partie du revenu peut être imposée comme revenu de la fiducie. Précisez, pour chaque type de revenus le montant qui sera retenu par la fiducie. ProFile affiche le revenu qui reste comme étant le montant à être attribué aux bénéficiaires.

Le préparateur peut avoir à saisir certains montants des feuillets T3, tels qu'une allocation de retraite, une prestation consécutive au décès ou un revenu étranger d'entreprise sur le formulaire Attribution.

## Saisir et traiter des données dans le module T3 de ProFile

Le formulaire Info de la déclaration T3 contient des sections destinées aux renseignements généraux, au genre de fiducie et à d'autres détails essentiels au sujet de la fiducie.

Saisissez les revenus et les déductions de la fiducie sur les divers formulaires et annexes ainsi que sur la déclaration T3 sur laquelle figurent certains champs de saisie sans annexe de soutien.

De nombreux formulaires vous permettent de saisir vos données : par exemple, les états des résultats d'entreprise ou de location, les dispositions de l'annexe 1, le feuillet T3 et le feuillet T5 pour les revenus reçus par la fiducie.

Si la fiducie attribue un revenu à ses bénéficiaires, vous devez alors utiliser les formulaires de la section Bénéficiaires de l'Explorateur de formulaires.

Tout revenu qui n'est pas attribué aux bénéficiaires est imposé sur les annexes 11, et les données sont transférées à la page 4 de la déclaration T3.

## À propos de la feuille de travail Attribution

La feuille de travail Attribution est utilisée pour remplir les montants des feuillets pour les bénéficiaires.

Utilisez cette feuille de travail :

- pour indiquer de quelle façon vous voulez attribuer le revenu aux bénéficiaires. Par défaut, chacun des bénéficiaires obtient une part égale du revenu. Par contre, si cela n'est pas le cas, choisissez **Autre** et saisissez le pourcentage du revenu attribué à chacun des bénéficiaires sur la feuille de travail **Bénéficiaire**. Si vous sélectionnez Autre, le champ relatif au pourcentage sur chacun des feuillets de la feuille de travail Bénéficiaire devient un champ de saisie; autrement, le pourcentage est calculé en fonction d'une attribution égale à tous les bénéficiaires.
- si la fiducie a déclaré des dépenses à la ligne 41 de la déclaration, ces dépenses doivent être appliquées à des types de revenus précis avant que les revenus ne puissent être attribués à chacun des bénéficiaires. Ces dépenses doivent être appliquées manuellement : un message de vérification s'affichera si elles ne sont pas saisies.
- pour conserver une partie du revenu à imposer dans la fiducie. Vous pouvez indiquer le type de revenu et le montant que vous voulez conserver dans la fiducie.
- pour indiquer les montants de certaines cases des feuillets T3 qui ne sont pas automatiquement remplies par le module T3 de ProFile. Par exemple, des détails se rapportant au revenu étranger et à l'impôt étranger payé. De plus, si la fiducie attribue des prestations de retraite ou des prestations de décès, ces montants doivent également être indiqués sur ce formulaire.

|                                           |                                      | 2017 Informat                                | ion nauci                    |
|-------------------------------------------|--------------------------------------|----------------------------------------------|------------------------------|
| Nom et adresse                            |                                      | Résidence                                    |                              |
| Numéro de compte de la fiducie            | T                                    | Résidence de la fiducie à la fin de l'année  | S/0                          |
| Numéro d'entrenrise du Québec             |                                      | La fiducie a-t-elle été résidente toute      |                              |
| Numero d'entreprise du Quebec             |                                      | l'année ?                                    | OUI                          |
| Numero didentification MRQ                |                                      | La fiducie a-t-elle cessé d'être résidente   |                              |
| No d'identification de la fiducie (QC     | 1                                    | au cours de l'année ?                        | NON                          |
| Nom de la fiducie                         |                                      | Si oui, entrez la date de départ             | AAAA-MM-JJ                   |
| Titra du fiduciaira, da l'axécutaur, d    | u liquidateur ou de l'administrateur | Date d'entrée                                | AAAA-MM-JJ                   |
| M Mme Mile)                               | u ilquidateur ou de radministrateur  | Est-ce une fiducie étrangère ?               | NON                          |
|                                           |                                      | Pays de la fiducie étrangère                 | CAN                          |
| Nom du fiduciaire, de l'exécuteur, c      | u liquidateur ou de l'administrateur | Provinces ou le revenu                       |                              |
|                                           |                                      | La fiducia est alla una                      |                              |
| Adresse postale                           |                                      | Première Nation (PN) du Yukon 2              | NON                          |
| Appartement                               |                                      | Nom de la PN                                 | 1011                         |
| Numéro                                    |                                      | Hom de la Piv                                |                              |
| Rue ou case postale                       |                                      | Personne à contacter (si différent           | e)                           |
| Ville                                     | CAN                                  | Nom de la personne-ressource                 |                              |
| Code postal No de télephone               | Poste _ Téléphone (domicile)         | Adresse postale                              |                              |
|                                           | () -                                 | Appartement                                  |                              |
| Adresse de la dernière déclaration,       | si différente                        | Numéro                                       |                              |
|                                           |                                      | Rue ou case postale                          |                              |
| Courriel                                  |                                      | Ville                                        | Province Pays                |
|                                           |                                      |                                              |                              |
| Genre de fiducie                          |                                      | Code postal No de telephone Pr               | oste                         |
|                                           |                                      | Déclaration                                  |                              |
| Constant de Edució de Constante Constante | ucle non testamentaire               | Année d'imposition Début AAAA                | -MM-JJ Fin AAAA-MM-          |
| Si e Autra e veuillez epécifier           | 3/0                                  | Voulez-vous soumettre cette                  |                              |
| Date du décès                             | AAAA-MM-LI                           | déclaration par internet?                    | Oui X Non                    |
| NAS du défunt                             | PVVV-1000-00                         | Mumfan da antimation                         | La La La                     |
| Genre de fiducie non testamentaire        | S/Q                                  | numero de commanon                           |                              |
| Si organisme sans but lucratif            |                                      | Est-ce la premiere année pour laquelle       | 1001                         |
| entrez le NE                              | RC                                   | une declaration 13 est produite ?            | NUN                          |
| Si « Autre », veuillez spécifier          |                                      | Voulez-vous remplir le formulaire T3APP?     | Qui X Non                    |
| Date où la fiducie a été créée            | AAAA-MM-JJ                           | Si non, pour quelle année a été              |                              |
| Type de fiducie Ouèbec                    |                                      | produite la dernière déclaration ?           |                              |
| Turne de feducie : Québec                 | 80                                   | Si oui, joignez une copie du testament ou    | u de l'acte de fiducie et ur |
| i ype de fiducie - Québec                 | 50                                   | liste des actifs à la date du décès          |                              |
| or « Autre », precisez :                  | -                                    | Sagit-II d'une declaration modifiée ?        | NON                          |
| Feuillets RL16 consolidés?                | NON                                  | Est-ce la declaration finale de la fiducie ? | NON                          |
|                                           |                                      | Si oui, indiquez la date où la fiducie       | AAAA 1414 11                 |
| Information du préparateur                |                                      | Est co que la Educio remetit la DO100 /ere   | Anna de distantion           |
| Nom MARIO                                 |                                      | Lorce que la nuncie remplit le RC 133 (pro   | gramme de divulgation        |
| induction induction                       |                                      | uniontaire) nour l'année courant 2           | NON                          |

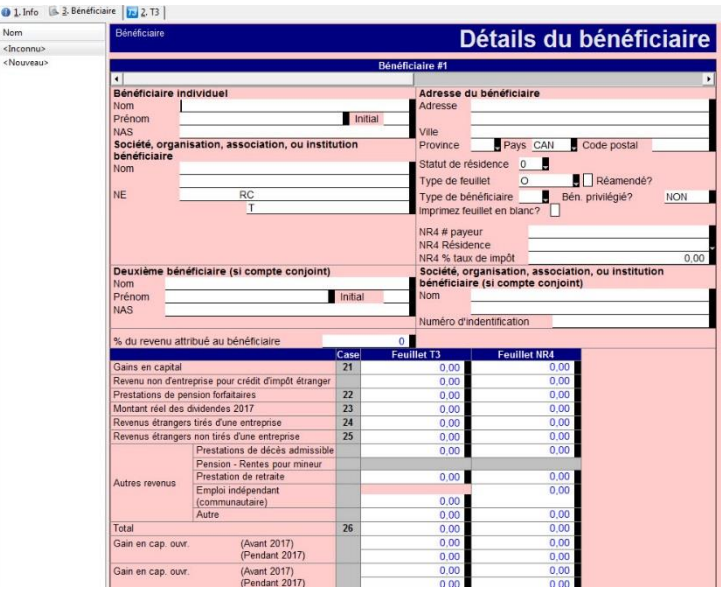

## Saisir et traiter des données dans le module T3 de ProFile (suite)

## À propos de la feuille de travail Bénéficiaire

Dans la feuille de travail Bénéficiaire, inscrivez les renseignements tels que le nom, l'adresse et le statut de résidence du bénéficiaire. Les montants du feuillet apparaissant au bas de ce formulaire sont calculés à partir des montants saisis dans la feuille de travail Attribution, multipliés par le pourcentage applicable à ce bénéficiaire (le pourcentage est indiqué sur la feuille de travail Bénéficiaire).

#### Naviguer dans la feuille de travail Bénéficiaire

Dans les formulaires comme celui-ci, qui contiennent un nombre illimité de feuillets, la navigation est simplifiée grâce aux raccourcis suivants :

- Utilisez la barre de défilement horizontale dans le haut de la page pour naviguer.
- <Ctrl + Entrée> vous amène dans le haut du prochain feuillet.
- <Maj. + Ctrl + Entrée> vous ramène au feuillet précédent.
- <**Ctrl** + **Flèche gauche**> et <**Ctrl** + **Flèche droite**> vous ramène à la colonne précédente ou vous amène à la colonne suivante (vous pouvez ensuite faire défiler la colonne en question comme vous le voulez).

### Utiliser la feuille de travail Bénéficiaire

Les informations qui figurent sur la feuille de travail Bénéficiaire sont transférées aux feuillets T3 et NR4. Les données figurent sur ces feuillets à titre de vérification seulement et ne peuvent être modifiées.

Les données des feuillets T3 et NR4 sont reportées sur les sommaires T3 et NR4.

L'annexe 9 dresse le sommaire des montants répartis ou attribués aux bénéficiaires. ProFile remplit ce formulaire en utilisant les montants de la feuille de travail Bénéficiaire. La fiducie peut déduire le total des revenus attribués aux bénéficiaires à la ligne 928 de cette annexe.

| PARTAGE éQUITA                                             | BLE DU REVENU ENTRE B<br>nses automatiquement?<br>aux bénéficiaires | ÈNÉFICIAIRES                   |                             |                                                              |                                                            |                        |
|------------------------------------------------------------|---------------------------------------------------------------------|--------------------------------|-----------------------------|--------------------------------------------------------------|------------------------------------------------------------|------------------------|
| Туре                                                       | de revenu                                                           | Revenu<br>déclaré sur la<br>T3 | Attribution<br>des dépenses | Revenus non<br>payés ou non<br>payables aux<br>bénéficiaires | Montant du<br>revenu réclamé<br>sous<br>a.104(13.1)/(13.2) | Revenu à<br>attribuer  |
| Gains en capital nets i                                    | mposables                                                           | 0,00                           | 0,00                        | 0,00                                                         | 0,00                                                       | 0,00                   |
| Disposition réputée (ga                                    | ins en capital)                                                     | 0,00                           | 0.00                        | 0,00                                                         | 0,00                                                       | 0.00                   |
| Prestations de pension                                     | I forfaitaires                                                      | 0,00                           |                             | 0,00                                                         | 0,00                                                       | 0,00                   |
| Autre revenu de pensio                                     | n                                                                   | 0,00                           | 0,00                        | 0,00                                                         | 0,00                                                       | 0,00                   |
| MONTANT réel de divis                                      | lendes déterminées                                                  | 0.00                           | 0,00                        | 0,00                                                         | 0.00                                                       | 0.00                   |
| MONTANT réel des dividendes déterminés                     | idendes autres que des                                              | 0,00                           | 0,00                        | 0,00                                                         | 0,00                                                       | 0,00                   |
| Revenu de placement étranger                               |                                                                     | 0,00                           | 0,00                        | 0,00                                                         | 0,00                                                       | 0,00                   |
| Autre revenu de placer                                     | nent                                                                | 0,00                           | 0,00                        | 0,00                                                         | 0,00                                                       | 0.00                   |
| Entreprise, agriculture,                                   | Canadien                                                            | 0,00                           | 0,00                        | 0,00                                                         | 0,00                                                       | 0,00                   |
| pêche, location                                            | Étranger                                                            | 0,00                           | 0,00                        | 0,00                                                         | 0,00                                                       | 0,00                   |
| Fonds 2 du CSRN                                            |                                                                     | 0,00                           | 0,00                        | 0,00                                                         | 0,00                                                       | 0.00                   |
|                                                            | Prestations de décès<br>admissibles                                 | 0,00                           |                             | 0,00                                                         | 0,00                                                       | 0,00                   |
|                                                            | Pension - Rentes pour                                               | 0.00                           |                             | 0.00                                                         | 0.00                                                       | 0.00                   |
| Autre revenu                                               | Prostation do ratraito                                              | 0,00                           |                             | 0,00                                                         | 0,00                                                       | 0,00                   |
|                                                            | Récupération (T1055)                                                | 0,00                           |                             | 0,00                                                         | 0,00                                                       | 0.00                   |
|                                                            | Autro                                                               | 0,00                           | 0.00                        | 0.00                                                         | 0,00                                                       | 0,00                   |
|                                                            | Total                                                               | 0.00                           | 0.00                        | 0.00                                                         | 0.00                                                       | 0.00                   |
| Autres montants à<br>Description<br>Gains en capital impos | attribuer aux bénéficiaire                                          | angêres                        |                             |                                                              | Mon                                                        | tant à attribu<br>0,00 |
| Gains en capital ouvra                                     | nt droit à une exemption - bier                                     | is agricoles ou de             | pêche admissibles           | s (avant 2017)                                               |                                                            | 0.0                    |
| Agricole admissible ou                                     | bien de pêche admissible à l                                        | a déduction pour g             | ains en capital (pe         | endant 2017)                                                 |                                                            | 0.0                    |
| Gains en capital ouvra                                     | nt droit à une exemption - acti                                     | ons admissible de              | petite entreprise (         | avant 2017)                                                  |                                                            | 0.0                    |
| Gains en capital ouvra                                     | nt droit à une exemption - acti                                     | ons admissible de              | petite entreprise (         | pendant 2017)                                                |                                                            | 0.0                    |
| Revenu de pension ad                                       | nissible                                                            |                                |                             |                                                              |                                                            | 0,00                   |
| lana bia disamana ana d                                    | es revenus tirés d'entreorise                                       |                                |                             |                                                              |                                                            | 0.00                   |
| Revenu de pension ad                                       | nissible<br>es revenus tirés d'entreorise                           |                                |                             |                                                              |                                                            | 0                      |

| T3 - 2017       Revenus répartis et attribués aux bénéficiaires       Protégé B - une fois rempli<br>Annexe 9         • Ne remplissez pas cette annexe si la montant à la ligne 40 de la déclaration est zéro ou négatif, à moins que la fiducie ne soit un fonds réservé d'un assureur répartissant des<br>pertes en capital.       • Ne remplissez pas cette annexe à la déclaration de la fiducie.         Partie A - Montant total des répartitions et des attributions aux bénéficiaires       • Nombre de bénéficiaires annexe à la déclaration de la fiducie.         Partie A - Montant total des répartitions et des attributions aux bénéficiaires       • 9001       • 9001         1. Nombre de bénéficiaires aux ou les quels aucun feuillet T3 n'a été rempti)       • 9001       • 9001         2. Revenu total de résident réparti aux entités non sourbies à l'impôt.       • 9002       • 0000         3. Revenu total de résident réparti aux entités non sourbies à l'impôt.       • 9004       • 0000         4. Total des gains en capital imposables, sauf la déclaration de capital, répartis aux rachats des porteurs de parts au moyen       • 9004       • 0000         4. Es feuille ta 3 comprenent-lis un revenu attribué à une personne?       • 9004       • 0000       • 0000         5. Le revenu a-Li été répart à parts égales entre les bénéficiaires? Si non, joinez une feuille indiguant la répart égat du cédant, ainsi que le montant attribué.       • 000       • 000       • 000       • 000         14 <sup>11</sup> de les dividendes autres que des dividendes       000       <                                                                                                    | <b>1</b> .    | Info 📔 💁 <u>3</u> . Attribution 🛛 🚾 <u>2</u> . T3 🛛 🗢 <u>4</u> . A9                                                               |                                              |                                              |                                                    |                                                      |                              |
|----------------------------------------------------------------------------------------------------|---------------|----------------------------------------------------------------------------------------------------|----------------------------------------------|----------------------------------------------|----------------------------------------------------|------------------------------------------------------|------------------------------|
| Remplissez et joignez cette annexe à la déclaration de la fiducie. Parrie A - Montant total des répartitions au ténéficiaires      Nombre de bénéficiaires entre lesquels un revenu à la ligne 928 a été réparti () y compris les bénéficiaires ayant regu une rép de     moins de 100 5 et pour lesquels aucun fielliet T3 n'a été rempti)     9001     9002     000     8 Revenu total de résident répartition set total arbeitoticaire pour qui aucun feuillet T3 n'a été préparé.     9003     9003     8 Revenu total de résident réparti par bénéficiaires pour qui aucun feuillet T3 n'a été préparé.     9003     9003     9003     8 Revenu total de résident réparti par bénéficiaires pour qui aucun feuillet T3 n'a été préparé.     9003     9003     9003     9003     9003     9003     9004     9003     9004     9005     9005     9005     9005     9005     9005     9005     9005     9005     9005     9005     9005     9005     9005     9005     9005     9005     9005     9005     9005     9005     9005     9005     9005     9005     9005     9005     9005     9005     9005     9005     9005     9005     9005     9005     9005     9005     9005     9005     9005     9005     9005     9005     9005     9005     9005     9005     9005     9005     9005     9005     9005     9005     9005     9005     9005     9005     9005     9005     9005     9005     9005     9005     9005     9005     9005     9005     9005     9005     9005     9005     9005     9005     9005     9005     9005     9005     9005     9005     9005     9005     9005     9005     9005     9005     9005     9005     9005     9005     9005     9005     9005     9005     9005     9005     9005     9005     9005     9005     9005     9005     9005     9005     9005     9005     9005     9005     9005     9005     9005     9005     9005     9005     9005     9005     9005     9005     9005     9005     9005     9005     9005     9005     9005     9005     9005     9005     9005     9005     9005     9005     9005     9005     9005     9005     9005     9005     9005        | T3 - 2        | 2017 Revenus répartis et<br>mplissez pas cette annexe si le montant à la ligne 46 de la déclar<br>en capital.                     | attribués aux bé                             | <b>néficiaires</b><br>à moins que la fiducie | Pro                                                | otégé B - une fois<br>An<br>é d'un assureur répartis | rempli<br>nexe 9<br>sant des |
| Parte A - Montant total des repartitions et des attributions aux benenclaires I. Nombre de bréfficiaires autre lesquels in revenu à la ligne 328 à été répart (y compris les bénéficiaires ayant regu une rép de moins de 105 set pour lesquels aucan feuillet 13 na été rempli) Parte A - Montant total de résident répart aux entités non sourises à l'impôt. Revenu total de résident répart aux entités non sourises à l'impôt. Revenu total de résident répart aux entités non sourises à l'impôt. Les feuilles 13 comprenent-lis un revenu attribué à une personne? Les feuilles 13 comprenent-lis un revenu attribué à une personne? Les feuilles 13 comprenent-lis un revenu attribué à une personne? Les feuilles 13 comprenent-lis un revenu attribué à une personne? Les revenu a - Li été répart à parts égales entre les bénéficiaires? Si non, joignez une feuille indiquant la répartition. Les revenu a - Li été répart à parts égales entre les bénéficiaires? Si non, joignez une feuille indiquant la répartition. Les revenu a - Li été répart à parts égales entre les bénéficiaires? Si non, joignez une feuille indiquant la répartition. Les revenu a - Li été répart à parts égales entre les bénéficiaires? Si non, joignez une feuille indiquant la répartition. Qui X Non Les revenu a - Li été répart à parts égales entre les devidences ? Si out, joignez une feuille indiquant la répartition. Qui X Non Les revenu a - Li été répart à parts égales entre les devidences ? Colonne 4 Non-résidents Non-résidents Non-résidents Non-résidents Non-résidents Non-résidents Non-résidents Non-résidents Non-résidents Non-résidents Non-résidents Non-résidents Non-résidents Non-résidents Non-résident rée duvidences autres que des dividences Non-résidents Non-résident se dividences autres que des dividences Non-Résident se Non-Résident se dividences autres que des dividences Non-Résident se Non-Résident se Non-Résident se pous 2 Nontant réel des dividences autres que des dividences Non-Résident se Non-Résident se Non-Résident se Non-Résident se Non-Résident se Non-Résid | • Remp        | lissez et joignez cette annexe à la déclaration de la fiducie.                                                                    |                                              |                                              |                                                    |                                                      |                              |
| moins de 100 3 et pour lesqueis aucun fauillet T3 n'a été rempli)     9001     9001       2. Revenu total de résident époit aux entrés non somises à l'impôt.     9002     000       3. Revenu total de résident époit aux entrés non somises à l'impôt.     9003     000       4. Total des gains en capital imposables, sur la dédaration de capital, réparti sa x rachats des porteurs de parts au moyen     9004     000       du formulaire T6008.     9005     Qui     Non     9005     Qui       Est seullites T3 comprennentits un revenu attribué à une personne?     9004     0100       Si out, joignez une feuille indiquant la mom de la (des) personne(s) et du cédant, ainsique le montant attribué.     Qui     Non       6. Le revenu a-Li été réparti à parts égales entre les bénéficiaires? Si non, joignez une feuille indiquant la répartition.     Qui     Non       N° a la Genre de revenu     Résidents     Non-résidents     Colonne 4       Y a la Gains en capital imposables <sup>1+2</sup> 000     000     000     000       22     Montants forfaitaires de prestations de pension     000     000     000     000       23     déterminés     000     000     000     000     000       23     déterminés     000     000     000     000     000       24     Revenu étranger trié d'une entreprise     000     000     000     000                                                                                                    | 1. Non        | A – Montant total des repartitions et des attributions aux<br>abre de bénéficiaires entre lesquels un revenu à la ligne 928 a été | peneticiaires<br>réparti (v compris les béné | ficiaires avant recu un                      | e rép de                                           |                                                      |                              |
| 2. Revenu total de résident, inférieur à 100 S, réparti par bénéficiaire pour qui aucun feuillet T3 n'a été préparé.       9002       000         3. Revenu total de résident, inférieur à 100 S, réparti par bénéficiaire pour qui aucun feuillet T3 n'a été préparé.       9002       000         4. Total de gaisien capital imposables, sur la déclaration de capital, répartis aux rachats des porteurs de parts au moyen       9004       000         4. Total des gaisien capital imposables, sur la déclaration de capital, répartis aux rachats des porteurs de parts au moyen       9004       000         5. Les feuillets T3 comprennent-lis un revenu attibué à une personne?       .9005       Qui       Non         5. Les revenu a-t-al été réparti à parts égales entre les bénéficiaires? Si non, joignez une feuille indiquant la répartition.       Qui       Xinn         Non de la déclaration de la déclaration de la déclaration de capital, réparti égales entre les bénéficiaires? Si non, joignez une feuille indiquant la répartition.       Qui       Xinn         Non de la méthodes       Colonne 1       Colonne 2       Colonne 4       Total         21. Gains en capital imposables <sup>11/2</sup> 000       000       000       000       000         22. Montants forfaitaires de prestations de pension       000       000       000       000       922         24. Revenu étranger non trié d'une entreprise       000       000       000       000       900                                                                                                    | moi           | ns de 100 \$ et pour lesquels aucun feuillet T3 n'a été rempli)                                                                   |                                              |                                              |                                                    | 9001                                                 | 0                            |
| 3. Revenu total de résident réparti aux entités non soumises à l'impôt.     9003     0     0       4. Total des gains en capital imposables, sur la déclaration de capital, répartis aux rachats des porteurs de parts au moyen<br>du formulaire T5008.     9004     0     0       5. Les feuillets T3 comprennent-lis un revenu attribué à une personne?     9005     Qui     Non       5. Les feuillets T3 comprennent-lis un revenu attribué à une personne?     9005     Qui     Non       6. Le revenu 4-1 été répart à parts égales entre les bénéficiaires? Si non, joignez une feuille indiquant la répartion.     Qui     Non       1. Gains en capital imposables <sup>11-2</sup> 0.00     0.00     0.00     921       21. Gains en capital imposables <sup>11-2</sup> 0.00     0.00     0.00     921       22. Montants forfaitaires de prestations de pension     0.00     0.00     0.00     922       Montant réel des dividendes autres que des dividendes     0.00     0.00     0.00     922       24. Revenu étranger non trié d'une entreprise     0.00     0.00     0.00     923       24. Revenu étranger non trié d'une entreprise     0.00     0.00     0.00     924       25. Revenu étranger non trié d'une entreprise     0.00     0.00     0.00     924       26. Autres revenus     0.00     0.00     0.00     0.00     924       26. Autres revenus                                                                                                    | 2. Rev        | enu total de résident, inférieur à 100 \$, réparti par bénéficiaire pou                                                           | r qui aucun feuillet T3 n'a                  | été préparé.                                 |                                                    | . 9002                                               | 0 00                         |
| 4. Total des gains en capital imposables, sauf la déclaration de capital, répartis aux rachats des porteurs de parts au moyen<br><u>du formulaire 75008.</u> 9004     9004     9005     Qui     Non     Sioui, joignez une feuille indiquant la réparti à parts égales entre les bénéficiaires? Si non, joignez une feuille indiquant la réparti à parts égales entre les bénéficiaires? Si non, joignez une feuille indiquant la réparti à parts égales entre les bénéficiaires? Si non, joignez une feuille indiquant la réparti à parts égales entre les bénéficiaires? Si non, joignez une feuille indiquant la réparti à parts égales entre les bénéficiaires? Si non, joignez une feuille indiquant la réparti à parts égales entre les bénéficiaires? Si non, joignez une feuille indiquant la réparti à networker     Colonne 4     Colonne 4     Colonne 4     Colonne 4     Colonne 4     Colonne 4     Total     Partiege     Le revenu étranger tiré d'une entreprise     000     000     000     000     000     000     000     000     000     000     000     000     000     000     000     000     000     000     000     000     000     000     000     000     000     000     000     000     000     000     000     000     000     000     000     000     000     000     000     000     000     000     000     000     000     000     000     000     000     000     000     000     000     000     000     000     000     000     000     000     000     000     000     000     000     000     000     000     000     000     000     000     000     000     000     000     000     000     000     000     000     000     000     000     000     000     000     000     000     000     000     000     000     000     000     000     000     000     000     000     000     000     000     000     000     000     000     000     000     000     000     000     000     000     000     000     000     000     000     000     000     000     000     000     000     000     000     000     000     000     000     000     000     000     000     000     00       | 3. Rev        | enu total de résident réparti aux entités non soumises à l'impôt.                                                                 |                                              |                                              |                                                    | . 9003                                               | 0 00                         |
| du formulaire T5008.         9004         0 00           5. Les feuillats T3 comprennent/ils un revenu attribué à une personne?         9005         Qui         Non           5. Les feuillats T3 comprennent/ils un revenu attribué à une personne?         9005         Qui         Non           5. Les revenu a-1-il été réparti à parts égales entre les bénéficiaires? Si non, joignez une feuille indiquant le répartion.         Qui         Non           N° es la der venu a-1-il été réparti à parts égales entre les bénéficiaires? Si non, joignez une feuille indiquant le répartion.         Qui         Xi non           N° es la der de revenu         Colonne 1         Colonne 2         Colonne 3         Colonne 4           1         Gains en capital imposables' 1°2         000         000         000         000         921           22         Montant feid des dividendes autres que des dividendes         000         000         000         922           Montant réel des dividendes autres que des dividendes         000         000         000         923           24         Revenu étranger non tiré d'une entreprise         000         000         000         924           25         Revenu étranger non tiré d'une entreprise         000         000         000         920           26         Autres revenus         000         00                                                                                                    | 4. Tota       | al des gains en capital imposables, sauf la déclaration de capital, re                                                            | épartis aux rachats des po                   | teurs de parts au moye                       | n                                                  |                                                      |                              |
| S         Les revenus         Convenue attribué à une personne?         Souti poinez une feuille indiquant le nom de la (des) personne(s) et du cédant, ainsi que le montant attribué.         Non           Si outi, joignez une feuille indiquant le nom de la (des) personne(s) et du cédant, ainsi que le montant attribué.         Le revenu a-1.i été réparti à parts égales entre les bénéficiaires? Si non, joignez une feuille indiquant la répartition.         Oui         X         Non           N° de la ceue a-1.i été réparti à parts égales entre les bénéficiaires? Si non, joignez une feuille indiquant la répartition.         Oui         X         Non           N° de la ceue a-1.i été réparti à parts égales entre les bénéficiaires? Si non, joignez une feuille indiquant la répartition.         Oui         Colonne 4         Colonne 4           21         Gains en capital imposables' <sup>11/2</sup> 000         000         000         000         921           22         Montant réol des dividendes autres que des dividendes         000         000         000         922           Montant réel des dividendes autres que des dividendes         000         000         000         923           24         Revenu étranger non tiré d'une entreprise         000         000         000         924           26         Autres revenus         000         000         000         000         926           26         Aut                                                                                                    | du f          | ormulaire T5008.                                                                                                    |                                              | 21 22                                        |                                                    | 9004                                                 | 0 00                         |
| Si oui, joignez une feuille indiquant la nom de la (des) personne(s) et du cédant, ainsi que le montant attribué.         6. Le revenu a-1-l été réparti à parts égales entre les bénéficiaires? Si non, joignez une feuille indiquant la répartition.       Qui       X Non         6. Le revenu a-1-l été réparti à parts égales entre les bénéficiaires? Si non, joignez une feuille indiquant la répartition.       Qui       X Non         6. Le revenu a-1-l été réparti à parts égales entre les bénéficiaires? Si non, joignez une feuille indiquant la répartition.       Colonne 2       Colonne 3       Colonne 4         ***e la terme de revenu       Résidents       Non-résidents       Onoi no 000       000       921         21.       Gains en capital imposables***2       000       000       000       000       922         22.       Montant rédieds dividendes autres que des dividendes       000       000       000       000       923         24.       Revenu étranger non tiré d'une entreprise       000       000       000       000       924         25.       Revenu étranger non tiré d'une entreprise       000       000       000       000       926         26.       Autres revenus       000       000       000       000       000       926         24.       Montant réel des dividendes déterminés       000 <th< th=""><th>5. Les</th><th>feuillets T3 comprennent-ils un revenu attribué à une personne?</th><th></th><th></th><th></th><th>9005 <u>Oui</u> N</th><th>lon</th></th<>                                                                                                    | 5. Les        | feuillets T3 comprennent-ils un revenu attribué à une personne?                                                                   |                                              |                                              |                                                    | 9005 <u>Oui</u> N                                    | lon                          |
| C.         Le revenu a-1-i été réparti à parts égales entre les bénéficiaires? Si non, joignez une feulle indiquant a répartion.         Qui (X) livrie           N° de la cast de résenu         Colonne 1         Colonne 2         Colonne 3         Colonne 4           N° de la cast de résenu         Résidents         Non-résidents         Colonne 4         Colonne 4           21         Gains en capital imposables' <sup>112</sup> 000         000         000         000         921           22         Montant réel des dividendes autres que des dividendes         000         000         000         922           23         déterminés         000         000         000         923           24         Revenu étranger tiré d'une entreprise         000         000         000         924           25         Revenu étranger non tiré d'une entreprise         000         000         000         920           26         Autres revenus         000         000         000         920         924           49         Montant réel des dividendes déterminés         000         000         000         920                                                                                                    | Sio           | ui, joignez une feuille indiquant le nom de la (des) personne(s) et                                                               | du cédant, ainsi que le m                    | ontant attribué.                             |                                                    |                                                      |                              |
| N° esta<br>case         Genre de revenu         Colonne 1<br>Résidents         Colonne 2<br>Non-résidents         Colonne 2<br>Non-résidents         Colonne 2<br>Colonne 4<br>Total         Colonne 4<br>Total           21         Gains en capital imposables <sup>*1*2</sup> 0 00         0 00         0 00         0 00         0 00         921           22         Montants forfaitaires de prestations de pension         0 00         0 00         0 00         0 00         921           3         determinés         0 00         0 00         0 00         0 00         923           24         Revenu étranger tiré d'une entreprise         0 00         0 00         0 00         0 00         924           26         Autres trevenus         0 00         0 00         0 00         0 00         924           26         Autres trevenus         0 00         0 00         0 00         0 00         924           26         Autres trevenus         0 00         0 00         0 00         0 00         926           49         Montant réel des dividendes déterminés         0 00         0 00         0 00         949                                                                                                    | 6. <u>Ler</u> | evenu a-t-il été réparti à parts égales entre les bénéficiaires? Si r                                                             | ion, joignez une feuille in                  | diquant la répartition.                      |                                                    |                                                      | lon                          |
| 21         Gains en capital imposables' <sup>112</sup> 000         000         000         921           22         Montants forfaitaires de prestations de pension         000         000         000         922           23         déterminés         000         000         000         000         923           24         Revenu étranger tiré d'une entreprise         000         000         000         000         923           25         Revenu étranger non tiré d'une entreprise         000         000         000         000         926           26         Autres revenus         000         000         000         926         926           49         Montant réel des dividendes déterminés         000         000         000         926                                                                                                    | Nº de la case | Genre de revenu                                                                                                    | Colonne 1<br>Résidents                       | Colonne 2<br>Non-résidents                   | Colonne 3<br>Choix d'un bénéficiaire<br>privliègie | Colonne 4<br>Total                                   |                              |
| 22         Montants forfaitaires de prestations de pension         0 00         0 00         0 00         922           Montants feid des dividendes autres que des dividendes         0 00         0 00         0 00         0 00         923           determinés         0 00         0 00         0 00         0 00         0 00         923           24         Revenu étranger trié d'une entreprise         0 00         0 00         0 00         0 00         924           26         Autres revenus         0 00         0 00         0 00         0 00         926           49         Montant réel des dividendes déterminés         0 00         0 00         0 00         929                                                                                                    | 21            | Gains en capital imposables*1*2                                                                                                   | 0 00                                         | 0 00                                         | 0 00                                               | 0 00                                                 | 921                          |
| Montant réel des dividendes autres que des dividendes         0   00         0   00         0   00         0   00         923           2d déterminés         0   00         0   00         0   00         0   00         923           24         Revenu étranger tiré d'une entreprise         0   00         0   00         0   00         924           25         Revenu étranger non tiré d'une entreprise         0   00         0   00         0   00         925           26         Autres revenus         0   00         0   00         0   00         926           49         Montant réel des dividendes déterminés         0   00         0   00         0   00         949                                                                                                    | 22            | Montants forfaitaires de prestations de pension                                                                                   | 0 00 🕯                                       | 0 00                                         |                                                    | 0 00                                                 | 922                          |
| 24         Revenu étranger tiré d'une entreprise         000         000         000         000         924           25         Revenu étranger non tiré d'une entreprise         000         000         000         000         924           26         Autres trevenus         000         000         000         000         926           49         Montant réel des dividendes déterminés         000         000         000         949                                                                                                    | 23            | Montant réel des dividendes autres que des dividendes<br>déterminés                                                               | 0 00                                         | 0 00                                         | 000                                                | 0 00                                                 | 923                          |
| 25         Revenu étranger non tiré d'une entreprise         0 00         0 00         0 00         0 00         925           26         Autres revenus         0 00         0 00         0 00         0 00         926           49         Montant réel des dividendes déterminés         0 00         0 00         0 00         0 00         949                                                                                                    | 24            | Revenu étranger tiré d'une entreprise                                                                                             | 0 00                                         | 0 00                                         | 0 00                                               | 0 00                                                 | 924                          |
| 26         Autres revenus         0 00         0 00         0 00         926           49         Montant réel des dividendes déterminés         0 00         0 00         0 00         949                                                                                                    | 25            | Revenu étranger non tiré d'une entreprise                                                                                         | 0 00                                         | 0 00                                         | 0 00                                               | 0 00                                                 | 925                          |
| 49         Montant réel des dividendes déterminés         0         0         0         0         0         0         949                                                                                                    | 26            | Autres revenus                                                                                                    | 0 00                                         | 0 00                                         | 0 00                                               | 0 00                                                 | 926                          |
|                                                                                                    | 49            | Montant réel des dividendes déterminés                                                                                            | 0 00                                         | 0 00                                         | 0 00                                               | 0 00                                                 | 949                          |

Révisez la déclaration T3 manuellement et saisissez les données dans les champs qui n'ont pas été automatiquement calculés par le module T3 de ProFile (particulièrement les questions sur les deux premières pages).

## Utiliser la TED pour les feuillets dans le module T3 de ProFile

## À propos la TED pour les feuillets dans le module T3

Une déclaration de fiducie T3 doit être produite en format papier. Toutefois, le sommaire des feuillets peut être transmis par la TED avec les feuillets connexes.

**Note :** Assurez-vous toujours d'imprimer ou de garder une copie PDF de la confirmation de l'ARC lors d'une transmission par la TED. ProFile ne conserve aucun relevé ou rapport des feuillets transmis.

### **Transmettre les feuillets**

- 1. Préparez le feuillet T3 dans ProFile.
- 2. Ouvrez le formulaire **Détails du bénéficiaire** et sélectionnez le **Type de feuillet** à transmettre.
- 3. Sélectionnez l'option **Transmettre** dans le menu déroulant **TED** dans la barre d'outils supérieure.
- 4. Sélectionnez l'option appropriée dans le menu déroulant **Type de données**, puis cliquez sur **OK**.
- 5. ProFile crée le fichier XML et lance automatiquement la fenêtre de transmission à l'ARC.
- 6. Consultez l'avis de non-responsabilité de l'ARC, connectez-vous et soumettez le fichier .xml.
- 7. Une fois le fichier soumis, cliquez sur l'icône d'**impression** dans la fenêtre de navigation pour imprimer le numéro de confirmation.
- 8. Cliquez sur le bouton Fermer.

## Détails du bénéficiaire

|   | Adresse du bénéficiaire                            |
|---|----------------------------------------------------|
|   | Adresse                                            |
|   |                                                    |
|   | Ville                                              |
|   | Province Pays CAN Code postal                      |
|   | Statut de résidence 0                              |
| - | Type de feuillet O Réamendé?                       |
|   |                                                    |
|   | Imprimez fouillet on blanc2                        |
|   |                                                    |
|   | NR4 # payeur                                       |
|   | NR4 Résidence                                      |
|   | NR4 % taux de impôt 0,                             |
|   | Société, organisation, association, ou institution |
|   | bénéficiaire (si compte conjoint)                  |
|   | Nom                                                |
|   |                                                    |
|   | Numéro d'indentification                           |

| 4         |   |   |   |
|-----------|---|---|---|
| 16        |   |   |   |
|           |   |   |   |
|           |   |   |   |
|           |   |   |   |
| e données | ) | 5 |   |
|           |   |   | _ |

## Produire une déclaration T3 en format XML dans ProFile

Les préparateurs qui utilisent la version 2017.2.5 ou une version plus récente de ProFile peuvent transmettre les déclarations de revenus de fiducies admissibles au moyen du service de transfert de fichiers par Internet de l'Agence du revenu du Canada (ARC).

#### Foire aux questions

#### Comment produire une déclaration T3 en format XML?

La transmission par voie électronique d'un fichier XML à l'ARC est différente du processus de la TED.

Un fichier XML est produit à partir des renseignements fournis dans la déclaration T3; ce fichier XML est transmis à l'ARC par ProFile.

À la réception du fichier XML, l'ARC envoie un numéro de confirmation.

Le préparateur inscrit le numéro de confirmation de l'ARC dans la déclaration T3.

#### Quelles sont les exigences relatives à la production d'une déclaration T3 en format XML?

L'ARC a une liste détaillée de restrictions liées à la production par voie électronique d'une déclaration T3.

Veuillez vérifier la liste avant de produire une déclaration en format XML.

#### Pour quelles années d'imposition peut-on produire une déclaration T3 en format XML?

Les déclarations T3 peuvent être produites en format XML à partir de l'année d'imposition 2017. La date de fin d'année d'une déclaration T3 produite en format XML ne peut pas être antérieure au 1<sup>er</sup> janvier 2017.

## Produire une déclaration T3 en format XML dans ProFile (suite)

## Préparer une déclaration T3 pour la production en format XML

- 1. Ouvrez ProFile; assurez-vous d'utiliser la version 2017.2.5 ou une version plus récente.
- 2. Préparez la déclaration T3.
- 3. Corrigez tout message d'erreur qui s'affiche sous l'onglet MagMedia du Vérificateur actif (voir, ci-dessous, la section Gérer les erreurs dans la déclaration T3).
- 4. Si les renseignements de la déclaration sont complets, valides et admissibles au service de transfert de fichiers par Internet, la question **Voulez-vous soumettre cette déclaration par Internet?** dans la section **Déclaration** est cochée automatiquement.

**Note :** Si la déclaration n'est pas valide, la question n'est pas cochée et le fichier XML ne peut pas être transmis. Voir la section **Utiliser la feuille de travail Formulaire T3 en ligne** ci-dessous pour savoir comment résoudre le problème.

## Utiliser la feuille de travail Formulaire T3 en ligne

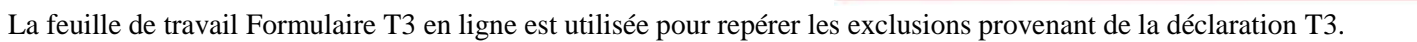

Elle calcule automatiquement l'admissibilité et coche les cases Oui ou Non en fonction des renseignements figurant dans la déclaration. Elle affiche tous les critères non remplis pour la production en format XML de la déclaration T3.

Si un critère n'est pas rempli, la question Voulez-vous soumettre cette déclaration par Internet? n'est pas activée dans la section Déclaration.

Le préparateur devrait passer en revue la feuille de travail T3 EFILE avant de produire une déclaration en format XML et vérifier tout critère non satisfait.

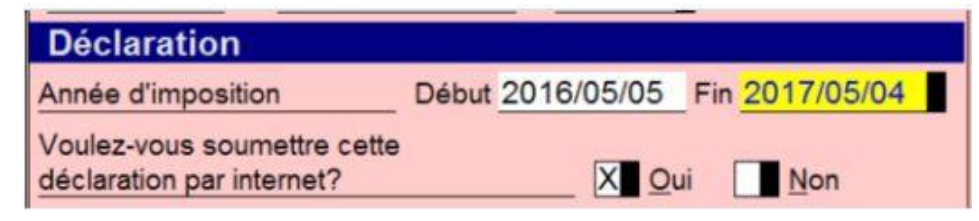

| Formulaire T3 en ligne<br>Information sur le transfert de fichiers par l<br>concernant une fiducie                     | nterne |
|----------------------------------------------------------------------------------------------------|--------|
| xclusions:                                                                                                    |        |
| La fiducie a un revenu imposable.                                                                                      | - NON  |
| La fiducie a un importa payer.                                                                                         | NON    |
| Le numéro de compte de la fiducie est manquant                                                                         | NON    |
| La fiducie est une entité intermédiaire de placement déterminé (code 028).                                             | NON    |
| a fiducie est visée par une disposition réputée, comme l'indique le formulaire T1055.                                  | NON    |
| La fiducie déclare un montant majoré des dividendes dans le champ 49.                                                  | NON    |
| La fiducie déclare des provisions à l'annexe 2 ou dans le champ 1170 de l'annexe 1                                     | NON    |
| a fiducie déclare des gains en capital sur des dons de certaines immobilisations dans l'annexe 1A.                     | NON    |
| a fiducie déclare des provisions admissibles pour les gains en capital imposable dans l'annexe 9.                      | NON    |
| La fiducie est assujettie à l'impôt minimum.                                                                           | NON    |
| La fiducie soumet le formulaire RC199 - Programme des divulgations volontaires (PDV) Acceptation du contribuable ou le |        |
| contribuable présente une demande en vertu du Programme des divulgations volontaires.                                  | NON    |
| La fiducie est en faillite et soumet ses déclarations pré-faillite ou post-faillite.                                   | NON    |
| La déclaration est une déclaration de revenus modifiée.                                                                | NON    |

## Produire une déclaration T3 en format XML dans ProFile (suite)

## Produire une déclaration T3 en format XML

- 1. Ouvrez la déclaration T3 remplie.
- 2. Dans la barre d'outils supérieure, ouvrez le menu déroulant **TED**, puis sélectionnez **Transmettre la déclaration T3**; la fenêtre **Transmettre la déclaration T3** s'affiche.
- 3. Sélectionnez un type de déclaration (p. ex., « Déclaration T3 »).
- 4. Cliquez sur **OK** pour créer le fichier XML.
- 5. Si la procédure réussit, vous verrez un message indiquant que le fichier XML a été créé.
- 6. Cliquez sur OK.

| Transmettre la de           | claration T2     |   | X |
|-----------------------------|------------------|---|---|
| C file officer on 1101 have | de déclaration   |   |   |
| Selectionner UN type        | e de declaration |   |   |
| Déclaration T3              |                  |   |   |
|                             |                  |   |   |
|                             |                  |   |   |
|                             |                  |   |   |
|                             |                  |   |   |
|                             |                  |   |   |
|                             |                  |   |   |
|                             |                  |   |   |
| Type de données             | Original         | * |   |
| Type de données             | Original         | • |   |
|                             |                  |   |   |

| 🤓 T3 xml filing       | Traitement                                |
|-----------------------|-------------------------------------------|
| Sient : T3 xml filing |                                           |
| ichier: 7\0mived\Doc  | ments\Mu ProFile Data\2017T3\2017 CB\T3 e |

## Produire une déclaration T3 en format XML dans ProFile (suite)

- 7. ProFile ouvre automatiquement la fenêtre de transmission de l'ARC.
- 8. Saisissez le numéro de compte et le code d'accès Web du préparateur lorsque vous êtes invité à le faire.
- 9. Cliquez sur le bouton **Suivant**; la fenêtre **Transfert de fichier par Internet – annexer votre déclaration** s'affiche.

**Note :** Le chemin d'accès du fichier XML est déjà rempli dans le champ Répertoire. Pour rechercher un fichier XML différent, cliquez sur le bouton **Parcourir**.

- 10. Cliquez sur le bouton **Soumettre**; le fichier XML est transmis à l'ARC.
- 11. L'ARC envoie un numéro de confirmation lorsque le fichier est transmis.
- Saisissez le numéro de confirmation manuellement dans le champ Numéro de confirmation, dans la section Déclaration du module T3.
- 13. Enregistrez la déclaration.

#### Article connexe

Consultez notre article de soutien pour en savoir plus.

| Agence du rev<br>Canada                                                             | venu du                                                   | -                                                                                                    | Canadă                                                                                                    |
|-------------------------------------------------------------------------------------|-----------------------------------------------------------|----------------------------------------------------------------------------------------------------|----------------------------------------------------------------------------------------------------|
| Particuliers et families                                                            | Entreprises                                               | Organismes de bienfalsance et dons                                                                                                    | Représentants                                                                                                    |
| Retour à Produire les<br>déclarations do<br>renseignements par voie<br>électronique | Av                                                        | is de non-responsa<br>niers par Internet (X                                                                                                    | bilité - Transfert de<br>(ML)                                                                                                    |
| Besoin d'un code d'accèr<br>Web?                                                    | s Mod<br>Pour p<br>sur le t<br>confor                     | alités d'utilisation<br>rocóder à la production par internet, veuille<br>rocoton « J'accepte », au bas de la page po<br>ner aux modalités d'utilisation.                                                                                                    | z îre les modalités d'utilisation. Cliquez ensuite<br>ur indiquer que vous acceptez de vous                                                                                                    |
|                                                                                     | Pour p<br>source<br>(XML)<br>aux ex<br>(XML)<br>L'utilisa | roduire votre déclaration électronique de re<br>the votre fichier dans un format qui est acc<br>par internet acceptera un fichier en langage<br>gences minimales requises décrites dans l<br>par internet est tournis aux fins de products<br>abon de ces services est assujettie aux moc<br>a site Web. | nseignements par Internet, vous devez<br>eptable à l'ARC. L'option de transferts de fichier<br>e de balisage extensible (XML) qui se conforme<br>e schéma de l'ARC. Le transfert de fichiers<br>on de déclarations par Internot seulement.<br>datés d'utilisation telles qu'elles sont énoncées |

| Déclaration                                              |       |            |     | s          |
|----------------------------------------------------------|-------|------------|-----|------------|
| Année d'imposition                                       | Début | 2016/05/05 | Fin | 2017/05/04 |
| Voulez-vous soumettre cette<br>déclaration par internet? |       | XO         | ıi  | Non        |
| Numéro de confirmation #                                 |       |            |     |            |

## Produire hâtivement une déclaration T3 pour l'année suivante dans ProFile

Le module T3 de ProFile de l'année suivante n'est pas disponible avant l'année suivante (p. ex., si vous devez préparer une déclaration T3 pour 2009, et que la dernière version date de 2018, le module T3 de 2009 ne sera pas disponible avant janvier 2019). Dans cette situation, le module T3 de l'année précédente est utilisé pour préparer la déclaration T3 de l'année suivante.

#### Mise en œuvre des nouveaux taux d'imposition

Les nouveaux taux d'imposition sont mis en œuvre dans le module T3 de l'année précédente pour la préparation des déclarations T3 de l'année suivante. La saisie de la fin d'année adéquate à la page Info chargera les taux d'imposition applicables pour cette année. Les déclarations T3 préparés à l'aide des formulaires d'impôt de l'année précédente sont acceptées par l'ARC. Elle réévaluera la déclaration au besoin.

#### Préparer la déclaration T3 de l'année suivante à l'aide du module T3 de l'année précédente

- 1. Enregistrez une copie de la déclaration T3 de l'année précédente à utiliser comme déclaration T3 de l'année suivante.
- 2. Ouvrez la déclaration T3 de la fin de l'année précédente dans ProFile.
- 3. Saisissez la fin de l'année appropriée pour préparer la déclaration de fiducie T3; les taux d'imposition applicables sont générés pour l'année suivante.
- 4. Supprimez les renseignements relatifs à la fin d'exercice précédent et ne conservez que ce qui touche à la fin d'exercice suivante
- 5. Saisissez les données T3 requises pour la production de la déclaration de revenus de fiducie de l'année suivante, attribuez les revenus aux bénéficiaires et créez les feuillets T3.
- 6. Imprimez la déclaration de revenus de fiducie T3 en sélectionnant **Fichier > Imprimer** et imprimez les feuillets T3 en sélectionnant **Fichier > Imprimer les feuillets**.
- 7. Enregistrez la déclaration de fiducie T3 préparée en utilisant un nom de fichier différent pour préciser les taux d'imposition de cette année.

# Gérer le module Formulaires additionnels (FX) dans ProFile

## Aperçu du module Formulaires additionnels (FX) dans ProFile

ProFile FX ou FX/Q offre un ensemble complet de formulaires entièrement interactifs qui effectuent automatiquement tous les calculs.

Le module comprend les formulaires suivants :

- T4, T5, T5018, T5008, T5013, RL1, RL3, RL15, et plus encore
- Déclaration de renseignements des sociétés de personnes et ses annexes (annexes T5013 et TP600 pour le Québec)
- Formulaires pour organismes de bienfaisance ou sans but lucratif (T3010 et TP-985.22 pour le Québec)
- Formulaires additionnels pour la TPS/TVH/TVQ, TD1, CR, non-résident et pour recours
- Formulaires de transferts fédéraux, provinciaux et du Québec (T2057, T2058, T2059, TP529, TP614, AT107, AT108 et AT109)
- Déclaration de revenus d'exploitation forestière de la C.-B. (FIN542 et FIN571)
- Autres formulaires (p. ex., RC199, CPT30, T3D, T3RI, etc.)

## Article connexe

Passez en revue la liste des <u>formulaires et des feuillets fiscaux de ProFile</u> que vous pouvez transmettre par voie électronique.

## Transmettre des feuillets par la TED dans le module FX de ProFile

**Note :** ProFile ne conserve aucun relevé ou rapport des feuillets transmis. Assurez-vous toujours d'imprimer ou de garder une copie PDF de la confirmation de l'ARC lors d'une transmission par la TED.

### Transmettre des feuillets originaux et modifiés

- 1. Allez à l'onglet **Info** de la déclaration.
- 2. Assurez-vous que l'option **Oui** est sélectionnée à la question **Voulez-vous transmettre** sur support magnétique ou Internet?. La fonction pour transmettre des feuillets par la TED ne s'affiche que si cette option est sélectionnée.
- 3. Dans la barre d'outils supérieure, ouvrez le menu déroulant **Fichier**, puis sélectionnez l'option **Propriétés...**; la fenêtre **FX/Q Propriétés du fichier** s'affiche.
- 4. À la section État du feuillet, définissez l'état pour la TED à Prêt pour la production.
- Dans la barre d'outils supérieure, ouvrez le menu déroulant TED, puis sélectionnez l'option Transmettre des feuillets ou une déclaration T5013; la fenêtre Feuillets par Internet s'affiche.
- 6. Sélectionnez le feuillet à transmettre par la TED.
- 7. Sélectionnez l'option appropriée dans le menu déroulant **Type de données**, puis cliquez sur **OK**.
- 8. ProFile crée le fichier XML et lance automatiquement la fenêtre de transmission à l'ARC.
- 9. Consultez l'avis de non-responsabilité de l'ARC, connectez-vous et soumettez le fichier .xml.
- 10. Une fois le fichier soumis, cliquez sur l'icône d'**impression** dans la fenêtre de navigation pour imprimer le numéro de confirmation.
- 11. Cliquez sur le bouton Fermer.

| 1. Superco Assoc (                           | Corp           |                   |            |             |  |
|----------------------------------------------|----------------|-------------------|------------|-------------|--|
| Superco Assoc                                | : Corp (123333 | 127)              |            |             |  |
| État du client:                              | 1. Report      | ée                |            | 🔹 🗖 Fermé   |  |
| État du feuillet :                           |                | TED               | lr         | nprimer     |  |
|                                              | T4             | Prêt pour la      | a produc E | in cours    |  |
|                                              | T5             | Prêt pour la      | a produc F | Reporté     |  |
|                                              | RL1            | Prêt pour la      | a produc E | in cours    |  |
| Facture :                                    |                |                   | Temps : 0  | 00:00:00    |  |
| Date                                         | Préparate      | Action            | Durée      | Module Ver. |  |
|                                              |                | Créé              |            | 2017.2.5    |  |
| 18-01-18 17:                                 |                |                   |            | 2017 2 F    |  |
| 18-01-18 17:<br>18-01-18 17:                 |                | Reporté           |            | 2017.2.5    |  |
| 18-01-18 17:<br>18-01-18 17:<br>18-07-11 11: |                | Reporté<br>Ouvert |            | 2017.4.0    |  |

| Sélectionner UN type de feuillet                                                          |    |        |
|-------------------------------------------------------------------------------------------|----|--------|
| T4 Prêt pour la production                                                                |    |        |
| ☐ T4A Vide<br>☐ T4ANR Vide<br>☐ <b>T5 Prêt pour la production</b><br>☐ T5018 Vide         |    | H      |
| □ NR4 Vide<br>□ T5008 Vide<br>□ T5013 Vide<br>□ RL1 Prêt pour la production<br>□ PL2 Vide |    | -      |
| l'ype de données                                                                          | w. |        |
|                                                                                           |    | Annule |

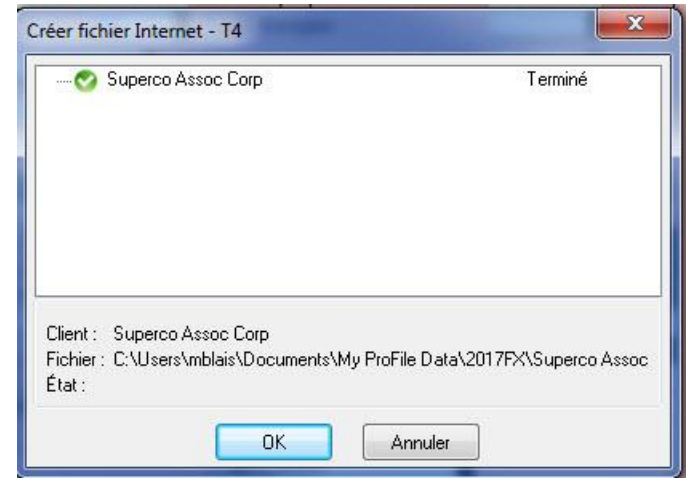

## Transmettre des feuillets par la TED par lots dans le module FX de ProFile

Il est possible de transmettre de nombreux feuillets FX par lots, en une seule opération, à l'aide de la base de données de l'Explorateur Client.

#### Lancer la base de données de l'Explorateur Client

- 1. Dans la barre d'outils supérieure, ouvrez le menu déroulant **Options**, puis sélectionnez Base de données...; la fenêtre Options de la base de données/Explorateur Client s'affiche.
- Sélectionnez l'option Utiliser l'Explorateur Client. 2.
- Cliquez sur le bouton **OK**. 3.
- Sélectionnez l'option Explorateur Client dans le menu déroulant Aller à de la 4. barre d'outils supérieure.
- 5. L'Explorateur Client s'affiche.

#### Filtrer et sélectionner des déclarations

- 1. Cliquez sur le bouton **Filtre**; la fenêtre correspondante s'affiche au bas.
- Cochez la case de l'onglet FX et décochez les cases des onglets des autres 2. modules.
- Cochez la case de l'année d'imposition voulue (p. ex., 2019) à l'onglet FX et décochez les cases de toutes les autres années. 3.
- Cochez les cases appropriées dans les sections restantes de l'onglet FX pour filtrer les résultats selon les détails du feuillet; effacez les autres options 4. en les décochant.

- Cliquez sur le bouton Appliquer les filtres; la liste des feuillets répondant aux critères indiqués s'affiche. 5.
- Sélectionnez les feuillets à transmettre par la TED. 6.

|                       | Détails                                                | ×                       | Chercher                                                           | par (                                     | Nom du                     | u client |        | •     | 1      |   |   |
|-----------------------|--------------------------------------------------------|-------------------------|--------------------------------------------------------------------|-------------------------------------------|----------------------------|----------|--------|-------|--------|---|---|
|                       | Actions                                                | **                      | Tous a                                                             | Ь                                         | c (                        | d e      | f      | g     | h      | i | i |
| nnez<br>I <b>t</b>    | Tout sélect                                            | ionner                  | Fichiers                                                           |                                           |                            |          |        |       |        |   |   |
|                       | Clients                                                | **                      | Col<br>Ficl                                                        | bert, Jo<br>niers<br>  <mark>22</mark> Pr | <b>eanne</b><br>roFile: le | gal nar  | me (20 | 16123 | 1).16× | 1 |   |
|                       |                                                        |                         | Cor<br>Fic                                                         | poratic<br>niers<br>] <mark>Ø</mark> Pr   | o <b>n</b><br>roFile: C    | orporal  | ion.16 | ×     |        |   |   |
| Détails               | ×                                                      | <u>C</u> hercher par    | Nom du clie                                                        | nt                                        | •                          |          |        |       |        |   |   |
| Actions<br>Ouvrir fig | chiers<br>t fichiers                                   | Tous a b                | c d                                                                | e f                                       | g                          | h        | i      | j k   | T      | m | n |
| Créer TE              | ED                                                     | Fichiers                | roFile: NoNa                                                       | ne.16X                                    |                            |          |        |       |        |   |   |
| Effacer I<br>Tout sél | r formulaires dans les fi<br>la sélection<br>ectionner | Colbert, J<br>Fichiers  | <b>rt, Jeanne</b><br>⊪rs<br>Mar ProFile: legal name (20161231),16X |                                           |                            |          |        |       |        |   |   |
|                       |                                                        | Corporation<br>Fichiers | on<br>roFile: Corpo                                                | ation.16                                  | 5X                         |          |        |       |        |   |   |
| 3 client(s)           | sélectionné(s) <<                                      |                         |                                                                    |                                           |                            |          |        |       |        |   |   |

## Transmettre des feuillets par la TED par lots dans le module FX de ProFile (suite)

## Créer le lien de transmission par la TED

- 1. Dans le menu supérieur gauche, sous Actions, cliquez sur le lien Créer TED...
- 2. La fenêtre Génération du fichier XML s'affiche.
- 3. Sélectionnez les feuillets à transmettre par la TED (p. ex., T4).
- 4. Cliquez sur le bouton **OK**.
- 5. Le fichier XML est généré et la fenêtre **Transfert de fichiers par Internet** de l'ARC s'affiche.

#### Transmettre le fichier XML à l'ARC

1. Connectez-vous au site Web de transfert de fichiers de l'ARC.

**Note :** Vous avez besoin d'un code d'accès Web pour transmettre le fichier XML. S'il s'agit de la première fois que vous transmettez des feuillets par Internet, vous devez demander un code d'accès Web à l'ARC. Assurez-vous d'imprimer une copie de la confirmation de l'ARC pour vos dossiers de soumissions.

2. Terminez la procédure de transmission du fichier XML.

| Agence ARC                                      | •]               | Ту | pe de d | onnée Ori  | ginal |       |       | •  |
|-------------------------------------------------|------------------|----|---------|------------|-------|-------|-------|----|
|                                                 |                  |    |         |            |       |       |       |    |
| Nom du client                                   | No               | T4 | T4A     | T4A        | T5    | T5008 | T5018 | NR |
| Nom du client<br>;::: Corporation               | No  <br>C:\      | T4 | T4A     | T4A        | T5    | T5008 | T5018 | NR |
| Nom du client<br>Corporation<br>Colbert, Jeanne | No<br>C:\<br>C:\ | T4 | T4A     | T4A  <br>□ | T5    | T5008 | T5018 |    |

| du Canada                                                         | of Canada           |                                           | Canada.ca   Services   Ministères  En         |
|-------------------------------------------------------------------|---------------------|-------------------------------------------|-----------------------------------------------|
| Agence du re                                                      | venu du             | Canada                                    | Cana                                          |
| Particuliers et familles                                          | Entreprises         | Organismes de bienfaisance et dons        | Représentants                                 |
| Retour à Produire les de<br>de renseignements par<br>électronique | éclarations<br>voie | Transfert de fichiers                     | s par internet (XML)                          |
| Besoin d'un code d'accè                                           | es Web?             | Numéro de compte (sans tirets ou espaces  | s) (obligatoire)                              |
|                                                                   |                     | Code d'accès Web (respectez les caractère | es minuscules et/ou majuscules) (obligatoire) |
|                                                                   |                     |                                           |                                               |
|                                                                   |                     | Suivant                                   |                                               |
|                                                                   |                     |                                           |                                               |

## Transmettre des relevés à Revenu Québec dans le module FX de ProFile

Option Gén T1

Les versions 2018.2.0 et ultérieures de ProFile proposent une méthode révisée de transmission des relevés à Revenu Québec pour le module FX.

Grâce à ce nouveau processus, il n'est plus nécessaire de joindre un fichier .xml lors de la transmission des relevés. L'information est plutôt transmise directement à Revenu Québec.

## Configurer les justificatifs d'identité avant la transmission

- 1. Sélectionnez Options... dans le menu déroulant TED de la barre d'outils supérieure.
- 2. La fenêtre Options de production par voie électronique s'affiche.
- 3. Dans le menu de gauche, sous T3/FX, sélectionnez l'option Numéros de feuillets du MRQ.
- 4. Saisissez les numéros de support magnétique des feuillets.
- 5. Dans le menu de gauche, sous T3/FX, sélectionnez l'option Transmetteur.
- 6. Saisissez le numéro du transmetteur du Québec.

| Général                                                         | Numér                | os de su         | pport mag                    | nétique assi                  | gnés par le             | MRQ                 |  |
|-----------------------------------------------------------------|----------------------|------------------|------------------------------|-------------------------------|-------------------------|---------------------|--|
| T1<br>Common<br>EFILE Internet                                  | Anni                 | ie j             | 2018                         | ×                             |                         |                     |  |
| TP1 Internet<br>T2<br>T2 EFILE<br>T2 AT1 Net File               | RL1<br>RL2           | 111111<br>333333 | Débutant<br>222222<br>444444 | Se to<br>11111119<br>33333334 | Reset<br>Reset<br>Reset | Prochain disponible |  |
| T3/FX<br>Transmitter<br>Contact information<br>MRO Slip Numbers | RL8<br>RL15<br>RL24  | 556656           | 000000                       | 50000000                      | Recet<br>Recet          |                     |  |
| MRO Slip Numbers<br>Internet File                               | RL24<br>RL25<br>RL30 |                  |                              |                               | Reset<br>Reset          |                     |  |
|                                                                 | DI 16                | -                | ii                           |                               | Recet                   |                     |  |

| ions de production par voie (                                               | Identification date  |                      |          |            |   |
|-----------------------------------------------------------------------------|----------------------|----------------------|----------|------------|---|
| enteral<br>11<br>Common<br>EFILE Internet<br>TP1 Internet<br>12<br>T2 EFILE | Nom :                | jimmy                |          |            |   |
|                                                                             | Adresse :            | 123 main st          |          |            |   |
| T2 AT1 Net File<br>T2 CO-17 Internet Filing<br>WFX                          | Ville :              | toronio              |          |            |   |
| Contact information                                                         | Province :<br>Pays : | Ontario              | Ŷ        |            |   |
| MRQ Slip Numbers<br>Internet File                                           |                      | Canada               | v        |            |   |
|                                                                             | Code postal :        | mapara               | Anglais  | ⊖ Français |   |
|                                                                             | Federal              |                      |          |            |   |
|                                                                             | Numéro du tr         | ransmetteur :        | MM000000 |            |   |
|                                                                             | Account Nur          | nber                 |          |            | _ |
|                                                                             | Web Access           | s Code               |          | 1          |   |
|                                                                             | Québec               |                      |          |            |   |
|                                                                             | Numéro du tr         | ansmetteur du Québec | NP088880 |            |   |

## Transmettre des relevés à Revenu Québec dans le module FX de ProFile (suite)

- 7. Dans le menu de gauche, sous **T3/FX**, sélectionnez l'option **Contact information** (personne-ressource).
- 8. La fenêtre Contacts (personnes-ressources) s'affiche.
- 9. Saisissez les renseignements requis dans la section **Comptabilité**; cela est essentiel pour éviter des erreurs de transmission. Vous n'êtes pas tenu de remplir la section **Technique**.
- 10. Cliquez sur **OK** pour enregistrer les renseignements de la personne-ressource.
- 11. Sélectionnez **Options relatives à l'environnement** dans le menu déroulant **Options** de la barre d'outils supérieure.
- 12. La fenêtre Options relatives à l'environnement s'affiche.
- 13. Accédez à l'onglet Préparateur.
- 14. Remplissez les champs de la section **Préparateur**; cela est essentiel pour éviter des erreurs de transmission.
- 15. Saisissez le numéro d'identification dans le champ pertinent.
- 16. Cliquez sur **OK** pour enregistrer les paramètres.

| Général<br>T1                                                                                                    | Contacts        |       |                |                |     |   |
|----------------------------------------------------------------------------------------------------|-----------------|-------|----------------|----------------|-----|---|
| EFILE Internet                                                                                                    | Comptabilité :  | hame  | 5              | (416) 416-4164 | ext |   |
| TP1 Internet<br>T2                                                                                                    | Technique :     | jimmy | ,              | (416) 416-4164 | ext | _ |
| 12 EFILE<br>T2 AT1 Net File<br>T2 CO-17 Internet Filing<br>T3/FX<br>Transmitter<br>Contact Information<br>MRO Silp Numbers<br>Internet File | Adresse électro | nique | jimmy@test.com |                |     |   |

| Édition Affichag | e Fichier    | Préparateur | Escompteur                 | Syndic     | Vérificati | on Système | Sécurité | HyperDocs |   |
|------------------|--------------|-------------|----------------------------|------------|------------|------------|----------|-----------|---|
| Préparateur      |              |             | And a second second second |            |            |            |          |           | ٦ |
| Nom :            | PREPARE      | R           |                            |            |            |            |          |           |   |
| Raison soc. :    | Preparere    | Firm        |                            |            |            |            |          |           |   |
| Rue:             | 321 Prep 9   | Street      |                            |            |            |            |          | Ĩ         |   |
| CP, RR :         | PO Boc44     | 44          |                            |            |            |            |          | 1         |   |
| Ville :          | City two     |             |                            |            |            |            |          |           |   |
| Province :       | Quebec       |             | 2                          |            | ode Posta  | H1H1       | IH1H     |           |   |
| Téléphone :      | 45012365     | 49          |                            | 1          | élécor     |            |          | 1         |   |
| Courriel :       | EMAJL@P      | REP.CA      |                            |            |            |            |          | 1         |   |
| Initiales        |              |             |                            |            |            |            |          |           |   |
| Préparateur :    | MM           |             |                            | Ass        | ocié :     | PP         |          |           |   |
| Québec           |              | 0           | 9                          |            | -10        |            |          |           |   |
| Numéro d'identil | inse du Que  | ebec (NEU): | 000000111                  |            |            |            |          |           |   |
| Numéro de repri  | ésentant pro | ofessionnel | 00000011                   | u.         | -          |            |          |           |   |
| T1013 / BC59     |              |             | . I <u> </u>               |            |            |            |          |           |   |
| IDRep AA         | дадад        |             | Num                        | éro d'entr | eprise     | 222222222  |          |           |   |
| Group ID GA      | 6543         |             |                            |            |            |            |          |           |   |
|                  |              |             |                            |            |            |            |          |           |   |
|                  |              |             |                            |            |            |            |          |           |   |

## Transmettre des relevés à Revenu Québec dans le module FX de ProFile (suite)

### **Transmettre les feuillets**

**Note :** Dans le cadre du nouveau processus de transmission des relevés, aucun fichier .xml n'est généré et enregistré sur l'ordinateur de l'utilisateur. Les renseignements sont transmis directement à Revenu Québec.

- 1. Ouvrez la déclaration.
- 2. Sélectionnez l'option **Transmettre les relevés** dans le menu déroulant **TED** dans la barre d'outils supérieure.
- 3. La fenêtre Transmettre les relevés s'ouvre.
- 4. Sélectionnez un ou plusieurs relevés à transmettre.
- 5. Choisissez le type de relevé dans la colonne **Type**.
- 6. Cliquez sur le bouton Suivant.
- 7. La section Prêt à transmettre affiche un sommaire des relevés.
- 8. Assurez-vous que tous les détails sont exacts avant de transmettre les relevés.
- 9. Cliquez sur Transmettre pour envoyer les relevés.
- 10. Un message de confirmation s'affiche lorsque les relevés ont bien été transmis.

### Article connexe

Consultez notre <u>article de soutien</u> pour en savoir plus à ce sujet, y compris pour savoir comment imprimer le numéro de confirmation de la transmission.

|                       |                       | ×                                            |
|-----------------------|-----------------------|----------------------------------------------|
| Transmettre le relevé | Etat du relevé        |                                              |
|                       | Transmettre le relevé | © ©<br>Transmettre le minoré Estat du velevé |

#### Sélectionnez le feuillet à transmettre

Sélectionnez un feuillet FX à transmettre ci-dessous. Seuls les fichiers marqués « Prêt » peuvent être transmis.

| RL1  | En cours | Original |   | Non |   |
|------|----------|----------|---|-----|---|
| RL2  | En cours | Original | + | Non |   |
| RL3  | En cours | Original | * | Non |   |
| RL8  | En cours | Original |   | Oui |   |
| RL15 | En cours | Original | * | Non |   |
| RL24 | En cours | Original | * | Non |   |
| RL25 | En cours | Original | * | Non |   |
| RL30 | En cours | Original | * | Non |   |
|      |          |          |   |     | 2 |
|      |          |          |   |     |   |

| 0                                                          |                                 |                  |           |
|------------------------------------------------------------|---------------------------------|------------------|-----------|
| Sélectionne un releve                                      | Transmettive lie nelevel        | Etat du          | releve    |
| Prêt à transmettre                                         |                                 |                  |           |
| Le feuillet suivant sera tra<br>exacts avant de l'envoyer. | nsmis à Revenu Québec. Vérifiez | que les renseign | ements so |
| Feuillet                                                   | Туре                            |                  |           |
| RL1                                                        | Original                        |                  |           |
|                                                            |                                 |                  |           |
|                                                            |                                 |                  |           |
|                                                            |                                 |                  |           |
|                                                            |                                 |                  |           |
|                                                            |                                 |                  |           |
|                                                            |                                 |                  |           |
|                                                            |                                 |                  |           |
|                                                            |                                 |                  |           |
|                                                            |                                 |                  |           |
|                                                            |                                 |                  |           |
|                                                            |                                 |                  |           |
|                                                            |                                 |                  |           |
|                                                            |                                 |                  |           |
|                                                            |                                 |                  |           |
|                                                            |                                 |                  |           |

## Transmettre des feuillets modifiés dans le module FX de ProFile

Les préparateurs peuvent soumettre par voie électronique un feuillet modifié à partir du module FX.

**Note :** ProFile ne conserve aucun relevé ou rapport des feuillets transmis. Assurez-vous toujours d'imprimer ou de garder une copie PDF de la confirmation de l'ARC lors d'une transmission par la TED.

## Transmettre un feuillet modifié

- 1. Ouvrez la déclaration applicable dans ProFile (p. ex., un feuillet T4).
- 2. Dans la section Type de feuillet, réglez le type à MODIFIÉ.
- 3. Apportez toutes les modifications nécessaires au feuillet.
- 4. Sélectionnez l'option Propriétés... dans le menu déroulant Fichier de la barre d'outils supérieure de ProFile.
   État du client: 2. En cours
- 5. Définissez l'État du feuillet de Magmedia à Prêt pour la production.
- 6. Sélectionnez l'option **Feuillets par Internet** dans le menu déroulant **TED** de ProFile.
- 7. Cochez la case du feuillet à transmettre (p. ex., T4).
- 8. Dans le menu déroulant **Type de données**, changez le type à **Modifié**.
- 9. Cliquez sur le bouton **OK** pour transmettre le feuillet modifié.
- 10. ProFile crée le fichier XML et lance automatiquement la fenêtre de transmission à l'ARC.
- 11. Consultez l'avis de non-responsabilité de l'ARC, connectez-vous et soumettez le fichier .xml.
- 12. Une fois le fichier soumis, cliquez sur l'icône d'**impression** dans la fenêtre de navigation pour imprimer le numéro de confirmation.
- 13. Cliquez sur le bouton **Fermer**.

| T4Détails                   | T4 Détails                            |
|-----------------------------|---------------------------------------|
|                             | T4 #1                                 |
| Nom                         | •                                     |
| Prénom                      | Initiale                              |
| Adresse                     |                                       |
| Ville                       | Province                              |
| Code postal                 | Pays 📃 🗸                              |
| NAS                         | No d'employé                          |
| Province d'emploi           | AB Code d'emploi                      |
| Période de paie MENSUELL    | E # de périodes de paie admissible 12 |
| Type de feuillet ORIGINAL   | Réamendé?                             |
| Reporter ce feuillet? X Oui | Non Imprimez feuillet en blanc?       |

| État du client:    | 2. En c | cours        |                 | 🔻 🗖 Fermé |
|--------------------|---------|--------------|-----------------|-----------|
| État du feuillet : |         | TED          | Imprimer        |           |
|                    | Τ4      | Prêt pour la | produc En cours |           |

| pelectionner un type de feuillet                                                                                                    |   |   |
|----------------------------------------------------------------------------------------------------|---|---|
| T4     Prêt pour la production       T4A     Vide       T4ANR     Vide       T5     Vide       T5018     Vide       NR4     Vide       T5008     Vide       T5013     Vide       T5013     Vide       T5013     Vide |   | E |
| Tiplio vel<br>ype de données Original                                                                                                    | • |   |

Type de feuillet MODIFIÉ

## Transmettre un feuillet annulé dans le module FX de ProFile

Les préparateurs peuvent soumettre par voie électronique un feuillet annulé à partir du module FX.

**Note :** ProFile ne conserve aucun relevé ou rapport des feuillets transmis. Assurez-vous toujours d'imprimer ou de garder une copie PDF de la confirmation de l'ARC lors d'une transmission par la TED.

## Transmettre un feuillet annulé

- 1. Ouvrez la déclaration applicable dans ProFile (p. ex., un feuillet T4).
- 2. Dans la section **Type de feuillet**, sélectionnez **ANNULÉ**. Au moment de la transmission, la valeur du feuillet est automatiquement remise à **zéro**.
- 3. Sélectionnez l'option **Propriétés...** dans le menu déroulant **Fichier** de la barre d'outils supérieure de ProFile.
- 4. Définissez l'État du feuillet de Magmedia à Prêt pour la production.
- 5. Sélectionnez l'option **Feuillets par Internet** dans le menu déroulant **TED** de ProFile.
- 6. Cochez la case du feuillet à transmettre (p. ex., T4).
- 7. Dans le menu déroulant **Type de données**, changez le type à **Annulé**.
- 8. Cliquez sur le bouton **OK** pour transmettre le feuillet modifié.
- 9. ProFile crée le fichier XML et lance automatiquement la fenêtre de transmission à l'ARC.
- 10. Consultez l'avis de non-responsabilité de l'ARC, connectez-vous et soumettez le fichier .xml.
- 11. Une fois le fichier soumis, cliquez sur l'icône d'**impression** dans la fenêtre de navigation pour imprimer le numéro de confirmation.
- 12. Cliquez sur le bouton Fermer.

| T4Détails                   |               | T4 Détails                          |
|-----------------------------|---------------|-------------------------------------|
|                             |               | T4 #1                               |
| •                           |               | •                                   |
| Nom                         |               |                                     |
| Prénom                      |               | Initiale                            |
| Adresse                     |               |                                     |
| Ville                       |               | Province                            |
| Code postal                 |               | Pays                                |
| NAS                         |               | No d'employé                        |
| Province d'emploi           | AB            | Code d'emploi                       |
| Période de paie MENSUELLE   |               | # de périodes de paie admissible 12 |
| Type de feuillet ANNULÉ     |               | Réamendé?                           |
| Reporter ce feuillet? 🛛 Oui | ] <u>N</u> on | Imprimez feuillet en blanc?         |

|            | Ту      | pe de feuillet     | ANNULÉ    |           |
|------------|---------|--------------------|-----------|-----------|
| client:    | 2. En c | ours               |           | 🔻 🗖 Fermé |
| feuillet : |         | TED                | Imprimer  |           |
|            | Τ4      | Prêt pour la produ | c Imprimé |           |

État du

État du

| Sélectionner UN type c                                                                                                    | le feuillet |         |
|----------------------------------------------------------------------------------------------------|-------------|---------|
| ▼I4         Prêt pour la r           T4A         Vide           T4ANR         Vide           T5         Vide           T5018         Vide           NR4         Vide           T5008         Vide           T5013         Inconnu           RL1         Vide | production  | • III • |
| lype de données                                                                                                    | Original    | Annulei |

## Vérifier les données d'un client dans le module FX de ProFile

## Vérifier les données d'un client avant de produire des feuillets dans le module FX

Avant de transmettre des renseignements d'un feuillet ou d'une déclaration par la TED, assurez-vous que le fichier est complet et que les données sont exactes. ProFile comprend des outils de vérification et de révision pour vous aider.

## **Module FX**

- 1. Assurez-vous que la case **Oui** est cochée en réponse à la question **Voulez-vous transmettre sur support magnétique ou internet?** dans le formulaire **Info**.
- 2. Assurez-vous que tous les messages du Vérificateur actif, surtout ceux à l'onglet Mag Media, sont résolus. Double-cliquez sur un message du Vérificateur pour accéder à la section à vérifier.
- 3. Lors de la transmission initiale d'un feuillet par la TED, les préparateurs saisissent le numéro du transmetteur dans l'Assistant de la TED. Si vous ne le connaissez pas, utilisez le code par défaut **MM000000**.
- 4. Si les renseignements du transmetteur doivent être modifiés plus tard, sélectionnez **TED** > **Options** > **Transmetteur** sous la section **T3/FX**. Vous pouvez mettre à jour les renseignements au besoin.

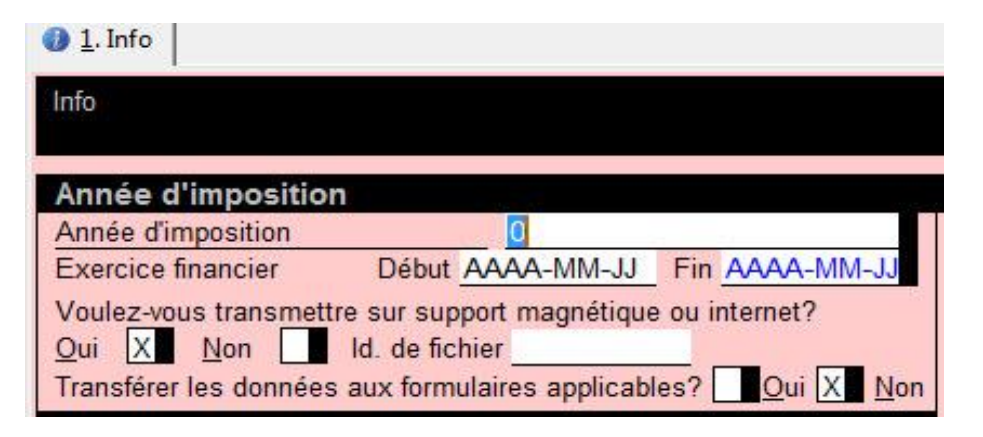

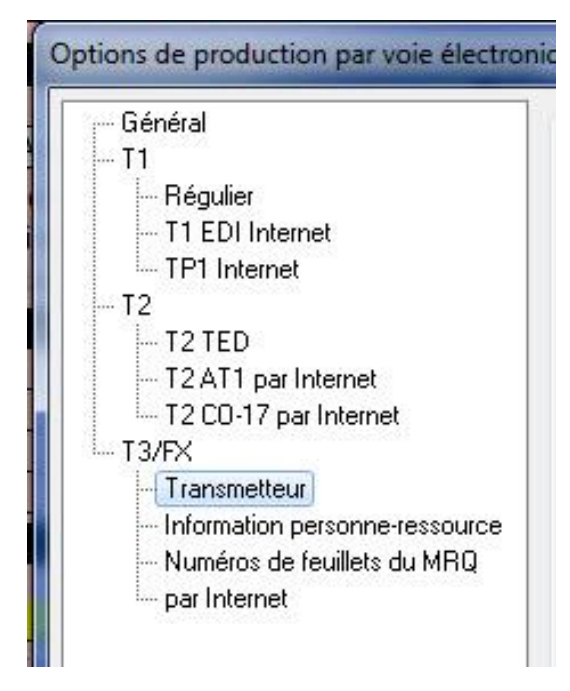

## Vérifier les données d'un client dans le module FX de ProFile (suite)

Au moment de générer le fichier XML requis pour la transmission, ProFile signale les feuillets et les renseignements problématiques qui empêchent le logiciel de créer le fichier XML. Vous pouvez visualiser un sommaire des problèmes relatifs au fichier en cliquant sur le symbole de plus (+) vis-à-vis le fichier qui a échoué. Placez le curseur de la souris sur le message pour lire le texte au complet.

Un problème courant lié à la génération d'un fichier XML non valide survient si des données sont substituées dans les champs contenant l'information à envoyer (p. ex., si une personne substitue les données d'un champ au lieu d'utiliser les montants calculés ou transposés par ProFile à partir d'un autre formulaire). Évitez d'utiliser la fonction de substitution autant que possible.

| Génération du fichier XML - RL1                                                      |                         |
|--------------------------------------------------------------------------------------|-------------------------|
| Superco Assoc Corp     Aucuns feuillets valides pour RL1                             | Défaillance             |
| Client : Superco Assoc Corp<br>Fichier : C:\Users\\Documents\My ProFile Da<br>État : | ata\2017FX\SupercoAssoc |

## **Configurer l'impression dans le module FX de ProFile**

- 1. Sélectionnez l'option **Configuration de l'impression** dans le menu déroulant **Fichier** de la barre d'outils supérieure.
- 2. La fenêtre Configuration de l'impression s'affiche.
- 3. Sélectionnez la bonne année pour le module; les paramètres d'impression disponibles s'affichent.
- 4. Les formulaires, déclarations, lettres et autres documents qui s'appliquent au module sont énoncés sous la colonne **Catégorie**.
- 5. Sélectionnez chaque catégorie disponible pour définir ou vérifier les marges, les polices dimensionnables, l'emplacement du texte, l'impression recto verso et d'autres options d'impression.
- 6. Cliquez sur **OK** pour enregistrer les paramètres de configuration d'impression.

| Configuration de                                                                            | l'impression<br>P646 🚽 📈 <u>7</u> .2017 FX/Q                                                                                     | T                                                                                                    | ? X                                            |
|---------------------------------------------------------------------------------------------|----------------------------------------------------------------------------------------------------|----------------------------------------------------------------------------------------------------|------------------------------------------------|
| Toujours utilis                                                                             | er l'imprimante choisie par défaut dar                                                                                           | ns Windows                                                                                                    | 0                                              |
| Catégorie                                                                                   | Imprimante                                                                                                    | Bac                                                                                                    |                                                |
| Formulaires                                                                                 | \print.corp.intuit.net\secureprint                                                                                               | Auto Tray Sel                                                                                                    | ect                                            |
| Lettres                                                                                     | Wprint.corp.intuit.net/secureprint                                                                                               | : Auto Tray Sel                                                                                                    | ect                                            |
| Factures                                                                                    | <pre>\\print.corp.intuit.net\secureprint</pre>                                                                                   | : Auto Tray Sel                                                                                                    | ect                                            |
| Étiquettes                                                                                  | \\print.corp.intuit.net\secureprint                                                                                              | Auto Tray Sel                                                                                                    | ect                                            |
| Imprimante                                                                                  |                                                                                                    |                                                                                                    |                                                |
| Vprint.corp.intu                                                                            | it.net\secureprint *                                                                                                    | Auto Tray Select 🔹                                                                                                    | Propriétés                                     |
| Marges<br>Gauche : 0.5 (<br>Droite : 0.5 (<br>Polices dimension<br>@ Aucunes<br>Automatique | m Haut: 0.5 cm k<br>m Bas: 0.5 cm k<br>onnables                                                                                  | Emplacement et impression re-<br>Imprimer en format carnet<br>Centrer horizontalement<br>Pleine page<br>Paramètres recto verso de<br>Fusionner les formulaires re<br>Retourner pages vers le he<br>Options | oto verso<br>l'imprimante<br>octo verso<br>aut |
| Manuelles                                                                                   | 100 🗘                                                                                                    | Imprimer porte d'etat                                                                                                    |                                                |
| Graphes<br>Noir et bland                                                                    | 🔘 Couleur                                                                                                    | 🔘 Motifs                                                                                                    |                                                |
| Options pour tou Confirmer les Activer le no Please poter lite                              | is les modules<br>changements aux polices dimension<br>uveau menu d'impression des formul<br>ms that are graved out are no longe | nnables automatiques<br>laires T2<br>r svailable in this module 1 or mod                                                                                                    | 76                                             |
| Flease note. Ite                                                                            |                                                                                                    | Annular Réseau                                                                                                    |                                                |
|                                                                                             |                                                                                                    | Annulei                                                                                                    | Alue                                           |

## Acheter et utiliser ProFile 20

## **Utiliser ProFile 20**

ProFile 20 est un logiciel qui permet de produire 20 déclarations de revenus. C'est une option moins coûteuse pour les préparateurs que l'achat de 20 déclarations PayezPourUN. ProFile 20 est spécialement conçu pour les préparateurs de déclarations de revenus T1/TP1 qui n'en ont pas plus de 20 à produire.

ProFile 20 prend en charge les déclarations T1/TP1 pour les années d'imposition 2015, 2016, 2017, 2018 et 2019.

Une déclaration est facturée aux clients de ProFile 20 SEULEMENT s'ils la transmettent par la TED ou s'ils impriment une déclaration T1 condensée.

#### Démarrage

Pour acheter ProFile 20, visitez notre site Web ProFile 20 ou appelez notre équipe des ventes au 1 844 361-3599.

## Accéder à ProFile 20

- 1. Vous recevrez un courriel avec le code du produit et un numéro de licence.
- 2. Ouvrez ProFile.
- 3. Sélectionnez l'option Gérer mes licences dans le menu déroulant Aide de la barre d'outils supérieure; la fenêtre Licence s'affiche.
- 4. Cliquez sur le bouton Ajouter une nouvelle licence; la fenêtre Activation de la licence ProFile s'affiche.
- 5. Saisissez le code du produit et le numéro de licence indiqués dans le courriel et cliquez sur le bouton Activer.
- 6. La licence ProFile est activée. Vous pouvez maintenant imprimer et transmettre vos déclarations T1/TP1 dans ProFile 20.

#### Questions les plus fréquemment posées à propos de ProFile 20

### Dois-je payer pour préparer une déclaration dans ProFile 20?

Non, les clients de ProFile 20 peuvent préparer autant de déclarations T1/TP1 qu'ils le souhaitent sans aucuns frais.

### ProFile 20 peut-il s'assortir d'une licence d'utilisation flexible?

Oui.

## Combien de licences d'utilisation de ProFile 20 puis-je acheter en même temps?

Vous ne pouvez en acheter qu'une à la fois.

Si les préparateurs doivent transmettre ou imprimer plus de 20 déclarations, ils peuvent acheter une autre licence d'utilisation de ProFile 20 après avoir utilisé toutes leurs déclarations, acheter des déclarations PayezPourUN ou choisir une version du logiciel offrant un nombre illimité de déclarations.

#### Pouvez-vous me rembourser les déclarations que je n'aurai pas utilisées dans ProFile 20?

Non, les déclarations inutilisées ne sont pas remboursées.

#### Puis-je utiliser les déclarations restantes de ma licence ProFile 20 de 2018 pour produire des déclarations R1 de 2019?

Non. Dans ce cas, toute déclaration restante peut uniquement servir à transmettre par voie électronique ou à imprimer des déclarations pour 2015, 2016, 2017 ou 2018.

#### Serai-je informé du nombre de déclarations ProFile 20 qu'il me reste lors de la soumission ou de l'impression d'une déclaration?

Une fenêtre de comptage affiche le nombre restant de déclarations ProFile 20 lorsqu'une déclaration est utilisée.

#### Serai-je informé lorsque toutes les déclarations ProFile 20 auront été utilisées?

Une fenêtre d'avis vous indiquera lorsque toutes les déclarations ProFile 20 auront été utilisées.

#### Article connexe

Consultez notre article de soutien pour en savoir plus.

x ProFile 20 Il vous reste 18 déclaration(s) ProFile 20.

# Gérer l'impression dans ProFile

## **Configurer l'impression dans ProFile**

- 1. Sélectionnez l'option **Configuration de l'impression** dans le menu déroulant **Fichier** de la barre d'outils supérieure.
- 2. La fenêtre Configuration de l'impression s'affiche.
- 3. Sélectionnez la bonne année pour le module; les paramètres d'impression disponibles s'affichent.
- 4. Les formulaires, déclarations, lettres et autres documents qui s'appliquent au module sont énoncés sous la colonne **Catégorie**.
- 5. Sélectionnez chaque catégorie disponible pour définir ou vérifier les marges, les polices dimensionnables, l'emplacement du texte, l'impression recto verso et d'autres options d'impression.
- 6. Cliquez sur **OK** pour enregistrer les paramètres de configuration d'impression.

| Configuration de                                                    | l'impression<br>P1 <b>▼ 1 172</b> <u>3</u> .2016-2018 T2                                   | 2 ▼ 13 5.2017 T3/TP646 ▼ ▲                                                                                                    |
|---------------------------------------------------------------------|--------------------------------------------------------------------------------------------|----------------------------------------------------------------------------------------------------|
| 📝 Toujours utilis                                                   | er l'imprimante choisie par défaut dan                                                     | s Windows                                                                                                    |
| Catégorie                                                           | Imprimante                                                                                 | Bac                                                                                                    |
| Formulaires                                                         | \print.corp.intuit.net\secureprint                                                         | Auto Tray Select                                                                                                    |
| Lettres<br>Étiquettes                                               | \\print.corp.intuit.net\secureprint                                                        | Auto Tray Select                                                                                                    |
| Enqueries                                                           |                                                                                            |                                                                                                    |
| Imprimante                                                          |                                                                                            |                                                                                                    |
| Nprint.corp.intu                                                    | it.net\secureprint *                                                                       | Auto Tray Select 🔹 Propriétés                                                                                                    |
| Marges<br>Gauche : 0.5<br>Droite : 0.5<br>Polices dimensio          | cm 🔺 Haut: 0.5 cm 🔹<br>cm 🛓 Bas: 0.5 cm 🔹                                                  | Emplacement et impression recto verso<br>Imprimer en format carnet<br>Centrer horizontalement<br>Pleine page<br>Paramètres recto verso de l'imprimante<br>Fusionner les formulaires recto verso |
| <ul> <li>Aucunes</li> <li>Automatique</li> <li>Manuelles</li> </ul> | s [100 ‡]%                                                                                 | Retourner pages vers le haut<br>Options<br>Imprimer boîte d'état<br>Imprimer niveaux des gris                                                                                                   |
| Graphes<br>O Noir et bland                                          | couleur                                                                                    | 🔘 Motifs                                                                                                    |
| Options pour to<br>Confirmer les                                    | us les modules<br>changements aux polices dimension<br>uveau menu d'impression des formula | nables automatiques<br>aires T2                                                                                                    |
|                                                                     | Ok                                                                                         | Annuler Réseau Aide                                                                                                    |

## **Imprimer différentes copies**

Les utilisateurs de ProFile peuvent définir des options de travaux d'impression pour les déclarations et les formulaires.

#### Définir des options de travaux d'impression

- 1. Ouvrez une déclaration dans ProFile.
- 2. Sélectionnez l'option **Imprimer...** dans le menu déroulant **Fichier** de la barre d'outils supérieure.
- 3. La fenêtre Sélection de l'impression s'affiche.
- 4. Dans le coin supérieur gauche, la section **Travaux d'impression** affiche les types de travaux d'impression (p. ex., T1 déclaration sur papier).

**Note :** La province de résidence sélectionnée dans la déclaration détermine les travaux d'impression disponibles. Par exemple, si la province de Québec est sélectionnée, les travaux d'impression TP1 s'affichent.

5. Définissez les paramètres des travaux d'impression qui entourent la section gauche de la fenêtre.

| Fravaux d'impression          | ✓ 1. <noname></noname>                                                                                                    |                                 |
|-------------------------------|----------------------------------------------------------------------------------------------------|---------------------------------|
| 🗹 Permettre travaux multiples | Détails d'impression                                                                                                    |                                 |
| T1 déclaration sur papier     | 1 2 3 F 5 Imprimer cesieux                                                                                                    |                                 |
| T1 TED                        | 1 2 3 H 5 Archiver ces jeux (PDF                                                                                                    | 1                               |
| Copie de révision T1          |                                                                                                    |                                 |
|                               | Image: Image: |                                 |
|                               |                                                                                                    |                                 |
|                               |                                                                                                    |                                 |
| Après impression              |                                                                                                    |                                 |
| Créer profil instantané       |                                                                                                    |                                 |
| <br>Changer l'état à          |                                                                                                    | Déclaration de renseignemen     |
|                               | 1 🛛 3 🖾 🗊 T183-2                                                                                                    | Déclaration de renseignemen     |
|                               | 11 2 3 🗐 🗟 RC/1-1                                                                                                    | Opération d'escompte - page     |
| Options                       | 1 2 3 🗉 🖻 RC71-2                                                                                                    | Opération d'escompte - page     |
| Conserver sélections          | 🖸 🖻 🖪 🗐 🗊 T1-1,2                                                                                                    | T1 Générale - pages 1,2         |
|                               | 🖸 🛛 🗊 🗊 T1-3,4,5                                                                                                    | T1 Générale - pages 3,4,5       |
|                               | 🔳 🖻 🖪 🗐 🗐 A1                                                                                                    | Impôt fédéral                   |
| 🗹 En-tête avec date           | 1 2 3 B B A2                                                                                                    | Montants transférés de votre c  |
| 🔄 Imprimante par défaut       | 1 2 3 E 5 A3                                                                                                    | Gains (ou pertes) en capital    |
| 🗹 Joindre jeux d'impression   | 1 2 3 B 5 A4                                                                                                    | État des revenus de placeme     |
| Montrer sélectionné           | 1 2 3 B 5 A5                                                                                                    | Renseignements sur les pers     |
|                               | 1 2 3 E 5 A6                                                                                                    | Prestation fiscale pour le reve |
| Conseils d'impression         | 1 2 3 B B A7                                                                                                    | REER et RPAC   Cotisations i    |
| 😑 Trouver formulaire          |                                                                                                    | Cotisations au BPC pour le re   |
| E La fonction Trouver         |                                                                                                    | Dons                            |
| la liste de formulaires qui   |                                                                                                    | Dons<br>Dons do bionfeisenco    |
| correspond au mot-clé dans    |                                                                                                    | Coticotions à l'AE et au PDAD   |
| votre interrogation. Suivant  |                                                                                                    |                                 |
|                               |                                                                                                    |                                 |

#### Paramètres d'impression avancée et simplifiée

- 1. Cliquez sur le bouton Avancée dans le coin inférieur gauche; les options d'impression avancée s'affichent.
- 2. Pour revenir à la vue simplifiée, cliquez sur le bouton Simplifiée dans le coin inférieur gauche.

## **Travaux d'impression**

- 1. Cliquez sur le bouton Restaurer pour définir le travail d'impression sélectionné comme modèle par défaut.
- 2. Cliquez sur **Imprimer** pour imprimer le travail en question.

## **Imprimer au format PDF dans ProFile**

## Définir les options d'impression au format PDF

- 1. Ouvrez la déclaration.
- 2. Sélectionnez l'option **Imprimer/Expédier PDF...** dans le menu déroulant **Fichier** de la barre d'outils supérieure.
- 3. La fenêtre Sélection de l'impression s'affiche.
- 4. Plusieurs options liées à l'impression au format PDF sont disponibles, y compris :
- définir le type des travaux d'impression dans le menu supérieur gauche (Travaux d'impression)
- définir les options des travaux d'impression sous la section Options
- définir la résolution des travaux d'impression à partir du menu déroulant Résolution
- envoyer les travaux d'impression par courriel à l'adresse saisie dans le champ Modèle courriel
- 5. Configurez les options d'impression au format PDF selon vos besoins.

## Prévisualiser le PDF

- 1. Cliquez sur le bouton Aperçu pour prévisualiser le document PDF.
- 2. Passez en revue le formulaire pour relever les erreurs ou les problèmes à corriger.

## Option du menu d'impression avancée

- 1. Cliquez sur le bouton Avancé.
- 2. La fenêtre s'agrandit pour afficher les options d'impression avancée du PDF.

| Travaux d'impression                                                                                                    | Détails d'impression                             |  |
|----------------------------------------------------------------------------------------------------|--------------------------------------------------|--|
| Permettre travaux multiples  11 déclaration sur papier Planification de T1 Copie de révision T1                                                                            | ✓ (NoName>)<br>▷ ☑ T1 TED pour Client (Standard) |  |
| Après Créer PDF/Courriel                                                                                                    |                                                  |  |
| Inchangé                                                                                                    |                                                  |  |
| Supprimer PDF<br>Résolution 300 p.p.p. •<br>Modèle courriel<br><aucun> •</aucun>                                                                                           |                                                  |  |
| Conseils d'impression<br>Après impression<br>Pour changer l'état du client<br>après l'impression du fichier,<br>choisissez un nouvel état du<br>menu déroulant.<br>Suivant | Courriel pour <noname></noname>                  |  |

## **Imprimer au format PDF dans ProFile (suite)**

## Créer le PDF

- 1. Si le champ Courriel contient une adresse, supprimez cette dernière.
- 2. Le bouton Créer PDF s'active.
- 3. Cliquez sur le bouton **Créer PDF** pour générer le PDF ainsi qu'un message indiquant le nom du fichier et son emplacement.
- 4. Cliquez sur **OK** pour terminer la création du PDF.

## Article connexe :

<u>Consultez notre article de soutien</u> pour en savoir plus au sujet de la fonction d'archivage au format PDF.

|        | Aperçu Créer PDF Annuler           |
|--------|------------------------------------|
| Inform | ation                              |
| G      | Le fichier PDF suivant a été créé: |
|        | C:\Users\Desktop\BROWN, JOHN.pdf   |

## **Configurer l'impression recto verso dans ProFile**

L'impression recto verso permet aux préparateurs d'imprimer des déclarations sur les deux faces d'une même page.

#### Configurer les options d'impression recto verso

- 1. Ouvrez ProFile.
- 2. Sélectionnez l'option **Configuration de l'impression** dans le menu **Fichier** de la barre d'outils supérieure. La fenêtre **Configuration de l'impression** s'affiche.
- 3. Sélectionnez l'année d'imposition et le module visés dans le menu d'onglets au haut de la fenêtre (p. ex., 1. 2019 T1/TP1).
- 4. Une liste s'affiche sous chaque onglet, détaillant les formulaires, les lettres et les autres documents disponibles.
- 5. Décochez la case **Toujours utiliser l'imprimante choisie par défaut dans Windows** au-dessus de la colonne **Catégorie**.
- 6. Cliquez sur le premier élément de la liste sous Catégorie (p. ex., Déclaration T1).
- 7. Cliquez sur le bouton Propriétés sous Imprimante.
- 8. La fenêtre des propriétés d'impression s'affiche.
- Sélectionnez l'option d'impression recto verso dans les choix présentés. Veuillez noter que cette option peut s'afficher différemment selon la marque de l'imprimante. Dans l'exemple ci-dessous, l'option d'impression recto verso s'affiche comme ceci : 2 on 1 (2 sided).
- 10. Cliquez sur le bouton **OK**. Dans la fenêtre **Configuration de l'impression**, cochez la case **Paramètres recto verso de l'imprimante** pour activer cette option. Répétez cette étape pour configurer l'impression recto verso pour chaque option applicable dans la liste **Catégorie** (pour les formulaires T1, les lettres, etc.).

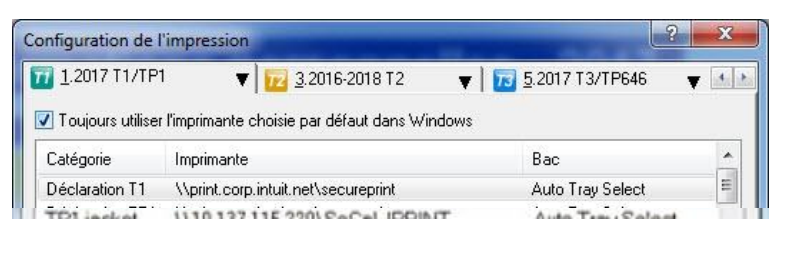

| Configuration de l'impr    | ession                             | THE OWNER WHEN THE PARTY NAME |
|----------------------------|------------------------------------|-------------------------------|
| 1.2017 T1/TP1              | 🔻 🚾 <u>3</u> .2016-2018 T2         | ▼ 1 103 5.2017 T3/TP646       |
| 🔲 Toujours utiliser l'impr | imante choisie par défaut dans Win | ndows                         |

| Catégorie       | Imprimante                          | Bac              | 1  |
|-----------------|-------------------------------------|------------------|----|
| Déclaration T1  | Nprint.corp.intuit.net/secureprint  | Auto Tray Select | E  |
| Déclaration TP1 | Mprint.corp.intuit.net/secureprint  | Auto Tray Select |    |
| Formulaires T1  | \\print.corp.intuit.net\secureprint | Auto Tray Select |    |
| Formulaires TP1 | Mprint.corp.intuit.net/secureprint  | Auto Tray Select |    |
| T1 Sommaire d   | Unrint corn intuit nat/securenrint  | Auto Trau Salaot |    |
| (               | III                                 |                  | E. |

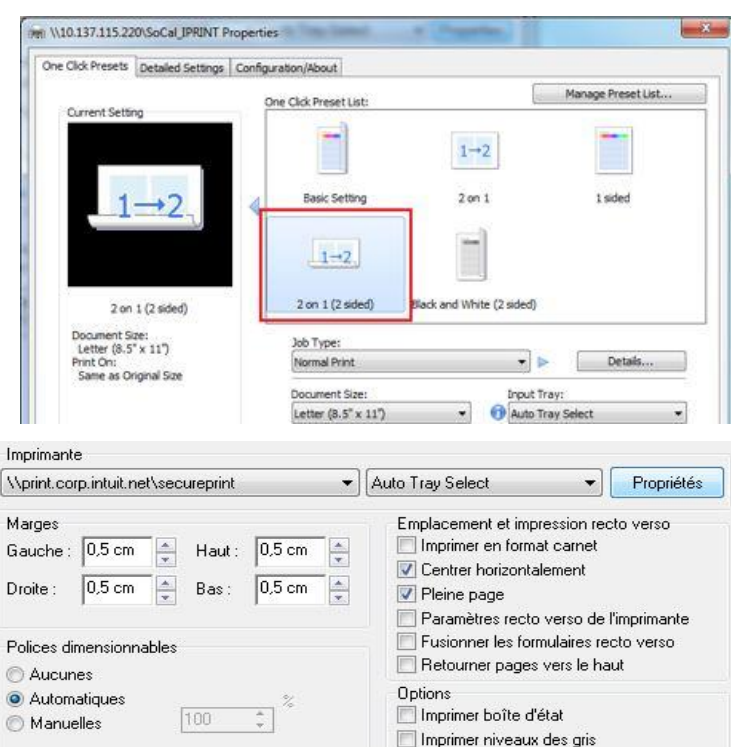

## **Imprimer des feuillets dans ProFile**

Lorsque vous envoyez un feuillet à l'impression à partir de ProFile, il peut arriver que le résultat soit incomplet, une page vierge ou que vous n'arriviez pas à imprimer. Cela est attribuable au format officiel des feuillets qui entre en conflit avec les paramètres de l'imprimante.

#### Modifier les paramètres d'impression par défaut des feuillets

- Sélectionnez l'option Configuration de l'impression dans le menu déroulant Fichier de la barre d'outils supérieure. La fenêtre Configuration de l'impression des feuillets s'affiche.
- 2. Dans le haut de la fenêtre, sélectionnez l'année d'imposition à partir du menu déroulant d'un module.
- 3. Sélectionnez le type de feuillet dans le menu d'onglets (p. ex., T4PS). Modifiez et appliquez les paramètres d'impression des feuillets nécessaires.
- 4. Cliquez sur le bouton Test pour vérifier les paramètres d'impression.
- 5. Cliquez sur OK pour enregistrer les paramètres.

#### **Imprimer un feuillet**

Dans la barre d'outils supérieure, sous le menu déroulant Fichier, vous trouverez quatre options d'impression :

- Imprimer
- Imprimer/Expédier PDF...
- Imprimer des feuillets...
- Imprimer les relevés en format PDF

Chaque option ouvre une fenêtre contenant des paramètres d'impression. Modifiez et appliquez les paramètres d'impression des feuillets nécessaires.

Cliquez sur Imprimer ou Créer PDF pour imprimer ou générer le feuillet au format PDF.

#### Réviser le feuillet imprimé (dans le cas d'une impression au format PDF)

- 1. Ouvrez le PDF généré dans un lecteur PDF (p. ex., Adobe Acrobat), puis vérifiez la mise en page.
- 2. Sélectionnez le format de papier souhaité sous l'option Mise en page.
- 3. Faites correspondre le format de papier souhaité sous l'option Propriétés de l'imprimante.

| u d'impression : Production papier ▼ ▼ Toujours utiliser l'imprimante défaut Windows  T737RCA T101 T106 RL1 RL2 RL3 RL8 RL15 RL24 RL25 RL30 RL1 T4 T5 T4A T4PS T4ANR NR4 T5008 T5013 T5018 T2202A T4ARI  Tri des feuillets Copies assemblées Aucun Nom Type de form Imprimante Bac Copies assemblées Copies 2/3 Fac-similé laser \\print.corp.intuit.net\secureprint Auto Tray Select Copie 4 Fac-similé laser \\print.corp.intuit.net\secureprint Auto Tray Select Some Source Deceined Eace intuit active constitute active constitute active constex active constitute active constitute active const | <u>1</u> .2017 T3/TP64                                                                      | ·6 🔻              | <u>3</u> .2017                       | ' FX/Q                                              |                       | r                      |              |                         |                       |             |                                 |  |
|----------------------------------------------------------------------------------------------------|---------------------------------------------------------------------------------------------|-------------------|--------------------------------------|-----------------------------------------------------|-----------------------|------------------------|--------------|-------------------------|-----------------------|-------------|---------------------------------|--|
| T37RCA       T101       T106       RL1       RL2       RL3       RL8       RL15       RL4       RL25       RL30       RL1         T4       T5       T4A       T4PS       T4ANR       NR4       T5008       T5013       T5018       T2202A       T4AR1         Tri des feuillets       Copies assemblées       Copies assemblées       Co                                                                                                    | u d'impression :                                                                            | Productio         | on papier                            |                                                     | • 🗸                   | Toujours ut            | liser l'impr | imante d                | éfaut Wir             | ndows       |                                 |  |
| Image: Copie 1       Fac-similé laser       Nprint.corp.intuit.net/secureprint       Auto Tray Select         Copie 2/3       Fac-similé laser       Nprint.corp.intuit.net/secureprint       Auto Tray Select         Opie 4 feuillet       Fac-similé laser       Nprint.corp.intuit.net/secureprint       Auto Tray Select         Popie 4 formulaire       Imprimante       Bac         Propriétés       Fac-similé laser       Nprint.corp.intuit.net/secureprint         Auto Tray Select       Fac-similé laser       Nprint.corp.intuit.net/secureprint         Auto Tray Select       Fac-similé laser       Nprint.corp.intuit.net/secureprint         Auto Tray Select       Fac-similé laser       Norit.corp.intuit.net/secureprint         Auto Tray Select       Fac-similé laser       Norit.corp.intuit.net/secureprint         Auto Tray Select       Fac-similé laser       Norit.corp.intuit.net/secureprint         Auto Tray Select       Fac-similé laser       Norit.corp.intuit.net/secureprint         Marges/Offset       Position       Options         Gauche :       0.5 cm       Position       Pleine page         Utiliser graphiques PCL       Pleine page       Utiliser graphiques PCL         Yease note:       Items that are graved out are no longer available in FX module.       Learn more.                                                                                                    | 737RCA   T101                                                                               | T106              | RL1                                  | RL2                                                 | RL3                   | RL8                    | RL15         | RL24                    | RL25                  | RL3         | 0 RL31                          |  |
| Tri des feuillets       Copies assemblées         Aucun       Imprimante       Bac         Nom       Type de form       Imprimante       Bac         Copie 1       Fac-similé laser       Vprint.corp.intuit.net\secureprint       Auto Tray Select         Copie 2/3       Fac-similé laser       Vprint.corp.intuit.net\secureprint       Auto Tray Select         Copie 4       Fac-similé laser       Vprint.corp.intuit.net\secureprint       Auto Tray Select         Copie 4       Fac-similé laser       Vprint.corp.intuit.net\secureprint       Auto Tray Select         Copie 4       Fac-similé laser       Vprint.corp.intuit.net\secureprint       Auto Tray Select         Voriet corp.intuit.net\secureprint       Auto Tray Select       Voriet corp.intuit.net\secureprint         Ype de formulaire       Imprimante       Fac-similé laser       Vprint.corp.intuit.net\secureprint         Ype de formulaire       Imprimante       Fac-similé laser       Vprint.corp.intuit.net\secureprint       Auto Tray Select         Secure Visité corp.intuit.net\secureprint       Auto Tray Select       Propriétés         Marges/Offset       Position       Options         Gauche :       0.5 cm       Position       Propriétés         Droite :       0.5 cm       Pleine page       Utiliser graphiques PCL                                                                                                    | 4 T5                                                                                        | T4A               | T4PS                                 | T4ANR                                               | NR4                   | T5008                  | T501         | 3   T50                 | 018   T               | 2202A       | T4ARC/                          |  |
| Nom       Type de form       Imprimante       Bac         Imprimante       Bac         Copie 1       Fac-similé laser       \\print.corp.intuit.net\secureprint       Auto Tray Select         Copie 2/3       Fac-similé laser       \\print.corp.intuit.net\secureprint       Auto Tray Select         Copie 4       Fac-similé laser       \\print.corp.intuit.net\secureprint       Auto Tray Select         Notes de feuillet       Fac-similé laser       \\print.corp.intuit.net\secureprint       Auto Tray Select         Voriet corp.intuit.net\secureprint       Auto Tray Select       \\print.corp.intuit.net\secureprint       Auto Tray Select         Voriet corp.intuit.net\secureprint       Auto Tray Select       \\print.corp.intuit.net\secureprint       Auto Tray Select         Ype de formulaire       Imprimante       Imprimante       \Propriétést         Fac-similé laser       \\print.corp.intuit.net\secureprint       Auto Tray Select       \Propriétést         Marges/Offset       Position       Options       Propriétést         Gauche :       0.5 cm       Pleine page       Utiliser graphiques PCL         Vioite:       0.5 cm       Pleine page       Utiliser graphiques PCL         Vase to the tare graved out are no longer available in FX module.       Learn more.         Vase to the tare graved o                                                                                                    | Tri des feuillets                                                                           | @ N               | om                                   | C                                                   | ) NAS                 |                        | Copi         | es assem<br>rouper p    | blées<br>ar copie :   | de feuillel | 6                               |  |
| Image: Copie 1       Fac-similé laser       \\print.corp.intuit.net\secureprint       Auto Tray Select         Image: Copie 2/3       Fac-similé laser       \\print.corp.intuit.net\secureprint       Auto Tray Select         Image: Copie 4       Fac-similé laser       \\print.corp.intuit.net\secureprint       Auto Tray Select         Image: Copie 4       Fac-similé laser       \\print.corp.intuit.net\secureprint       Auto Tray Select         Image: Copie 4       Fac-similé laser       \\print.corp.intuit.net\secureprint       Auto Tray Select         Image: Copie 4       Fac-similé laser       \\print.corp.intuit.net\secureprint       Auto Tray Select         Image: Copie 4       Fac-similé laser       \\print.corp.intuit.net\secureprint       Auto Tray Select         Image: Copie 4       Fac-similé laser       \\print.corp.intuit.net\secureprint       Auto Tray Select         Image: Copie 4       Image: Copie 4       Fac-similé laser       \\print.corp.intuit.net\secureprint       Auto Tray Select         Image: Copie 4       Image: Copie 4       Image: Copie 4       Fac-similé laser       \Print.corp.intuit.net\secureprint       Auto Tray Select         Image: Copie 4       Image: Copie 4       Image: Copie 4       Fac-similé laser       Propriétés         Gauche :       0.5 cm       Ease:       Copie met fac-similé laser       Image: C                                                                                                    | Nom                                                                                         | Тур               | e de form                            | Imprima                                             | ante                  |                        | Ba           | ac                      |                       |             |                                 |  |
| Copie 2/3 Fac-similé laser \\print.corp.intuit.net\secureprint Auto Tray Select Copie 4 Fac-similé laser \\print.corp.intuit.net\secureprint Auto Tray Select Notes de feuillet Fac-similé laser \\print.corp.intuit.net\secureprint Auto Tray Select Vories de feuillet Fac-similé laser \\print.corp.intuit.net\secureprint Auto Tray Select Vories de feuillet Fac-similé laser \\print.corp.intuit.net\secureprint Auto Tray Select Vories de formulaire Imprimante Fac-similé laser \\print.corp.intuit.net\secureprint \\print.corp.intuit.net\secureprint \\print.c                                                                                     | 🔽 Copie 1                                                                                   | Fac               | -similé lase                         | r Mprint                                            | corp.intuil           | .net\secure            | print Au     | to Tray S               | Select                |             |                                 |  |
| Image: Copie 4       Fac-similé laser       \\print.corp.intuit.net\secureprint       Auto Tray Select         Image: Community       Fac-similé laser       \\print.corp.intuit.net\secureprint       Auto Tray Select         Ype de formulaire       Imprimante       Imprimante         Fac-similé laser       \\print.corp.intuit.net\secureprint       Auto Tray Select         Ype de formulaire       Imprimante       Imprimante         Fac-similé laser       \\print.corp.intuit.net\secureprint       Auto Tray Select         Marges/Offset       Imprimante       Position         Gauche :       0.5 cm       Centrer horizontalement       Options         Droite :       0.5 cm       Pleine page       Utiliser graphiques PCL         Tease note:       Items that are oraved out are no longer available in FX module.       Learn more.                                                                                                    | 🔽 Copie 2/3                                                                                 | Fac               | -similé lase                         | Vprint.corp.intuit.net/secureprint Auto Tray Select |                       |                        |              |                         |                       |             |                                 |  |
| Notes de feuillet Fac-similé laser \\print.corp.intuit.net\secureprint Auto Tray Select   Commatine (floaders) Eac dired & laser   ype de formulaire Imprimante   Fac-similé laser \\print.corp.intuit.net\secureprint \> Auto Tray Select   Propriétés   Marges/Offset   Gauche : 0.5 cm Haut : 0.5 cm   Droite : 0.5 cm Bas : 0.5 cm   Pleine page   Utiliser graphiques PCL   lease note: Items that are graved out are no longer available in FX module. Learn more                                                                                                    | 🔽 Copie 4                                                                                   | Fac               | -similé lase                         | r Mprint.                                           | corp.intuil           | .net\secure            | print Au     | to Tray 9               | Select                |             |                                 |  |
| Commarie (Decelora) Eae circlé lace: Variet con intuit net/conventier Auto Tray Select  propriétés  ac-similé laser  Imprimante  Gauche : 0.5 cm Haut : 0.5 cm Position Centrer horizontalement Position Centrer horizontalement Utiliser graphiques PCL  lease note: Items that are graved out are no longer available in FX module. Learn more.                                                                                                    | 🚺 Notes de feuil                                                                            | let Fac           | -similé lase                         | r Mprint.                                           | corp.intuil           | .net\secure            | print Au     | to Tray 9               | Select                |             |                                 |  |
| ivpe de formulaire       Imprimante         Fac-similé laser       Imprimante         Marges/Offset       Position         Gauche : 0.5 cm       Haut : 0.5 cm         Droite : 0.5 cm       Bas : 0.5 cm         Pleine page       Utiliser graphiques PCL                                                                                                    | 🕅 Commaira (Do                                                                              | oniora) Ena       | oimilá loog                          | e Worint                                            | oorn intril           | notheoper              | norint Au    | ito Trou (              | Coloot                |             |                                 |  |
| Fac-similé laser               \u00ed vipint.corp.intuit.net/secureprint              \u00ed Auto Tray Select             \u00ed Propriétés           Marges/Olfset              Position               Options          Gauche :              0.5 cm               Position               Options          Droite :              0.5 cm               Bas :               0.5 cm               Utiliser graphiques PCL          Please note:       Items that are graved out are no longer available in FX module.               Learn more.                                                                                                    | tion of the Council of the                                                                  |                   | Imprimante                           |                                                     |                       |                        |              |                         |                       |             |                                 |  |
| Marges/Offset<br>Gauche : 0.5 cm Haut : 0.5 cm Position<br>Droite : 0.5 cm Bas : 0.5 cm Pleine page<br>Pleine page<br>Pleine page<br>Pleine page<br>Pleine page                                                                                                    | ype de rormulaire                                                                           |                   |                                      |                                                     |                       | - 16 - Ca              |              | 640048                  |                       | <u>_</u>    |                                 |  |
| Gauche : 0.5 cm Haut : 0.5 cm Centrer horizontalement Pause pour chang, de formulai<br>Droite : 0.5 cm Bas : 0.5 cm Pleine page Utiliser graphiques PCL                                                                                                    | Fac-similé laser                                                                            | •                 | \\print.cor                          | p.intuit.net                                        | vsecurepr             | int 👻 🗛                | ito Tray S   | elect                   |                       | *           | <sup>o</sup> ropriétés          |  |
| Droite : 0.5 cm Bas : 0.5 cm Pleine page Utiliser graphiques PCL                                                                                                    | Fac-similé laser<br>Marges/Offset                                                           | •][               | \\print.cor                          | p.intuit.net                                        | Position              | int 💌 [Al              | ito Tray S   | Options                 |                       | * [F        | <sup>o</sup> ropriétés          |  |
| Droite :     0.5 cm     Pleine page     Utiliser graphiques PLL                                                                                                    | ype de rormulaire<br>Fac-similé laser<br>Marges/Offset<br>Gauche : 0,5 cm                   | ▼ [               | \\print.cor                          | p.intuit.net                                        | Position              | er horizonta           | ement        | Options                 | se pour c             | hang. de    | Propriétés<br>formulaire        |  |
| lease note: Items that are graved out are no longer available in FX module. Learn more                                                                                                    | Fac-similé laser<br>Marges/Offset<br>Gauche : 0,5 cm                                        | ▼ [               | \\print.cor                          | p.intuit.net                                        | Position              | er horizonta           | ement        | Options                 | se pour c             | hang. de    | Propriétés<br>e formulaire      |  |
| lease note: Items that are graved out are no longer available in FX module. Learn more                                                                                                    | Fac-similé laser<br>Marges/Offset<br>Gauche : 0,5 cm<br>Droite : 0,5 cm                     | ✓ U ✓ Haut ✓ Bas: | \\print.cor<br>:: 0,5 cr<br>: 0,5 cr | p.intuit.net                                        | Position Centr Pleine | er horizonta           | ement        | Options Options Options | se pour c<br>er graph | hang. de    | Propriétés<br>Formulaire        |  |
| "lease note: Items that are prayed out are no longer available in FA module." Learn more                                                                                                    | ype de romulaire<br>Fac-similé laser<br>Marges/Offset<br>Gauche : 0,5 cm<br>Droite : 0,5 cm | ✓ Haut ■ Bas:     | \\print.cor<br>:: 0,5 cr<br>0,5 cr   | n 🚔                                                 | Position Centr Pleine | er horizonta           | ement        | Options Options Pau:    | se pour c<br>er graph | hang. de    | Propriétés<br>e formulaire<br>L |  |
|                                                                                                    | ype de romulaire<br>Fac-similé laser<br>Marges/Offset<br>Gauche : 0,5 cm<br>Droite : 0,5 cm | ▼ Haut            | \\print.cor<br>:: 0,5 cr<br>: 0,5 cr | n 🔔                                                 | Position Centr Pleine | er horizonta<br>e page | ement        | Options Options Pau:    | se pour c<br>er graph | hang. de    | Propriétés<br>Formulaire        |  |

## Gérer les intégrations logicielles dans ProFile

## **Intégration QuickBooks**

Intégrer ProFile à QuickBooks est facile et pratique. Sélectionnez l'activité applicable ci-dessous.

## Intégrer ProFile et QuickBooks

Le processus d'intégration permet d'afficher ProFile comme une application intégrée à QuickBooks.

Consultez notre <u>article de soutien</u> pour en savoir plus.

## Importer des données QuickBooks dans ProFile (T2)

Le processus d'importation des données permet d'importer des montants de QuickBooks dans ProFile.

Consultez notre <u>article de soutien</u> pour en savoir plus.

## Intégration logicielle de QBEC dans ProFile

L'intégration de QuickBooks en ligne Comptable (QBEC) s'effectue au moyen des Dossiers de travail.

Cette trousse d'outils de QBEC permet aux comptables et aux responsables de la tenue de livres d'achever rapidement et efficacement les travaux de fin d'exercice pour leurs clients.

## Accéder aux Dossiers de travail

Ouvrez une session dans QBEC pour l'entreprise comportant les données à exporter.

### https://ca.qbo.intuit.com/app/trialbalance

Cliquez sur l'hyperlien sous la colonne Dossiers de travail.

## Préparer les données à exporter dans QBEC

- 1. Ouvrez QuickBooks.
- 2. Accédez à la section Dossiers de travail pour les documents comptables du client.

**Note :** Seules les années d'imposition 2015 et ultérieures sont prises en charge.

- 3. Vérifiez les onglets **Balance provisoire** et **Mappage de l'IGRF** pour vous assurer que tous les travaux nécessaires sont terminés.
- 4. Attribuez les codes manquants dans la section Mappage de l'IGRF.

| D Comptable                 |                                              |                                                                                                    |                        |               |                            |              |   | Partector                  | 9. 6           | 9             | 1    |
|-----------------------------|----------------------------------------------|----------------------------------------------------------------------------------------------------|------------------------|---------------|----------------------------|--------------|---|----------------------------|----------------|---------------|------|
| NOTIC BUTTLEMISE            | Sheraze Accounting<br>Cerra de Molecored 215 |                                                                                                    |                        |               |                            |              |   |                            | Ajor           | ter un cle    | et . |
| Equipe                      | Transfort (Sec)                              |                                                                                                    |                        |               |                            |              |   |                            |                |               | £    |
| Consellective               | cutivits                                     |                                                                                                    | TENUE DE COMPTES       |               |                            | PAIE         |   |                            | IMPOT          |               |      |
| Surano (Stated)             | Rem                                          | 61er                                                                                                    | Paur revision          | iropa.        | Start .                    | Articles das | 6 | Cotto and a breat          |                | ~             |      |
| The Returne                 | #Epilepsy Toronso Test                       | •                                                                                                    |                        |               |                            |              |   | UNIX 200944                |                | $\mathcal{A}$ |      |
| Apple warma                 | anna ai Kaysel Ind                           | ۹                                                                                                    |                        |               |                            |              |   | 2016 success<br>27.45/2017 | a la militar   | 121           |      |
| VOS DOCUMENTS<br>COMPTIANES | DLM (kickgs Int)                             | Private North Control of Control of Contr | Vehetues son bêrêke    |               | Pro: 15.11<br>355 loguits( |              |   |                            |                |               |      |
| hadren de<br>hard<br>Bagnue | Party and the                                | 0                                                                                                    |                        |               |                            |              |   | 2016 Contes<br>/1-29-011   | a (a -m.ar.) + |               |      |
|                             | CESTION VILTON QUARTERING.                   | æ                                                                                                    | 30 appresions non acto | . Demicret Ke | 2012                       |              |   |                            |                |               |      |

| 🚯 Comptable                  | 😑 🖻 Advanced Dyn                                 | di Tasa 🕶                                                                                                    |                |            |               |           |            |        | Sect                    | ete:                            | 9, 6                                             | ) 🕸 (                             |  |  |  |
|------------------------------|--------------------------------------------------|----------------------------------------------------------------------------------------------------|----------------|------------|---------------|-----------|------------|--------|-------------------------|---------------------------------|--------------------------------------------------|-----------------------------------|--|--|--|
| Lableau de<br>bard<br>Songue | Dossiers de travail<br>1 jars 2016 - 31 dec 2016 | Aurese d'imposition 2018 +                                                                                                    |                |            |               |           | anguno     | nooned | Pot la<br>Norkez res    | nedalati 🔹                      | Estergator k                                     | ra opcina IGIP<br>opcina de Inera |  |  |  |
| Vectors                      | Tout #                                           | Ansatzer Lastration         Percent subserver Compating         S27 (notwork) to 2017         Dired of the information for length         Medical Resp. do analy           Total: |                |            |               |           |            |        |                         |                                 | Depense<br>Monammed Ofersza sjourskej<br>Wrgomer |                                   |  |  |  |
| Cepenses                     |                                                  |                                                                                                    |                |            |               |           | 27.404544  |        |                         | ossar otto                      |                                                  |                                   |  |  |  |
| Employée                     |                                                  |                                                                                                    |                |            |               |           |            |        |                         |                                 |                                                  |                                   |  |  |  |
| gabbour                      | Balasce provéssive                               | Mappage de FIGRE 📵                                                                                                    |                |            |               |           |            |        |                         | Mine A our du solde non reparté |                                                  |                                   |  |  |  |
| Capital.                     |                                                  |                                                                                                    |                |            |               |           |            |        |                         |                                 | 4                                                | 000                               |  |  |  |
| Comptabilité                 |                                                  | COMPTE                                                                                                    | INCLUSION FROM | ETURE 2016 | ROUDE NON RAU | 1677 A.N. | sematé any |        | ACRITUDES OF RAUSERMENT |                                 | Authen Optimitions                               |                                   |  |  |  |
| Management                   | - Dat                                            | -In-                                                                                                    | Color          | (kell      | Gee           | Cheff.    |            |        | tinic                   | ties:                           | - Heart                                          | Card.                             |  |  |  |
| inter company.               | Cash on tano                                     | Dang ye                                                                                                    |                |            |               | 50 53     | -50.53     | 2.51   |                         |                                 |                                                  |                                   |  |  |  |
|                              | Unobsculled Namb                                 | Associations.                                                                                                    |                |            | 112,00        |           | 113.50     | 2.95   |                         |                                 |                                                  |                                   |  |  |  |
|                              | GRIT/HIST PASABLE                                | Autowy paywith it court from a                                                                                                    |                |            |               | 11,25     | 19.05      | 2.94   |                         |                                 | 0,00                                             |                                   |  |  |  |
|                              | GAN                                              | Terrer                                                                                                    |                |            |               | 100.00    | 100.00     | 0.50   |                         |                                 |                                                  |                                   |  |  |  |
|                              | aswaking                                         | -stenators                                                                                                    |                |            | Nd 212        |           | 3424       | -      |                         |                                 |                                                  |                                   |  |  |  |
|                              | TETEL 185.55 189.55                              |                                                                                                    |                |            |               |           |            |        |                         |                                 |                                                  |                                   |  |  |  |
|                              |                                                  |                                                                                                    |                |            |               |           |            |        |                         |                                 |                                                  |                                   |  |  |  |
|                              | ( )                                              |                                                                                                    |                |            |               |           |            |        | _                       |                                 |                                                  |                                   |  |  |  |
|                              | Comprehilté d'esercice, en de                    | ne du 31 dec. 2016                                                                                                    |                |            |               |           |            |        |                         |                                 |                                                  |                                   |  |  |  |

- 5. Parcourez la liste des codes IGRF et cliquez sur **Attribuer le code IGRF** pour en attribuer un. Une ligne s'affiche sous la ligne à mettre en correspondance.
- 6. Sélectionnez le code IGRF dans la liste.
## Intégration logicielle de QBEC dans ProFile (suite)

- 7. Une fois l'opération terminée, cliquez sur **Enregistrer les codes IGRF** dans le coin supérieur droit; les données s'enregistrent alors au format de fichier IGRF.
- 8. Ouvrez ProFile.
- 9. Créez une déclaration T2, ou ouvrez la déclaration T2 existante associée à l'entreprise dans QBEC.

#### **Importer le fichier IGRF dans ProFile**

- 1. Sélectionnez l'option **Importer de QBEC...** dans le menu déroulant **Fichier** de la barre d'outils supérieure.
- 2. Cliquez sur **OK** pour terminer le processus.

| 🕩 Comptable                   | 😑 🖄 Advanced Dyn                                  | d)Toot 🖛                                            |                                                                                                    |                                                        |                                                                                                    | beterie: Q                                                                                  | . 🛛 🗇 🖸                    |
|-------------------------------|---------------------------------------------------|-----------------------------------------------------|----------------------------------------------------------------------------------------------------|--------------------------------------------------------|----------------------------------------------------------------------------------------------------|---------------------------------------------------------------------------------------------|----------------------------|
| Labieru de<br>bord            | Dossiers de travail<br>1 prix 2016 - 31 dec. 2016 | Annua d'imposition 2018 👻 🖉                         | ·                                                                                                    |                                                        |                                                                                                    | Pint la solator 🔹 🔤                                                                         | regiainer les codes ICTP   |
| Scorgan<br>Vermes<br>Dépenses | Afficiene Possibilit<br>Iout #                    | 2<br>Per de la pleente d'arguit<br>11 discontes ANM | CT novembre 2017<br>Acutorite Hui                                                                                                    | e<br>Heled as is reverse de l'expet<br>Al'unesse (1957 | Bastal Neys in order<br>Mastal Neys in order<br>Mastal Neys in order<br>Mastal Neys in order<br>Mastal Neys in order<br>27 sources 25 (2 | na moi sommeri ulitar a (<br>Digense<br>Monammed She zas sjorise<br>Rome<br>Anarovska (201) | andras Bazakes da Isana    |
| Englise<br>Topport            | Baser profesion                                   | Woppogo do FIBRE 📵                                  |                                                                                                    |                                                        |                                                                                                    | Missia pu                                                                                   | in a solde rate caparel    |
| AMAR                          | T2 Décleration de rev                             | enus des sociétés                                   |                                                                                                    |                                                        |                                                                                                    |                                                                                             | 8 D                        |
| Constateita                   | COMPTE                                            |                                                     | 2505                                                                                                    |                                                        | 90.65                                                                                                    |                                                                                             | ACTION                     |
| and a lot                     | Augus meppepe                                     |                                                     |                                                                                                    |                                                        | 0,50                                                                                                    |                                                                                             |                            |
| Mon compatble                 | GETTIH ST PANADIA                                 |                                                     | A crise passes & court serve                                                                                                    |                                                        | 4.90                                                                                                    |                                                                                             | Attribute: le conte Kalifi |
|                               | 1001 Encutives                                    |                                                     |                                                                                                    |                                                        | 90,50                                                                                                    |                                                                                             |                            |
|                               | Cash on hand                                      |                                                     | Camp.e                                                                                                    |                                                        | -50,50                                                                                                    |                                                                                             | Modifier is code KONT.     |
|                               | Uncaptabled Parks                                 |                                                     | ACTINA COLITIVITY                                                                                                    |                                                        | 410,00                                                                                                    |                                                                                             | Modifier le zobe KARF      |
|                               | 3000 Votes commerciale de                         | a come at Appropria                                 |                                                                                                    |                                                        | 101.02                                                                                                    |                                                                                             |                            |
|                               | ×44                                               |                                                     | Private Private Privat |                                                        | 101.03                                                                                                    |                                                                                             | Modelan & calls 1984       |
|                               | 0820 Publicity of promotion                       |                                                     |                                                                                                    |                                                        | 53.00                                                                                                    |                                                                                             |                            |
|                               | Acostatig                                         |                                                     | Depress                                                                                                    |                                                        | 80,00                                                                                                    |                                                                                             | Modifier is code KIPP      |

| 🚯 Comptable         | 😑 🖻 Advanced Pays                                | diTosa <del>×</del>                                 |                                 |                                                              | Ĩ                                                                                          | Sectorian ;                          | 0 🕸 🔁 ۾                        |
|---------------------|--------------------------------------------------|-----------------------------------------------------|---------------------------------|--------------------------------------------------------------|--------------------------------------------------------------------------------------------|--------------------------------------|--------------------------------|
| Lableau de<br>locat | Dossiers de travail<br>1 jans 2016 - 31 dec 2016 | Annue d'imposition 2018 🔻 🧃                         | 1                               |                                                              |                                                                                            | mok la nevlakzó                      | • Emeg aber les cocks (GIP     |
| Sauguo              | Milicher Factorie                                | guine and a second                                  |                                 | Burner and an an an an an an an an an an an an an            | Works                                                                                      | au mai somerient                     | AND AN A CONCERNMENT OF TAXAB  |
| Silvenes            | Tout 4                                           | Peri de la admente d'angel<br>11 - la maria e Arthé | 27 novembre 2017<br>Augusta Aug | Brind de la révelais de Cenalit<br>29 august processos<br>20 | Markfold Roga die ander<br>Markennie Die eine Anderen<br>Register verste Norum (die<br>Not | Depense<br>Monamined She<br>Withonia | nze sjoureej                   |
| Enployis            |                                                  |                                                     |                                 |                                                              | Standard Contraction                                                                       |                                      | *                              |
| gabbene             | Raistine provisoire                              | Magagago da 110.8F 🧃                                |                                 |                                                              |                                                                                            |                                      | Man A our du solde rós rejusté |
| (ANAL               | T2 Décleration de rev                            | enus des sociétés                                   |                                 |                                                              |                                                                                            |                                      | 5 D                            |
| Comptabilité        | CINATE                                           |                                                     | THE                             |                                                              | andr                                                                                       |                                      | ACTION                         |
|                     | Алсал террере                                    |                                                     |                                 |                                                              | 6,50                                                                                       |                                      |                                |
| Man compatible      | GOTT/HEST PANAMA                                 |                                                     | A real passits & court serve    |                                                              | 6.93                                                                                       |                                      | Analysis in coor 1082          |
|                     | 1001 Encatives                                   |                                                     |                                 |                                                              | 50,50                                                                                      |                                      |                                |
|                     | Cash on hand                                     |                                                     | Canque                          |                                                              | -50,50                                                                                     |                                      | Notifier is code (CR*          |
|                     | Undeparted Funds                                 |                                                     | Actile & court serve            |                                                              | 110,00                                                                                     |                                      | Modifier is code 6062          |
|                     | 3000 Vertes conviorscher de                      | a serie of remains                                  |                                 |                                                              | 102,00                                                                                     |                                      |                                |
|                     | Harn                                             |                                                     | However,                        |                                                              | 151.03                                                                                     |                                      | Middler & rear asso-           |
|                     | 08EE Publicite el promotion                      |                                                     |                                 |                                                              | 82.07                                                                                      |                                      |                                |
|                     | Advertising                                      |                                                     | Dioron                          |                                                              | 90.00                                                                                      |                                      | Nodifier is yode ICR*          |

# Gérer des comptes Intuit uniques dans ProFile

## Ouvrir une session à l'aide du « compte unique » d'Intuit

La page de connexion affichée ci-après permet d'accéder à différents produits et services d'Intuit à l'aide des mêmes nom d'utilisateur et mot de passe.

#### Produits et services du compte unique d'Intuit

L'outil de connexion à un compte unique permet d'accéder aux ressources et aux logiciels suivants :

- ProFile Link
- Communauté et soutien de ProFile
- QuickBooks en ligne Comptable (QBEC)
- QuickBooks en ligne (QBE)
- TurboImpôt en ligne

#### Accès à un compte unique

Les clients peuvent créer un compte unique la première fois qu'ils accèdent à l'un des services pris en charge.

La fenêtre de connexion à un **compte unique** s'affiche lorsqu'un utilisateur tente d'accéder à un service pris en charge.

Sélectionnez le lien **Nouveau à Intuit? Créer un compte** au bas de la fenêtre de connexion pour créer un nouveau compte.

| 🔗 turbotax             | 🚯 quickbooks   🔇 min                                           |
|------------------------|----------------------------------------------------------------|
| 0                      | ne Account.                                                    |
| Eve                    | erything Intuit.                                               |
| Sign in to you         | r Intuit account to access all our products. Learn more        |
| Email or user ID       |                                                                |
|                        | 5                                                              |
| Password               |                                                                |
|                        | 5                                                              |
| Remember               | me                                                             |
|                        | 🔒 Sign In                                                      |
| By click<br>License Ag | ong Sign In, you agree to our<br>reement and Privacy Statement |

# Utiliser la fonction de sauvegarde dans le nuage de ProFile

## Utiliser la fonction de sauvegarde dans le nuage de ProFile

La nouvelle fonction de sauvegarde dans le nuage de ProFile remplace la fonctionnalité existante ProFile Révision.

Les utilisateurs de ProFile peuvent sauvegarder sans risques un nombre illimité de fichiers et de déclarations sur le nuage virtuel et les récupérer en tout temps.

#### En quoi consiste le nuage?

Le nuage est le répertoire en ligne de ProFile. En plus d'offrir un espace de stockage illimité, il permet de sauvegarder et de récupérer des fichiers en tout temps.

#### Quels types de fichiers puis-je sauvegarder?

Les utilisateurs peuvent sauvegarder dans le nuage des fichiers de n'importe quel module (T1, T2, T3 ou FX).

Veuillez noter que seuls les fichiers des modules T1 et T2 peuvent être sauvegardés dans le nuage par l'intermédiaire du Centre. Les fichiers des autres modules (comme T3 et FX) peuvent être sauvegardés à l'aide de l'option **Enregistrer sous...** de ProFile.

#### Quelles sont les années d'imposition prises en charge par cette fonction?

La fonction de sauvegarde dans le nuage prend uniquement en charge les modules de l'année d'imposition en cours et non ceux des années précédentes.

#### Y a-t-il un nombre maximal de fichiers que je peux sauvegarder en une seule fois?

Les utilisateurs peuvent sauvegarder 80 fichiers à la fois dans le nuage.

#### Dois-je créer un nouveau compte Intuit pour utiliser la fonction de sauvegarde dans le nuage?

Non. Les utilisateurs peuvent utiliser le même compte Intuit que celui employé avec la fonction ProFile Révision.

#### J'ai sauvegardé un fichier dans le nuage. Le fichier original stocké sur mon disque dur a-t-il été supprimé?

Non. Le fichier original est toujours stocké sur votre disque dur.

#### J'ai supprimé un fichier dans le nuage. Est-il supprimé de façon définitive?

Le fichier est uniquement supprimé du nuage. Il se trouve encore dans votre répertoire de stockage local.

## Utiliser la fonction de sauvegarde dans le nuage de ProFile (suite)

Configurer des options de sauvegarde dans le nuage

L'assistant Sauvegarde dans le nuage s'affiche au démarrage de ProFile.

- 1. Sélectionnez le lien **Options relatives à l'environnement** pour configurer les options de sauvegarde. La fenêtre **Options relatives à l'environnement** s'affiche.
- 2. Naviguez jusqu'à l'onglet Sauvegarde dans le nuage.
- 3. Cochez la case adjacente à l'option Activer la Sauvegarde dans le nuage pour cet ordinateur.
- 4. Cochez la case de l'option **Sauvegardez automatiquement les déclarations à l'enregistrement** pour activer la sauvegarde automatique. Cette option n'est pas obligatoire, mais elle permet de sauvegarder les fichiers dans le nuage chaque fois que vous les enregistrez sur votre ordinateur.

| ∎ den eta entaño de den en el<br>C                                                     | Choisissez votre forfait                                                                                                 |                                                                                                    |
|----------------------------------------------------------------------------------------|----------------------------------------------------------------------------------------------------|----------------------------------------------------------------------------------------------------|
| PayezPourUN<br>À partir de 30,00 \$                                                    | ProFile 20<br>À partir de 220,00 \$                                                                                      | Version illimitée<br>À partir de 470,00 \$                                                                            |
|                                                                                        | 20                                                                                                    |                                                                                                    |
| Facile. Pratique. Le logiciel<br>de déclarations à l'unité<br>de ProFile.<br>Commencer | Vous pouvez produire<br>20 déclarations - Parfait<br>pour les nouveaux et les<br>petits cabinets.<br>Passez à ProFile 20 | Vous devez produire plus<br>de 20 déclarations? Passez à<br>la version illimitée.<br>Passez à la version<br>illimitée |
|                                                                                        | Nous allons vous rediriger vers votre<br>navigateur                                                                      | Nous allons vous rediriger vers votre<br>navigateur                                                                   |

| yndic   Vérification   Système   Sécurité   HyperDocs   PDF   Sauvegarde dans le nuage   Notifications   Image     Les utilisateurs de ProFile peuvent sauvegarder des déclarations dans le nuage sécurisé.   En savoir plus.     Activer la Sauvegarde dans le nuage pour cet ordinateur   Sauvegardez automatiquement les déclarations à l'enregistrement     Note :   Vous pouvez sauvegarder plusieurs déclarations dans le Centre |
|----------------------------------------------------------------------------------------------------|
| Les utilisateurs de ProFile peuvent sauvegarder des déclarations dans le nuage sécurisé.<br>En savoir plus.<br>Activer la Sauvegarde dans le nuage pour cet ordinateur<br>Sauvegardez automatiquement les déclarations à l'enregistrement<br>Note : Vous pouvez sauvegarder plusieurs déclarations dans le Centre                                                                                                    |
|                                                                                                    |

### Utiliser la fonction de sauvegarde dans le nuage de ProFile (suite)

#### Sauvegarder un fichier dans le nuage

- 1. Ouvrez le fichier à téléverser dans ProFile.
- 2. Sélectionnez l'option **Enregistrer sous...** dans le menu déroulant **Fichier** de la barre d'outils supérieure.
- 3. La fenêtre Enregistrer sous s'affiche.
- 4. Si vous avez activé l'option de sauvegarde automatique durant la configuration, vous verrez une option de sauvegarde au moment d'enregistrer le fichier.
- 5. Comme vous pouvez le voir, la case de l'option Activez la sauvegarde pour cette déclaration est déjà cochée.
- 6. Sélectionnez l'option Prêt à sauvegarder.
- 7. Cliquez sur Enregistrer.
- 8. Un message de confirmation indique que la sauvegarde est réussie.
- 9. Si vous n'avez pas activé la sauvegarde automatique lors de la configuration, une option de sauvegarde dans le nuage ou d'enregistrement uniquement sur l'ordinateur s'affiche lorsque vous enregistrez un fichier.
- 10. Les utilisateurs peuvent cocher ou non la case de l'option Activez la sauvegarde pour cette déclaration.
- 11. Cliquez sur le bouton **Enregistrer**. Le fichier est alors enregistré uniquement sur l'ordinateur ou bien sur l'ordinateur et dans le nuage.
- 12. Un message de confirmation indique que la sauvegarde est réussie.

Consultez notre <u>article de soutien complet</u> pour en savoir plus au sujet de la sauvegarde de plusieurs fichiers, la révision de fichiers, et le téléchargement ou la suppression de fichiers dans le nuage.

| 💋 Enregistrer 2020 T                                                                                        | 1/TP1 sous                                             |                                         |                              |              |           | r r   | ~ |
|----------------------------------------------------------------------------------------------------|--------------------------------------------------------|-----------------------------------------|------------------------------|--------------|-----------|-------|---|
| 1. NoName                                                                                                   |                                                        |                                         |                              |              |           |       |   |
| NoName                                                                                                    |                                                        |                                         |                              |              |           |       |   |
| État du client:                                                                                             | 2. En cour                                             | s                                       |                              |              | DF        | ermé  |   |
| État de la TED :                                                                                            | 2 Admissi                                              | ible                                    |                              |              |           | ~     |   |
| État du SEND :                                                                                              | 2. Admissi                                             | ible                                    |                              |              |           | ~     |   |
| État de la TP1 :                                                                                            | 1. Non adr                                             | missible                                |                              |              |           | ~     |   |
| NCD :                                                                                                    |                                                        |                                         |                              |              |           |       |   |
| Facture :                                                                                                   | 1                                                      |                                         | Temps: 0                     | 0.00.00      |           |       |   |
| Escomptée?                                                                                                  | ARC-E                                                  | rreurs                                  | 2139                         |              |           |       |   |
| Date P                                                                                                    | réparate                                               | Action                                  | Durée                        | Madule Ver.  |           |       |   |
| 21-01-20 16:                                                                                                |                                                        | Créé                                    |                              | 2020.0.0     |           |       |   |
| 21-01-20.16                                                                                                 |                                                        | Modifié                                 |                              | 2020.0.0     |           |       |   |
|                                                                                                    |                                                        |                                         |                              |              |           |       |   |
|                                                                                                    |                                                        |                                         |                              |              |           |       |   |
| Préporateur :                                                                                               |                                                        | Asso                                    | cié :                        |              |           |       |   |
| Préporateur :                                                                                               |                                                        | Asso                                    | cié :                        |              |           |       |   |
| Préparateur :<br>Nom du fichier<br>C\Users\admin\D                                                          | )ocuments\/                                            | Assoi<br>Ay ProFil                      | cié :                        | 1\NoNeme.20T |           |       |   |
| Préparateur : [<br>Nom du fichier<br>C\Users\admin\D<br>Sauvegarde dans<br>☑ Activez la sauv<br>État Prét à | locuments)v<br>le nuage<br>egorde poul<br>sauvegarde   | Assor<br>Ay ProFile<br>r cette dé<br>er | cié :<br>e Data\2020T        | 19NoNeme 20T |           |       |   |
| Préparateur :<br>Nom du fichier<br>C:\Users\admin\D<br>Sauvegarde dons<br>☑ Activez la sauv<br>État         | )ocuments))<br>le nuage<br>egorde pou<br>sauvegarde    | Assor<br>Ay ProFil<br>r cette dé<br>er  | cié :<br>e Deta\20201<br>ccl | 1%NoNeme 20T | Emegister | Annuk |   |
| Préporateur : [<br>Nom du fichier<br>C\Users\admin\D<br>Sauvegarde dons<br>☑ Activez lo sauv<br>État        | )ocuments\)<br>: le nuage<br>egarde pour<br>sauvegarde | Assor<br>Ay ProFile<br>r cette dé<br>er | cié :<br>e Doto\20201        | 19NoName 20T | Emegister | Annuk |   |

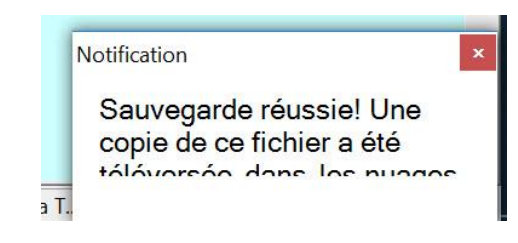

## **Gérer PayezPourUN dans ProFile**

## Aperçu de PayezPourUN dans ProFile

PayezPourUN est une licence ponctuelle qui permet à un client de ProFile de produire une déclaration T1, T2 ou T3. Cela évite d'acheter une licence ProFile complète, laquelle permet un nombre illimité de déclarations.

La licence PayezPourUN est idéale pour :

- un client ProFile existant dont la licence a expiré, mais qui doit tout de même produire une ou des déclarations;
- un nouveau client ProFile qui a un nombre limité de déclarations à produire;
- un résident du Québec à la fin de l'exercice qui a seulement acheté le module fédéral, et non le module TP1 du Québec ou le module T646 du Québec\*;
- un client de ProFile exploitant une entreprise enregistrée au Québec\*.

\* Si PayezPourUN est acheté pour le Québec, le préparateur doit soumettre la déclaration TP1 par IMPÔTNET séparément de la déclaration fédérale. Il doit aussi obtenir un numéro IMPÔTNET Québec et un code d'accès à cet effet. Pour en savoir plus, consultez Revenu Québec.

Note : Si le contribuable réside dans toute autre province et a un relevé 1, la déclaration TP1 n'est pas nécessaire. Les renseignements du relevé 1 peuvent être saisis dans le formulaire T4.

### Acheter une licence PayezPourUN dans ProFile

Une licence PayezPourUN peut être achetée seulement à partir du logiciel ProFile. Une connexion Internet est requise afin de passer la commande sur notre page Web sécurisée.

**Note :** Si vous achetez un forfait PayezPourUN pour un client récurrent, reportez les déclarations avant d'effectuer l'achat.

- 1. Ouvrez la déclaration nécessaire dans le module approprié (p. ex., le module T1).
- 2. Sélectionnez l'icône d'étoile *dans la barre d'outils supérieure de ProFile ou sélectionnez l'option Acheter PayezPourUN...* dans le menu Fichier.
- 3. L'assistant de sélection s'affiche.
- 4. Cliquez sur le bouton Démarrer sous l'option PayezPourUN.
- 5. Lisez le contenu de la fenêtre Acheter une licence ProFile PayezPourUN et cliquez sur Suivant pour continuer.
- 6. Saisissez le **numéro d'assurance sociale (NAS)**, le **prénom** et le **nom** du contribuable pour lequel la déclaration sera soumise.
- 7. Cliquez sur le bouton **Suivant**.
- 8. La page de paiement s'affiche.
- 9. Les détails de la commande PayezPourUN s'affichent dans la fenêtre du panier d'achat.
- 10. Vérifiez ces détails et cliquez sur le bouton **Passer la commande**; la fenêtre **Passer la commande** s'affiche.

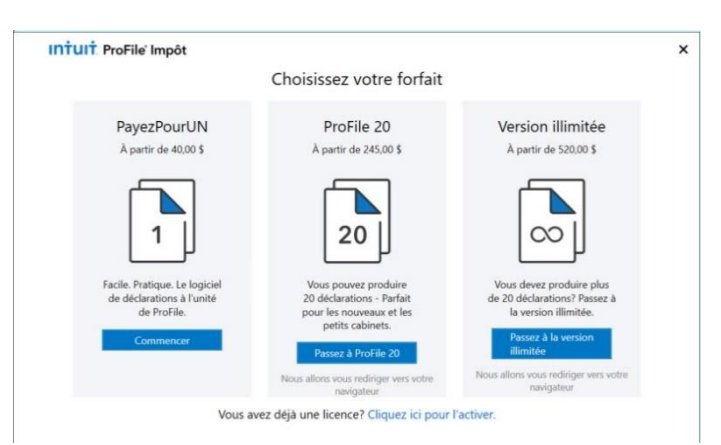

| Intuit. ProFile' Impôt                                                                                                    | *<br>Acheter une licence ProFile<br>PayezPourUN                                                                                                    |
|----------------------------------------------------------------------------------------------------|----------------------------------------------------------------------------------------------------|
| Obtenir une licence<br>d'essai<br>Pour obtenir un code de licence d'essai<br>gratuit, vistez le site Web de Profile ou<br>composez le 1 800 710-8030<br>Vous avez déjà une<br>licence? Ciquez ici pour | Pour acheter une licence PayezPourUN, cliquez sur Suivant. Cette<br>licence vous permet de préparer et de produire une déclaration<br>ProFile T1/TP-1. Si vous voulez transférer une déclaration à partir d'une<br>version antérieure de ProFile, vous devez le faire avant de poursuivre<br>avec PayezPourUN. Cliquez ici à reporter.<br>Gagnez temps et argent en vous procurant ProFile 20.<br>Apprenez-en plus en visitant notre site Web ou appelez-nous au<br>1 844 324-6617. |
| i active:                                                                                                    | Suivant Annuler                                                                                                    |

| Intult. ProFile' Impôt                                                                                              | Achat d'une<br>Vous êtes sur le point d<br>la déclaration T1/TP1 d<br>une déclaration de reve | ×<br>e licence PayezPourUN<br>l'acheter une licence ProFile PayezPourUN pour<br>e 2020. Cette licence vous permet de préparer<br>nus 11/IP-1 pour le client indiqué ci-dessous. |
|----------------------------------------------------------------------------------------------------|-----------------------------------------------------------------------------------------------|----------------------------------------------------------------------------------------------------|
| Obtenir une licence<br>d'essai                                                                                      | NAS 00000000                                                                                  |                                                                                                    |
| Pour obtenir un code de licence d'essai<br>gratuit, visitez le site Web de ProFile ou<br>composez le 1 800 710-8030 | Prénom<br>prenom                                                                              | Nom                                                                                                    |
| Vous avez déjà une<br>licence? Cliquez ici pour<br>l'activer.                                                       | Important! Avant de cliquer s<br>sont exacts. Vous ne pourrez                                 | ur Sulvant, assurez-vous que les renseignements ci-dessus<br>pas les modifier ultérieurement.                                                                                   |
|                                                                                                    |                                                                                               | Suivant Précédent                                                                                                    |

## Acheter une licence PayezPourUN dans ProFile (suite)

- 11. Saisissez les renseignements nécessaires sur l'entreprise et la facturation.
- 12. Cliquez sur le bouton Continuer; la fenêtre Paiement s'affiche.
- 13. Saisissez les renseignements nécessaires sur le paiement et cliquez sur le bouton **Continuer**.
- 14. La fenêtre Confirmation s'affiche.
- 15. Vérifiez les renseignements sur le paiement et l'achat. S'ils sont exacts, cliquez sur le bouton **Passer votre commande**.
- 16. La fenêtre de confirmation affiche la commande et le prix de PayezPourUN.
- 17. Fermez la fenêtre à partir du lien prévu à cette fin dans la barre du haut (voir le lien surligné dans la capture d'écran).
- 18. L'assistant PayezPourUN se ferme.
- 19. Vous pouvez retourner dans ProFile pour produire la déclaration.

| Écran de paiemen                                | e                                                                                                 |                                        | – 🗆 X                                                                                                    |
|-------------------------------------------------|---------------------------------------------------------------------------------------------------|----------------------------------------|----------------------------------------------------------------------------------------------------|
| intuit                                          |                                                                                                   |                                        |                                                                                                    |
| Votre pa                                        | nier d'achat                                                                                      |                                        |                                                                                                    |
| Les produits ci-dessou<br>commander, cliquez si | is ont été ajoutés à votre panier. Pour panier de la commande. Pour le bouton Passer la commande. | rsuivre vos achata 🗸 Passer la command | Commandez en toute<br>confiance<br>Besoin d'aide?<br>Telephonez-nousl<br>Turbolmpöt :<br>1-888-829-8608                                                                                                    |
|                                                 | Élément                                                                                           | Qté Prix élément Total élémen          | t 9 h à 18 h HNE, L-V<br>ProFile :<br>1-800-710-8030,                                                                                                    |
|                                                 | ProFile TY20 T1/TP1 - OnePay                                                                      | 1 42,00 \$ 42,00 \$                    | 9 h à 18 h HNE, L-V<br>Vous adorerez votre logici<br>c'est garanti!                                                                                                    |
| Calculer la taxe<br>Canada                      |                                                                                                   | Sous-total : 42,00 \$                  | Nous sommes tellement sors<br>vous niemere votre logicel, q<br>vous niëtes pas satisfeit, et q<br>vous nous le retournez dans<br>60 jours de la date d'achet, r<br>vous rembourserons<br>complétement le prix d'achet<br>mour brechte mus lamité d'ac |

## Dépanner PayezPourUN dans ProFile

#### Pourquoi m'invite-t-on à acheter PayezPourUN?

Si un client ProFile essaie de remplir un formulaire d'un module (p. ex., T1, T2 ou T3) sans licence ProFile valide existante, l'assistant d'achat PayezPourUN s'affiche.

#### Puis-je utiliser le service Préremplir ma déclaration avec PayezPourUN?

Oui. Avant de pouvoir utiliser le service Préremplir ma déclaration avec PayezPourUN, le préparateur a besoin :

- d'un compte de la TED;
- d'un ID de représentant;
- d'un formulaire de demande d'autorisation d'un représentant pour transmettre une déclaration T1 par la TED.

Pour savoir comment demander ou annuler l'autorisation d'un représentant, veuillez consulter l'article de l'ARC à ce sujet.

#### J'ai téléchargé une version d'essai de ProFile, mais quand j'essaie d'évaluer le logiciel, l'assistant PayezPourUN s'affiche et me demande d'acheter une déclaration.

Lorsque vous installez une version d'essai de ProFile, assurez-vous de saisir le nouveau code du produit et le numéro de licence dans la fenêtre Licence.

#### Je vois un filigrane « ESSAI » sur tous les formulaires quand j'imprime la déclaration avec une licence PayezPourUN.

Cela se produit parce que la licence d'essai et celle de PayezPourUN sont toutes deux activées en même temps dans ProFile et que la licence d'essai supplante celle de PayezPourUN.

Dans ProFile :

- 1. Naviguez jusqu'à l'option Aide > Licence > Détails.
- 2. Cliquez sur l'option Licence d'essai.
- 3. Cliquez sur l'option Supprimer la licence sélectionnée.
- 4. Fermez la fenêtre Licences.
- 5. Ouvrez le fichier à imprimer en naviguant jusqu'à l'option **Fichier > Ouvrir**.
- 6. Imprimez normalement.

## Dépanner PayezPourUN dans ProFile (suite)

#### J'obtiens un message d'erreur à la fin de l'opération d'achat PayezPourUN.

Lorsque vous achetez PayezPourUN dans l'assistant d'achat PayezPourUN de ProFile, il se peut que vous receviez le message d'erreur suivant :

« Votre achat en ligne n'a pas été effectué. Veuillez retourner en arrière et réviser vos sélections. »

Cette erreur ne provient pas de ProFile, mais peut découler d'une des situations suivantes :

- paramètres de haute sécurité sur l'ordinateur (voir les solutions ci-dessous);
- perturbation du réseau (vérifier si le réseau fonctionne);
- expiration du délai de l'opération (essayer de relancer l'opération pour la terminer).

Voici des solutions qui pourraient régler le problème lié aux paramètres de haute sécurité :

- s'assurer d'avoir la plus récente version de ProFile;
- vérifier Windows pour trouver les dernières mises à jour du système d'exploitation;
- configurer une exception pour ProFile dans le pare-feu ou l'antivirus;
- configurer le protocole de sécurité SSL/TSL;
- autoriser les fenêtres contextuelles (pop-ups);
- effacer le cache et l'historique de navigation;
- vérifier les paramètres Proxy;
- s'assurer d'avoir la plus récente version de .NET.

#### Puis-je acheter plus d'une licence PayezPourUN?

Lors de l'achat d'une licence PayezPourUN, il n'est possible d'acheter qu'une seule licence à la fois. Si une quantité supérieure à un est saisie dans le champ Quantité, la quantité commandée sera facturée à votre compte, mais vous ne recevrez qu'une seule licence.

# Gérer les paramètres de sécurité de ProFile

## Utiliser les groupes d'options dans ProFile

Un groupe d'options est un fichier contenant vos paramètres personnalisés pour ProFile, par exemple les renseignements sur votre entreprise, les options d'impression ainsi que les paramètres de base de données, des modèles et des modules.

En créant un groupe d'options, vous et d'autres personnes pouvez utiliser vos paramètres de ProFile sans modifier les préférences.

#### Comment utiliser un groupe d'options?

Vous pouvez utiliser un groupe d'options de différentes manières :

- en enregistrant le fichier d'options sur un réseau ou un serveur accessible à tous les utilisateurs;
- en enregistrant le fichier d'options sur une machine Terminal Server accessible à tous les utilisateurs;
- en enregistrant le fichier d'options sur un ordinateur qui n'est pas connecté à réseau ou à un serveur.

Selon la méthode utilisée, plusieurs personnes peuvent utiliser ProFile avec les mêmes paramètres, ou une personne peut l'utiliser avec ses propres paramètres.

#### Types de groupes d'options

ProFile compte trois types de groupes d'options : individuels, partagés et personnalisés.

Les groupes d'options individuels sont enregistrés localement sur un ordinateur et chargés au démarrage de ProFile.

Les groupes d'options **partagés** sont enregistrés sur un réseau ou un serveur accessible par un ou plusieurs ordinateurs. Cette option est recommandée si vous utilisez un réseau ou un environnement Client Server ou Terminal Server.

Les groupes d'options **personnalisés** permettent d'utiliser les mêmes paramètres de ProFile même lorsqu'un ordinateur n'est pas relié à un réseau ou à un environnement Client Server ou Terminal Server. Un utilisateur de ProFile peut enregistrer des groupes d'options personnalisés à différents emplacements et indiquer à ProFile lequel utiliser.

## Créer un groupe d'options dans ProFile

- 1. Lancez ProFile.
- 2. Dans le menu **Options**, sélectionnez **Gestion des options...**; la fenêtre **Gestion des options** s'affiche.
- 3. Configurez les options voulues (formulaires utilisés, facturation, base de données, etc.). Les options choisies formeront les paramètres du nouveau groupe d'options.
- 4. Sélectionnez le type de groupe d'options voulu (1, 2 ou 3).
- 5. Au besoin, cochez les cases **Inclure les noms du préparateur et de l'escompteur avec le groupe d'options**
- 6. et **Vérifier avant de sauvegarder les changements**. Lorsque cette dernière option est sélectionnée (s'applique uniquement aux types de groupe d'options 2, 3 et 4), l'utilisateur est invité à enregistrer ses modifications avant de fermer ProFile.

**Note :** Les changements apportés à un groupe d'options **ne sont pas** enregistrés avant la fermeture de ProFile si la case **Vérifier avant de sauvegarder les changements** n'est pas cochée. L'utilisateur doit utiliser la fonction **Enregistrer** pour enregistrer ses modifications, sans quoi elles seront ignorées à la fermeture de ProFile.

- 7. Cliquez sur le bouton Nouveau.
- 8. La boîte de dialogue Nouveaux paramètres s'affiche.
- 9. Saisissez le nom de votre nouveau groupe d'options.
- 10. Cliquez sur le bouton **OK**.
- 11. Le groupe d'options est enregistré à l'emplacement indiqué et ajouté à la liste **Groupes d'options**.

| estion       | des options                                                                                                    |                       |  |  |  |  |  |  |
|--------------|----------------------------------------------------------------------------------------------------|-----------------------|--|--|--|--|--|--|
| <b>ම</b> 1.  | Mon dossier: Appliquer les options pour cet ordinateur.                                                                                  | <u>En savoir plus</u> |  |  |  |  |  |  |
| 2.           | Dossier partagé: Charger le groupe d'options mis en surbrillance ci-des                                                                  | sous.                 |  |  |  |  |  |  |
| ۲) ع         | Dossier partagé: Demander quel groupe d'options charger au démarra                                                                       | ae d'une session.     |  |  |  |  |  |  |
| 04.          | Personnalisé : Essayer de charger le groupe depuis les groupes d'options regroupés jusqu'au<br>moment o un groupe disponible est trouvé. |                       |  |  |  |  |  |  |
| 🔲 Inc        | ure les noms du préparateur et de l'escompteur avec le groupe d'options.                                                                 |                       |  |  |  |  |  |  |
| Vér          | fier avant de sauvegarder les changements                                                                                                |                       |  |  |  |  |  |  |
| Per          | mettre plusieurs groupes d'options regroupés                                                                                             |                       |  |  |  |  |  |  |
| Réperti      | oire du groupe d'options                                                                                                    |                       |  |  |  |  |  |  |
| C:\Us        | ers\mblais\Documents\My ProFile Data\Options Package                                                                                     | Parcourir             |  |  |  |  |  |  |
| Groupe       | s d'options                                                                                                    |                       |  |  |  |  |  |  |
| 1231<br>Nour |                                                                                                    | Nouveau               |  |  |  |  |  |  |
| Nouv         | saux paramètres 2<br>aux paramètres 2                                                                                                    | Supprimer             |  |  |  |  |  |  |
|              |                                                                                                    | Charger               |  |  |  |  |  |  |
|              |                                                                                                    | Enregistrer           |  |  |  |  |  |  |
|              |                                                                                                    |                       |  |  |  |  |  |  |
|              | OK Annuler A                                                                                                    | ide                   |  |  |  |  |  |  |
|              |                                                                                                    |                       |  |  |  |  |  |  |

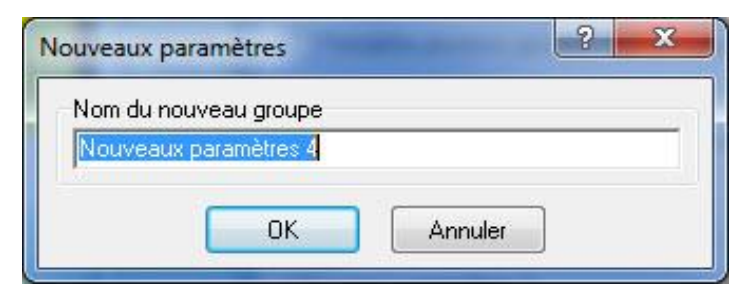

| Klassing and Street H |  |  |
|-----------------------|--|--|
| Nouveaux parametres 1 |  |  |
| Nouveaux parametres 2 |  |  |
| Nouveaux parametres 3 |  |  |
|                       |  |  |
|                       |  |  |
|                       |  |  |

## Gérer les groupes d'options dans ProFile

Plusieurs tâches permettent de gérer les groupes d'options, notamment :

- créer un nouveau groupe d'options;
- charger des groupes d'options;
- mettre à jour un groupe d'option existant;
- supprimer un groupe d'options;
- transférer un groupe d'option existant.

Consultez notre article de soutien pour en savoir plus au sujet de la gestion des groupes d'options.

## Utiliser des groupes d'options multiples ou personnalisés dans ProFile

Un ordinateur qui utilise un groupe d'options résidant sur un réseau, un serveur ou une machine Terminal Server ne pourra plus y accéder s'il est déconnecté du réseau ou du serveur.

Cependant, ProFile peut être configuré pour utiliser un ou des groupes d'options enregistrés sur le disque dur de l'ordinateur local. Dans ce cas, ProFile tentera d'abord de charger le groupe d'options désigné sur le réseau, le serveur ou la machine Terminal Server; si ce groupe n'est pas accessible, ProFile cherchera le groupe d'options suivant dans la liste.

**Note :** ProFile ne synchronise pas les changements entre les groupes d'options. Lorsque l'ordinateur n'est pas connecté au réseau, au serveur ou à la machine Terminal Server, les modifications apportées au groupe d'options local ne sont pas enregistrées dans le groupe d'options sur ces derniers.

#### Gérer les fichiers de groupes d'options multiples

Lorsque l'ordinateur est connecté au réseau, au serveur ou à la machine Terminal Server, l'utilisateur doit utiliser le groupe d'options enregistré sur ce réseau, ce serveur ou cette machine.

Dans le cas contraire, l'utilisateur peut sélectionner un groupe d'options enregistré sur l'ordinateur.

Cependant, gardez à l'esprit que si vous utilisez deux différents groupes d'options, vous utilisez deux bases de données. Les fichiers de groupe d'options créés lorsque vous êtes déconnecté du réseau ou du serveur ne seront pas indiqués dans la base de données stockée sur celui-ci.

#### Créer et attribuer des groupes d'options multiples

Pour utiliser ProFile lorsque l'ordinateur n'est pas relié au réseau ou au serveur, vous devez créer au moins deux groupes d'options : un que vous chargerez lorsque l'ordinateur est connecté au réseau ou au serveur, et l'autre, lorsque l'ordinateur n'est pas connecté. Vous pourrez ainsi utiliser les mêmes paramètres que le groupe d'options du réseau ou du serveur.

#### Article connexe

Consultez notre article de soutien pour en savoir plus au sujet de l'utilisation de groupes d'options multiples.

## Groupes d'options protégés par mot de passe dans ProFile

Tout groupe d'options peut être protégé par un mot de passe. Cela permet d'éviter que des utilisateurs non autorisés ou d'autres préparateurs modifient le groupe d'options.

#### Groupes d'options protégés par mot de passe

- 1. Sélectionnez Mot de passe des options dans le menu Options de la barre d'outils supérieure.
- 2. La fenêtre **Options/Suppression du mot de passe** s'affiche.
- 3. Saisissez le mot de passe de votre choix sous Nouveau mot de passe.
- 4. Retapez le même mot de passe dans le champ **Confirmer**.
- 5. Cliquez sur le bouton **OK**.
- 6. Le fichier du groupe d'options ne peut plus être modifié ou supprimé sans le mot de passe.
- 7. Un message demandera à l'utilisateur de saisir le mot de passe s'il modifie les options.

Note : Ce mot de passe s'applique aux groupes d'options seulement; ce n'est pas un mot de passe pour la TED.

| Mot de passe co                    | ourant                                      |                                         |                                       |                              |
|------------------------------------|---------------------------------------------|-----------------------------------------|---------------------------------------|------------------------------|
| Mot de passe :                     |                                             |                                         |                                       |                              |
| Nouveau mot de                     | e passe                                     |                                         |                                       |                              |
| Mot de passe :                     |                                             |                                         |                                       |                              |
| Confirmer :                        |                                             |                                         |                                       |                              |
| Les option<br>pour les<br>sont con | ons de la TE<br>renseignema<br>figurées dar | D (y compr<br>ents d'ouve<br>is le menu | is les para<br>rture de s<br>TED > Op | mètres<br>ession)<br>itions. |
|                                    |                                             |                                         |                                       |                              |

## Verrouiller des données ou des fichiers dans ProFile

Il est possible de verrouiller les données d'une déclaration afin d'empêcher quiconque de modifier cette dernière une fois l'état de la déclaration défini.

#### Configurer les options de verrouillage des données

- 1. Ouvrez ProFile.
- 2. Sélectionnez l'option **Module...** dans le menu déroulant **Options** de la barre d'outils supérieure.
- 3. La fenêtre **Options des modules** s'affiche.
- 4. Sélectionnez le module et l'année appropriés dans le menu d'onglets au haut de la fenêtre (p. ex., 2019 T1/TP1).
- 5. Sélectionnez l'onglet Verrouillage des données.
- 6. Sélectionnez l'option appropriée sous État de la déclaration.
- 7. Sélectionnez l'option appropriée sous État de la TED.

Note : Il est possible de sélectionner plusieurs options dans ces listes.

- 8. Cliquez sur le bouton **OK**.
- 9. Le fichier se verrouillera lorsque le critère sélectionné surviendra.

| 10dèle des fichiers                                                                                                    |                                                                                                    | Parcourir                         |
|----------------------------------------------------------------------------------------------------|----------------------------------------------------------------------------------------------------|-----------------------------------|
| iénéral Verrouillage des d<br>Avertissement lors de la c<br>État de la déclaration<br>Inconnu<br>Reportée<br>En cours<br>En attente<br>Révision - Préparateur<br>Révision - Associé<br>Prête pour l'impression<br>VImprimée<br>Terminée<br>Ne pas transmettre | onnées Écart Commentaires<br>réation du fichier<br>État de la TED<br>Inconnu<br>Non admissible<br>Admissible<br>Prêt pour transmission<br>Transmise<br>Acceptée<br>Rejetée<br>Produite sur papier | Langue<br>⊘ Anglais<br>⊚ Français |
|                                                                                                    |                                                                                                    | Ok<br>Annuler<br>Aide             |

## Verrouiller des données ou des fichiers dans ProFile (suite)

#### Configurer les options de verrouillage des données

- 1. Sélectionnez l'option Sélection des formulaires... dans le menu déroulant Options de la barre d'outils supérieure.
- 2. La fenêtre Sélection des formulaires s'affiche.
- 3. Sélectionnez le module et l'année appropriés dans le menu d'onglets au haut de la fenêtre (p. ex., 2019 T1/TP1).
- 4. Cliquez sur la flèche du menu déroulant à la section État après impression; le menu s'agrandit.
- 5. Sélectionnez l'option appropriée dans le menu.
- 6. Choisissez les options appropriées pour chaque module.
- 7. Cliquez sur le bouton **OK**.
- 8. Une fois la déclaration imprimée, elle se verrouille en fonction de l'état sélectionné.

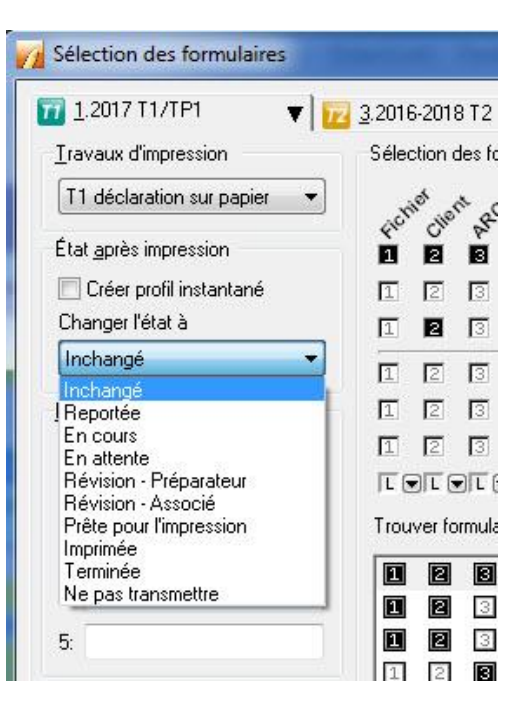

## Verrouiller un PDF dans ProFile

Il est possible de verrouiller les données d'une déclaration afin d'empêcher quiconque de modifier cette dernière une fois l'état de la déclaration défini.

#### Configurer les options de verrouillage du PDF

- 1. Ouvrez ProFile.
- 2. Sélectionnez **Options relatives à l'environnement...** dans le menu déroulant **Options** de la barre d'outils supérieure.
- 3. La fenêtre Options relatives à l'environnement s'affiche.
- 4. Sélectionnez l'onglet PDF.
- 5. Sélectionnez l'option appropriée sous Sécurité des fichiers PDF :
- Aucun
- Nom du client + NAS/NE/NCF/NSP
- Nom + DDN/Date de clôture
- Défini par l'utilisateur

#### Configurer le mot de passe du propriétaire

L'option **Configurez le mot de passe du propriétaire** offre une sécurité accrue en empêchant quiconque de modifier un PDF verrouillé.

- 1. Saisissez un mot de passe dans le champ **Configurez le mot de passe du propriétaire**. Les utilisateurs devront saisir ce mot de passe pour ouvrir un fichier, en plus de tout mot de passe défini dans la liste d'options sous **Sécurité des fichiers PDF**.
- 2. Cliquez sur OK; les options de verrouillage du PDF s'appliquent.

| DE Nom                                                           |                                            |  |
|------------------------------------------------------------------|--------------------------------------------|--|
| 51 Nom                                                           |                                            |  |
| T1: 🔘 Personnalisé                                               | 🕂 🗕 💿 Nom du fichier d'impôt               |  |
| 12: 🔘 Personnalisé                                               | + - ON Nom du fichier d'impôt              |  |
| 13: 🔘 Personnalisé                                               | 🕂 🗕 💿 Nom du fichier d'impôt               |  |
| X: 🔘 Personnalisé                                                | 🕂 🗕 💿 Nom du fichier d'impôt               |  |
| Aodule Personnalisé                                              | Dossier                                    |  |
| Aodule Personnalisé                                              | Dossier                                    |  |
| 👔 2017 T1 🛛 🗖 Avec fichier d'imp                                 | bôt 🔤 🔤                                    |  |
| 🖥 2016 T1 📃 Avec fichier d'imp                                   | oôt                                        |  |
| 🖥 2015 T 1 🛛 🔲 Avec fichier d'imp                                | Avec fichier d'impôt                       |  |
| 🖥 2014 T1 👘 Avec fichier d'imp                                   | Avec fichier d'impôt                       |  |
| écurité des fichiers PDF                                         |                                            |  |
| Configurez le mot de passe de l'utilisateur                      | Configurez le mot de passe du propriétaire |  |
| Aucun                                                            | Protège le fichier PDE contre les          |  |
| Nom du client + NAS/NE/NCF/NSP (Gendron33)                       | 33) modifications                          |  |
|                                                                  |                                            |  |
| 🐑 Nom + DDN/Date de clöture [GendronAAMM] 👘                      |                                            |  |
| Nom + DDN/Date de clöture (GendronAAMM) Défini par l'utilisateur |                                            |  |

## **Raccourcis clavier dans ProFile**

Les préparateurs qui traitent d'importants volumes de fichiers de clients ont avantage à connaître les raccourcis clavier des fonctions courantes de ProFile.

| Action                                        | Raccourci                       |
|-----------------------------------------------|---------------------------------|
| Joindre un ruban                              | <ctrl+f8></ctrl+f8>             |
| Retourner au formulaire précédent             | <alt+f7></alt+f7>               |
| Reporter un fichier                           | <ctrl+r></ctrl+r>               |
| Effacer le surlignage                         | <ctrl+h></ctrl+h>               |
| Effacer la marque de révision                 | <ctrl+alt+0></ctrl+alt+0>       |
| Fermer la fenêtre active                      | <ctrl+f4></ctrl+f4>             |
| Copier le champ                               | <ctrl+c></ctrl+c>               |
| Marque de correction requise                  | <ctrl+alt+3></ctrl+alt+3>       |
| Créer un nouveau fichier                      | <ctrl+n></ctrl+n>               |
| Couper un champ                               | <ctrl+x></ctrl+x>               |
| Afficher la liste des sauts                   | <maj.+f6></maj.+f6>             |
| Afficher le message de vérification précédent | <maj.+f9></maj.+f9>             |
| Touche idem                                   | (apostrophe arrière)            |
| Soumettre cette déclaration par la TED        | <ctrl+f11></ctrl+f11>           |
| SEND instantané                               | <maj.+f11></maj.+f11>           |
| Terminer la révision                          | <ctrl+e></ctrl+e>               |
| Quitter ProFile                               | <alt+f4></alt+f4>               |
| Explorateur – affichage par mot-clé           | <maj.+f7></maj.+f7>             |
| Explorateur – affichage des lignes            | <maj.+f4></maj.+f4>             |
| Fédéral/Québec                                | <maj.+f5></maj.+f5>             |
| Propriétés du fichier                         | <ctrl+i></ctrl+i>               |
| Aide sur le formulaire                        | <maj.+f6></maj.+f6>             |
| Formulaire suivant sur la liste de contrôle   | <ctrl+alt+pgdn></ctrl+alt+pgdn> |
| Formulaire suivant – Fenêtre d'édition        | <ctrl+tab></ctrl+tab>           |
| Fichier suivant                               | <ctrl+f6></ctrl+f6>             |
| Page suivante du formulaire                   | <ctrl+pgdn></ctrl+pgdn>         |
| Section suivante du formulaire                | <alt+pgdn></alt+pgdn>           |
| Sommaire T1 (non-zéro)                        | <ctrl+f10></ctrl+f10>           |
| Ouvrir un fichier existant                    | <ctrl+o></ctrl+o>               |

## **Raccourcis clavier dans ProFile (suite)**

| Action                                         | Raccourci                             |
|------------------------------------------------|---------------------------------------|
| Ouvrir un formulaire dans une nouvelle fenêtre | <ctrl+alt+f6></ctrl+alt+f6>           |
| Ouvrir la boîte de dialogue Ruban              | <=>                                   |
| Substituer le format                           | <ctrl+f2></ctrl+f2>                   |
| Vérification de l'associé                      | <ctrl+alt+2></ctrl+alt+2>             |
| Coller un champ                                | <ctrl+v></ctrl+v>                     |
| Arrêter/lancer la minuterie                    | <ctrl+t></ctrl+t>                     |
| Vérification du préparateur                    | <ctrl+alt+1></ctrl+alt+1>             |
| Formulaire précédent sur la liste              | <ctrl+alt+pgup></ctrl+alt+pgup>       |
| Formulaire précédent. – Fenêtre d'édition      | <ctrl+maj.+tab>*</ctrl+maj.+tab>      |
| Page précédente du formulaire                  | <ctrl+pgup></ctrl+pgup>               |
| Section précédente du formulaire               | <alt+pgup></alt+pgup>                 |
| Imprimer le ou les fichiers                    | <ctrl+p></ctrl+p>                     |
| Marque d'interrogation                         | <ctrl+alt+4></ctrl+alt+4>             |
| Impression rapide – Messages de révision       | <alt+f9></alt+f9>                     |
| Impression rapide – Sommaire T1                | <ctrl+alt+f10></ctrl+alt+f10>         |
| Impression rapide – Formulaire T183            | <alt+f11></alt+f11>                   |
| Impression rapide – Sommaire d'impôt           | <alt+f10></alt+f10>                   |
| Enregistrer le fichier                         | <ctrl+s></ctrl+s>                     |
| Afficher/masquer le vérificateur               | <ctrl+f9></ctrl+f9>                   |
| Profil instantané/Écart                        | <alt+f8></alt+f8>                     |
| Basculer vers membre de la famille             | <alt+f5></alt+f5>                     |
| Déclaration T1, T2, T3                         | <ctrl+j></ctrl+j>                     |
| Basculer T1/TP1                                | <maj.+f5></maj.+f5>                   |
| Basculer formulaire RDA (T2/AT1)               | <ctrl+f5></ctrl+f5>                   |
| Début du feuillet suivant                      | <ctrl+entrée></ctrl+entrée>           |
| Début du feuillet précédent                    | <ctrl+maj.+entrée></ctrl+maj.+entrée> |
| Aide ProFile                                   | F1                                    |
| Substitution                                   | F2                                    |
| Explorateur Client                             | F3                                    |

## En savoir plus sur ProFile

## Communauté et soutien de ProFile

Le site de la communauté et du soutien de ProFile est à la disposition de nos précieux clients. Pour obtenir la meilleure réponse possible à vos questions sur ProFile, vous pouvez maintenant chercher dans nos articles informatifs, mais aussi dans les réponses aux questions du forum.

Le site de <u>la communauté et du soutien de ProFile</u> est accessible en tout temps et offre plus de 1 200 articles visant à améliorer votre expérience avec ProFile.

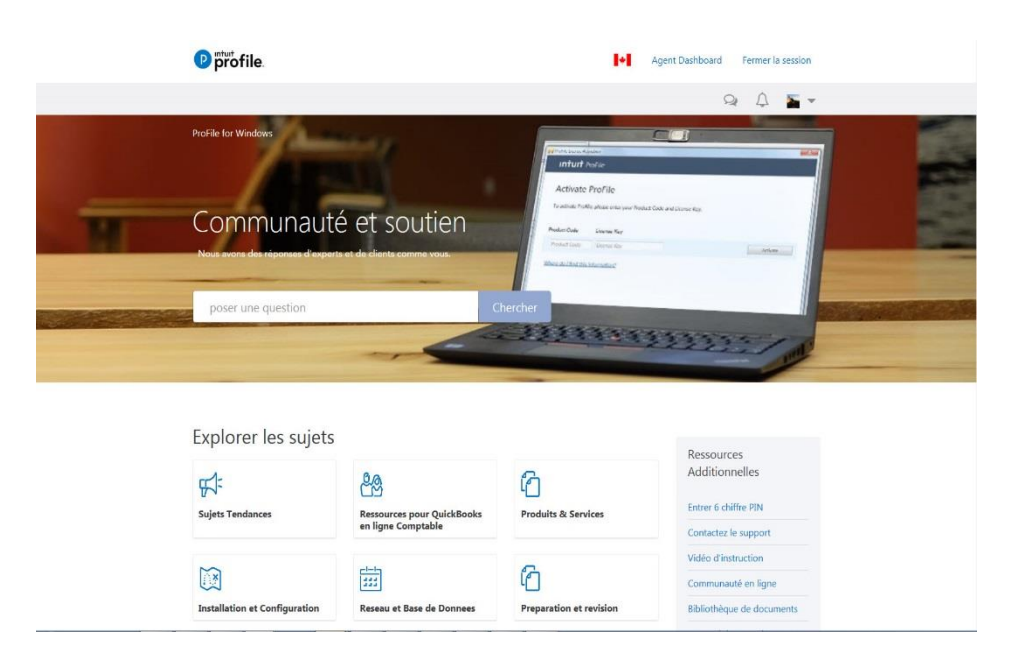

## Envoyer des commentaires sur ProFile

Les utilisateurs de ProFile peuvent facilement laisser des commentaires sur des fonctions de ProFile ou suggérer des améliorations à apporter au produit.

Tous les commentaires sont ensuite lus par le propriétaire, par le développeur ou par l'analyste du produit.

#### Ouvrir la fenêtre de commentaires dans ProFile

- 1. Sélectionnez l'option **Envoyer des commentaires** dans le menu déroulant **Aide** de la barre d'outils supérieure, ou cliquez sur le bouton **Suggestion** dans la barre d'outils supérieure.
- 2. La fenêtre Commentaires de ProFile s'affiche.
- 3. Ajoutez une description dans la boîte de texte; mettez autant de détails que vous le souhaitez.
- 4. Saisissez votre adresse courriel afin que ProFile puisse communiquer avec vous si des précisions sont nécessaires.
- 5. Cliquez sur le bouton **Soumettre** quand vous avez terminé.
- 6. La fenêtre Détails supplémentaires s'affiche.

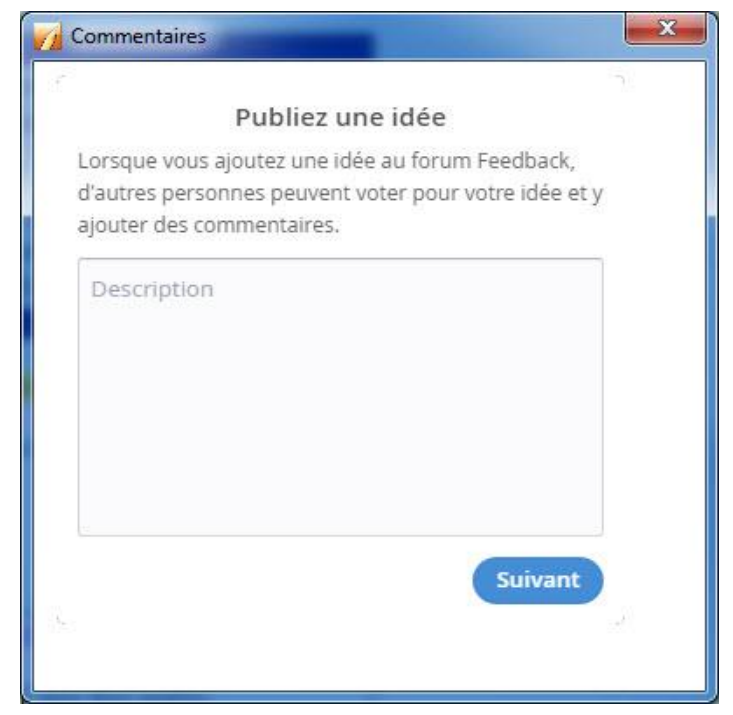

## **Ressources supplémentaires de ProFile**

#### Site de formation et de didacticiels

Que vous soyez un nouvel utilisateur ou un professionnel d'expérience, vous pouvez améliorer vos connaissances grâce à notre site de ressources de formation, de didacticiels vidéo et de conseils. Mis à jour régulièrement, ce site fournit des renseignements de base et détaillés pour vous aider tout au long du processus de préparation des déclarations de revenus.

Cliquez ici pour accéder aux ressources de formation.

#### Calendrier des webinaires

Continuez de vous perfectionner grâce à nos webinaires informatifs, qui ont lieu les mardis et jeudis tout au long de l'année. Nos webinaires en direct vous font connaître en profondeur les fonctions de ProFile, étape par étape, et si vous avez des questions, nos experts sont là, en ligne, prêts à vous répondre.

Vous pouvez vous inscrire à un prochain webinaire au calendrier :

#### Aide intégrée au produit

L'aide intégrée au produit est un moyen facile d'apprendre, entre autres, à utiliser les formulaires, les feuillets, les annexes et les fonctions de ProFile. Dans ProFile, enfoncez simplement la touche <F1> pour ouvrir la station d'aide.

#### Clavardage en direct

Vous trouverez l'option Clavardage en direct dans le logiciel ProFile (et dans de nombreuses pages de soutien). Cet outil rapide et pratique vous permet d'engager immédiatement une conversation en ligne avec l'un de nos représentants du soutien technique sans avoir à attendre au téléphone ni à interrompre votre travail. Le service est offert durant nos heures de soutien régulières.